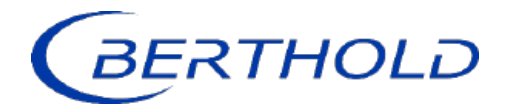

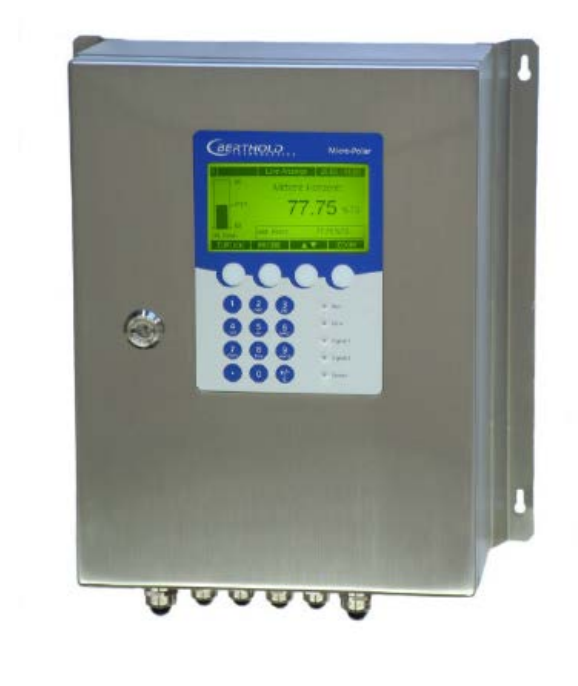

Concentration / Moisture Measuring Systems MicroPolar 2 (++) LB 567

User's Guide Hardware Manual 41988BA2

Rev. Nr.: 06, 07/2023

The units supplied should not be repaired by anyone other than Berthold Technologies Service engineers or technicians by Berthold Technologies.

In case of operation trouble, please address to our central service department (address see below).

The complete user's guide consists of the hardware manual and the software manual.

#### The hardware manual comprises:

- mechanical components
- > installation
- electrical installation
- technical data
- > electrical and mechanical drawings

#### The **software manual** comprises:

- operation of the evaluation unit
- parameter description
- basic setup
- > calibration
- error messages

#### The present manual is the hardware description.

Subject to change without prior notice.

| BERTHOLD TECHNOLOGIES GmbH & Co. KG        |                      |  |  |
|--------------------------------------------|----------------------|--|--|
| Calmbacher Str. 22 · D-75323 Bad Wildbad   |                      |  |  |
| Switchboard:                               | Service:             |  |  |
| Phone +49 7081 177 0 Phone +49 7081 177 12 |                      |  |  |
| Fax +49 7081 177 100                       | Fax +49 7081 177 339 |  |  |
| industry@Berthold.com<br>www.Berthold.com  | Service@Berthold.com |  |  |

# **Table of Contents**

|              |                                                                                        | Page |
|--------------|----------------------------------------------------------------------------------------|------|
| Chapter 1. S | Safety Summary                                                                         | 7    |
|              | 1.1 Symbols and Warnings                                                               | 7    |
|              | 1.2 General Information                                                                | 8    |
|              | 1.3 General Safety Instructions                                                        | 9    |
| Chapter 2. ( | General Information                                                                    | 11   |
|              | 2.1 Use and Function                                                                   | 11   |
|              | 2.2 Frequency License                                                                  | 12   |
|              | 2.3 Intended Use                                                                       | 13   |
|              | 2.4 Explanation of Terms                                                               | 14   |
| Chapter 3. S | System Description                                                                     | 15   |
|              | 3.1 Principle of Measurement                                                           | 15   |
|              | 3.2 Calculation of Measured Values                                                     | 16   |
|              | 3.3 Temperature Compensation                                                           | 17   |
|              | 3.4 Load Compensation                                                                  | 18   |
|              | 3.4.1 Area Weight Compensation                                                         | 19   |
|              | 3.4.2 Layer Inickness Compensation                                                     | 19   |
|              | 3.4.5 Weight/ Infoughput Compensation<br>3.4.4 Laver Thickness and Weight Compensation | 20   |
|              | 3.5 Throughput Calculation and Output                                                  | 21   |
|              | 3.6 Synchronization of the Current Input Signals                                       | 22   |
|              | 3.7 Mechanical Components                                                              | 23   |
|              | 3.7.1 Evaluation Units                                                                 | 24   |
|              | 3.7.2 Flow Cell                                                                        | 27   |
|              | 3.7.3 Horn and Spiral Antennas                                                         | 30   |
|              | 3.7.4 Measuring Chute                                                                  | 32   |
|              | 3.7.5 High-frequency Cable                                                             | 33   |
|              | 3.8 Assembly on a Pipeline                                                             | 35   |
|              | 3.9 Conveyor Measurement Configuration                                                 | 36   |
|              | 3.10 Chute Measurement Configuration                                                   | 37   |
| Chapter 4. C | Getting Started                                                                        | 39   |
|              | 4.1 Transport                                                                          | 39   |
|              | 4.2 Commissioning the Flow Cell                                                        | 40   |
|              | 4.2.1 Installing the Flow Cell                                                         | 40   |
|              | 4.2.2 Installing the Evaluation Unit                                                   | 42   |
|              | 4.2.3 Connecting the Conveyor Belt                                                     | 45   |
|              | 4.3 1 Components                                                                       | 45   |
|              | 4.3.2 Measuring Geometry and Conditions                                                | 45   |
|              | 4.3.3 Installing the Horn Antennas                                                     | 49   |
|              | 4.3.4 Installing the Spiral Antennas                                                   | 53   |
|              | 4.3.5 Synchronization                                                                  | 54   |
|              | 4.3.6 Installing the Evaluation Unit                                                   | 55   |
|              | 4.3.7 Connecting the HF Cable                                                          | 55   |
|              | 4.4 Commissioning the Chute                                                            | 56   |
|              | 4.4.1 Components                                                                       | 56   |
|              | 4.4.2 Measuring Geometry and Conditions                                                | 56   |
|              | 4.4.3 Installation                                                                     | 57   |

|            | 4.5                                                  | <ul><li>4.4.4 Installing the Evaluation Unit</li><li>4.4.5 Connecting the HF Cable</li><li>Connecting the Evaluation Unit</li><li>4.5.1 Pin Configuration of the Connector Strip</li><li>4.5.2 Digital Outputs, Relay</li></ul>                                                                                                    | 58<br>58<br>58<br>59<br>61                                                                                                    |
|------------|------------------------------------------------------|----------------------------------------------------------------------------------------------------|----------------------------------------------------------------------------------------------------|
| Chapter 5. | Ser                                                  | vice instructions                                                                                                    | 63                                                                                                    |
| -          | 5.1                                                  | General Information                                                                                                    | 63                                                                                                    |
|            | 5.2                                                  | Wear Parts                                                                                                    | 63<br>65                                                                                                    |
|            | 5.3<br>5.4                                           | Batterv                                                                                                    | 65<br>65                                                                                                    |
|            | 5.5                                                  | Fuse Replacement                                                                                                    | 66                                                                                                    |
| Chapter 6. | Тес                                                  | hnical Data                                                                                                    | 67                                                                                                    |
|            | 6.1                                                  | Technical Data Evaluation Unit                                                                                                    | 67                                                                                                    |
|            | 6.2<br>6.3                                           | Technical Data Sensors                                                                                                    | 70<br>75                                                                                                    |
|            | 6.4                                                  | Technical Data Measuring Chute                                                                                                    | 76                                                                                                    |
|            | 6.5                                                  | Technical Data HF Cable                                                                                                    | 77                                                                                                    |
|            | 6.6                                                  | Format of Serial Data Output RS232 and RS485                                                                                                    | 79                                                                                                    |
| Chapter 7. | Cer                                                  | tificates                                                                                                    | 80                                                                                                    |
|            |                                                      |                                                                                                    |                                                                                                    |
|            | 7.1                                                  | EC Declaration of Conformity                                                                                                    | 80                                                                                                    |
|            | 7.1<br>7.2                                           | EC Declaration of Conformity<br>Frequency License                                                                                                    | 80<br>82                                                                                                    |
| Chapter 8. | 7.1<br>7.2<br><b>Tec</b>                             | EC Declaration of Conformity<br>Frequency License<br><b>hnical Drawings</b>                                                                                                    | 80<br>82<br><b>84</b>                                                                                                    |
| Chapter 8. | 7.1<br>7.2<br><b>Tec</b><br>8.1                      | EC Declaration of Conformity<br>Frequency License<br>Innical Drawings<br>Dimensions Drawings Evaluation Unit Wall Housing                                                                                                    | 80<br>82<br><b>84</b><br>84                                                                                                    |
| Chapter 8. | 7.1<br>7.2<br><b>Tec</b><br>8.1<br>8.2               | EC Declaration of Conformity<br>Frequency License<br><b>Chnical Drawings</b><br>Dimensions Drawings Evaluation Unit Wall Housing<br>Electrical Wiring Diagram                                                                                                    | 80<br>82<br><b>84</b><br>84<br>85                                                                                                    |
| Chapter 8. | 7.1<br>7.2<br><b>Tec</b><br>8.1<br>8.2<br>8.3        | EC Declaration of Conformity<br>Frequency License<br><b>Inical Drawings</b><br>Dimensions Drawings Evaluation Unit Wall Housing<br>Electrical Wiring Diagram<br>Dimensional Drawings FlowCell<br>8 3 1 Type LB 5660-102-00X ElowCell DN 50 Elange EDA                                                                                                    | 80<br>82<br><b>84</b><br>84<br>85<br>86<br>86                                                                                        |
| Chapter 8. | 7.1<br>7.2<br><b>Tec</b><br>8.1<br>8.2<br>8.3        | EC Declaration of Conformity<br>Frequency License<br><b>Chnical Drawings</b><br>Dimensions Drawings Evaluation Unit Wall Housing<br>Electrical Wiring Diagram<br>Dimensional Drawings FlowCell<br>8.3.1 Type LB 5660-102-00X FlowCell DN 50 Flange, FDA<br>8.3.2 Type LB 5660-202-00X FlowCell DN 65 Flange, FDA                                                                                                    | 80<br>82<br><b>84</b><br>84<br>85<br>86<br>86<br>86<br>87                                                                            |
| Chapter 8. | 7.1<br>7.2<br><b>Tec</b><br>8.1<br>8.2<br>8.3        | EC Declaration of Conformity<br>Frequency License<br><b>Inical Drawings</b><br>Dimensions Drawings Evaluation Unit Wall Housing<br>Electrical Wiring Diagram<br>Dimensional Drawings FlowCell<br>8.3.1 Type LB 5660-102-00X FlowCell DN 50 Flange, FDA<br>8.3.2 Type LB 5660-202-00X FlowCell DN 65 Flange, FDA<br>8.3.3 Type LB 5660-302-00X FlowCell DN 80 Flange, FDA                                                                                                    | 80<br>82<br><b>84</b><br>84<br>85<br>86<br>86<br>86<br>87<br>88                                                                      |
| Chapter 8. | 7.1<br>7.2<br><b>Tec</b><br>8.1<br>8.2<br>8.3        | EC Declaration of Conformity<br>Frequency License<br><b>Chnical Drawings</b><br>Dimensions Drawings Evaluation Unit Wall Housing<br>Electrical Wiring Diagram<br>Dimensional Drawings FlowCell<br>8.3.1 Type LB 5660-102-00X FlowCell DN 50 Flange, FDA<br>8.3.2 Type LB 5660-202-00X FlowCell DN 65 Flange, FDA<br>8.3.3 Type LB 5660-302-00X FlowCell DN 80 Flange, FDA<br>8.3.4 Type LB 5660-402-00X FlowCell DN 100 Flange, FDA                                                                                                    | 80<br>82<br>84<br>84<br>85<br>86<br>86<br>86<br>87<br>88<br>89                                                                       |
| Chapter 8. | 7.1<br>7.2<br><b>Tec</b><br>8.1<br>8.2<br>8.3        | EC Declaration of Conformity<br>Frequency License<br><b>Entical Drawings</b><br>Dimensions Drawings Evaluation Unit Wall Housing<br>Electrical Wiring Diagram<br>Dimensional Drawings FlowCell<br>8.3.1 Type LB 5660-102-00X FlowCell DN 50 Flange, FDA<br>8.3.2 Type LB 5660-202-00X FlowCell DN 65 Flange, FDA<br>8.3.3 Type LB 5660-302-00X FlowCell DN 80 Flange, FDA<br>8.3.4 Type LB 5660-402-00X FlowCell DN 100 Flange, FDA<br>8.3.5 Type LB 5660-502-00X FlowCell DN 125 Flange, FDA<br>8.3.6 Type LB 5660-602-00X FlowCell DN 150 Flange, FDA                                                                                                    | 80<br>82<br>84<br>84<br>85<br>86<br>86<br>86<br>87<br>88<br>89<br>90<br>91                                                           |
| Chapter 8. | 7.1<br>7.2<br><b>Tec</b><br>8.1<br>8.2<br>8.3        | EC Declaration of Conformity<br>Frequency License<br><b>Chnical Drawings</b><br>Dimensions Drawings Evaluation Unit Wall Housing<br>Electrical Wiring Diagram<br>Dimensional Drawings FlowCell<br>8.3.1 Type LB 5660-102-00X FlowCell DN 50 Flange, FDA<br>8.3.2 Type LB 5660-202-00X FlowCell DN 65 Flange, FDA<br>8.3.3 Type LB 5660-302-00X FlowCell DN 80 Flange, FDA<br>8.3.4 Type LB 5660-402-00X FlowCell DN 100 Flange, FDA<br>8.3.5 Type LB 5660-502-00X FlowCell DN 125 Flange, FDA<br>8.3.6 Type LB 5660-602-00X FlowCell DN 150 Flange, FDA<br>8.3.7 Type LB 5660-112-00X FlowCell DN 50 G-BS/M                                                                                                    | 80<br>82<br>84<br>84<br>85<br>86<br>86<br>86<br>87<br>88<br>89<br>90<br>91<br>92                                                     |
| Chapter 8. | 7.1<br>7.2<br><b>Tec</b><br>8.1<br>8.2<br>8.3        | EC Declaration of Conformity<br>Frequency License<br><b>Chnical Drawings</b><br>Dimensions Drawings Evaluation Unit Wall Housing<br>Electrical Wiring Diagram<br>Dimensional Drawings FlowCell<br>8.3.1 Type LB 5660-102-00X FlowCell DN 50 Flange, FDA<br>8.3.2 Type LB 5660-202-00X FlowCell DN 65 Flange, FDA<br>8.3.3 Type LB 5660-302-00X FlowCell DN 80 Flange, FDA<br>8.3.4 Type LB 5660-402-00X FlowCell DN 100 Flange, FDA<br>8.3.5 Type LB 5660-502-00X FlowCell DN 125 Flange, FDA<br>8.3.6 Type LB 5660-602-00X FlowCell DN 150 Flange, FDA<br>8.3.7 Type LB 5660-112-00X FlowCell DN 50 G-BS/M<br>8.3.8 Type LB 5660-212-00X FlowCell DN 65 G-BS/M                                                                                                    | 80<br>82<br>84<br>85<br>86<br>86<br>86<br>87<br>88<br>89<br>90<br>91<br>92<br>93                                                     |
| Chapter 8. | 7.1<br>7.2<br><b>Tec</b><br>8.1<br>8.2<br>8.3        | EC Declaration of Conformity<br>Frequency License<br><b>Chnical Drawings</b><br>Dimensions Drawings Evaluation Unit Wall Housing<br>Electrical Wiring Diagram<br>Dimensional Drawings FlowCell<br>8.3.1 Type LB 5660-102-00X FlowCell DN 50 Flange, FDA<br>8.3.2 Type LB 5660-202-00X FlowCell DN 65 Flange, FDA<br>8.3.3 Type LB 5660-302-00X FlowCell DN 80 Flange, FDA<br>8.3.4 Type LB 5660-402-00X FlowCell DN 100 Flange, FDA<br>8.3.5 Type LB 5660-402-00X FlowCell DN 125 Flange, FDA<br>8.3.6 Type LB 5660-602-00X FlowCell DN 150 Flange, FDA<br>8.3.7 Type LB 5660-602-00X FlowCell DN 150 Flange, FDA<br>8.3.8 Type LB 5660-212-00X FlowCell DN 50 G-BS/M<br>8.3.9 Type LB 5660-312-00X FlowCell DN 80 G-BS/M<br>8.3.9 Type LB 5660-312-00X FlowCell DN 80 G-BS/M                                                                                                    | 80<br>82<br>84<br>85<br>86<br>86<br>86<br>87<br>88<br>89<br>90<br>91<br>92<br>93<br>94<br>95                                         |
| Chapter 8. | 7.1<br>7.2<br><b>Tec</b><br>8.1<br>8.2<br>8.3        | EC Declaration of Conformity<br>Frequency License<br><b>Chnical Drawings</b><br>Dimensions Drawings Evaluation Unit Wall Housing<br>Electrical Wiring Diagram<br>Dimensional Drawings FlowCell<br>8.3.1 Type LB 5660-102-00X FlowCell DN 50 Flange, FDA<br>8.3.2 Type LB 5660-202-00X FlowCell DN 65 Flange, FDA<br>8.3.3 Type LB 5660-302-00X FlowCell DN 80 Flange, FDA<br>8.3.4 Type LB 5660-402-00X FlowCell DN 100 Flange, FDA<br>8.3.5 Type LB 5660-502-00X FlowCell DN 100 Flange, FDA<br>8.3.6 Type LB 5660-502-00X FlowCell DN 150 Flange, FDA<br>8.3.7 Type LB 5660-602-00X FlowCell DN 150 Flange, FDA<br>8.3.8 Type LB 5660-212-00X FlowCell DN 65 G-BS/M<br>8.3.9 Type LB 5660-312-00X FlowCell DN 80 G-BS/M<br>8.3.10 Type LB 5660-412-00X FlowCell DN 100 G-BS/M<br>8.3.11 Type LB 5660-512-00X FlowCell DN 125 G-BS/M                                                                                                    | 80<br>82<br>84<br>85<br>86<br>86<br>86<br>87<br>88<br>89<br>90<br>91<br>92<br>93<br>94<br>95<br>96                                   |
| Chapter 8. | 7.1<br>7.2<br><b>Tec</b><br>8.1<br>8.2<br>8.3        | EC Declaration of Conformity<br>Frequency License<br><b>Chnical Drawings</b><br>Dimensions Drawings Evaluation Unit Wall Housing<br>Electrical Wiring Diagram<br>Dimensional Drawings FlowCell<br>8.3.1 Type LB 5660-102-00X FlowCell DN 50 Flange, FDA<br>8.3.2 Type LB 5660-202-00X FlowCell DN 65 Flange, FDA<br>8.3.3 Type LB 5660-302-00X FlowCell DN 80 Flange, FDA<br>8.3.4 Type LB 5660-402-00X FlowCell DN 100 Flange, FDA<br>8.3.5 Type LB 5660-502-00X FlowCell DN 125 Flange, FDA<br>8.3.6 Type LB 5660-602-00X FlowCell DN 150 Flange, FDA<br>8.3.7 Type LB 5660-602-00X FlowCell DN 150 Flange, FDA<br>8.3.8 Type LB 5660-112-00X FlowCell DN 50 G-BS/M<br>8.3.9 Type LB 5660-212-00X FlowCell DN 80 G-BS/M<br>8.3.10 Type LB 5660-412-00X FlowCell DN 100 G-BS/M<br>8.3.11 Type LB 5660-512-00X FlowCell DN 125 G-BS/M<br>8.3.12 Type LB 5660-612-00X FlowCell DN 150 G-BS/M                                                                                                    | 80<br>82<br>84<br>85<br>86<br>86<br>87<br>88<br>89<br>90<br>91<br>92<br>93<br>94<br>95<br>96<br>97                                   |
| Chapter 8. | 7.1<br>7.2<br><b>Tec</b><br>8.1<br>8.2<br>8.3        | EC Declaration of Conformity<br>Frequency License<br><b>Chnical Drawings</b><br>Dimensions Drawings Evaluation Unit Wall Housing<br>Electrical Wiring Diagram<br>Dimensional Drawings FlowCell<br>8.3.1 Type LB 5660-102-00X FlowCell DN 50 Flange, FDA<br>8.3.2 Type LB 5660-202-00X FlowCell DN 65 Flange, FDA<br>8.3.3 Type LB 5660-302-00X FlowCell DN 80 Flange, FDA<br>8.3.4 Type LB 5660-402-00X FlowCell DN 100 Flange, FDA<br>8.3.5 Type LB 5660-502-00X FlowCell DN 100 Flange, FDA<br>8.3.6 Type LB 5660-602-00X FlowCell DN 150 Flange, FDA<br>8.3.7 Type LB 5660-612-00X FlowCell DN 50 G-BS/M<br>8.3.9 Type LB 5660-312-00X FlowCell DN 80 G-BS/M<br>8.3.10 Type LB 5660-512-00X FlowCell DN 100 G-BS/M<br>8.3.12 Type LB 5660-612-00X FlowCell DN 150 G-BS/M<br>8.3.12 Type LB 5660-612-00X FlowCell DN 150 G-BS/M                                                                                                    | 80<br>82<br>84<br>85<br>86<br>86<br>86<br>87<br>88<br>89<br>90<br>91<br>92<br>93<br>94<br>95<br>96<br>97<br>104                      |
| Chapter 8. | 7.1<br>7.2<br><b>Tec</b><br>8.1<br>8.2<br>8.3        | EC Declaration of Conformity<br>Frequency License<br><b>Chnical Drawings</b><br>Dimensions Drawings Evaluation Unit Wall Housing<br>Electrical Wiring Diagram<br>Dimensional Drawings FlowCell<br>8.3.1 Type LB 5660-102-00X FlowCell DN 50 Flange, FDA<br>8.3.2 Type LB 5660-202-00X FlowCell DN 65 Flange, FDA<br>8.3.3 Type LB 5660-302-00X FlowCell DN 80 Flange, FDA<br>8.3.4 Type LB 5660-402-00X FlowCell DN 100 Flange, FDA<br>8.3.5 Type LB 5660-502-00X FlowCell DN 100 Flange, FDA<br>8.3.6 Type LB 5660-602-00X FlowCell DN 150 Flange, FDA<br>8.3.7 Type LB 5660-112-00X FlowCell DN 150 Flange, FDA<br>8.3.8 Type LB 5660-212-00X FlowCell DN 50 G-BS/M<br>8.3.9 Type LB 5660-312-00X FlowCell DN 80 G-BS/M<br>8.3.10 Type LB 5660-412-00X FlowCell DN 100 G-BS/M<br>8.3.11 Type LB 5660-512-00X FlowCell DN 125 G-BS/M<br>8.3.12 Type LB 5660-612-00X FlowCell DN 150 G-BS/M<br>8.3.12 Type LB 5660-612-00X FlowCell DN 150 G-BS/M<br>8.3.12 Type LB 5660-612-00X FlowCell DN 150 G-BS/M                                                                                                    | 80<br>82<br>84<br>85<br>86<br>86<br>86<br>87<br>88<br>89<br>90<br>91<br>92<br>93<br>94<br>95<br>96<br>97<br>104<br>104               |
| Chapter 8. | 7.1<br>7.2<br><b>Tec</b><br>8.1<br>8.2<br>8.3<br>8.3 | EC Declaration of Conformity<br>Frequency License<br><b>Chnical Drawings</b><br>Dimensions Drawings Evaluation Unit Wall Housing<br>Electrical Wiring Diagram<br>Dimensional Drawings FlowCell<br>8.3.1 Type LB 5660-102-00X FlowCell DN 50 Flange, FDA<br>8.3.2 Type LB 5660-202-00X FlowCell DN 65 Flange, FDA<br>8.3.3 Type LB 5660-302-00X FlowCell DN 80 Flange, FDA<br>8.3.4 Type LB 5660-402-00X FlowCell DN 100 Flange, FDA<br>8.3.5 Type LB 5660-502-00X FlowCell DN 125 Flange, FDA<br>8.3.6 Type LB 5660-602-00X FlowCell DN 150 Flange, FDA<br>8.3.7 Type LB 5660-602-00X FlowCell DN 150 Flange, FDA<br>8.3.8 Type LB 5660-112-00X FlowCell DN 50 G-BS/M<br>8.3.9 Type LB 5660-312-00X FlowCell DN 80 G-BS/M<br>8.3.10 Type LB 5660-512-00X FlowCell DN 100 G-BS/M<br>8.3.11 Type LB 5660-612-00X FlowCell DN 150 G-BS/M<br>8.3.12 Type LB 5660-612-00X FlowCell DN 150 G-BS/M<br>8.3.12 Type LB 5660-612-00X FlowCell DN 150 G-BS/M<br>8.3.12 Type LB 5660-612-00X FlowCell DN 150 G-BS/M<br>8.3.12 Type LB 5660-612-00X FlowCell DN 150 G-BS/M<br>8.3.12 Type LB 5660-612-00X FlowCell DN 150 G-BS/M<br>8.3.12 Type LB 5660-612-00X FlowCell DN 150 G-BS/M<br>8.3.12 Type LB 5660-612-00X FlowCell DN 150 G-BS/M<br>8.3.12 Type LB 5660-612-00X FlowCell DN 150 G-BS/M<br>8.3.12 Type LB 5660-612-00X FlowCell DN 150 G-BS/M<br>8.3.12 Type LB 5660-612-00X FlowCell DN 150 G-BS/M | 80<br>82<br>84<br>85<br>86<br>86<br>86<br>87<br>88<br>89<br>90<br>91<br>92<br>93<br>94<br>95<br>96<br>97<br>104<br>104<br>106<br>107 |

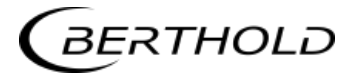

# Chapter 1. Safety Summary

# 1.1 Symbols and Warnings

In this user manual, the term Berthold Technologies stands for the company Berthold Technologies GmbH & Co.KG.

To rule out bodily injury and property damage, please keep in mind the warning and safety instructions provided in this user manual. They are identified by the following sings: DANGER, WARNING, CAUTION or NOTICE.

| DANGER  | Indicates imminent danger. If it cannot be avoided,<br>death or most severe personal injuries may be the<br>consequence. |
|---------|----------------------------------------------------------------------------------------------------|
| WARNING | Indicates a possibly dangerous situation. The consequences may be death or most severe personal injuries.                |
|         | Indicates a possibly harmful situation The consequences may be minor or medium personal injuries.                        |
| ΙΟΤΙϹΕ  | Indicates a situation that may cause material damage if the instructions are not followed.                               |
|         | <b>IMPORTANT</b><br>Paragraphs with this symbol provide important information on<br>the product and how to handle it.    |

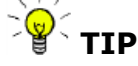

Contains user tips and other useful information.

Other symbols used in this documentation:

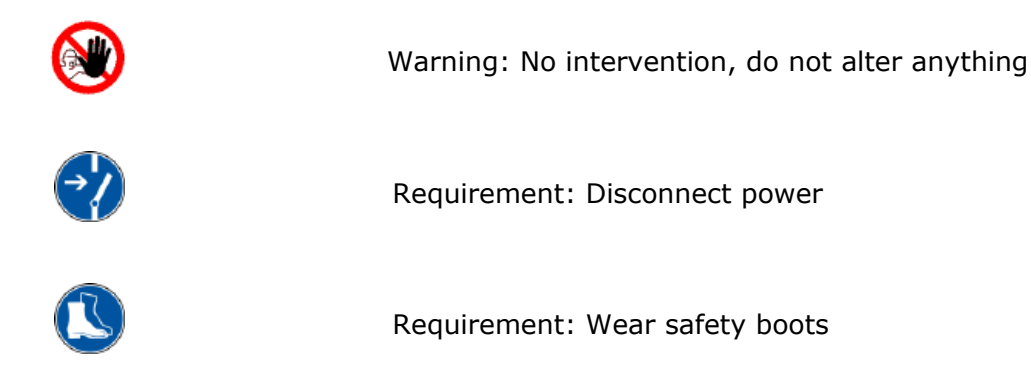

# 1.2 General Information

The most important safety measures a summarized in this user manual. They supplement the corresponding regulations which *must* be studied by the personnel in charge.

Please pay attention to:

- > the national safety and accident prevention regulations
- > the national assembly and installation directions
- > the generally recognized engineering rules
- the information on transport, assembly, operation, service, maintenance
- $\succ$  the safety instructions and information in these operating instructions
- > the enclosed technical drawings and wiring diagrams
- the characteristic values, limit values and the information on operating and ambient conditions on the type labels and in the data sheets
- the signs on the devices
- > the country-specific licensing schemes

# **1.3 General Safety Instructions**

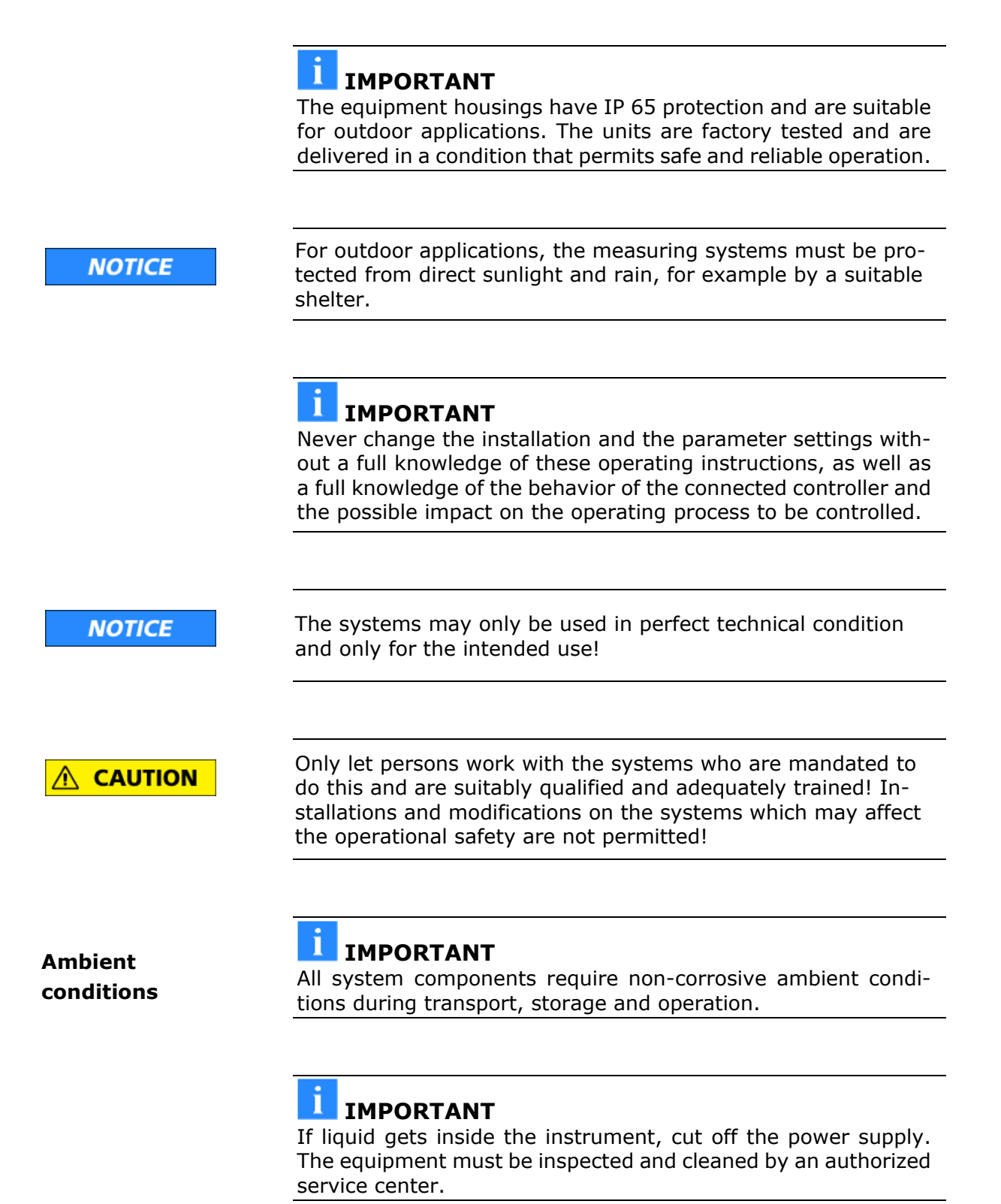

|                   | Electrical hazards                                                                                                    |
|-------------------|----------------------------------------------------------------------------------------------------|
|                   | Disconnect power to ensure that contact with live part is avoided during installation and when servicing.                                                                                                    |
|                   | Disconnect the power supply before opening the instrument.<br>Work on open and live instruments is prohibited.                                                                                                    |
|                   |                                                                                                    |
| NOTICE            | Caution! Potential hazards, material damage!<br>Device type:                                                                                                    |
|                   | LB 567-02 MicroPolar 2 (ID no. 41988-02) and                                                                                                    |
|                   | LB 567-12 MicroPolar 2 ++ (ID no. 54563-02)                                                                                                    |
|                   | When connecting the 24 V DC power supply, the + and – poles must be connected correctly. There is no reverse polarity pro-tection!                                                                                                    |
|                   |                                                                                                    |
| NOTICE            | Spare fuses must match the rating specified by the device man-<br>ufacturer. Short-circuiting or manipulation is not permitted.                                                                                                    |
|                   |                                                                                                    |
|                   | <b>I</b> IMPORTANT                                                                                                    |
|                   | The LB 567 and all additional equipment must be connected to mains via grounded connection.                                                                                                    |
|                   |                                                                                                    |
|                   | IMPORTANT                                                                                                    |
|                   | The concentration meter LB 567 may be installed, serviced and                                                                                                    |
|                   | repaired only by qualified specialists.                                                                                                    |
| Qualified persons | Qualified specialists are persons who through professional train-                                                                                                    |
| Quanneu persons   | ing have acquired sufficient skills in the respective field and who<br>are familiar with the relevant national industrial safety regula-<br>tions, accident prevention directions, guidelines and accepted en-<br>gineering standards. They must be able to safely assess the re-<br>sults of their work and they must be familiar with the contents of<br>these user manual. |
|                   |                                                                                                    |

# Chapter 2. General Information

# 2.1 Use and Function

|                                 | The MicroPolar 2 LB 567 has been designed as a concentration measuring system and may be used only for this purpose. If the devices are used in a manner that are not described in this user manual, the protection of the devices is compromised and the warranty will be lost.                     |  |
|---------------------------------|----------------------------------------------------------------------------------------------------|--|
|                                 | Berthold Technologies is liable and guarantees only that the devices comply with its published specifications. The LB 567 may only be installed in an undamaged, dry and clean condition. Alterations and modifications to the system components are not permitted.                                  |  |
|                                 | The LB 567 is not qualified as a "safety-related measurement".                                                                                                    |  |
| Conformity to<br>standards      | The standards and guidelines the LB 567 complies with are item-<br>ized in these device instructions in <i>chapter 2.2 Frequency License</i><br>and <i>chapter 7.1 EC Declaration of Conformity</i> .                                                                                                |  |
| Pressure equipment<br>directive | The FlowCell has been classified as pressure equipment acc. to<br>art. 4 sect. 3 of guideline 2014/68/EU. Before use, check whether<br>the case of use corresponds to this classification. In particular,<br>the media compatibility of the components in contact with the<br>fluid must be checked. |  |
| Protection type                 | The protection type of the LB 567 to IEC 60529 is max. IP 65.                                                                                                    |  |
|                                 | The following use is inappropriate and has to be prevented:                                                                                                    |  |
| Warning<br>against misuse       | The use under conditions other than the terms and conditions<br>stated by the manufacturer in their technical documentation,<br>data sheets, operating and installation manuals and other<br>specifications.                                                                                         |  |
|                                 | The use after repair by persons not authorized by Berthold<br>Technologies.                                                                                                    |  |
|                                 | The use in a damaged or corroded state.                                                                                                    |  |
|                                 | <ul> <li>Operation with open or inadequately closed cover.</li> </ul>                                                                                                    |  |
|                                 | Operating with insufficiently tightened adapters and cable glands.                                                                                                    |  |
|                                 | Operation without the manufacturer's recommended safety precautions.                                                                                                    |  |
|                                 | <ul> <li>Manipulating or bypassing existing safety facilities.</li> </ul>                                                                                                    |  |
| Authorized persons              | Authorized persons are those who, by law, are permitted to per-<br>form the respective activity, or who have been approved by<br>Berthold Technologies for certain activities.                                                                                                    |  |

# 2.2 Frequency License

The MicroPolar 2 complies with Part 15 of the FCC Rules<sup>1</sup>. These meters are compliant in terms of interference immunity and interference emission and are approved for operation. The certificate can be found in *chapter 7.2 Frequency License*.

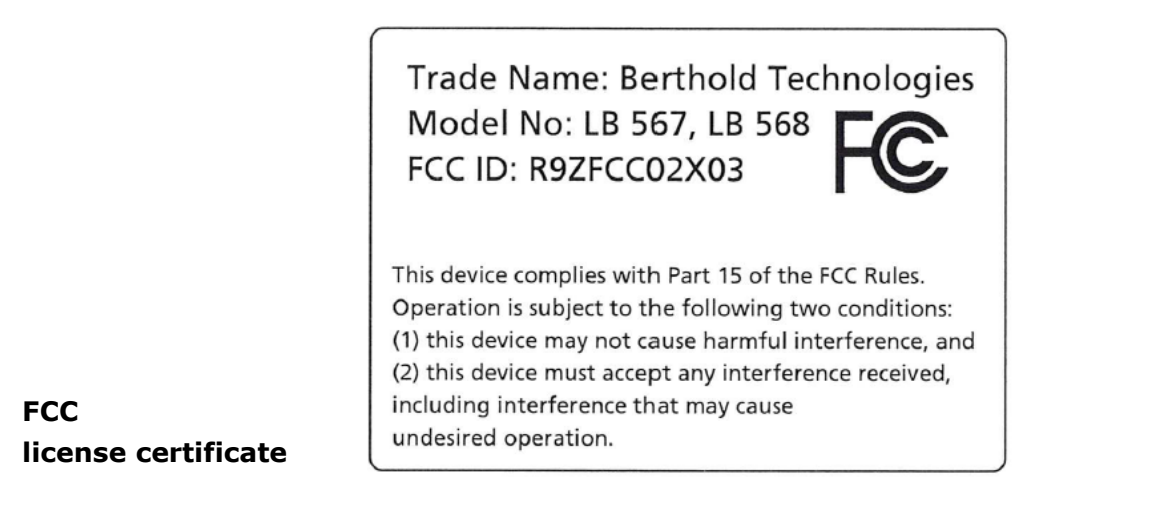

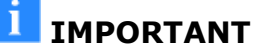

# The FCC approval applies to the standard evaluation unit LB 567 in combination with horn and spiral antenna.

The LB 567++ is not FCC approved.

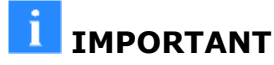

# The LB 567 has been manufactured in compliance with the safety requirements for microwave devices. It will be the user's responsibility to adhere to any special legal provisions regarding the use of microwaves.

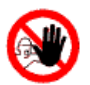

# **IMPORTANT**

Any change in the frequency or otherwise tampering with the microwave device will lead to a loss of the frequency license and may result in criminal consequences.

The microwave modules do not include any replaceable components and must not be opened.

<sup>&</sup>lt;sup>1</sup> FCC ... Federal Communications Commission

# 2.3 Intended Use

The LB 567 can be used to determine the water or moisture content and the concentration of virtually any material. The following sensors and evaluation versions are available:

- 1. The flow cell is a tubular probe that is either installed into the existing pipeline system inline or into a bypass.
- 2. The horn and spiral antennas are always used in pairs. Both antennas are installed diametrically opposite on the conveyor belt or in a chute. The transmitting antenna is installed so close to the bottom side of the conveyor belt or to the measuring chute that the emitted electromagnetic radiation passes almost completely through the product.

The evaluation unit is available in two versions: The standard model MicroPolar 2 and the high dynamic version MicroPolar 2 ++. The Micro Polar 2 ++ requires a microwave signal attenuation of at least 50 dB. The MicroPolar 2 must be used for lower microwave attenuation.

During operation, the concentration meters MicroPolar 2 and MicroPolar 2 ++ emit electromagnetic radiation in the frequency range between 2.4 GHz and 2.5 GHz (range limitations depending on local regulations in your country). Microwaves are not dangerous to human beings and the environment (power radiation < 1 mW). The microwaves are emitted directed from the microwave window; the product is not altered by the microwaves.

To ensure proper function of the measuring system, please pay attention to the following:

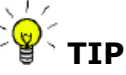

- The material to be measured may be electrically conductive only to a limited degree.
- The product must not contain any gas bubbles or gas bubbles have to be compressed with adequate pressure when carrying out measurements in pipelines.
- > The ion concentration, for example, salt content must be nearly constant.

# 2.4 Explanation of Terms

| Attenuation     | Weakening of microwave signals, microwaves measuring effect.                                                                                                    |  |
|-----------------|----------------------------------------------------------------------------------------------------|--|
| EVU             | Evaluation Unit                                                                                                    |  |
| Factory setting | In the factory setting all parameters have been set to default values. In most cases this considerably facilitates the calibration of the instrument. Despite factory setting, calibration <b>al-ways</b> has to be performed. |  |
| FlowCell        | Tubular probe for simple integration into the existing pipeline system.                                                                                                    |  |
| HF cable        | High frequency cable                                                                                                    |  |
| Microwaves      | Designation for electromagnetic waves in a specific frequency range.                                                                                                    |  |
| Phase           | Phase or phase shift, microwave measuring effect.                                                                                                    |  |
| Quad cable      | Combination of four HF cables of equal length in a corrugated tube.                                                                                                    |  |
| Softkeys        | Software associated keys.                                                                                                    |  |
| тс              | Temperature compensation                                                                                                    |  |

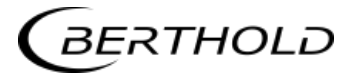

# Chapter 3. System Description

#### 3.1 Principle of Measurement

As the microwaves pass through the product, their propagation velocity is slowed down (= phase shift) and their intensity is attenuated (= attenuation). Figure 3-1 illustrates the principle of measurement: Compared to a reference signal, the propagation velocity of microwaves passing through the product is slowed down (phase shift) and their intensity (attenuation) is reduced.

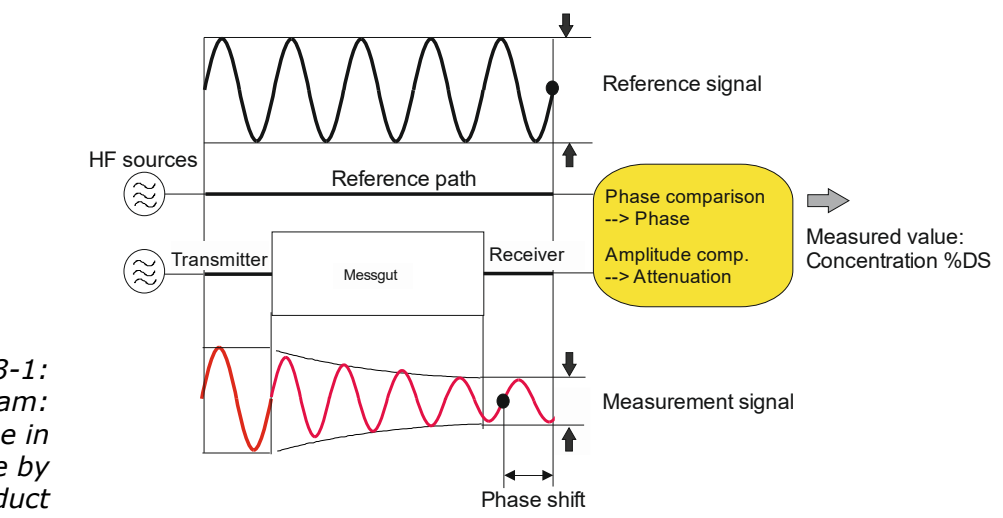

The prerequisite is that the product being measured shows dielectric properties. Generally, water is a very distinct dielectric fluid. The water or dry mass concentration can therefore be determined by measuring the phase shift and/or attenuation.

The concentration to be detected in the product is therefore in good approximation linearly dependent on the phase shift and the attenuation. For this reason, we can measure the concentration or the dry matter content of the product using a linear calibration (see *chapter 3.2 Calculation of Measured Values*).

Figure 3-1: Schematic diagram: Change in microwave by product

# 3.2 Calculation of Measured Values

The microwave parameters phase and attenuation are calibrated according to an automatic plausibility analysis.

During calibration, the phase and/or attenuation of a concentration value (or density value) are assigned through sampling. The calibration is done automatically and the sampling process is supported by the evaluation unit.

Which of the parameters (phase, attenuation or both) will be used for the calibration depends on the size and interference of the measuring effect. For example, the attenuation is significantly more sensitive to electrolytic conductivity (salt content).

In many cases, the pure phase measurement is recommended and the measured value is calculated as follows:

#### Measured value = $A \cdot Phase + C$ Eq. 3-1

where:

Measured value Concentration / Moisture / Dry matter A, C Coefficients of the respective calibration function

The LB 567 allows you to calibrate, display and output two concentrations: Con1 and Con2. You have to enter the calibration coefficients separately for concentration 1 and 2. For more information please refer to the Software Manual.

#### Limitations

- Weakly bound water can be detected depending on the strength of the binding. Thus, the measuring effect may be dependent on the grain size distribution and the chemical properties of the product being measured, provided this changes the binding of water to the solid matter.
- Walls made of plastic, rubber or insulation materials with fairly low dielectricity hardly affect the measurement and are calibrated at a constant level.
- Ice and crystal water cannot be measured because the water molecules cannot rotate freely (ice and crystal water are dry).

Conductive materials such as graphite or coke cannot be transmitted by microwaves. Metal walls can also not be transmitted by microwaves. Metal-reinforced conveyor belts may be transmitted only under certain conditions (see *chapters 4.3.3 Installing the Horn Antenna*). **Compensation** In addition to the water content, the product temperature, product density and a varying material load (varying microwave irradiation path) may have an influence on the phase and attenuation. This influence has to be compensated for during calibration.

# 3.3 **Temperature Compensation**

Temperature compensation (TC) is required for fluctuating product temperature. It is generally advisable to provide a temperature compensation, i.e. a temperature signal (0/4...20 mA or PT100) to be connected to the evaluation unit and, optionally, to enable the compensation in the evaluation unit. The evaluation unit is designed so that the required TC's can be calculated automatically. The variation in temperature where TC becomes absolutely essential is dependent on the product and on the water content. In the first approximation,  $\pm$  2° C should be set as fluctuation limit.

For example, if the product temperature is measured via the PT100 input, then Eq. 3-1 is expanded as follows:

#### Measured value = $A \cdot Phase + D \cdot T_{meas} + C$ Eq. 3-2

where:

Measured value Concentration / Moisture / Dry matter

A, D, C Coefficients of the calibration function

T<sub>meas</sub> Product temperature

How to work with the temperature compensation is described in detail in the Software Manual.

# 3.4 Load Compensation

The microwave irradiates the product to be measured and detects all changes in the product. Example conveyor belt, see Figure 3-2:

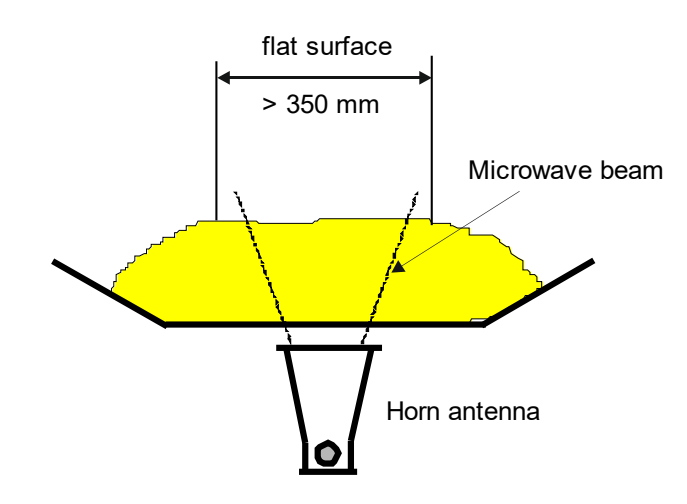

Figure 3-2: Material profile on the conveyor belt

The microwaves irradiate the entire material cross-section in the radiation field. If the material layer thickness or the bulk density changes (with constant moisture), then the microwave signals will be affected. The goal of the load compensation is to compensate for this influence. This is done by considering the two parameters layer thickness and bulk density which correspond to the weight per unit area:

#### Load = weight per unit area $[g/cm^2] = \delta \cdot h$ Eq. 3-3

where:

- $\delta$  bulk density [g/cm<sup>3</sup>]
- h material layer thickness [cm]

With load compensation, equation 3-1 is expanded as follows:

#### Measured value = A · Phase + G · Load + C Eq. 3-4

where:

| Measured value | Concentration / Moisture / Dry matter    |
|----------------|------------------------------------------|
| A, G, C        | Coefficients of the calibration function |

A weight per unit area compensation need not be performed when the layer thickness and bulk density are constant in a fixed measuring geometry. This is the case, for example, if conveyor belts are always loaded with the same level, or if the filling level in pipes or chutes is always the same, and the material has a constant density.

#### 3.4.1 Area Weight Compensation

The influence of a fluctuating material layer thickness and bulk density disappears through compensation of the weight per unit area. The compensation is calculated as follows:

#### Load = weight per unit area [g/cm<sup>2</sup>] Eq. 3-5

The area weight signal supplies a 0(4)...20 mA signal.

#### IMPORTANT

Current input 1 must be used for this compensation.

#### 3.4.2 Layer Thickness Compensation

Î

If only the layer thickness of the product to be measured changes, one has to compensate as follows:

#### Load = Loading level [cm] Eq. 3-6

The layer thickness will deliver a 0(4)...20 mA signal which is proportional to the distance from the product surface to a sensor installed above it.

#### **I**IMPORTANT

Current input 1 must be used for this compensation.

#### 3.4.3 Weight/Throughput Compensation

If the material cross-section is rectangular (see Figure 3-3), the weight per area [g/cm<sup>2</sup>] is proportional to the weight per length [kg/m]. Thus, the load compensation becomes linear; it is calculated as follows:

#### Load = Weight [kg]

Eq. 3-7

BERTHOLD

The 0(4)...20 mA signal is supplied by an existing weighing system.

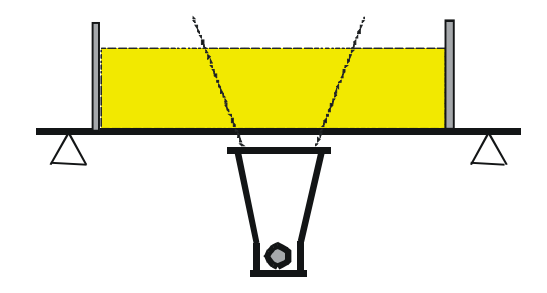

Figure 3-3: Rectangular material cross-section with weighing system

If the weighing system supplies a throughput signal (T/h), either the conveyor belt speed must be constant, or the belt speed must be fed as into the evaluation unit 0(4)...20 mA signal via the second current input. The compensation is then calculated according to:

Load =  $\frac{\text{Throughput [T/h]}}{\text{Belt speed [m/s]}}$ 

Eq. 3-8

#### IMPORTANT

The throughput signal must be fed in via current input 1 and the speed signal via current input 2.

#### 3.4.4 Layer Thickness and Weight Compensation

The compensation of weight and layer height can be combined. Prerequisite is a rectangular material cross-section, as described in *chapters 3.4.3*. The compensation is then calculated according to:

#### Load = layer thickness [cm] · weight [kg] Eq. 3-9

The layer thickness and the weight supply a 0(4)...20 mA signal each.

The compensation signal of the weighing station can be used as throughput signal only if the speed is constant. Varying belt speeds cannot be taken into consideration.

#### **I**IMPORTANT

The weight signal must be fed in via current input 1 and the layer thickness signal via current input 2.

# 3.5 Throughput Calculation and Output

For pipeline applications, the LB 567 allows you to calculate the throughput (mass flow) and to output the result via a current output.

The calculation is based on the microwave measured value; if this value correlates with the product density, one can calculate the throughput, if some additional information is available. The additional information needed is: internal pipe diameter/cross section and the product speed. The product speed has to be fed via current input.

For details, please see the *Software Manual, chapter 4.2.11 Mass Flow.* 

# 3.6 Synchronization of the Current Input Signals

The LB 567 offers the option to synchronize the current input signals with the microwave information. The current input signals are stored temporarily.

This function is helpful, for example, if the weighing system (z. B. belt weigher) is located in a certain distance from the microwave measuring path. By means of the synchronization, both measurements can be correlated with each other, so that both measurement information come from the same product.

For details, please see *chapter 4.3.5 Synchronization*.

# 3.7 Mechanical Components

The measuring system comprises an evaluation unit, a probe/ antenna pair and one set of special high-frequency cables (short HF-cable). The evaluation unit is available in two versions: the standard model MicroPolar 2 LB 567 and the high dynamics version MicroPolar 2 ++ LB 567 (see Figure 3-4 and Figure 3-5).

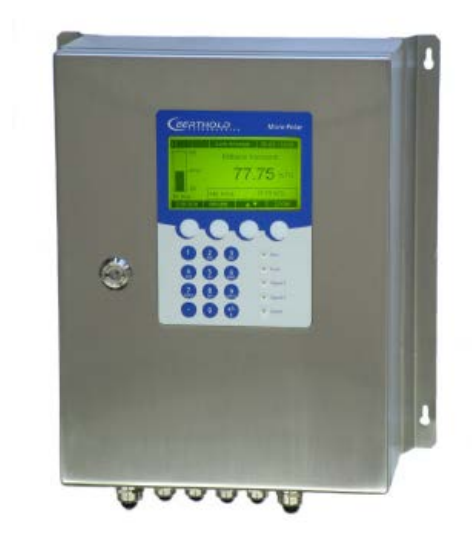

Figure 3-4: Evaluation unit MicroPolar 2 (++) LB 567

The probes/antenna pairs are available in different versions, as pipeline probe and as horn and spiral antenna (see Figure 3-5 and Figure 3-6).

Figure 3-5: FlowCell LB 5660-102-00x nominal width 50 mm with V flange

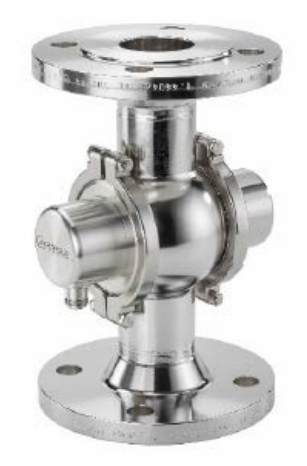

The FlowCell is available in the nominal pipe sizes 50 - 150 mm (50, 65, 80, 100, 125 and 150). The following connections types are available:

- Hygiene milk pipe screw connection DIN 11853-1
- V flange EN 1092-1/11

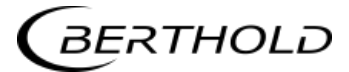

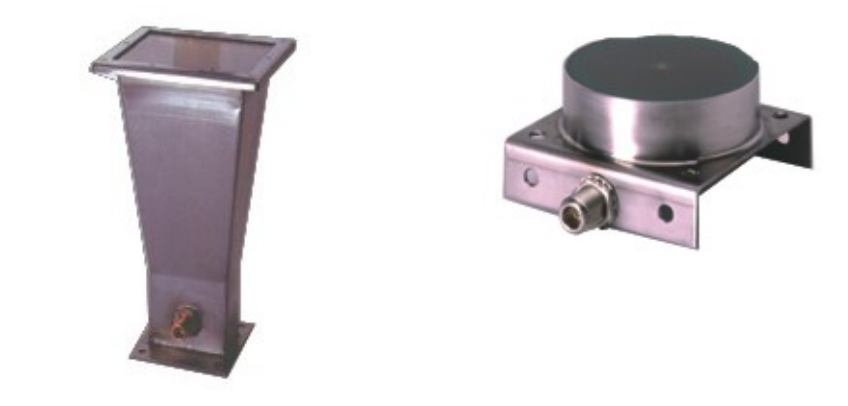

Figure 3-6: From left: Horn and spiral antenna

#### 3.7.1 Evaluation Units

The evaluation units comprise the evaluation computer and the microwave unit. The microwaves are generated, received and analyzed in the microwave unit. Signal processing and communication take place in the evaluation computer. For simple operation, the measuring system includes a display, 4 softkeys and an alphanumeric keypad. Different functions are assigned to the softkeys on the display.

Differences between MicroPolar 2 ++ und MicroPolar 2

The MicroPolar 2 ++ evaluation unit has an additional HF amplifier module in comparison to the standard model. Otherwise, the evaluation units differ only in their application.

**MicroPolar 2 ++** The high dynamics version MicroPolar 2 ++ permits higher product attenuations. Larger measuring paths can be irradiated, i.e. FlowCells with larger nominal diameters can be used. Which type of evaluation unit is used depends on the product attenuation. MicroPolar 2 is used up to an attenuation of 70 dB; MicroPolar 2 ++ is used for higher attenuations. The MicroPolar 2 ++ generally requires an attenuation of 50 dB. If this attenuation is not reached, the software displays an error message. An RS232 interface is included on the bottom side of the instrument.

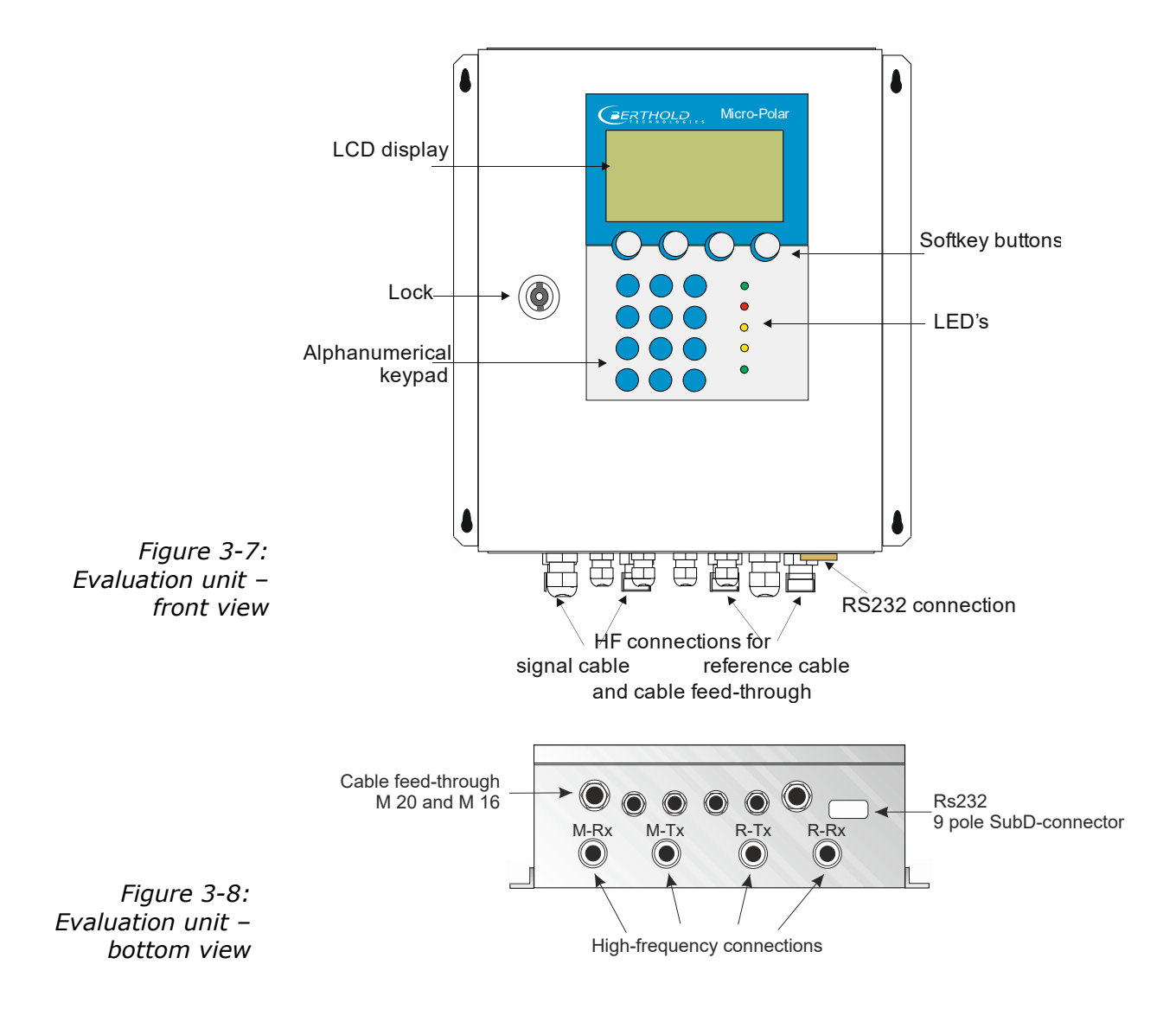

#### Interpretation of LEDs

Five LEDs on the instrument front panel indicate the current device status.

- Run
- Error

 $\bigcirc$ 

 $\bigcirc$ 

Signal 1

Signal 2

Comm

Figure 3-9: LEDs on the front panel of

the evaluation unit

| LED      | Function                                                                                                    |
|----------|----------------------------------------------------------------------------------------------------|
| Run      | <u>On:</u> Device in measurement mode<br><u>Flashes + ERROR LED off:</u> Device in warning<br>state, on hold or low load state.<br>A display message with error code indicates the<br>cause (see <i>Software Manual, chapter 11. Error</i><br><i>Lists and Device States).</i> |
| Error    | <u>On:</u> Device in error state.<br>A display message with error code indicates the cause (see <i>Software Manual, chapter 11. Error Lists and Device States).</i><br>Canceled after reset or if error has been eliminated.                                                   |
| Signal 1 | Display depending on the selected function of relay 1, possible functions:<br>Error, alarm min., alarm max., measurement stopped, low load                                                                                                    |
| Signal 2 | Display depending on the selected function of<br>relay 2, possible functions:<br>Error, alarm min., alarm max., measurement<br>stopped, low load                                                                                                    |
| Comm     | Communication active, e.g. via RS232 and RS485                                                                                                    |

#### Terminal block

The electrical connections of the LB 567 are located on a connector strip in the wall cabinet. The terminal block can be accessed from the front by opening the cover of the housing. There, you also find the power cut-off switch and the fuses. The highfrequency terminals are located on the outside of the housing. All other elements, especially the voltage-carrying elements (on the motherboard) are provided with a protective cover.

#### 3.7.2 Flow Cell

The FlowCell is available in the nominal sizes of 50 to 150 mm (see fig. 3-11). As connection, the versions V flange EN 1092-1/11 or Hygiene milk pipe screw connection DIN 11853-1 are available. For technical data please see chapter 6.2 Technical Data Sensors.

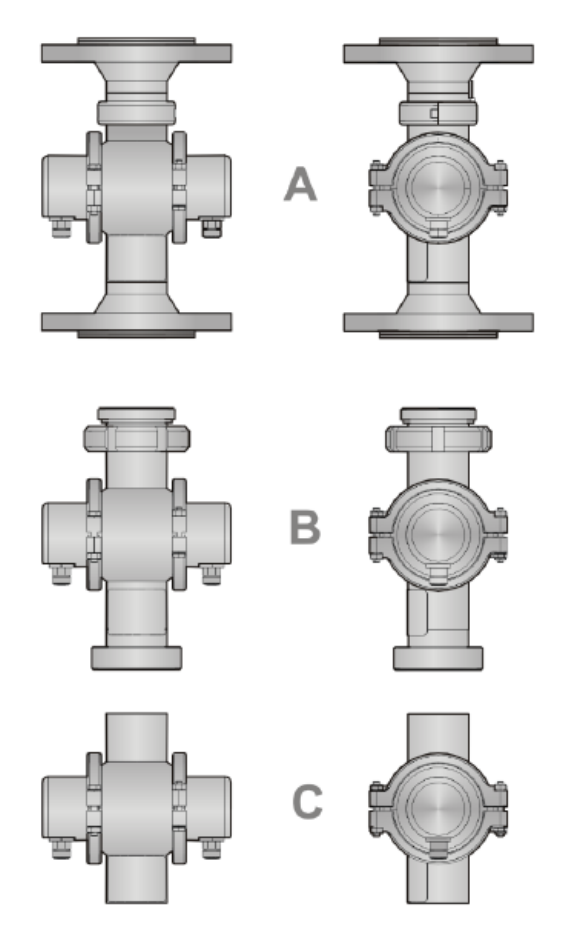

Figure 3-11: FlowCell versions

A: with V flange EN 1092-1/11 B: with Hygiene milk pipe screw connection DIN 11853-1

C: with welding pipe

The FlowCell consists of a sturdy stainless steel body. The microwave transmitter and receiver are firmly welded to the outside of the pipe. The entire product pipe is PTFE-coated and thus meets the special requirements for use in food for use in food.

There are no objects that extend into the pipe (e.g. a measuring sensor). Depending on the version, the FlowCell can be mounted with the V flange or milk pipe screw connection to the piping. For the versions with V flange, ASA adapter flanges are available as accessory.

The FlowCell has two HF ports to feed in and output the microwave signals. The input and output can be allocated as needed

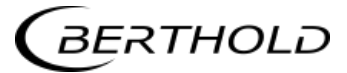

(M-Tx, M-Rx). The microwave signals transmit the product over the entire pipeline cross-section.

For all versions, the following accessories are available:

- 1. Pipe-mounted PT100 or Inline PT100
- 2. Conductivity measuring device
- 3. Sampling valve (combination with 1. and 2. possible)

#### Overview accessories (see also chapter 6.2):

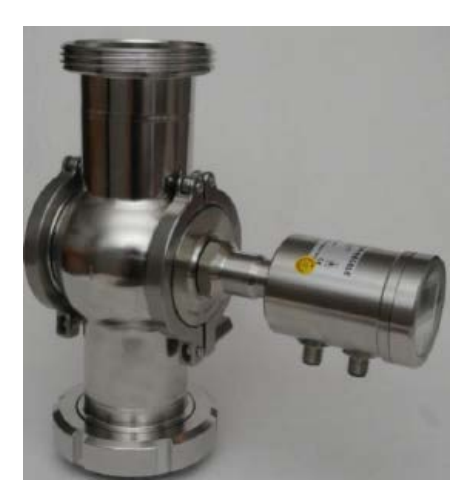

Conductivity measuring device

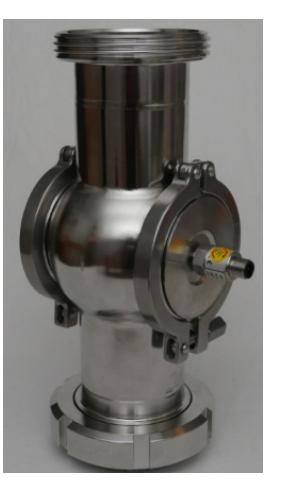

Inline PT100

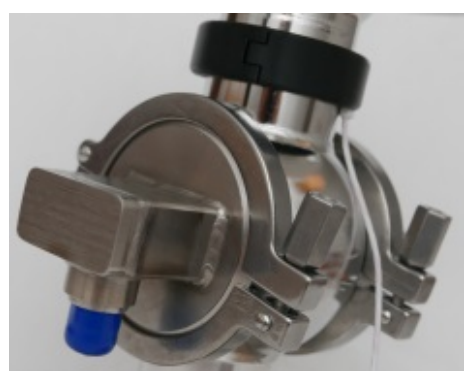

Pipe-mounted PT100

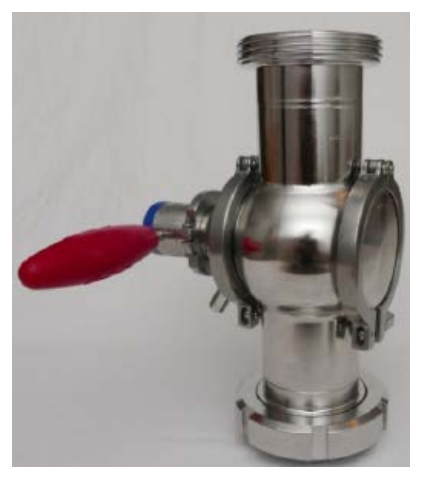

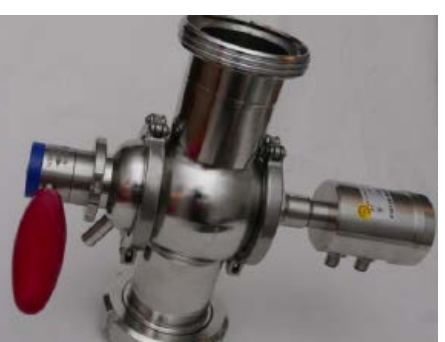

Sampling valve

Combination Conductivity measuring device with Sampling valve

Combination Inline PT100 with Sampling valve

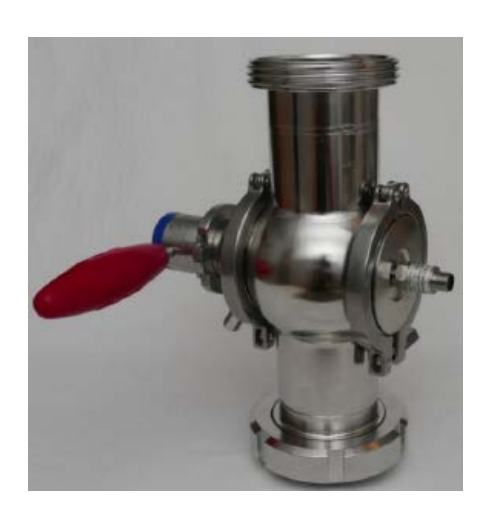

#### 3.7.3 Horn and Spiral Antennas

Various types of microwave antennas are available for moisture measurements on conveyor belts or chutes, taking into account the different geometries of the respective application. Each antenna pair consists of a transmitter and a receiver which are connected to the evaluation unit via an RF cable.

|                           | Horn antenna                                                                                                    | Spiral antenna                                                                                                    |
|---------------------------|----------------------------------------------------------------------------------------------------|----------------------------------------------------------------------------------------------------|
| Polarization              | Linear                                                                                                    | Circular                                                                                                    |
| Distance                  | up to 3 m                                                                                                    | 0.1 to 0.75 m                                                                                                    |
| (field size)              |                                                                                                    |                                                                                                    |
| Application               | Conveyor belt, bunker,<br>steel reinforcement pos-<br>sible                                                                              | Conveyor belt, bunker,<br>steel reinforcement not<br>possible, belt without<br>strong troughing                                                                                       |
| Assembly<br>conditions    | Vertical or inclined to<br>the belt, coupler parallel<br>to the flow direction of<br>the material (exception:<br>steel-reinforced belt). | Vertical position                                                                                                    |
| Product being<br>measured | General                                                                                                    | Only homogeneous mate-<br>rial for phase measure-<br>ment.<br>Material with direction-de-<br>pendent inhomogeneities,<br>for example, chips: only<br>for attenuation measure-<br>ment |

#### Horn antenna

The horn antenna is made out of stainless steel, see Figure 3-11. The antenna openings are closed tightly by plastic windows. The horn antenna is a special construction where the wave guided in the HF-cable goes over into a free wave. The magnetic field disseminates vertically and the electrical field horizontally to the adapter (see Figure 3-11).

If dust deposits may occur, these windows should be cleaned regularly. Dust depositions distort the results relative to their area weight and their water contents The antennas do not contain any electronic components; however, they should be protected against mechanical damage.

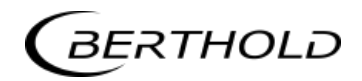

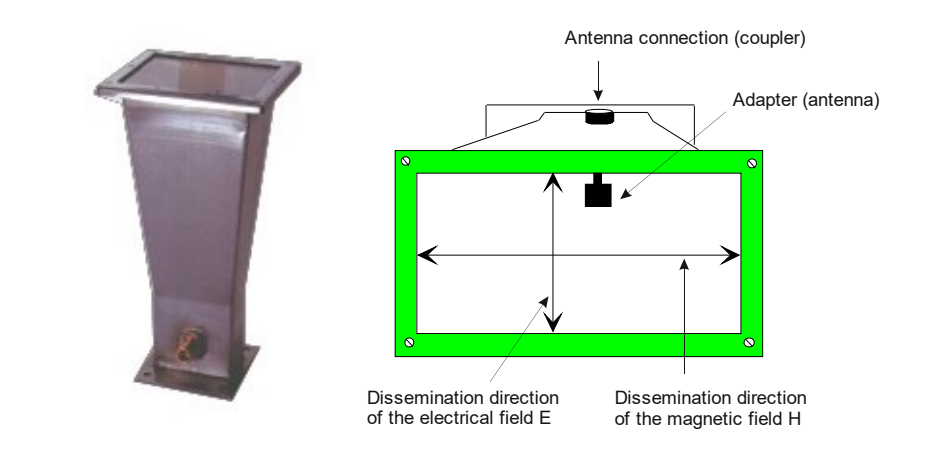

Figure 3-11: Left: Horn antenna Right: Horn antenna with a view through the window

#### Spiral antenna

The spiral antenna sends or receives microwaves in circular polarization.

The spiral antenna is a near-field antenna and should be used only for distances between 0.1 and 0.7 m. On materials including inhomogeneities that change the direction of the microwaves it can be employed only with the attenuation measurement.

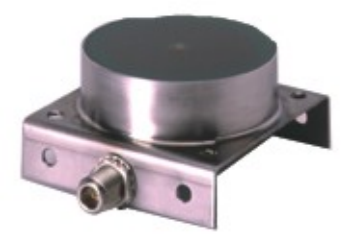

Figure 3-12: Spiral antenna

#### 3.7.4 Measuring Chute

For bulk goods, Berthold Technologies delivers a measuring chute complete with assembly plate and antenna fixtures. The chute is made of plastic PP-H or PVDF.

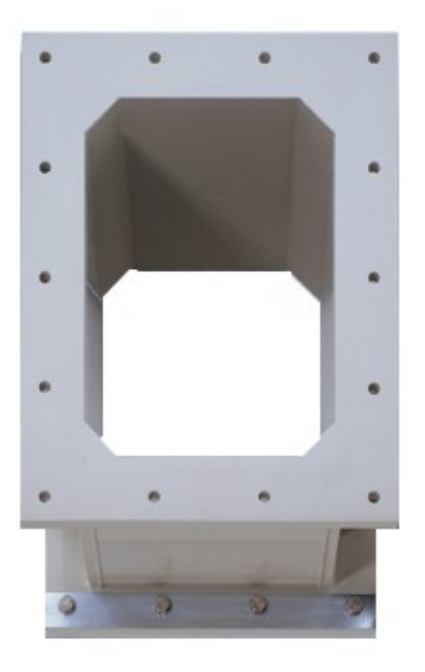

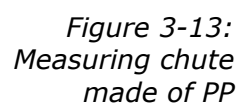

The horn antennas are mounted on an assembly plate, see Figure 3-14. The plastic chute is fixed to the assembly plate.

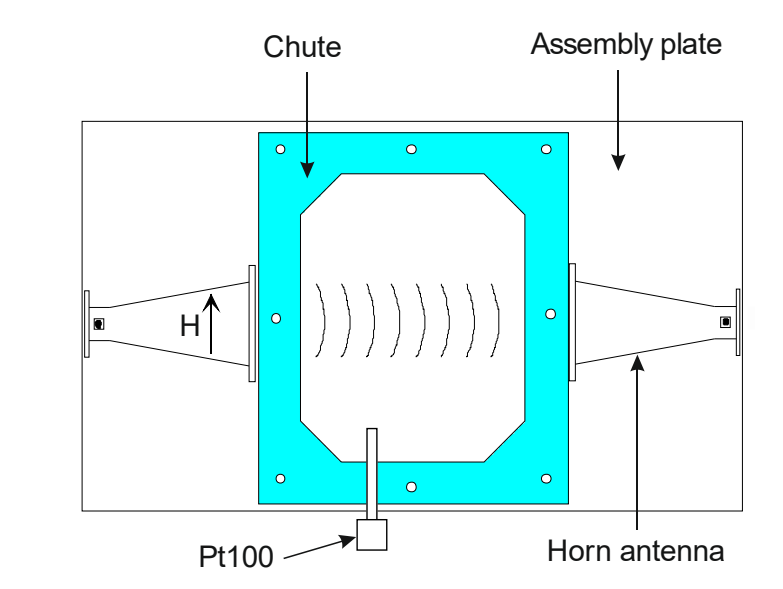

Figure 3-14: Assembly plate with chute and horn antennas

#### 3.7.5 High-frequency Cable

High-frequency cables (HF cable) are used to transmit microwave signals.

HF cables change their conductivity (for microwaves) with temperature and would therefore produce measurement errors with varying ambient temperature. This error is compensated for by enabling the automatic cable compensation. The influences of the ambient temperature on the signal cable are compensated for by means of the reference cable. To this end, the sum of the reference cables has to match the length of the sum of the signal cables.

Two different HF cable types of different lengths are available:

**Version 1:** The so-called HF-cable quad: It consists of four single HF-cables of equal length, whose ends are terminated by one HF-connector (N-type). Available cable lengths: 2, 4, 6 and 10 m (see Figure 3-15).

The reference line of the HF cable is short-circuited using an N-connector (see Figure 3-16).

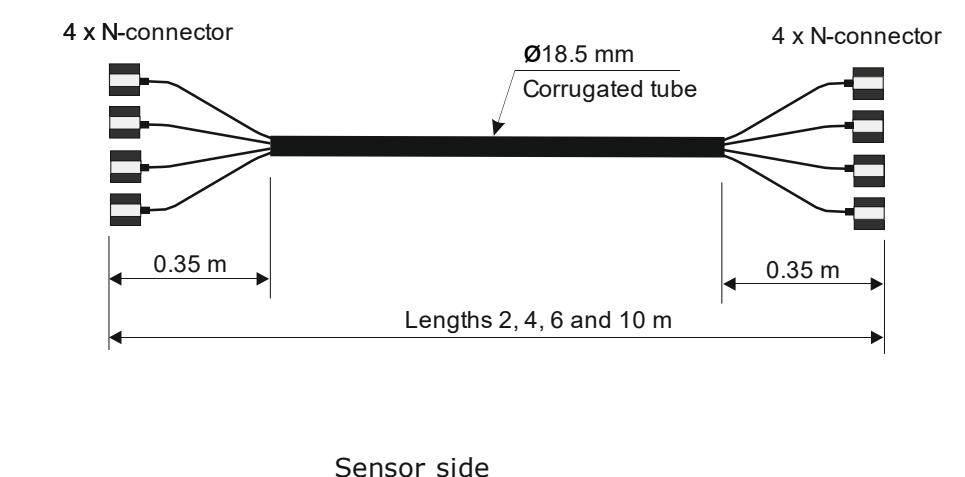

*Figure 3-15: HF cable quad* 

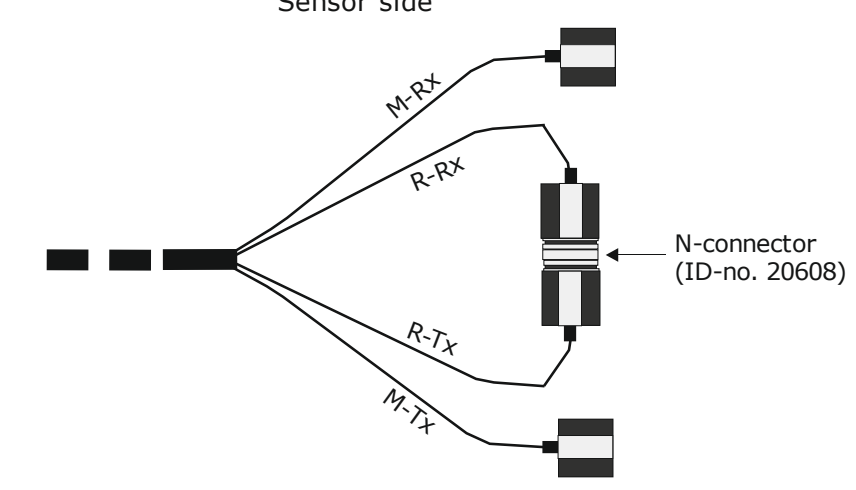

Figure 3-16: HF cable quad probe side: The ends of the reference line R-Rx and R-Tx are short-circuited using an N-connector. **Version 2:** It consists of a single HF-cable whose ends are terminated by an HF-connector (N-type). Available lengths: 0.5, 1, 1.5, 2, 2.5, 3, 3.5 and 4 m (see Figure 3-17).

For the horn and spiral antennas (conveyor belt and chute application), only the HF cable is used. One cable each connects the evaluation unit with the antenna. A third cable serves as reference line; its cable length corresponds to the sum of the lengths of both antenna cables.

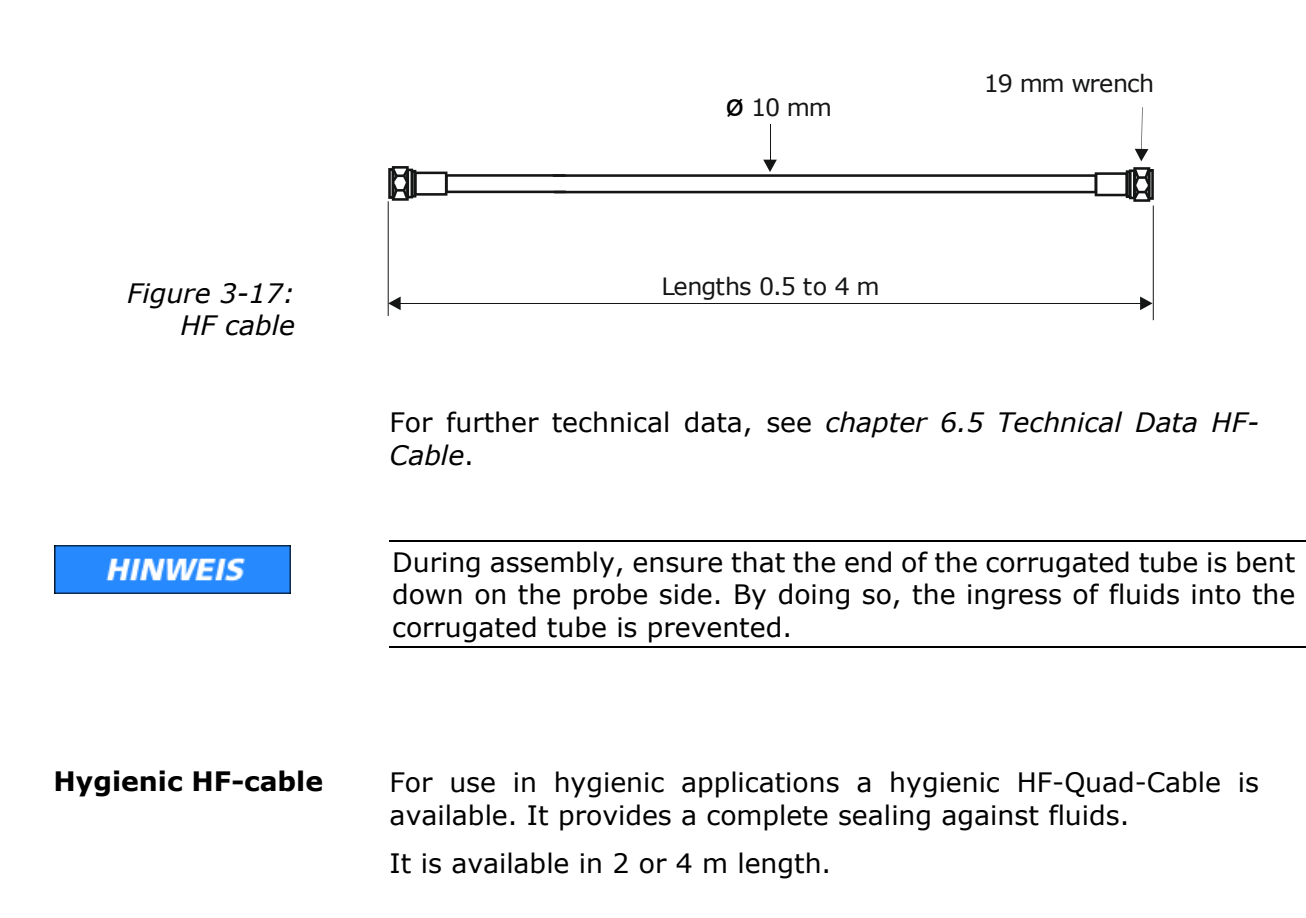

# 3.8 Assembly on a Pipeline

The evaluation unit is installed close to the FlowCell to keep the HF cable between evaluation unit and probe as short as possible. The shorter the cable connection, the better the stability of the measurement. The standard length is 2 m and the maximum length of the HF cable is 10 m.

The FlowCell is integrated into the existing pipeline system or in a bypass. The orientation of the FlowCell can either be vertical or horizontal. To avoid possible sedimentary deposits, vertical installation in a riser is preferred (see Figure 3-18).

The installation should preferably be close to a sample sampling point to ensure representative sampling for calibration.

A representative temperature signal (current signal or PT100) should be connected to the evaluation unit for product temperature compensation.

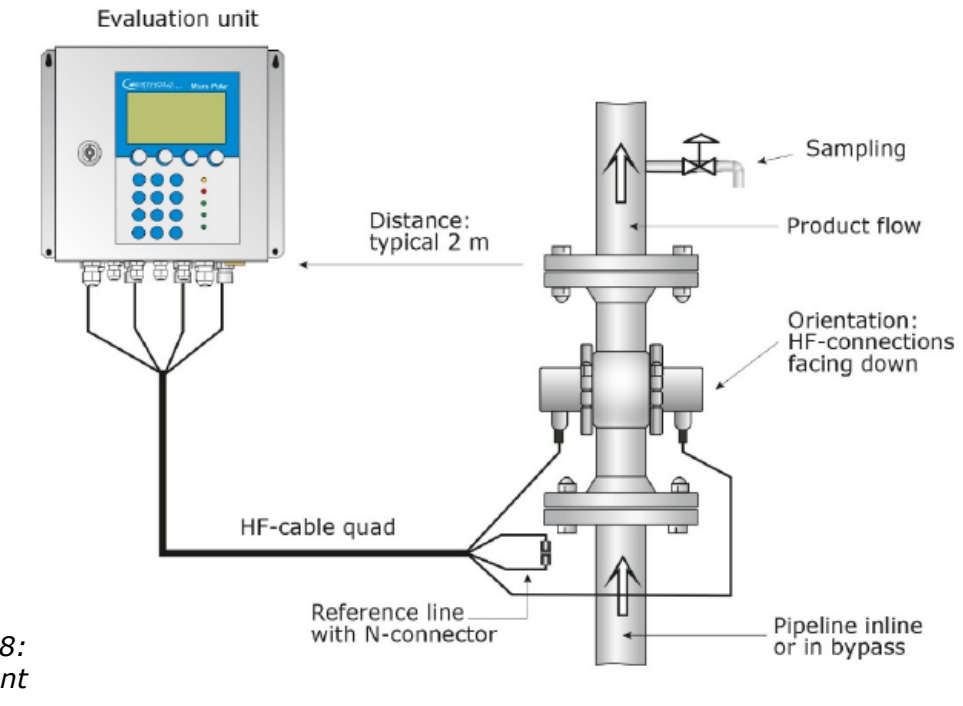

Figure 3-18: Typical measurement arrangement on a pipeline

# 3.9 Conveyor Measurement Configuration

The antenna pair and the height sensor (if required) are mounted on a stable frame. The transmitting antenna has to be installed below the receiving antenna above the belt. The height sensor is installed before the moisture measurement, viewed in the conveying direction. The microwave measuring system irradiates the product. Oblique irradiation is a better choice only in exceptional cases. The evaluation unit is installed in the direct vicinity of the horn antennas in order to limit the length of the antenna cables to 2 m each, if possible. The shorter the cable connections between antennas and evaluation unit, the better the stability of the measurement. See also Figure 3-19 and the installation proposal in *chapter 8.5 Installation Proposal on the Conveyor Belt*.

The height sensor is available as an accessory.

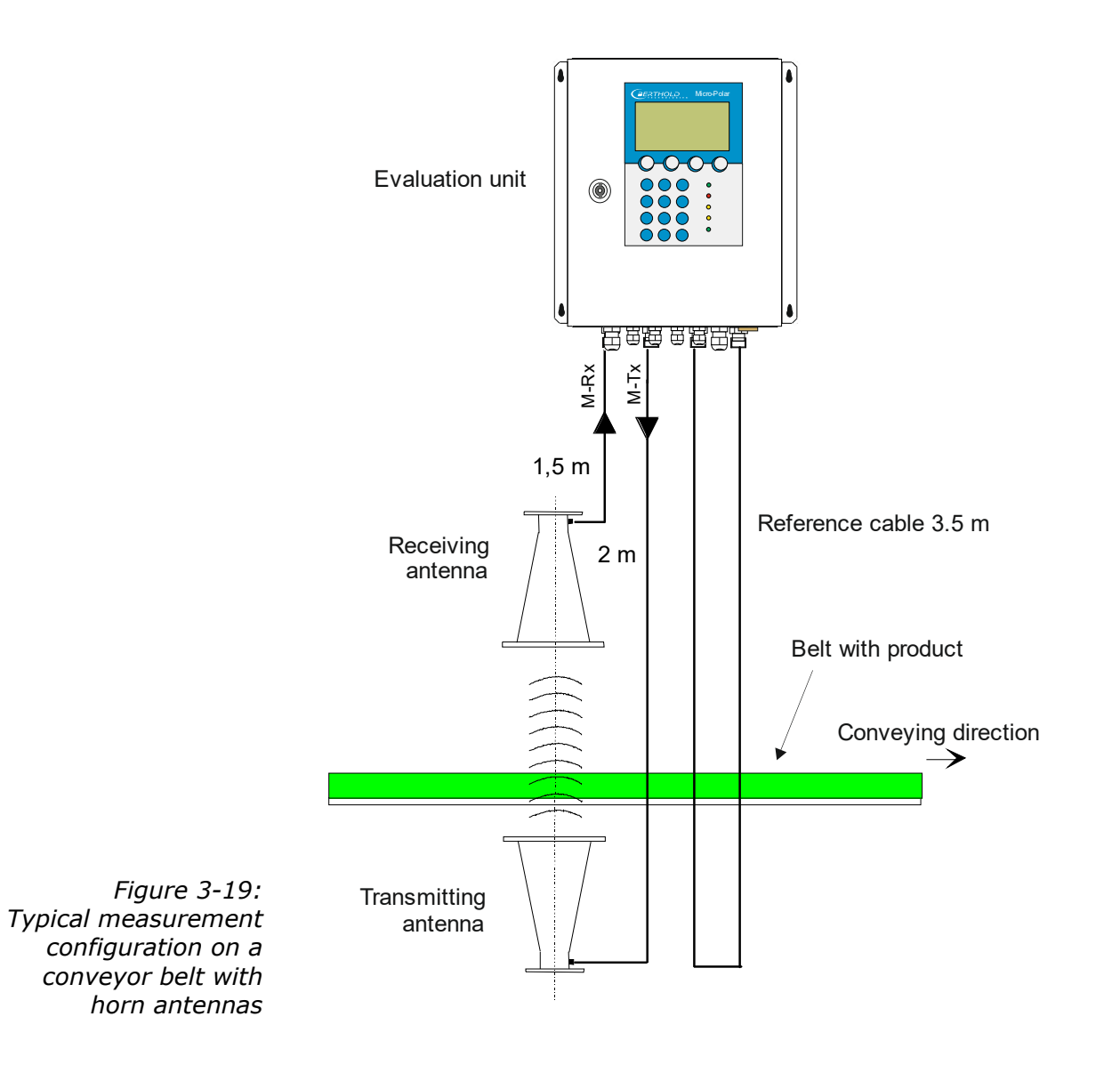
# 3.10 Chute Measurement Configuration

The measuring chute is installed directly in the product flow, or in a bypass. Complete filling of the chute during the measurement must be guaranteed. The antennas are mounted on the fixtures foreseen for that purpose on the measuring chute. The evaluation unit is installed in the direct vicinity of the horn antennas in order to limit the length of the HF cables to max. 2 m each. The shorter the cable connections between horn antennas and evaluation unit, the better the stability of the measurement.

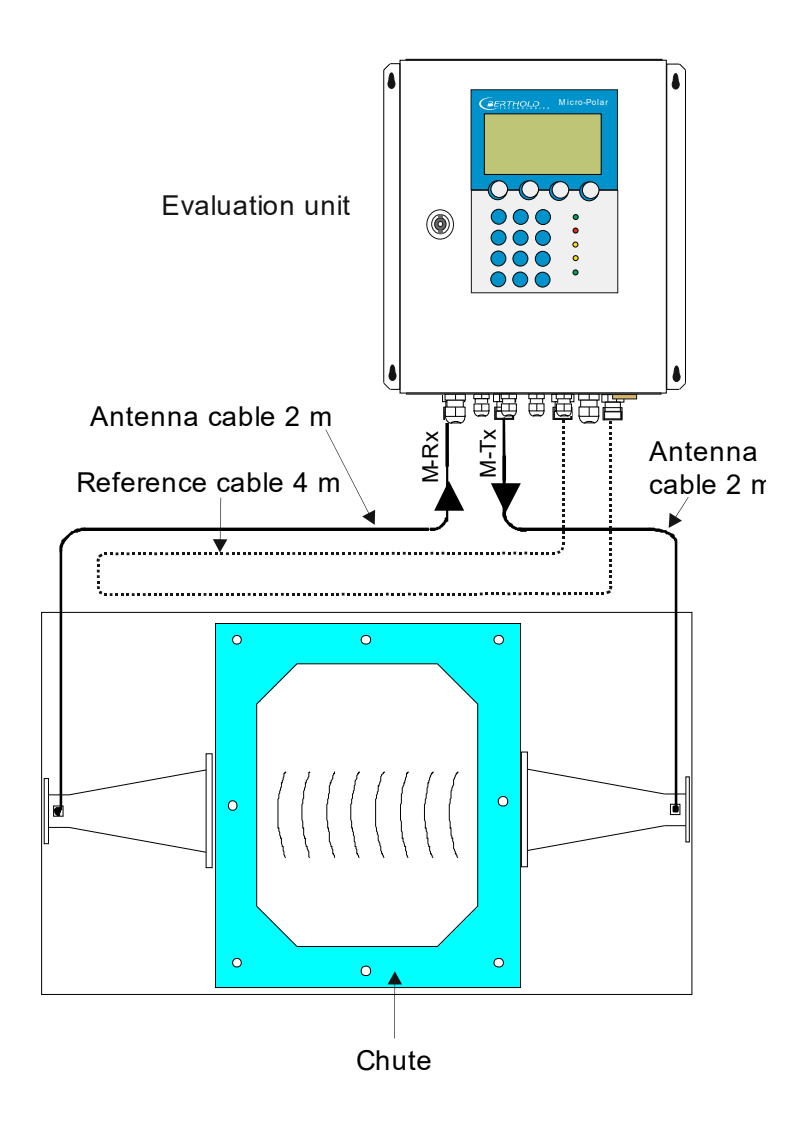

Figure 3-20: Typical system setup at a measuring chute with sample values

# Chapter 4. Getting Started

# 4.1 Transport

| NOTICE | Warning: Possible material damage!<br>System parts may get damaged during transportation!                                                                                                    |
|--------|----------------------------------------------------------------------------------------------------|
|        | Transport all components in their original packaging.<br>Protect parts against shocks.<br>In particular, the plastic rods of the container probes and the<br>horn antennas must be protected against mechanical shock! For<br>the horn antennas, there is a risk that the coupling pins may<br>get bent and the function can be severely impaired. |
|        | After unpacking, make sure all parts listed on the packing list have been delivered and show no sign of damage; if necessary, clean these parts.                                                                                                    |
|        | If you detect any damage, please notify the forwarder and the manufacturer immediately.                                                                                                    |
| )      | The weight of the system components may exceed 25 kg, de-<br>pending on the version. We recommend, therefore, that you<br>wear safety boots.                                                                                                    |

# 4.2 Commissioning the Flow Cell

## 4.2.1 Installing the Flow Cell

| D       | anger of injury from leaking operating medium.                                                                                                    |
|---------|----------------------------------------------------------------------------------------------------|
| TI      | he FlowCell must be mounted correctly.                                                                                                    |
| Ir<br>m | n particular, the correct tightening torque for the flange screws<br>nust be observed.                                                                                                    |
| Re      | equirements for the hygienic installation of the FlowCell:                                                                                                    |
| ۶       | The mounting position must guarantee self-draining proper-<br>ties.                                                                                                    |
| >       | The device has been developed for Cleaning in Place (CIP) applications and must not be dismantled for cleaning.                                                                                                    |
| >       | Do not use cleaning equipment which are scraping or abrasive to avoid damage of product contact surfaces.                                                                                                    |
|         | Do not use aggressive cleaning agents or chemical which can affect the product contact surface.                                                                                                    |
|         | The customer is obligated to clean the FlowCell appropiately before it comes into contact with food.                                                                                                    |
|         | To meet the requirements for EHEDG certification, the sensor<br>must be connected with process connections in accordance<br>with the EHEDG position paper entitled "Easy Cleanable Pipe<br>Couplings and Process Connections" (www.ehedg.org).                                                                    |
| N       | ote the following points when installing the flow cell:                                                                                                    |
| ٨       | The FlowCell is integrated at a suitable location in the pipeline system. Keep in mind that material sampling directly behind the flow cell should be possible for calibration.                                                                                                    |
|         | The FlowCell should be installed in a vertical riser, if possible.<br>It must be ensured that material deposits cannot form on the<br>pipe walls and no bubble formation occurs in the product.                                                                                                    |
|         | When aligned horizontally, the drainability of the pipeline has to be respected. To ensure this, the FlowCell must be mounted acc. to fig. 4-2.                                                                                                    |
| >       | There should be a straight pipe section of at least 300 mm and<br>equal nominal width before and after the FlowCell to ensure a<br>fairly homogeneous flow profile and to rule out possibly occur-<br>ring microwave reflections in the pipeline. Also, not fittings<br>must be installed in these pipe sections. |

- No gas inclusions should be present in the product. If gas bubbles cannot be ruled out, a pressure of at least 4 bar is required in the pipeline to minimize the influence of gas bubbles. Please observe the max. permissible operating pressure, see *chapter* 6.2 Technical Data Sensors.
- The high-frequency cables should preferably be connected to the FlowCell from below to prevent flowing water from getting to the connection sockets.
- The signal and reference cable should as far as possible follow the same path to make sure both cables are exposed to the same temperature and should not come into contact with hot pipelines. We recommend installing the HF cable through a single protection tube. If you are working with the HF cable quad, this function is taken over in good approximation by the corrugated tube.

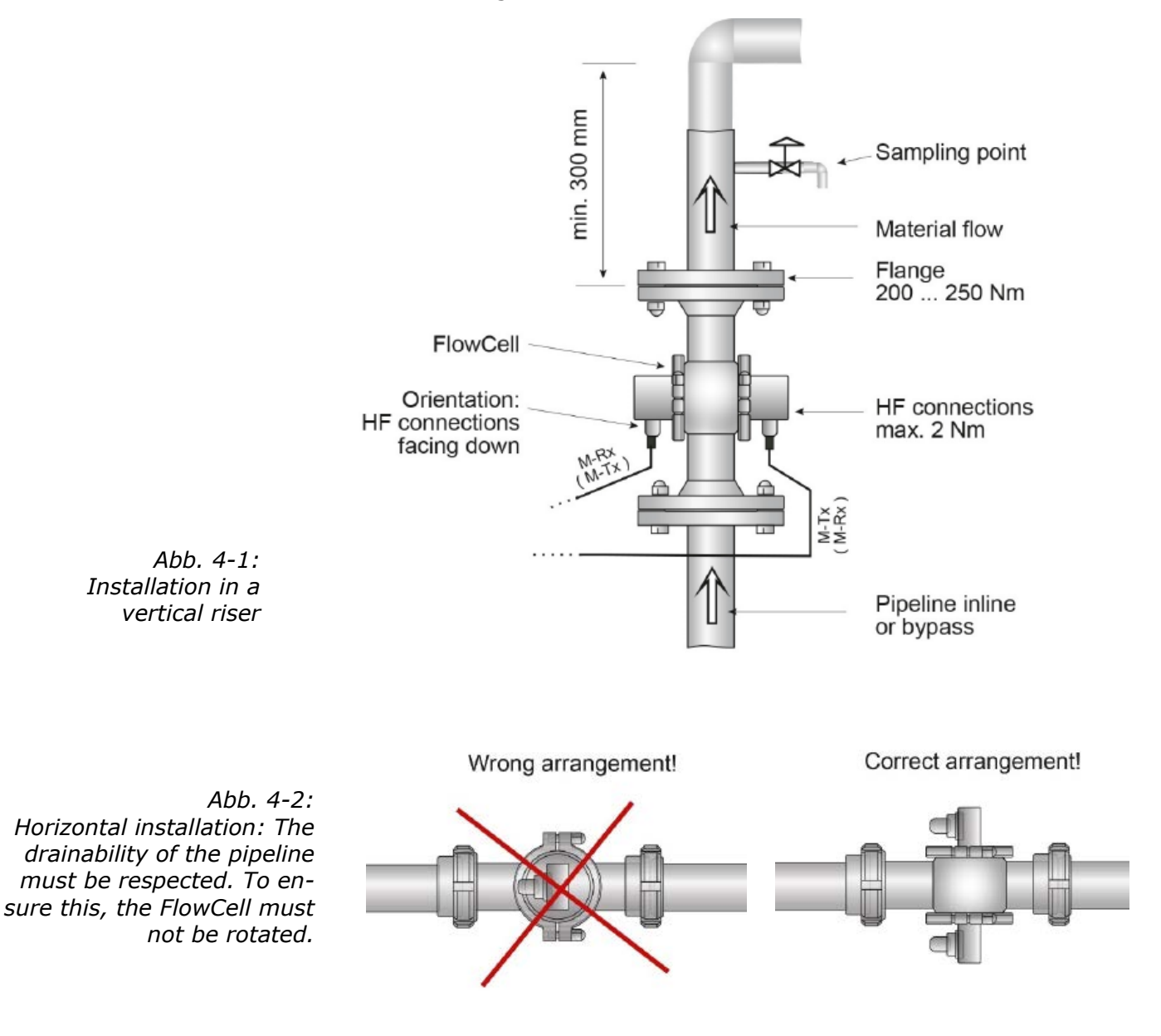

#### 4.2.2 Installing the Evaluation Unit

Note the following points when installing the evaluation unit:

- Position the evaluation unit depending on the length of the HF cable in the vicinity of the microwave probe.
- The evaluation unit has to be protected against vibrations. In some cases, it is advisable to set up the evaluation unit on a stand separated from the pipeline system.
- For instrument installation you should foresee a cutoff device to allow easy and quick disconnection of the device from the power supply.
- Provide an automatic separating device (line circuit breaker) that disconnects the unit from power within 0.03 seconds in case of failure. The separating device must be matched to the cable cross-section of the supply line, but at least it must be designed for 1 A continuous current.
- When installing the evaluation unit on a crystallizer, use a distance rail to minimize the thermal radiation and conduction. See Figure 4-3:
- For outdoor applications, the evaluation unit must be protected from direct sunlight and rain, for example by a suitable shelter.

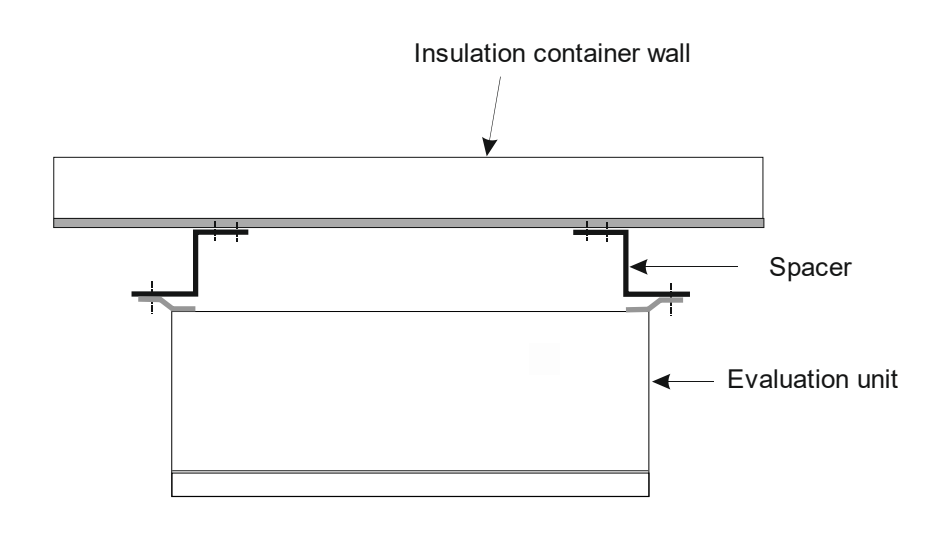

Figure 4-3: View from above: Installation of the evaluation unit on a hot container wall

#### 4.2.3 Connecting the HF Cable

The flow cell is connected with the evaluation unit via the HF cables. Two different options are available:

| Version 1: | 1 x HF cable quad and 1 x N-connector |
|------------|---------------------------------------|
| Version 2: | 2 x HF cables (as signal cable)       |
|            | 1 x HF cable (as reference cable)     |

The decision for a certain cable version is taken by Berthold Technologies in the planning stage. It is subject to the application and the desired distance between evaluation unit and flow cell.

Prerequisite for a correct measurement is the correct installation of cables! Please keep in mind:

Make sure the cable does not get into contact with hot pipes over the entire length (corrugated tube and single cable section after splitting), e.g. direct contact with the device wall (not insulated). This will ensure that all individual cables are exposed to the same ambient conditions and that the compensation of the cable drift works properly.

| NOTICE    | Never bend the HF cable! The bending radius should not be less<br>than 100 mm. Fix the HF cable with cable binders or other suit-<br>able means, so that the cable cannot slip anymore!                                                                                                    |
|-----------|----------------------------------------------------------------------------------------------------|
|           |                                                                                                    |
| Version 1 | The HF cable quad and the HF connectors on the evaluation unit<br>are labeled. Connect the flow cell to the evaluation unit as<br>shown in Figure 4-4; only cables with identical labeling can be<br>combined. The two connections on the flow cell are not labeled,<br>the assignment of both cable connectors M-Tx and M-Rx is arbi-<br>trary. Connect the cable connectors R-Tx and R-Mx with the N-<br>connector (short-circuited). |
| Version 2 | Connect the flow cell to the evaluation unit as shown in Figure 4-5; make sure that the reference cable (ring line) is connected to R-Tx and R-Mx.                                                                                                    |
|           | The reference cable must be as long as the sum of both signal cables.                                                                                                    |

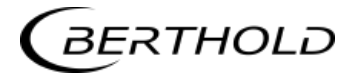

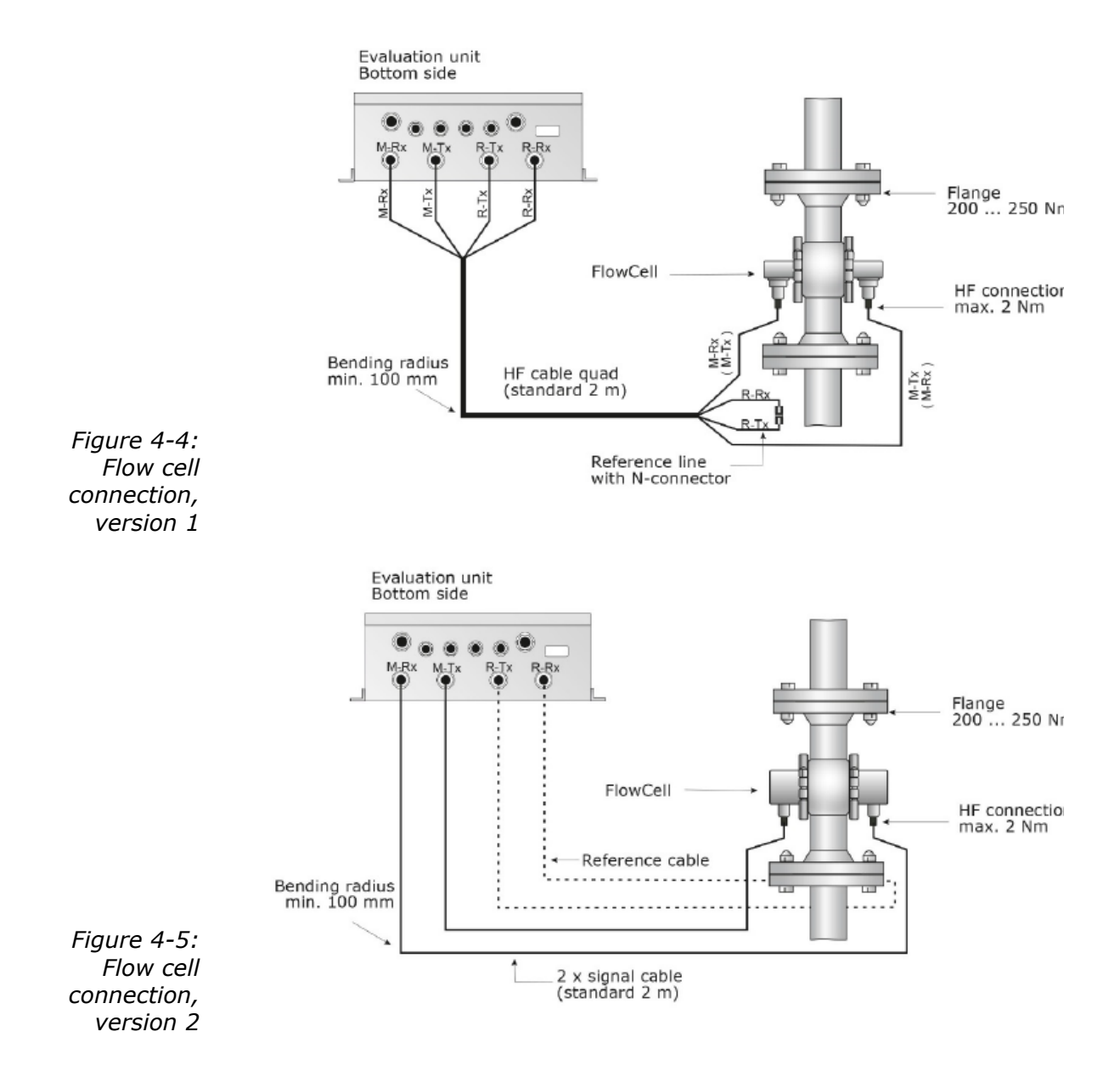

Hand tighten all screwed connections of the HF cable (2 Nm = 0.2 kg/m)! Before tightening, carefully screw on the cable by hand. **Caution! Threaded joint jams easily.** 

Check occasionally if the screwed connection is still properly tightened. If the installation is exposed to vibrations, the screwed connection may come loose and this may result in inaccurate measurements or corrosion of the connections.

As long as the cables are not connected, the coaxial sockets have to be covered with plastic caps and the cable connectors have to be protected against moisture and dirt.

# 4.3 Commissioning the Conveyor Belt

#### 4.3.1 Components

The measurement setup on a conveyor belt basically comprises the following components:

- > a pair of horn antennas (see *chapter 3.7.3*) or
- > a pair of spiral antennas (see *chapter 3.7.3*)
- an evaluation unit
- > two HF antenna cables and one HF reference cable

If **load compensation** is required due to varying bulk density (at constant moisture) or layer thickness, the corresponding compensation signals are passed into the evaluation unit via current inputs. The compensation devices must meet certain conditions, which are described in this chapter. Possible compensation devices are:

- Layer thickness sensor
- > Belt weigher

#### 4.3.2 Measuring Geometry and Conditions

Bulk goods are conveyed on a belt. The material first passes the layer thickness sensor or the belt weigher to determine the layer thickness or the weight and then (or simultaneously) the microwave measuring path to measure the moisture content. If the belt weigher is set up more than 5 m before or after the microwave measuring path, one has to check whether the belt weigher signal has to be synchronized (see *chapter 3.6 Synchronization of the Input Signals*).

To make sure that the compensation and microwave measurements always measure the same material, the product surface must be as flat as possible over a width of at least 350 mm (500 mm if a belt is reinforced with steel ropes). The following descriptions explain this measuring condition. 1. Measuring condition: Required material profile

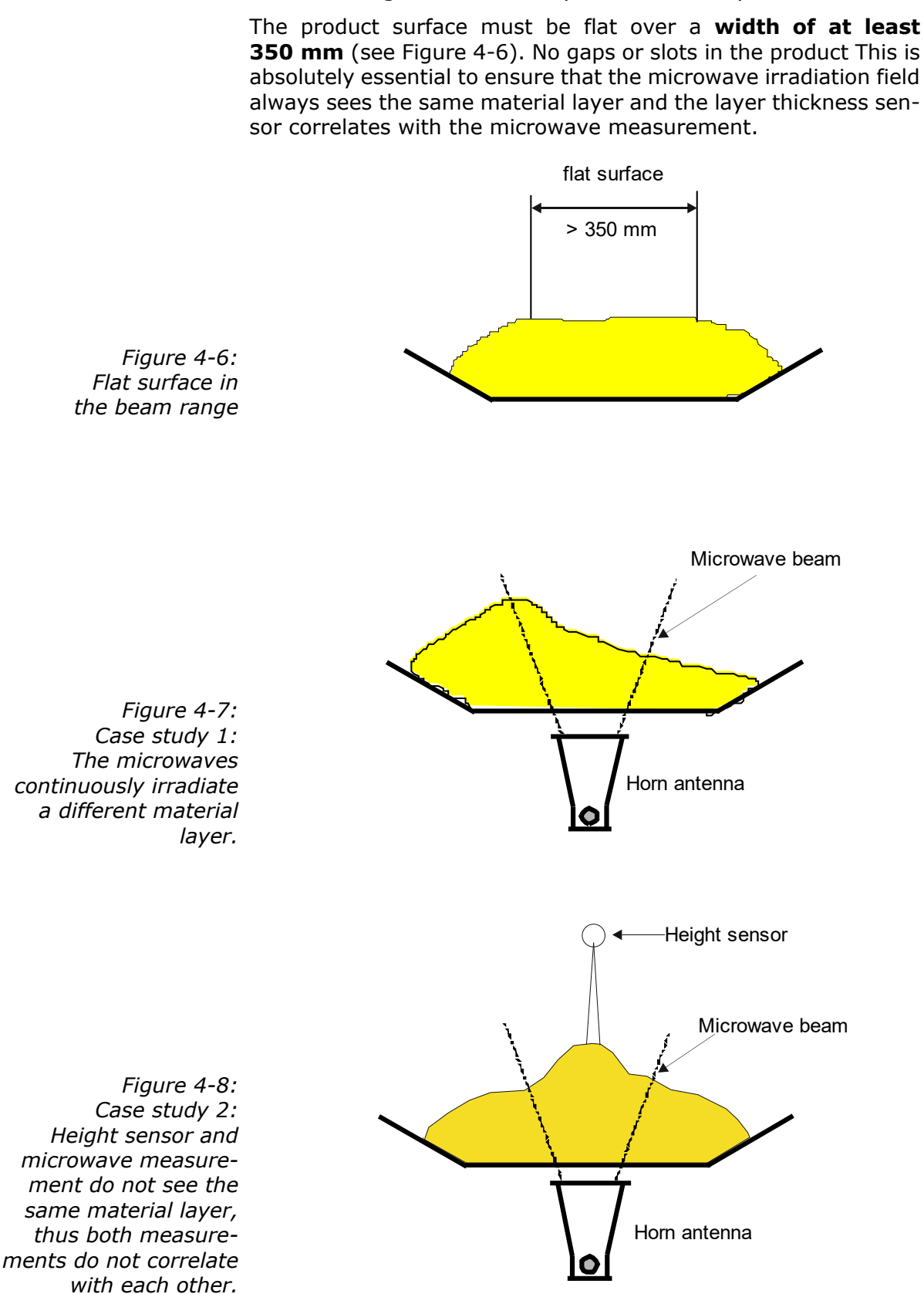

If **a weighing system** is used for **compensation**, then the material cross-section at the weighing system must be rectangular (see Figure 4-9). See explanation in *chapter 3.4.3*.

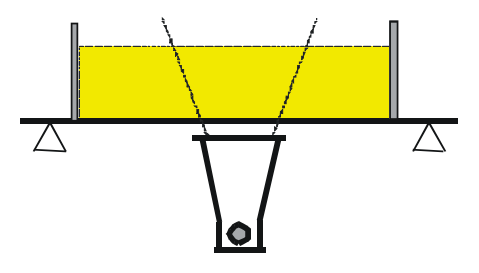

Figure 4-9: Rectangular material cross-section with weighing system

2. Measuring condition: Homogeneous load on the belt

The product must be homogeneous. If the product is not mixed or is asymmetrical on the belt, the moisture reading is not representative and the sampling (e.g. for calibration) can be incorrect, see Figure 4-10.

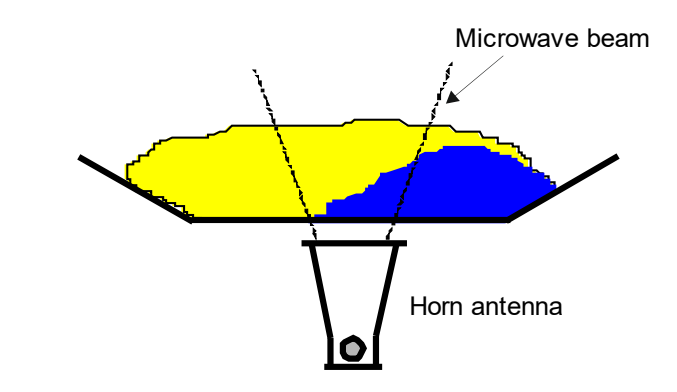

Figure 4-10: Two different products (e.g. through different moistures) cannot be mixed and filled asymmetrically.

3. Measuring condition: electrically conductive materials

**No metals or other conductive materials** must be located between transmitting and receiving antennas (in the radiation field).

It has to be ensured that rubber belts will not become too conductive by adding graphite to the rubber mixture.

Steel-enforced belts are a special case, see the following chapters.

4. Measuring condition: Minimum load

The minimum load on the conveyor belt is dependent on the product composition and the material structure. In a first approximation, the minimum material thickness can be specified as:

$$d_{\min} = \frac{4}{\delta}$$

Eq. 4-1

where:

 $d_{min}$  = Minimum material thickness [cm]  $\delta$  = Bulk density [g/cm<sup>3</sup>]

#### 4.3.3 Installing the Horn Antennas

The antenna pair and the height sensor (if required) are mounted on a stable frame. The transmitting antenna has to be installed below the receiving antenna above the belt. The height sensor is installed before the moisture measurement, viewed in the conveying direction. See also Figure 4-11 and *chapter 8.5 Installation Proposal on the Conveyor Belt*.

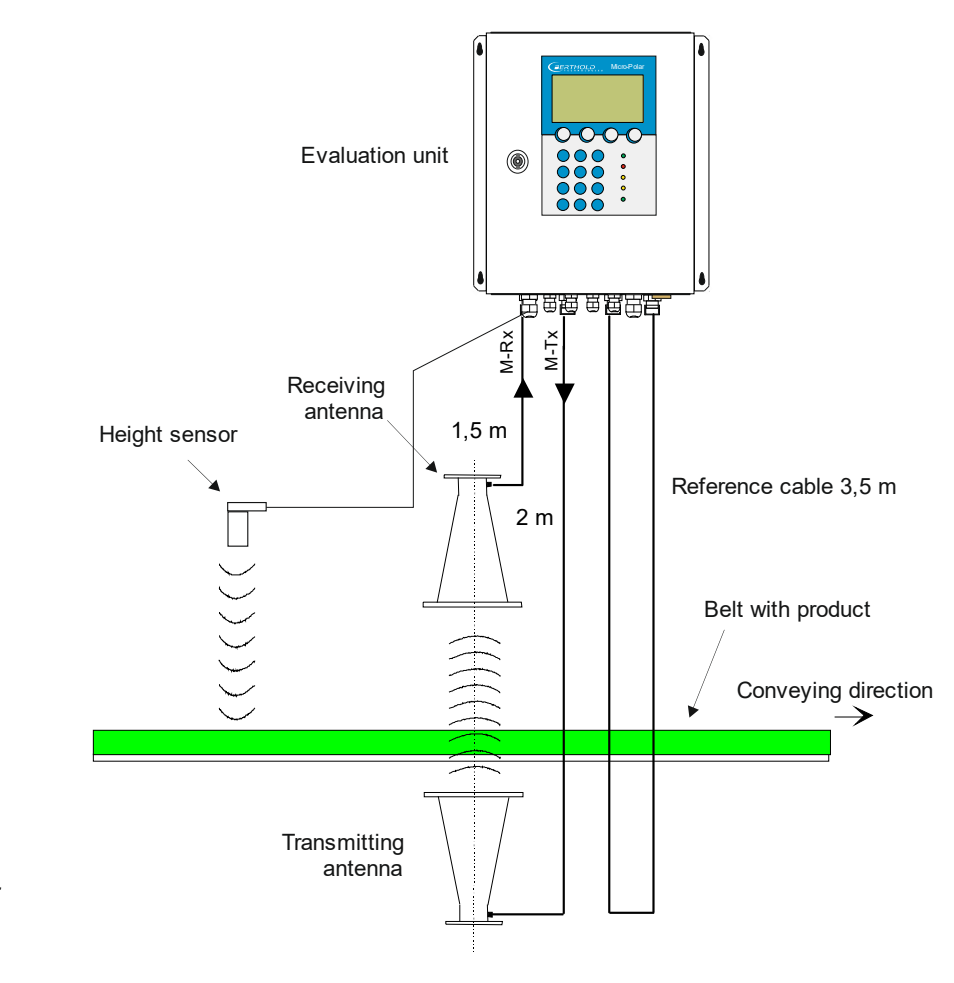

Figure 4-11: Installation of the horn antennas and height sensor on a non steel reinforced belt (with sample values) Setup of the Horn Antennas

- > Install both horn antennas in diametrically opposite locations
- Transmitter and receiver must always have the same polarization; the couplers must always point in the same direction.
- Typical distances between the antennas are 30 to 80 cm, but may be up to 1 or 2 m.
- The coupler should always face the material flow, because then the waves are not deflected so much by the material flow.
- The transmitting antenna must always be installed below, the receiving antenna, above the conveyor belt. Depending on the layer thickness and the water content, less radiation will then get outside the material flow.
- When transmitting the upper and lower belt, you should allow for incorrect measurements caused by the geometry. Sufficient room for the horn antennas should be available below the upper belt. If necessary, a belt deflection has to be carried out, or you have to check if spiral antennas are better suited.
- Select the installation site of the horn antennae such that they will not be affected by dirt on the radiation exit window,
- Install the reference cable parallel to the signal cables. Its length corresponds to the sum of both signal cables.
- Install the antennas as far away as possible from the rollers or other metallic objects.
- The supplied HF cable can be bent depending on your installation situation (min. bending radius 10 cm). Fix the cables to prevent them from slipping. Firmly tighten the cable connector with the spigot nut. It is not permitted to change the cable lengths or to use other cables.
- In wet areas the cable connection always have to face down. Make sure that no humidity can penetrate. If necessary, you have to seal the HF-connection by taking suitable provisions.
- To ensure a satisfactory measurement on conveyor belts, the material layer should be plane-parallel with the belt. With bulk goods, one can achieve this smoothing effect quite easily, for example, by dragging a hinge-mounted plate over the material surface. The same effect is obtained with a free-sliding ski moving through parallel guide rods over the material surface. Especially for grain sizes above 10 mm, the ski is superior to the mobile plate. Experience shows that a fairly smooth surface and homogeneous layer will be obtained only when the minimum layer thickness is at least three times as high as the maximum grain size. For fine-grained materials we recommend using a "plow" to smooth the material surface without significantly changing the bulk density, especially if no bulk density or area weight measurement is available.

#### Exception: Oblique transmission

Typically, the horn antennae and the radiometric measuring path are installed at a 90° angle to the material flow. Whether oblique transmission is necessary and in which angle the antennas should be mounted has to be clarified before planning the project. The angle (see Figure 4-13) will be specified by Berthold Technologies.

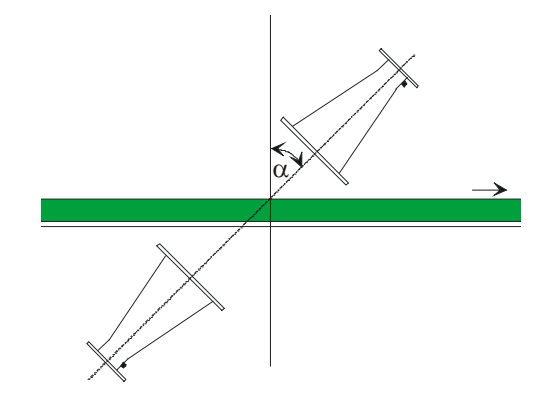

Figure 4-12: Setup for oblique transmission. The angle will be defined by Berthold Technologies

> Oblique irradiation is a better choice only in exceptional cases. In case of strong reflection, the interference of the reflected wave can be reduced.

A too large angle  $\alpha$  would cause refraction and the transmitted waves may propagate aside the receiving antenna.

Exception: Steel-wire reinforced conveyor belt

If the conveyor belt is reinforced by metal ropes in the conveying direction, the antennas have to be mounted such that the electric field (E) runs at a 90° angle to the ropes. The connection socket of the antenna cable faces the same direction as the electric field, see Figure 4-13 and 4-14.

Microwaves can irradiate conveyor belts with parallel metal wires or rods only if the horn antennas are oriented correctly.

Please contact the manufacturer and state the diameter of the steel ropes and their distance. Make sure that the belt itself is not made of conductive rubber (anti-static through additional graphite).

The surface of the product must be flat over a stretch of at least 500 mm (instead of 350 mm as in a regular configuration).

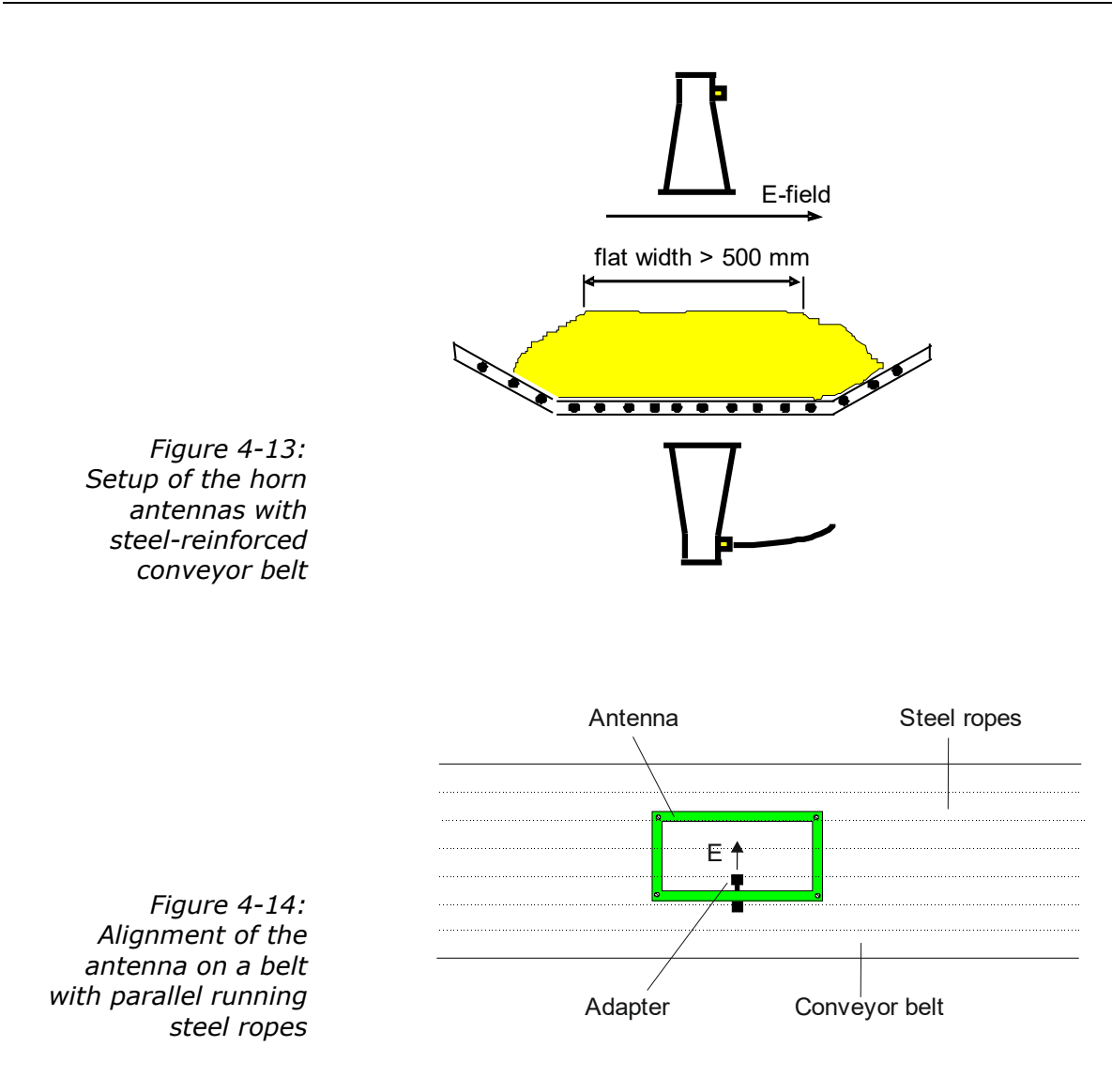

In contrast to the recommended configuration without steel-reinforced belts, here the antennas have to be turned by 90° so that the cables come from the side, instead of running parallel to the conveying direction.

#### 4.3.4 Installing the Spiral Antennas

The antenna pair and the height sensor (if required) are mounted on a stable frame. The transmitting antenna has to be installed below the receiving antenna above the belt. The height sensor is installed before the moisture measurement, viewed in the conveying direction. See Figure 4-15:

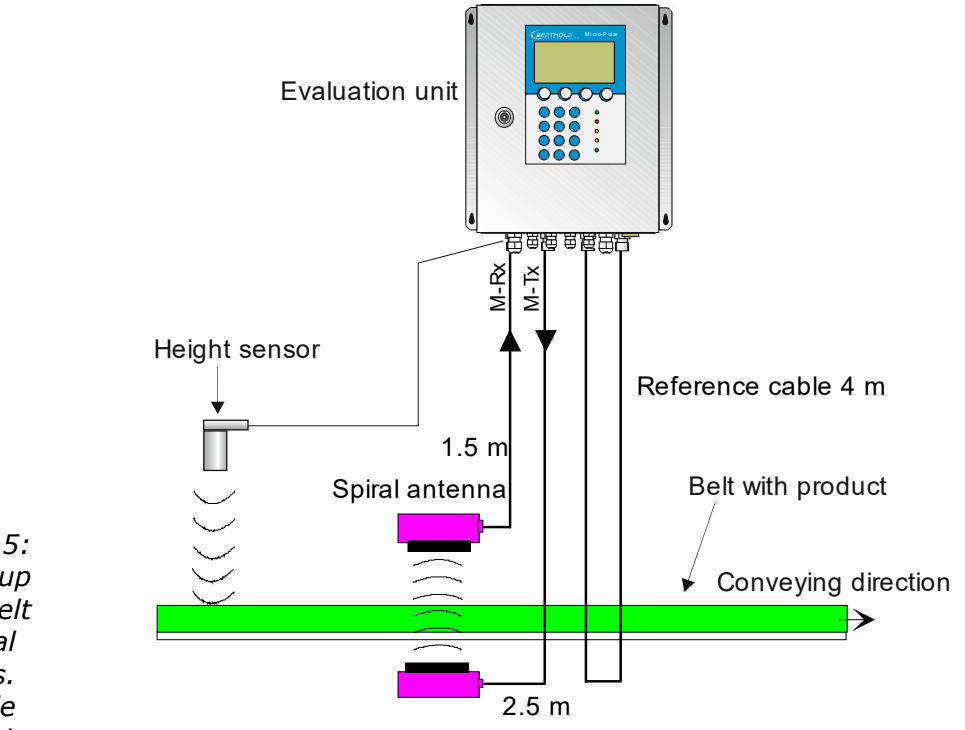

Figure 4-15: Measurement setup on a conveyor belt with spiral antennas. (with sample values)

#### Setup of the Spiral Antennas

- > Install both antennas in diametrically opposite locations
- > Typical antenna distances are approx. 10 to 70 cm.
- > The connection may face any direction.
- The spiral antennas must be installed at a 90° angle to the material.
- The spiral antennas should be installed at least 10 cm above the max. loading level.
- Select the installation site of the spiral antennas such that they will not be affected by dirt.
- The length of the reference path normally corresponds to the sum of the length of both antenna cables and has to follow the same way as long as possible.

Note: Oblique transmission and irradiation of steel-reinforced belts is not possible due to the circular polarization.

#### Synchronization 4.3.5

If a weight/throughput signal for load compensation will be used and if the weighing system is more than 5 m away from the microwave measuring path, then - depending on the belt speed, the weight/throughput signal has to be synchronized with the microwave information so that both signals measure the same product.

Min. distance The minimum distance is: 5 x v Eq. 4-2 where: v = belt speed [m/s]

Max. distance The permissible maximum distance of both measuring devices depends on the belt speed and is calculated as follows:

| Belt speed [m/s] | Maximum distance [m] |
|------------------|----------------------|
| < 1              | 50                   |
| > 1              | 100                  |

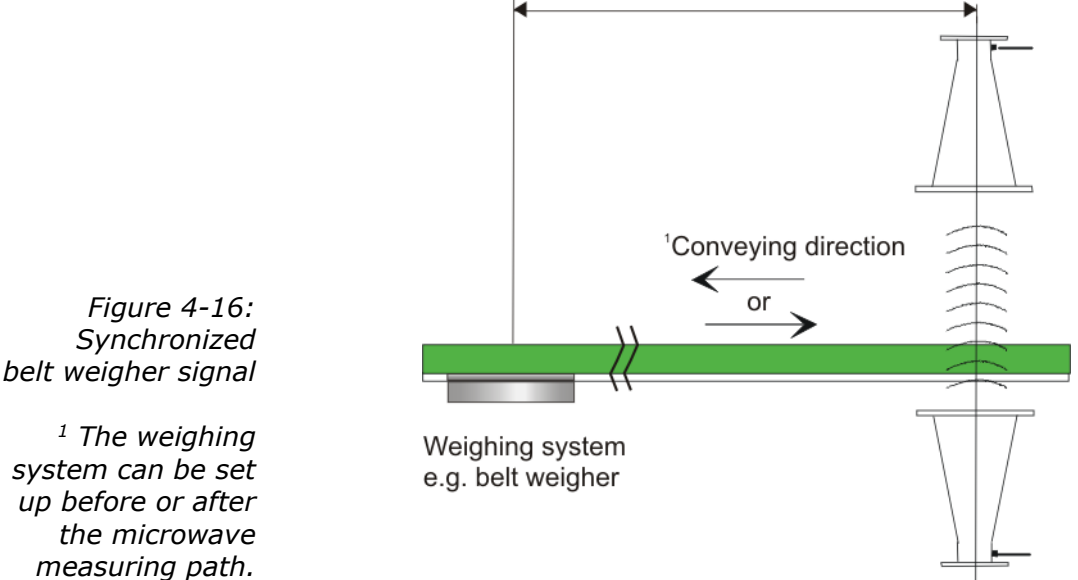

# Distance 5 to 100 m

**Belt speed** 

The belt speed should not exceed 5 m/s when the synchronization is used.

Varying conveyor belt speed

A varying belt speed has to be taken into account for the synchronization. The speed signal has to be fed into the evaluation unit as 0/4...20 mA via current input 2.

#### 4.3.6 Installing the Evaluation Unit

Installation of the evaluation unit as described in chapter 4.2.2.

#### 4.3.7 Connecting the HF Cable

Connect the horn/spiral antennas and the evaluation unit (sockets M-Tx and M-Rx) with the antenna cables. The transmitting antenna is connected to M-Tx below the belt, and the receiving antenna to M-Rx above the belt.

Connect a reference cable to the reference sockets of the evaluation unit (R-Tx and R-Rx). The reference cable should have the same characteristics and if possible the same length as the total of both antenna cables.

Hand-tighten all screwed connections of the HF cable (2 Nm = 0.2 kg/m)! Before tightening, carefully screw on the cable by hand. **Caution! Threaded joint jams easily.** 

Install the signal and reference cable in the same manner (if possible, parallel), so they are exposed to the same temperature (temperature compensation of ambient temperature on the antenna cable; this ensures long-term stability).

Fix the antenna and reference cable after you have installed them.

# **IMPORTANT**

A steel pipe may protect the cable and keep signal and reference cable on the same temperature for an effective temperature compensation. Kinked cables falsify the results and make the cable useless. The bending radius should not be less than 100 mm.

Check occasionally if the screwed connection is still properly tightened. If the installation is exposed to vibrations, the screwed connection may come loose and this may result in inaccurate measurements or corrosion of the connections.

As long as the cables are not connected, the coaxial sockets have to be covered immediately with plastic caps and the cable connectors have to be protected by suitable provisions against moisture and dirt.

# 4.4 Commissioning the Chute

The moisture measurement on a chute is done using a fully assembled measurement configuration with horn antennas. See also *Figure 3-20 Typical measurement setup*.

#### 4.4.1 Components

The measurement setup on a measuring chute basically comprises the following components:

- > a pair of horn antennas (see *chapter 3.7.4*)
- a measuring chute, including assembly plate and horn antenna holders
- an evaluation unit
- Two HF antenna cable, one HF reference cable and two RF angle connectors

#### 4.4.2 Measuring Geometry and Conditions

1. Measuring condition: electrically conductive materials

No metals or other materials with high conductivity must be set up between transmitting and receiving antennas (in the radiation field). Measuring pipes or chutes must also not be made of conductive material; otherwise, they have to be provided with an entrance window made of plastic, glass or ceramics. The standard dimensions of these entrance windows have to be chosen with regard to the antenna distance; for standard applications they have to be at least  $15 \times 15$  cm up to  $30 \times 30$  cm.

#### 2. Measuring condition: Filling the chute

Bulk good has to be conveyed evenly through the measuring chute, and it has to be ensured that the chute is filled completely for the measurement. In some cases, it is advisable to accumulate the product, for example by using a slider installed below the chute.

#### 3. Measuring condition: Bulk density

The bulk density must not change with constant moisture.

A varying level in the feeder chute could be a possible cause for the bulk density variation. Please take possible influence factors into account. The measuring error resulting from bulk density variations is proportional to the change. 4. Measuring condition: Homogeneous filling

The product must be homogeneous. If the product is not mixed or asymmetrical in the chute, then the moisture reading is not representative and the sampling (e.g. for calibration) can be incorrect, see Figure 4-17.

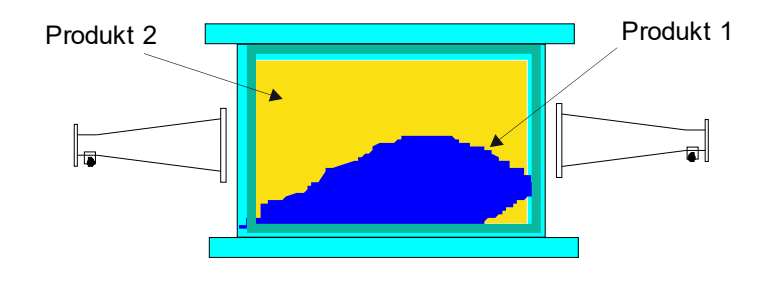

Installation

4.4.3

Figure 4-17: Two different products (e.g. through different moistures) cannot be mixed and filled asymmetrically.

> The measuring chute and the horn antennas with their holders are usually mounted on the assembly plate by Berthold Technologies, see *chapter 8.6 Installation Proposal Measuring Chute*.

> The measuring chute with assembly plate is installed into the conveyor flow at a suitable location. There must be no chute tapering and fixtures before and after the measuring chute on a length of at least 400 mm. In individual cases, the inlet and outlet pipes can be shortened, the design is done in the project planning stage.

Assemble the components in accordance with the dimensional drawing in *chapter 8.6 Installation Proposal Measuring Chute*. All mounting holes for brackets and measuring chute are provided on the assembly plate so that the measuring path is perfectly aligned.

Protect the antennas against dust and dirt. Install the measuring chute to your conveyor system such that you are able to reach all parts of the measuring chute easily. Provide a stable and vibration-free mounting of the assembly plate. A material sampling location should be foreseen in the vicinity of the measuring chute for the necessary calibration.

If a PT100 is used, it should be oriented towards the H-field, see Figure 3-14 in *chapter 3.7.4 Measuring Chute*.

The terminals of the horn antennas should preferably point downwards, so that they are better protected.

Important: Bulk goods have to be conveyed evenly through the measuring chute and it has to be ensured that the chute is filled completely for the measurement.

#### 4.4.4 Installing the Evaluation Unit

Installation of the evaluation unit as described in *chapter 4.2.2*.

#### 4.4.5 Connecting the HF Cable

Connection of the HF cables as described in *chapter 4.2.3*.

# 4.5 **Connecting the Evaluation Unit**

|        | Electrical hazards:                                                                                                    |
|--------|----------------------------------------------------------------------------------------------------|
| •      | Disconnect power to rule out any contact with live parts during<br>installation and servicing.<br>Turn off power before opening the instrument.<br>NEVER work on open and live instruments. |
|        |                                                                                                    |
| NOTICE | Caution! Potential hazards, material damage!<br>Device type:                                                                                                    |
|        | LB 567-02 MicroPolar 2 (ID no. 41988-02) and                                                                                                    |
|        | LB 567-12 MicroPolar 2 ++ (ID no. 54563-02)                                                                                                    |
|        | When connecting the 24 V DC power supply, the + and – poles must be connected correctly. There is no reverse polarity pro-<br>tection!                                                      |
|        |                                                                                                    |
|        | The line cross-section the for power supply must be at least 1.0 $\rm mm^2.$                                                                                                    |
|        | Connect all desired input and output signals to the terminal<br>strip as shown on the following pages. Use the M feed-through<br>to keep the degree of protection.                          |
|        | Check if the voltage indicated on the type plate matches your local supply voltage.                                                                                                    |
|        | <ul> <li>Connect the deenergized power cable to the terminals 3(L1),<br/>2(N) and 1(PE).</li> </ul>                                                                                         |
|        | <ul> <li>Verify that the test switch (power interruption) is in position<br/>"ON" (see Figure 5-1).</li> </ul>                                                                              |
|        | > Close the instrument housing and turn on the power supply.                                                                                                    |
|        |                                                                                                    |

### 4.5.1 Pin Configuration of the Connector Strip

The connector strip of the evaluation unit includes the following terminals:

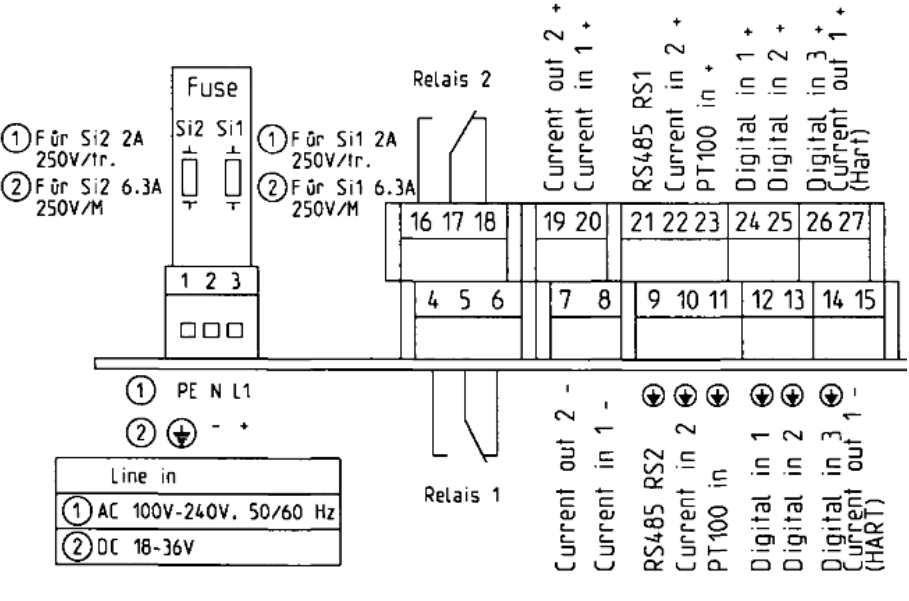

or (2) depending on instrument version
 oder (2) je nach Geräteausführung

Figure 4-18: LB 567 wiring diagram

#### Power supply: Terminals 3 (L1, +), 2 (N, -) and 1 (PE, 🛞 )

For MicroPolar 2, depending on device type, see name plate on the housing outer wall.

- 1.) 100...240 V AC, 50/60 Hz
- 2.) 24 V DC: 18...36 V, no reverse polarity protection

#### Current input no. 1 (terminals 20+ and 8-), insulated Current input no. 2 (terminals 22+ and 10-), not insulated

Input as 0/4 - 20 mA signal. For example, for temperature compensation or reference signal recording.

#### Current output no. 1 (terminals 27+ and 15-), insulated

Output as 4 - 20 mA signal. Output options: Concentrations (1 / 2), current input signals (1 / 2), PT100 signal, mass flow

# Current output no. 2 (terminals 19+ and 7-), insulated

Output as 0/4 - 20 mA signal. Output options same as for current input no. 1.

#### PT100 (terminals 23+ and 11-)

Connection for temperature measurement. In the case of the container probe, connect the two cable ends of the PT100; polar-ization is not relevant.

#### Digital input 1: DI1 (terminals 24+ and 12-)

Only for potential-free contacts! Configuration options:

- No function
- Measurement: Start (closed) and stop (open)

#### Digital input 2: DI2 (terminals 25+ and 13-)

Only for potential-free contacts! Configuration options:

- No function
- > Average value: hold (closed) and continue averaging (open)
- Product selection: product 1 (open) and product 2 (closed)

#### Digital input 3: DI3 (terminals 26+ and 14-)

Only for potential-free contacts! Configuration options:

- No function
- Start sampling, open: no action, closed: unique measurement starts
- Product selection

#### Relay 1: (Terminals 4, 5 and 6) and Relay 2: (Terminals 16, 17 and 18)

Changeover contacts (SPDT), insulated, configuration option:

- No function
- Error message
- Stop measurement
- Limit value min. and max.
- Below load limit

# RS485 interface (terminals 21 (RS1) and 9 (RS2)) and RS232 interface (on instrument underside)

Serial data interface for output of the live data (all readings for every sweep (measuring cycle), the protocol and data logs. Data format: Data transfer rate 38400 baud, 8 data bits, 1 stop bit, no parity, no handshake

### 4.5.2 Digital Outputs, Relay

The status of the measurement is output via two relays:

- > Error
- > Alarm (alarm min. and max.)
- Measurement stopped
- Below load

The respective switching state is also signaled via LEDs on the front panel (LEDs signal 1 and 2).

| Relay no. | Error, alarm, no product,<br>measurement stopped,<br>Below load, currentless<br>condition | Normal                   |
|-----------|-------------------------------------------------------------------------------------------|--------------------------|
| 1         | 4 0                                                                                       | 4 0                      |
| 2         | 16 O                                                                                      | 16 O<br>17 O com<br>18 O |

The relays with changeover contacts can either be operated as make contact, terminals 4 & 5 (open at error, alarm ...) or as break contact, terminals 5 & 6 (closed at error, alarm ...).

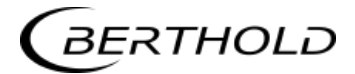

# Chapter 5. Service instructions

### 5.1 General Information

A malfunction of the measuring system is not always due to a defect in the instrument. Often the error is caused by incorrect operation, improper installation or irregularities in the product being measured. If a malfunction occurs, anyway, the measuring system helps you to identify and eliminate errors by displaying error messages on the display, indicating operator errors and defects of the electronics.

Defective modules of the evaluation unit cannot usually be repaired but must be replaced. The microwave module is firmly bolted to a screening hood and must not be opened.

The horn and spiral antennas do not require any special maintenance; however, the radiation exit window should always be kept clean.

For device disposal, please contact the Berthold Service and apply for a recycling passport.

#### 5.2 Wear Parts

The evaluation unit does not include any parts that are subject to wear or components that require special maintenance.

The PEEK Microwave windows of the FlowCell and the measuring chute may be subject to abrasion over the course of time. A slight to average abrasion affects the measurement only very little and can be compensated for by performing a new calibration. Therefore, check the parts subject to wear in intervals of approx. 2 years. In case of heavy wear, the Microwave windows of the FlowCell and the measuring chute can be replaced on site.

#### Replacing the Microwave windows of the FlowCell

- 1 Open the fixing clamp (see fig. 5-1, item 1).
- 2 Remove the antenna (see fig. 5-1, item 2), the microwave window (see fig. 5-1, item 3) and the sealing O- rings.
- 3 Attach the new microwave window, the new sealing O-rings and the antenna to the FlowCell with the fixing clamp according to fig. 5-2. HNBR o-ring must be used instead of EPDM oring once a fat/grease content of 8 % is exceeded.

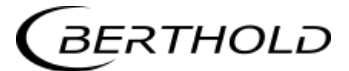

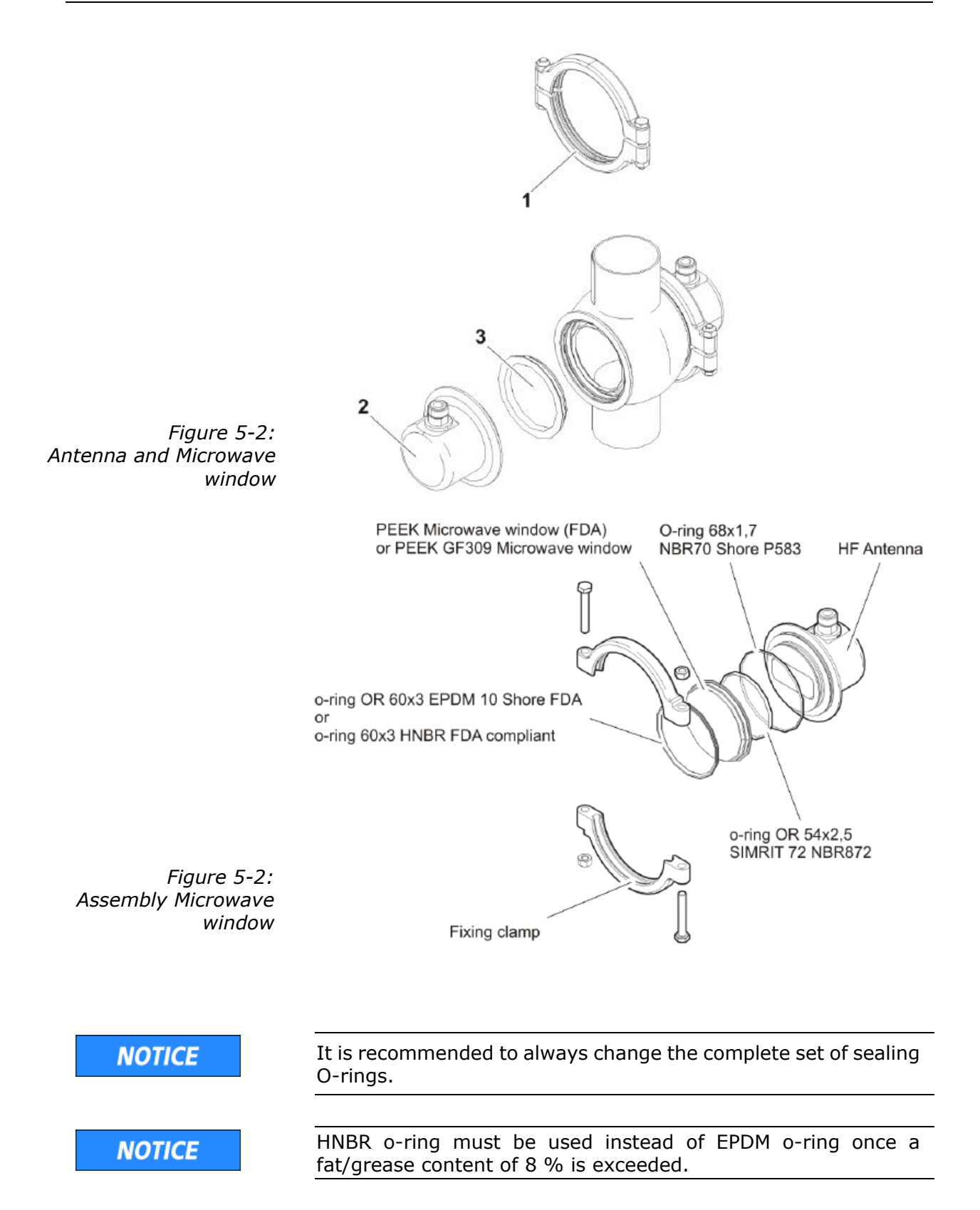

| Microwave windows set for FlowCell |                                                                                       |  |
|------------------------------------|---------------------------------------------------------------------------------------|--|
| ID no. 66624-S                     | 2 pieces of PEEK Microwave windows with 6 sealing O-rings                             |  |
| ID no. 66625-S                     | 2 pieces of PEEK Microwave windows GF30 glass fibre reinforced with 6 sealing O-rings |  |
| ID no. 75514-S                     | 2 pieces of PEEK EHEDG Microwave windows with 8 sealing O-rings                       |  |

# 5.3 Instrument Cleaning

Clean all system components exclusively with a damp cloth with no chemical cleaning agent. Parts coming into contact with the product (during regular operation) can be cleaned with warm water, taking into account the temperature limits, see *chapter 6.2 Technical Data Sensors*.

# 5.4 Battery

If the measuring system LB 567 is a long time without power supply (power failure or disconnected from the mains supply), the system clock is powered by the lithium battery on the motherboard.

If the battery voltage is no longer sufficient, the error message CODE 14 "Battery voltage" appears after a restart of the evaluation unit. After acknowledging the error message, the unit continues to work properly; however, the date and time should be checked and corrected, if necessary. Measurement data that are output via a serial interface can be fatally damaged by incorrect date and time information. We recommend changing the batteries immediately.

The service life of the battery, even under continuous stress, is approximately 8 years. Replacement of batteries must be carried out in a device disconnected from mains.

Battery type: 3 Volt lithium cell (button cell), type CR2032

# 5.5 Fuse Replacement

The mains fuses of the LB 567 are located in the wall housing. Replace the fuses only if the instrument is disconnected from mains.

Use only fuses with the correct rating, see chapter 6.1

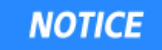

Spare fuses must match the rating specified by the device manufacturer. Short-circuiting or manipulation is not permitted.

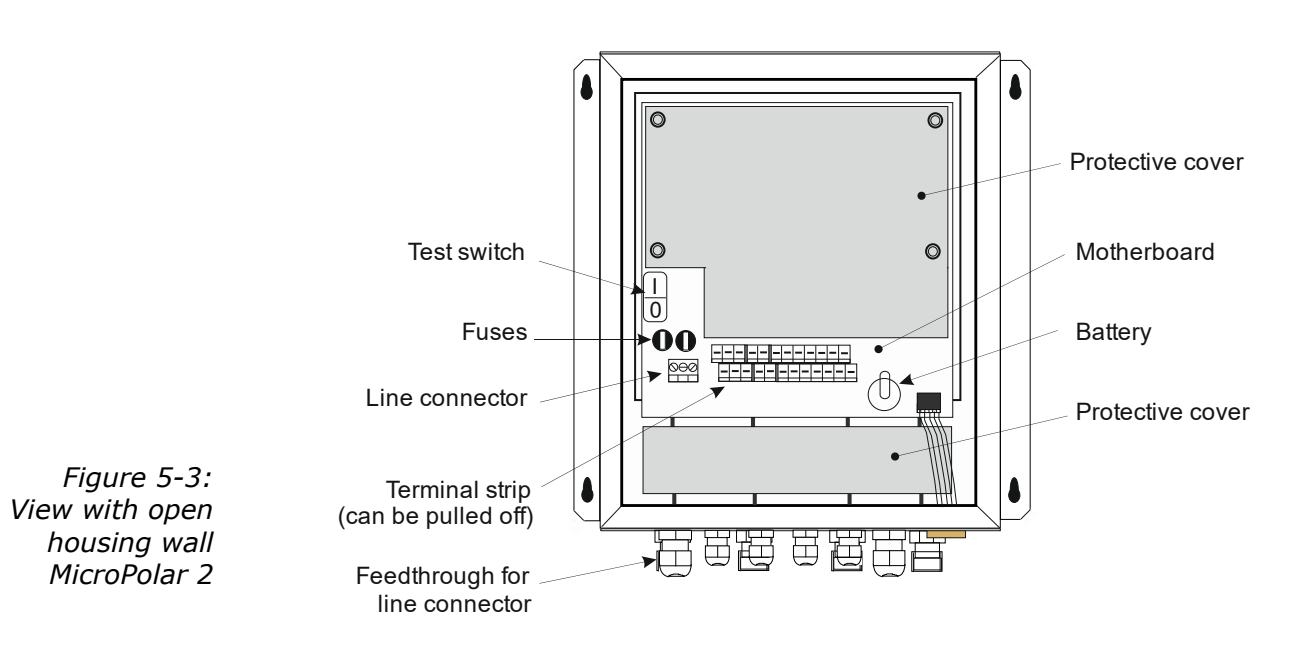

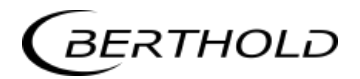

# Chapter 6. Technical Data

| General specifications |                                                                                     |
|------------------------|-------------------------------------------------------------------------------------|
| Method                 | Microwave transmission measurement                                                  |
| Transmission<br>power  | < 1 mW (< 0 dBm)<br>coaxial line power                                              |
| Application            | Concentration / moisture measurement in pipelines, on conveyor belts and in chutes. |

# 6.1 Technical Data Evaluation Unit

| Evaluation unit                        |                                                                                                    |  |
|----------------------------------------|----------------------------------------------------------------------------------------------------|--|
| Housing                                | Wall housing made of stainless steel, see<br>dimensional drawing in <i>chapter 8</i><br>HxWxD: 400 x 338 x 170 mm                                                                         |  |
| Protection type                        | IP 65                                                                                                    |  |
| Weight                                 | approx. 8.0 kg                                                                                                    |  |
| Ambient conditions<br>during operation | Relative humidity: max. 85 %, short-<br>term up to 100 %, no condensation<br>Altitude: max. 2000 m<br>MicroPolar 2:<br>-20 +50 °C (253323 K)<br>MicroPolar 2 ++:<br>-20 +45 °C (253318 K) |  |
| Ambient conditions<br>during storage   | -20 +70 °C (253343 K)<br>Relative humidity: max. 85 %,<br>short-term up to 100 %, no condensation                                                                                         |  |
| Achievable<br>accuracy                 | $\leq$ 0.1 weight % (standard deviation) depending on product and sensor                                                                                                    |  |
| Display                                | Dot matrix LC display, 114 mm x 64 mm, 240 x 128 pixels, with back-lighting, automatic contrast setting                                                                                   |  |
| Keyboard                               | Freely accessible foil keypad, light-stable<br>and weatherproof: alphanumeric key-<br>board and 4 softkeys (software-assigned<br>buttons)                                                 |  |

| Power supply         | Depending on device type:<br>1.) 100 240 V AC, 50/60 Hz<br>2.) 24 V DC: 18 36 V, reverse polarity pro-                                                                                            |  |
|----------------------|----------------------------------------------------------------------------------------------------|--|
| Power consumption    | tection<br>max. (48/60) VA (AC/DC), depending on<br>configuration                                                                                                    |  |
| Fuses                | 2 x 2.0 A / 250 V / T at 100 240 V AC;<br>ID no. 4403<br>or<br>2 x 6.3 A / 250 V / M at 18 36 V DC;<br>ID no. 4408                                                                                |  |
| Battery type         | 3 V Lithium button cell, type CR2032<br>ID no. 17391                                                                                                    |  |
| Measured value       | e.g. concentration, moisture content                                                                                                    |  |
| Inputs and outputs   |                                                                                                    |  |
| Cable cross-section  | min. 1.0 mm <sup>2</sup> (mains supply)                                                                                                    |  |
| Cable feed-through   | 2 x M20x1.5 for cable 514 mm (depending<br>on application)<br>4 x M16x1.5 for cable 58 mm (depending<br>on application)                                                                           |  |
| Sensor connection    | Inputs and outputs for signal and reference channel, 50 $\Omega$ N-socket                                                                                                    |  |
| HF cable<br>HF cable | Cable lengths: 2, 4, 6 and 10 m; 50 $\Omega$ ; both sides with 4 N connectors                                                                                                    |  |
| Current input        | 2 x current input 0/420 mA, ohmic resistance 50 $\Omega$ , 1x insulated, 1x instrument ground e.g. for temperature compensation                                                                   |  |
| Current output       | Current output 1: 420 mA, ohmic resistance max. 800 $\Omega$ , insulated Current output 2: 0/420 mA, ohmic resistance max. 800 $\Omega$ , insulated e.g. for measured value or temperature output |  |
| PT100 connection     | Measuring range: -50 +200 °C (223<br>473 K); measurement tolerance: < 0.4 °C                                                                                                    |  |

| Digital input     | 3 x digital inputs (DI13), for floating con-<br>nectors (do not connect to a power supply).                                                                                             |
|-------------------|----------------------------------------------------------------------------------------------------|
|                   | <u>Configuration options:</u><br>DI1: none, measurement start/stop<br>DI2: none, measurement hold, product selec-<br>tion                                                               |
|                   | D13: none, sampling, product selection                                                                                                    |
|                   | <ul> <li>Function description:</li> <li>Measurement (Start/Stop), <u>open</u>: Measurement stopped, <u>closed</u>: Measurement started and/or measurement running</li> </ul>            |
|                   | <ol> <li>Hold measurement, <u>open:</u> measurement<br/>running, <u>closed:</u> measurement stopped,<br/>i.e. average values and current output are<br/>held</li> </ol>                 |
|                   | <ol> <li>Product selection via a DI:<br/>open: Product 1 (P1), <u>closed:</u> P2</li> </ol>                                                                                             |
|                   | Product selection via two DI's:<br><u>DI2 &amp; DI3 open</u> : P1<br><u>DI2 closed &amp; DI3 open</u> : P2<br><u>DI2 open &amp; DI3 closed</u> : P3<br><u>DI2 &amp; DI3 closed</u> : P4 |
|                   | <ol> <li>Start sampling: <u>open:</u> no actions, <u>closed:</u><br/>single measurement starts</li> </ol>                                                                               |
| Relay outputs     | 2 x relays (SPDT), insulated                                                                                                    |
|                   | <u>Configuration options:</u><br>- Collective failure message<br>- Stop measurement<br>- Limit value (min. and max.)<br>- Low load                                                      |
|                   | Load capacity:                                                                                                    |
|                   | AC: max. 400VA                                                                                                    |
|                   | DC: $\max_{0} 90W$                                                                                                    |
|                   | $\geq$ 150V: voltage must be grounded                                                                                                    |
|                   | The cable used at the relay output must correspond to a mains cable.                                                                                                    |
|                   | Restrictions at 24 V AC/DC (DC: 1836 V;<br>AC: 24 V +5 %, -20 %) mains supply, if the<br>ground conductor is not connected to terminal<br>1 (PE):                                       |
|                   | AC: max. 50 V                                                                                                    |
| Sorial interfaces | PC. IIIdX. /U V                                                                                                    |
| Sendi Interfaces  | RS485 via terminal strin                                                                                                    |
|                   | Data format: 38400 Bd, no handshake, 8 data                                                                                                    |
|                   | bits, 1 stop bit, no parity                                                                                                    |

# 6.2 Technical Data Sensors

| FlowCell          |                                                                                                    |
|-------------------|----------------------------------------------------------------------------------------------------|
| Application       | Microwave FlowCell with various nominal diame-<br>ters and flanges for concentration measurement<br>on pipelines                                                                                                    |
| Material          | Inline housing made of stainless steel 1.4404 pol-<br>ished (AISI 316L)                                                                                                    |
|                   | Mikrowave windows made of PEEK                                                                                                    |
|                   | Product touching sealing made of EPDM                                                                                                    |
| Process coupling  | <ul> <li>Two versions:</li> <li>1. Hygiene milk pipe screw connection DIN<br/>11853-1<br/>EHEDG certified</li> <li>2. Flange according to EN 1092-1/11 (V flange)<br/>FDA-approved materials</li> <li>Optional adapter for the V flange version with ASA<br/>flange</li> </ul> |
| Process pressure  | up to 16 bar (relative)                                                                                                    |
| Temperature range | Product temperature: 10130 °C (283403 K) ,<br>temporarily up to 140<br>Ambient temperature: -2060 °C (253333 K)<br>Storage temperature: 1080 °C (283353 K)                                                                                                    |
| Connections       | 2 x HF connections: N female, 50 $\Omega$ for HF cable with max. 10 m length                                                                                                    |
| Versions          | Nominal pipe widths from 50 150 mm                                                                                                    |
| Dimensions        | See dimensional drawings in chapter 8.                                                                                                    |

| Designation                                           | ID no.    | Nominal<br>width<br>[mm] | Flange         | Pressure<br>[bar] |
|-------------------------------------------------------|-----------|--------------------------|----------------|-------------------|
| LB 5660-102-00x                                       | 66744-001 | 50                       | DN 50 / PN 16  |                   |
| LB 5660-202-00x                                       | 66744-002 | 65                       | DN 65 / PN 16  |                   |
| LB 5660-302-00x                                       | 66744-003 | 80                       | DN 80 / PN 16  |                   |
| LB 5660-402-00x                                       | 66744-004 | 100                      | DN 100 / PN 16 |                   |
| LB 5660-502-00x                                       | 66744-005 | 125                      | DN 125 / PN 16 |                   |
| LB 5660-602-00x                                       | 66744-006 | 150                      | DN 150 / PN 16 |                   |
| LB 5660-402-200<br>FlowCell Vfl. FDA<br>Immersion cap | 66744-031 | 100                      | DN 100         | 16                |
| LB 5660-502-200<br>FlowCell Vfl. FDA<br>Immersion cap | 66744-032 | 125                      | DN 125         |                   |
| LB 5660-602-200<br>FlowCell Vfl. FDA<br>Immersion cap | 66744-033 | 150                      | DN 150         |                   |

#### **Overview FlowCells with V flange**

#### **Overview FlowCells with Hygiene milk pipe screw connection**

| Designation                                           | ID no.    | Nominal width [mm] | Pressure<br>[bar] |
|-------------------------------------------------------|-----------|--------------------|-------------------|
| LB 5660-112-00x                                       | 66744-013 | 50                 |                   |
| LB 5660-212-00x                                       | 66744-014 | 65                 |                   |
| LB 5660-312-00x                                       | 66744-015 | 80                 |                   |
| LB 5660-412-00x                                       | 66744-016 | 100                |                   |
| LB 5660-512-00x                                       | 66744-017 | 125                |                   |
| LB 5660-612-00x                                       | 66744-018 | 150                |                   |
| LB 5660-412-200<br>G-BS-M Immersion<br>cap (hygienic) | 66744-034 | 100                | 16                |
| LB 5660-512-200<br>G-BS-M Immersion<br>cap (hygienic) | 66744-035 | 125                |                   |
| LB 5660-612-200<br>G-BS-M Immersion<br>cap (hygienic) | 66744-036 | 150                |                   |

| Designation              | ID no.    | Nominal<br>width [mm] | Pressure<br>[bar] |
|--------------------------|-----------|-----------------------|-------------------|
| LB 5660-132-00X          | 66744-025 | 50                    |                   |
| LB 5660-232-00X          | 66744-026 | 65                    |                   |
| LB 5660-332-00X          | 66744-027 | 80                    |                   |
| LB 5660-432-00X          | 66744-028 | 100                   |                   |
| LB 5660-532-00X          | 66744-029 | 125                   |                   |
| LB 5660-632-00X          | 66744-030 | 150                   | 16                |
| LB 5660-432-200          | 66744-037 | 100                   |                   |
| Immersion cap (hygienic) |           |                       |                   |
| LB 5660-532-200          | 66744-038 | 125                   |                   |
| Immersion cap (hygienic) |           |                       |                   |
| LB 5660-532-200          | 66744-039 | 150                   |                   |
| Immersion cap (hygienic) |           |                       |                   |

#### **Overview FlowCells with welding pipe**

#### **Overwiew Microwave windows set**

The microwave windows of the FlowCell are available in a reinforced glass fibres design for applications with a high grade of abrasion. This design is not approved for the food sector.

| ID no.  | Description                                                                           |
|---------|---------------------------------------------------------------------------------------|
| 66624-S | 2 pieces of PEEK Microwave windows with 6 seal-<br>ing O-rings                        |
| 66625-S | 2 pieces of PEEK Microwave windows GF30 glass fibre reinforced with 6 sealing O-rings |

#### NOTICE

Probes with PEEK EHEDG Microwave windows can only be used from a nominal width of DN100.
#### **Overview ASA flange adapter**

| Designation                                             | ID no. |
|---------------------------------------------------------|--------|
| ASA flange adapter set for Flow Cell 50                 | 62324  |
| ASA flange adapter set for Flow Cell 65                 | 62319  |
| ASA flange adapter set for Flow Cell 80                 | 62328  |
| ASA flange adapter set for Flow Cell 100                | 62331  |
| ASA flange adapter set for Flow Cell 150                | 62335  |
| The kit consists of two adapters, screws and two seals. |        |

#### **Overview Inline housing, FDA**

for temperature or conductivity sensors or sampling valve

| Designation                     | VFL   | G-BS/M |
|---------------------------------|-------|--------|
|                                 | IdNr. | IdNr.  |
| Inline housing for Flowcell 50  | 67078 | 67084  |
| Inline housing for Flowcell 65  | 67079 | 67085  |
| Inline housing for Flowcell 80  | 67080 | 67086  |
| Inline housing for Flowcell 100 | 67081 | 67087  |
| Inline housing for Flowcell 125 | 67082 | 67088  |
| Inline housing for Flowcell 150 | 67083 | 67089  |

#### **Overview surface temperature sensor DN 50**

Self-adhesive PT100 temperature sensor with fixing material Connection cable 10 m, 4-wire (loose ends)

Temperature range: -50 - +200 °C

| Designation                                 | IdNr. |
|---------------------------------------------|-------|
| Self-adhesive temperature sensor for DN 50  | 66655 |
| Self-adhesive temperature sensor for DN 65  | 66656 |
| Self-adhesive temperature sensor for DN 80  | 66657 |
| Self-adhesive temperature sensor for DN 100 | 66658 |
| Self-adhesive temperature sensor for DN 125 | 66659 |
| Self-adhesive temperature sensor for DN 150 | 66660 |

#### **Overview sensors**

| Designation                                                                                                    | IdNr. |
|----------------------------------------------------------------------------------------------------|-------|
| Conductivity sensor hygienic, Clamp-flange                                                                                                    | 66693 |
| Inductive conductivity measuring device<br>for liquid media in hygienic applications<br>Measurement range: 0-999 mS/cm<br>Process connection: Clamp-flange<br>Process pressure: Max. 16 bar<br>Power supply: 18-36 V DC, max. 190 mA<br>Output: 4-20 mA |       |
| Temperature sensor EHEDG, Clamp-flange                                                                                                    | 66694 |
| PT100 temperature sensor for hygienic applica-<br>tions<br>Measurement range: -50 - +250 °C<br>Length 20 mm, diameter 4 mm<br>Process connection: Clamp-flange<br>With connection cable 10 m (loose ends)                                               |       |

#### **Overview Sampling valve and accessories**

| Designation                                                                                                    | IdNr. |
|----------------------------------------------------------------------------------------------------|-------|
| Sampling valve aseptic, Clamp-flange                                                                                                    | 66738 |
| Aseptic Inline Sampling valve<br>Stainless steel 1.4404 (AISI 316L), bellows<br>PTFE<br>Discharge port S-DN 10<br>without flushing connection<br>Process connection: Clamp-flange |       |
| Clamp-blind flange                                                                                                    | 66737 |
| Clamp-blind flange for Inline housing DN 50-<br>150<br>Stainless steel 1.4306 (AISI 304L)                                                                                         |       |
| Clamp coupling                                                                                                    | 66736 |
| 1 piece Clamp coupling for Inline housing<br>DN 50-150<br>Stainless steel 1.4306 (AISI 304L)                                                                                      |       |

### 6.3 Technical Data Horn and Spiral Antennas

| Horn antenna (ID no.: 10806)                |                                                                                                    |  |
|---------------------------------------------|----------------------------------------------------------------------------------------------------|--|
| Application                                 | Used in pairs, for example on conveyor belts and chutes for the moisture meas-<br>urement in bulk goods. |  |
| Material                                    | Stainless steel, microwave window made of Makrolon                                                       |  |
| Weight                                      | 1.4 kg                                                                                                   |  |
| Temperature range                           | Ambient temperature: -2060°C<br>(253333 K)                                                               |  |
|                                             | Storage temperature: 1080°C<br>(283353 K)                                                                |  |
| Connection                                  | 1 x HF connections: N-connector, 50 $\Omega$                                                             |  |
| Dimensions                                  | See dimensional drawings in <i>chapter</i> 8.4.1                                                         |  |
| Accessories antenna fixture (ID no.: 10805) |                                                                                                    |  |
| Material                                    | Galvanized steel                                                                                         |  |
| Weight                                      | 3.8 kg                                                                                                   |  |
| Dimensions                                  | See dimensional drawings in <i>chapter</i> 8.4.1                                                         |  |

| Spiral antenna (ID no.: 15394) |                                                                                                    |  |
|--------------------------------|----------------------------------------------------------------------------------------------------|--|
| Application                    | Used in pairs, for example on conveyor belts and chutes for the moisture meas-<br>urement in bulk goods. |  |
| Material                       | Stainless steel, plastic                                                                                 |  |
| Weight                         | 0.4 kg                                                                                                   |  |
| Temperature range              | Ambient temperature: -2060°C<br>(253333 K)                                                               |  |
|                                | Storage temperature: 1080°C<br>(283353 K)                                                                |  |
| Connection                     | 1 x HF connections: N-connector, 50 $\Omega$                                                             |  |
| Dimensions                     | See dimensional drawings in <i>chapter</i> 8.4.2                                                         |  |

# 6.4 Technical Data Measuring Chute

| Measuring chute, complete   |                                                                     |
|-----------------------------|---------------------------------------------------------------------|
| Application                 | For moisture and concentration determina-<br>tion in bulk material. |
| Variants / chute            | 1. Polypropylen homo polymer (PP-H)                                 |
| material                    | 2. Polyvinylidene fluoride (PVDF),                                  |
|                             | ID no. on request                                                   |
| Components                  | - Chute                                                             |
|                             | - Assembly plate                                                    |
|                             | - two brackets                                                      |
|                             | - two HF angle connectors                                           |
|                             | - Fastening material                                                |
| Weight                      | Only the chute:                                                     |
|                             | Version 1: approx. 10 Kg                                            |
|                             | Version 2: on request                                               |
|                             | Measuring chute, complete:                                          |
|                             | Version 1: approx. 33 Kg                                            |
|                             | Version 2: on request                                               |
| Temperature range           | Environment: 060 °C (253333 K)                                      |
|                             | Storage: 1080 °C (283353 K)                                         |
|                             | Product temperature:                                                |
|                             | Version 1: 1090 °C (283363 K)                                       |
|                             | Version 2: 10 140 °C (283 413 K)                                    |
| Assembly plate,<br>brackets | Material: Stainless steel, galvanized steel                         |
| Dimensions                  | See dimensional drawings in chapter 8.6                             |

# 6.5 Technical Data HF Cable

| HF cable Quad   |                                                                     |
|-----------------|---------------------------------------------------------------------|
| Material        | Corrugated tube: Polyamide (PA6)<br>Cable sheath: Polyethylene (PE) |
| Protection type | IP 66                                                               |
| Temperature     | In operation: -30 +70 °C<br>When installing: -20 +70 °C             |

| Cable length [m] | ID no. |
|------------------|--------|
| 2                | 43431  |
| 4                | 43432  |
| 6                | 43433  |
| 8                | 43434  |
| 10               | 43435  |

| HF-Kabel Quad, hygienic |                                                                     |
|-------------------------|---------------------------------------------------------------------|
| Material                | Corrugated tube: Polyamide (PA6)<br>Cable sheath: Polyethylene (PE) |
| Protection type         | IP 66                                                               |
| Temperature             | In operation: -30 +70 °C<br>When installing: -20 +70 °C             |

| Cable length [m] | ID no. |
|------------------|--------|
| 2                | 67048  |
| 4                | 67049  |

| HF cable Quad (soli        | d cable)                                                |
|----------------------------|---------------------------------------------------------|
| Material                   | Cable sheath: Polyethylene (PE)                         |
| Protection type            | IP 68 when unscrewed                                    |
| Temperature                | In operation: -40 +85 °C<br>When installing: -40 +85 °C |
| Attenuation<br>coefficient | about 0.3 dB/m                                          |

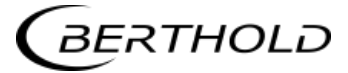

| Cable length [m] | ID no. |
|------------------|--------|
| 0.5              | 11473  |
| 1.0              | 11474  |
| 1.5              | 11475  |
| 2.0              | 11476  |
| 2.5              | 11477  |
| 3.0              | 11478  |
| 3.5              | 11479  |
| 4.0              | 11480  |

### 6.6 Format of Serial Data Output RS232 and RS485

#### Headline

 $\mathsf{Date} \cdot \mathsf{Time} \rightarrow \mathsf{State} \rightarrow \mathsf{Status} \rightarrow \mathsf{Synchronizer} \rightarrow \mathsf{Product} \rightarrow \mathsf{Att} \rightarrow \mathsf{Phi} \rightarrow \mathsf{R2} \rightarrow \mathsf{Tint} \rightarrow \mathsf{IN1} \rightarrow \mathsf{IN2} \rightarrow \mathsf{PT100} \rightarrow \mathsf{PT100} \rightarrow \mathsf{$  $C{\rightarrow}Cm{\rightarrow}C2{\rightarrow}C2m{\rightarrow}MF1{\rightarrow}MF2$ 

#### Following lines

 $01.01.2005 \cdot 00:00:00 \rightarrow 0000 \rightarrow 0 \rightarrow 1 \rightarrow 0.43 \rightarrow 5.30 \rightarrow 0.07 \rightarrow 0.00 \rightarrow 0.0 \rightarrow 0.0$ 

1 2 3 4 5 6 7 8 9 10 11 12 13

75.36→75.00→0.00→0.000→0.000 +0.000¶

14 15 16 17 18 19

| Column no. | Description                                                   | Format                                                                                                    |
|------------|---------------------------------------------------------------|----------------------------------------------------------------------------------------------------|
| 1          | Date and time                                                 | DD.MM.YY·HH:MM:SS                                                                                                    |
| 2          | State                                                         | 4 digits, HEX                                                                                                    |
| 3          | Status: Information about the quality of the last measurement | 0 : Measurement OK<br>< 0 : Error                                                                                                    |
| 4          | Product synchronization                                       | <ul> <li>5: not active</li> <li>1: still asynchronous</li> <li>0: all values synchronous</li> <li>-1: Error</li> <li>-2: Time too short for syn.</li> <li>-3: Speed outside range</li> </ul> |
| 5          | Product number                                                | X (1 to 4)                                                                                                    |
| 6          | Attenuation [dB]                                              | X.XX                                                                                                    |
| 7          | Phase [°/GHz]                                                 | X.XX                                                                                                    |
| 8          | Dispersion of the phase regression                            | X.XX                                                                                                    |
| 9          | Correlation of the phase regression                           | X.XX                                                                                                    |
| 10         | Device temperature [temperature unit]                         | X.X                                                                                                    |
| 11         | Current input 1 [unit of current input]                       | X.X                                                                                                    |
| 12         | Current input 2 [unit of current input]                       | X.X                                                                                                    |
| 13         | PT100 temperature [temperature unit]                          | X.X                                                                                                    |
|            | [] wit                                                        | th selection of the unit g/cm <sup>3</sup>                                                                                                    |
| 14         | Concentration 1 live                                          | X.XX [X.XXXX]                                                                                                    |
| 15         | Concentration 1 averaged                                      | X.XX [X.XXXX]                                                                                                    |
| 16         | Concentration 2 live                                          | X.XX [X.XXXX]                                                                                                    |
| 17         | Concentration 2 averaged                                      | X.XX [X.XXXX]                                                                                                    |
| 18         | Mass flow for concentration 1                                 | X.XXX                                                                                                    |
| 19         | Mass flow for concentration 2                                 | X.XXX                                                                                                    |

#### Special characters

" $\rightarrow$ " Tabulation"¶" Carriage return + Line feed " $\cdot$ " Blank character

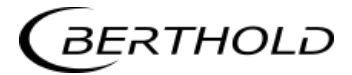

# Chapter 7. Certificates

#### 7.1 EC Declaration of Conformity

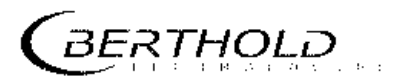

BERTHOLD TECHNOLOGIES GINEH & Co.KG

Al 18 Gan Wilder Andrei A. Chan Chaga (Milan)

Meanair (a'r 210 a 770) Gel (a'r 2020) 177 100 Griegolar (mei conair Wew Dalinair conair

## **EC-Declaration**

We herewith confirm that the construction of the following indicated products / systems / units is brought into circulation to comply with the relevant EC regulations listed.

Description: Concentration- and Moisture-Measuring Systems Micro-Polar 2, Micro-Polar 2 ++, Micro-Polar Moist, and Micro-Polar Moist ++

Type:

LB 567-XX and LB 568-XX

|     | Richtlinie  | und Änderungen | angewendete Nor | men         |
|-----|-------------|----------------|-----------------|-------------|
| EMC | Z004/108/EC |                | EN 55011        | 1998        |
|     |             |                |                 | +A1:1999    |
|     |             |                | i               | +A2:2002    |
|     |             |                | EN 61326-1      | 2006-05     |
|     |             |                | EN 61000-4-2    | 1995        |
|     |             |                | 1               | +A1:1998    |
|     |             |                |                 | +A2:2001    |
|     |             |                | EN 61000-4-3    | 2006-12     |
|     |             |                | EN 61000-4-4    | 2004        |
|     |             |                | EN 61000-4-5    | 1995        |
|     |             |                | 1               | +A1:2001    |
|     |             |                | EN 61000-4-6    | 1996        |
|     |             |                |                 | +A1:2001    |
|     |             |                | EN 61000-4-11   | 1994-08     |
|     |             |                |                 | +A1:2001-02 |
|     |             |                | Namur NE21      | 2004        |
| ĻVD | 2006/95/EC  |                | EN 61010 part 1 | 2002-08     |

This declaration is issued by the manufacturer

BERTHOLD TECHNOLOGIES GmbH & Co. KG Calmbacher Str. 22 75323 Bad Wildbad, Germany

/hC released by 1

Dr. Wilfried Reuter - Technical Director Bad Wildbad, 28<sup>th</sup> of April 2010

A second second s

|   | At OF COMPLIANOL                                                                                       | Date of issue: 1 August 2023<br>Valid until: 31 December 2024 |
|---|----------------------------------------------------------------------------------------------------|---------------------------------------------------------------|
|   | EL Class I                                                                                             |                                                               |
| C | C EHEDG nereby aeciares that the produ                                                                 | uct                                                           |
|   | microwave sensor FlowCell, type LB5660 with planar an<br>made of PEEK and EPDM O-ring for ball housing | ed immersion cap windows<br>gs diameter 68 mm                 |
|   | from                                                                                                   |                                                               |
|   | Berthold Technologies GmbH & Co.KG, Calmbacher Straße 22 ,                                             | 75323 Bad Wildbad, Germany                                    |
|   | has/have been evaluated for compliance and meets/meet t<br>Hygienic Equipment Design of the EHE        | he current criteria for<br>DG                                 |
|   | Certificate No. EHEDG-C230                                                                             | 00049                                                         |
|   | Signed P                                                                                               | resident EHEDG                                                |
|   | Signed E.<br>Karlijn Faber                                                                             | HEDG Certification Officer                                    |
|   | EHEDG<br>Karspeldreef 8<br>1101 CJ Amsterdam<br>Netherlands<br>©EHEDG                                  |                                                               |

# 7.2 Frequency License

| TCB             |                                                                             | GRANT OF EQUIPMENT                                                                         | TCB                                                        |
|-----------------|-----------------------------------------------------------------------------|--------------------------------------------------------------------------------------------|------------------------------------------------------------|
|                 |                                                                             | AUTHORIZATION                                                                              | 100                                                        |
|                 | Is                                                                          | sued Under the Authority of the                                                            |                                                            |
|                 | Fede                                                                        | ral Communications Commission                                                              |                                                            |
|                 |                                                                             | By:                                                                                        |                                                            |
|                 |                                                                             | CETECOM ICT Services GmbH                                                                  |                                                            |
|                 |                                                                             | Untertuerkheimer Strasse 6-10<br>66117 Saarbruecken,                                       | Date of Grant: 02/10/2016<br>Application Dated: 10/07/2015 |
| Berthold Techn  | ologies                                                                     | Germany                                                                                    |                                                            |
| Calmbacher Str  | . 22 75323 Bad Wildbad                                                      | Germany                                                                                    |                                                            |
| Bad Wildbad, 7  | 5323                                                                        |                                                                                            |                                                            |
| Germany         |                                                                             |                                                                                            |                                                            |
| Attention: Dirk | Moermann , Dr.                                                              |                                                                                            |                                                            |
|                 |                                                                             | NOT TRANSFERABLE                                                                           |                                                            |
|                 | EQUIPMENT AUTHORIZ<br>VALID ONLY for the equip<br>Rules and Regulations lis | ATION is hereby issued to the named<br>oment identified hereon for use under<br>ted below. | GRANTEE, and is<br>he Commission's                         |
|                 | FCC IDENTIFIER:                                                             | R9ZFCC02X03                                                                                |                                                            |
|                 | Name of Grantee:                                                            | Berthold Technologies                                                                      |                                                            |
|                 | Notes:                                                                      | Concentration / Moisture / Dry<br>Density Measuring System                                 | Mass /                                                     |
| Grant Notes     | FCC Rule Parts                                                              | Frequency C<br>Range (MHZ)                                                                 | utput Frequency Emission<br>Vatts Tolerance Designator     |
|                 | 15F                                                                         | 3101.0 - 3881.0                                                                            | 7E-7                                                       |
|                 |                                                                             |                                                                                            | ORS +                                                      |
|                 |                                                                             | COMMENT                                                                                    | ON *                                                       |
|                 |                                                                             | 10000000000000000000000000000000000000                                                     | ST.                                                        |
|                 |                                                                             | 1910<br>1910<br>1910<br>1910                                                               | ET.                                                        |
|                 |                                                                             | 1999122                                                                                    | 57                                                         |
|                 |                                                                             | 1997 (MI22)                                                                                |                                                            |
|                 |                                                                             | 19991922                                                                                   |                                                            |
|                 |                                                                             | 1999<br>1997                                                                               |                                                            |
|                 |                                                                             | 1997 (MI22)                                                                                |                                                            |
|                 |                                                                             |                                                                                            |                                                            |
|                 |                                                                             |                                                                                            |                                                            |

# Chapter 8. Technical Drawings

# 8.1 Dimensions Drawings Evaluation Unit Wall Housing

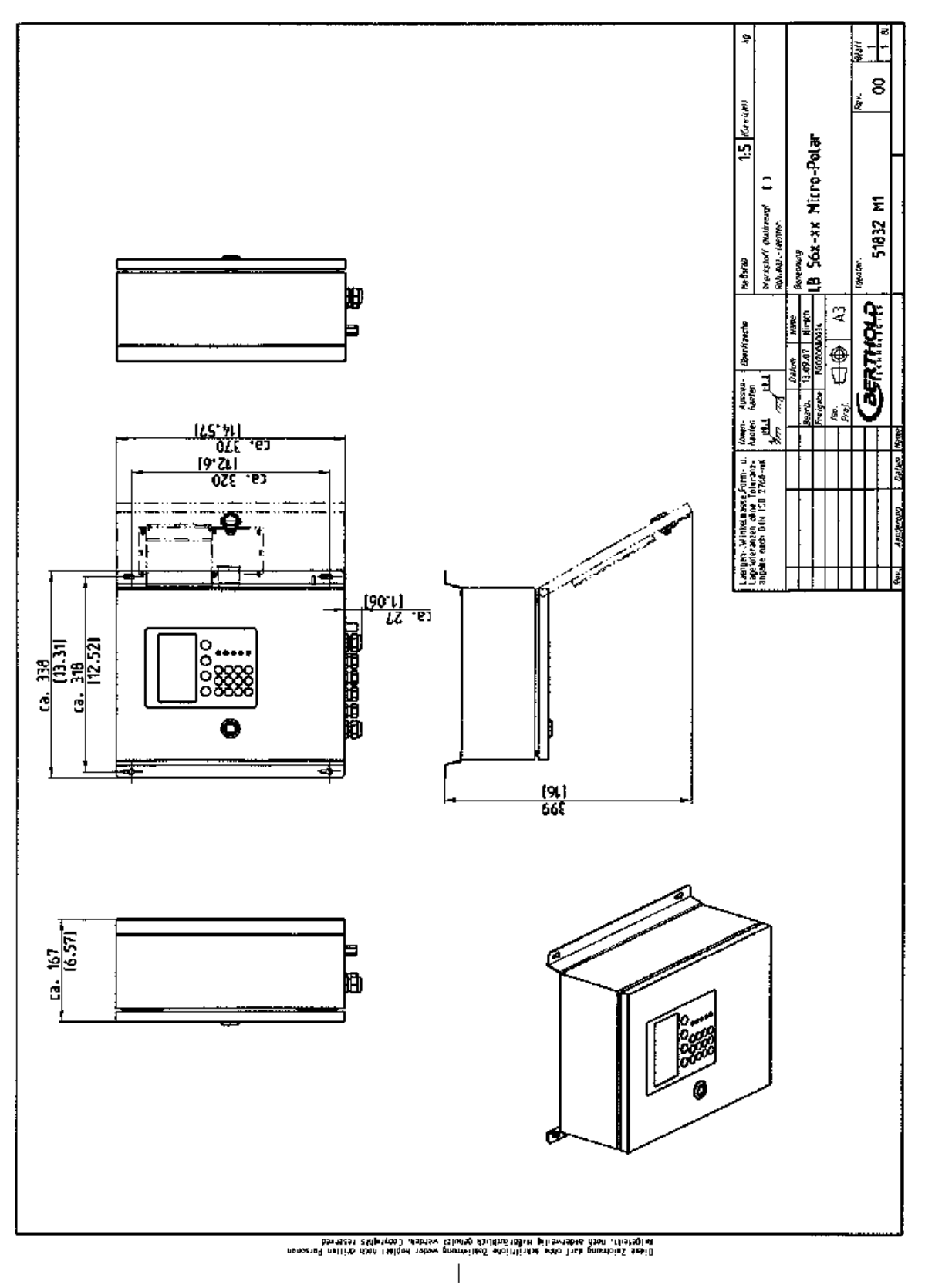

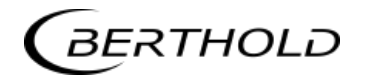

### 8.2 Electrical Wiring Diagram

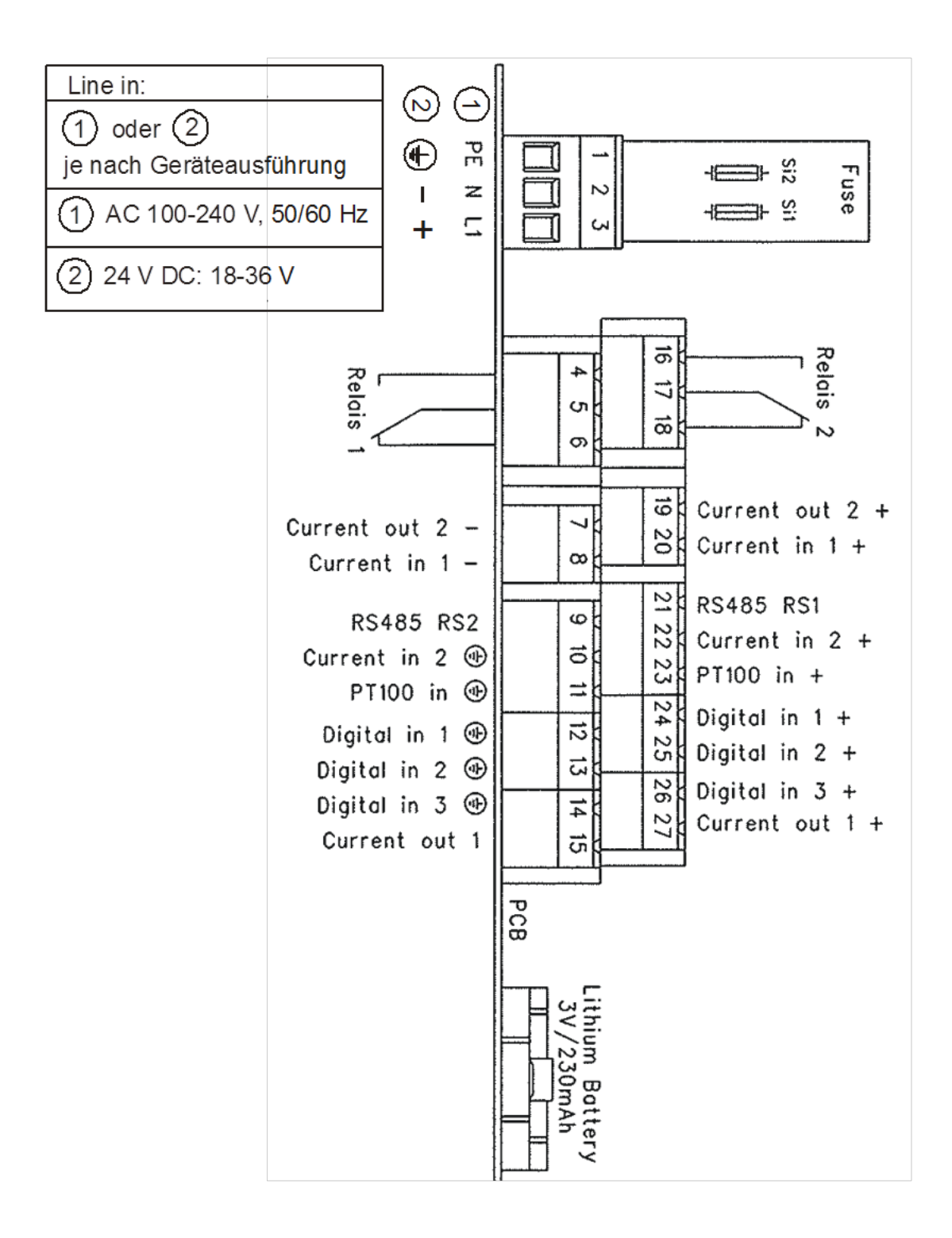

## 8.3 Dimensional Drawings FlowCell

# 5 LB 5660-102-00X FlowCell DN 50 VFL. FDA Q 2 С 66744 M1 ĉĉŚ.o) 面 ⊜ R олонтязь ca. 164 Ø125 Ø18 Ø 165 (†) 17 Ausson Aunter ĥ 1 hanenen ohne Tolleranz-D.IN ISO 2768-mK 1900013 Dateiname Nodell: 66744-001-NI Dateiname Zeichnung: 66744-001-NI Diese Zeichnung derf ohne schriftliche Zustimmung weier kopiert noch driften Personen Diese Zeichnung derf ohne schriftlich genutzt werden. Copyrighte reserved

### 8.3.1 Type LB 5660-102-00X FlowCell DN 50 Flange, FDA

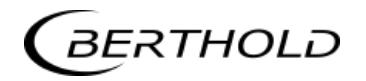

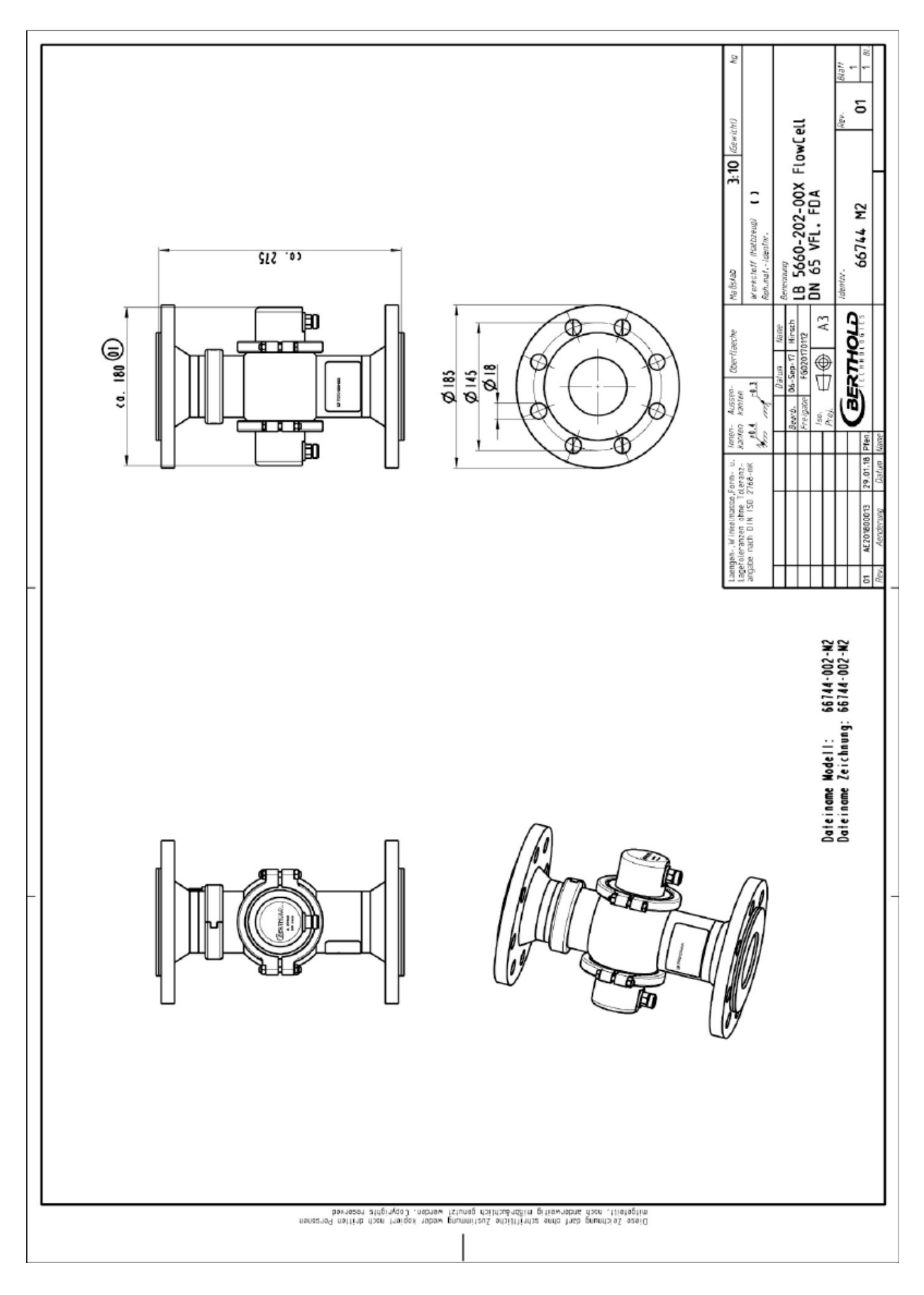

### 8.3.2 Type LB 5660-202-00X FlowCell DN 65 Flange, FDA

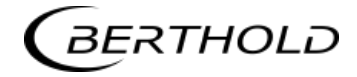

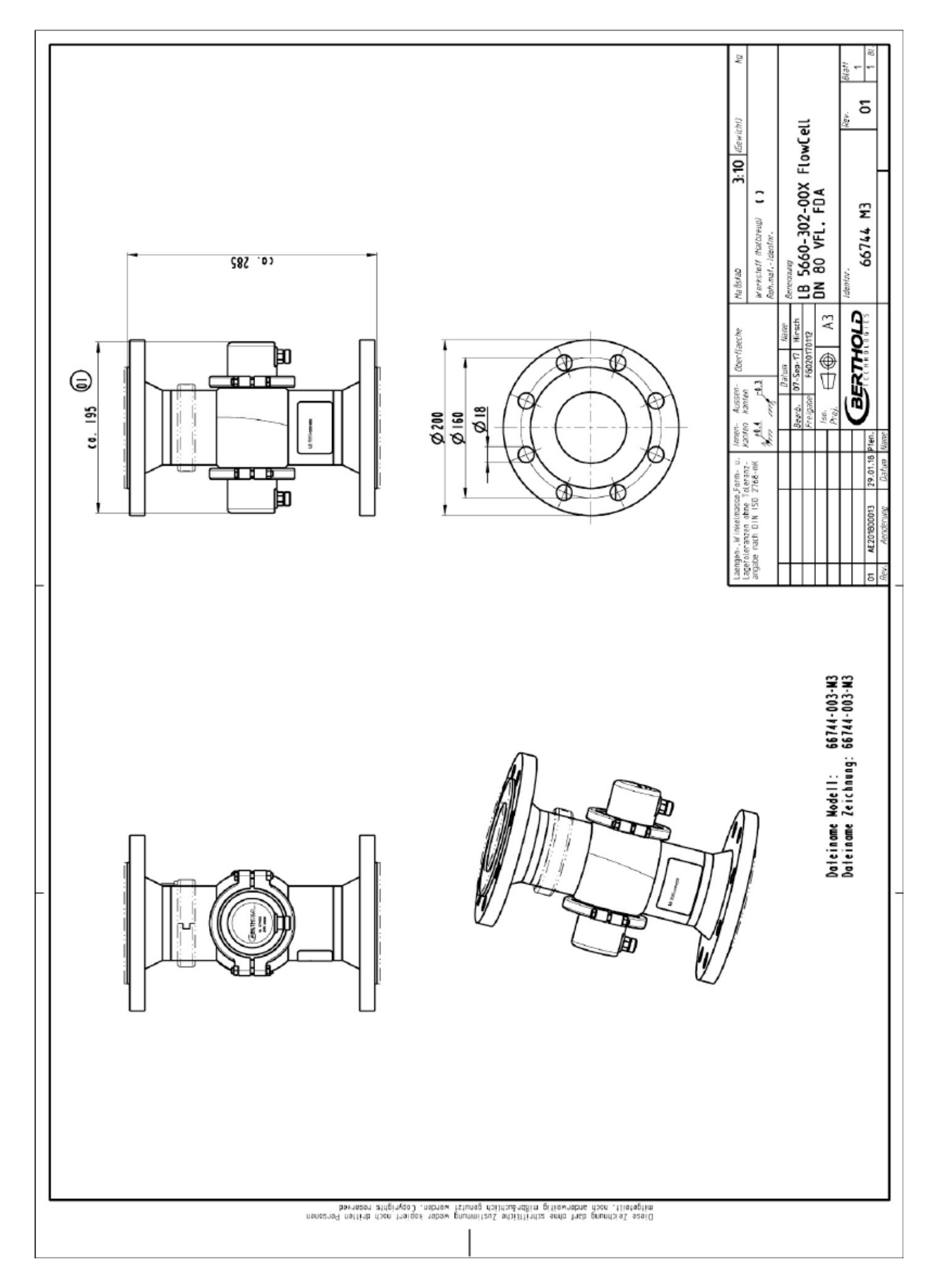

### 8.3.3 Type LB 5660-302-00X FlowCell DN 80 Flange, FDA

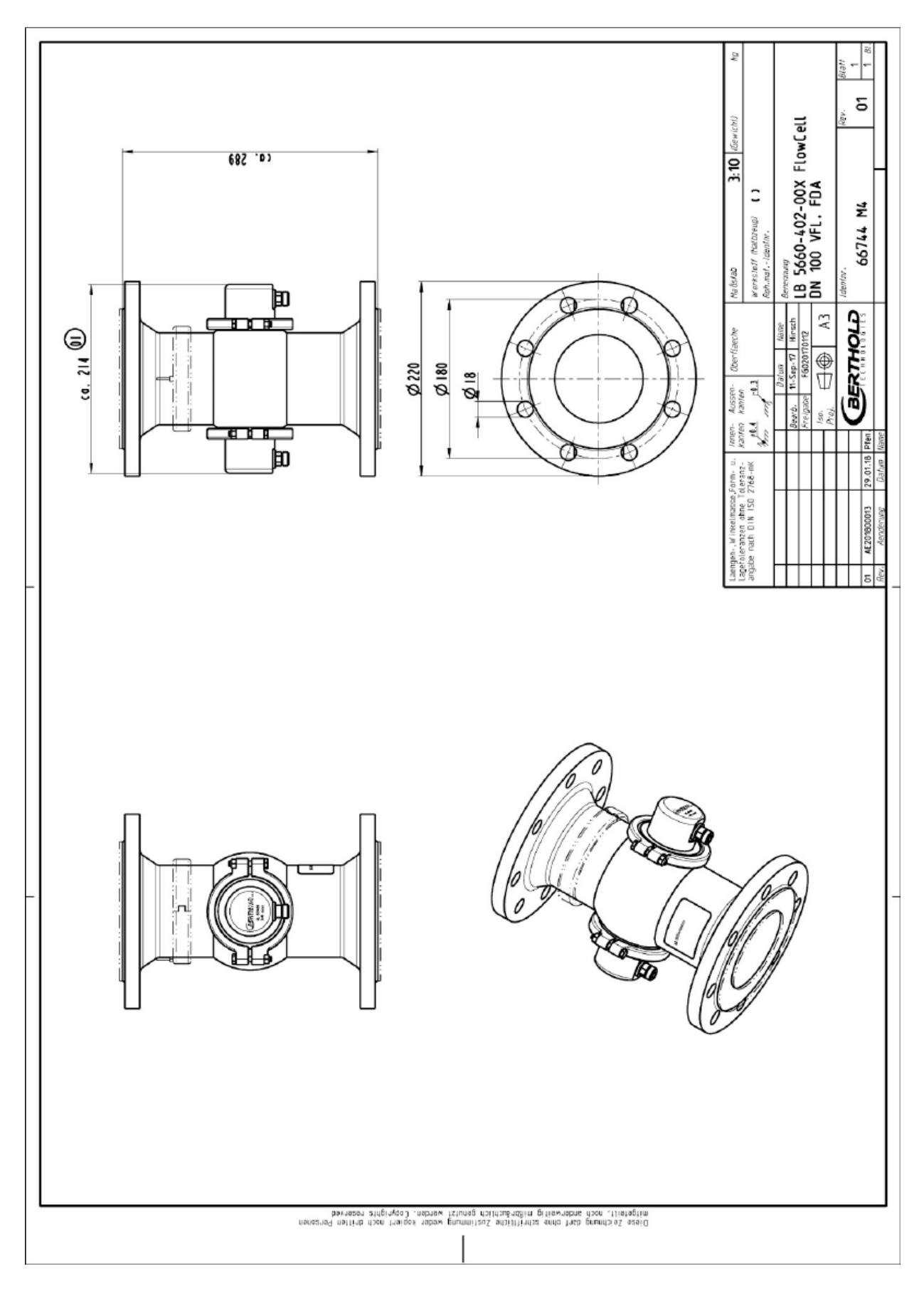

### 8.3.4 Type LB 5660-402-00X FlowCell DN 100 Flange, FDA

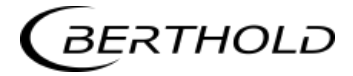

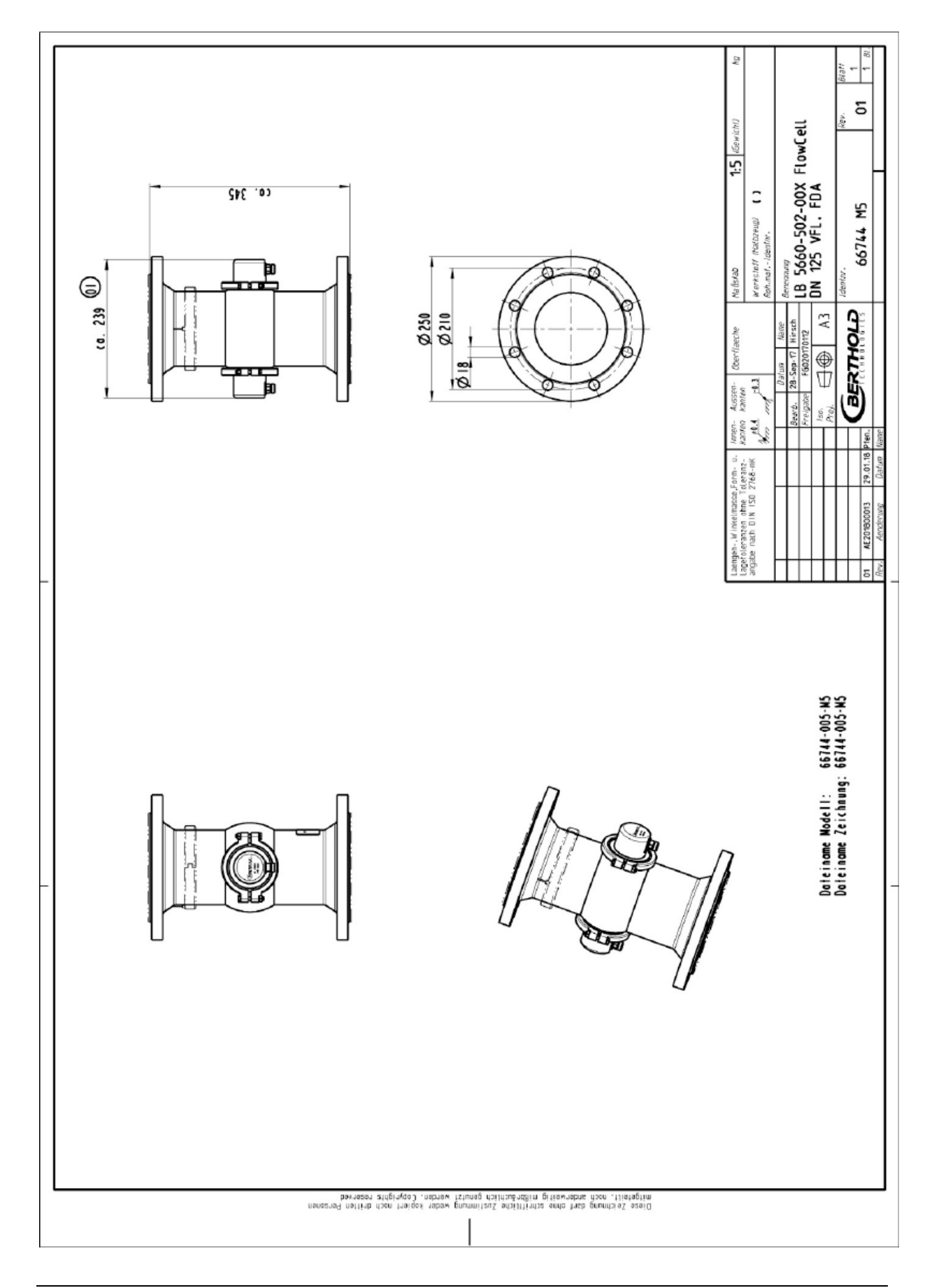

### 8.3.5 Type LB 5660-502-00X FlowCell DN 125 Flange, FDA

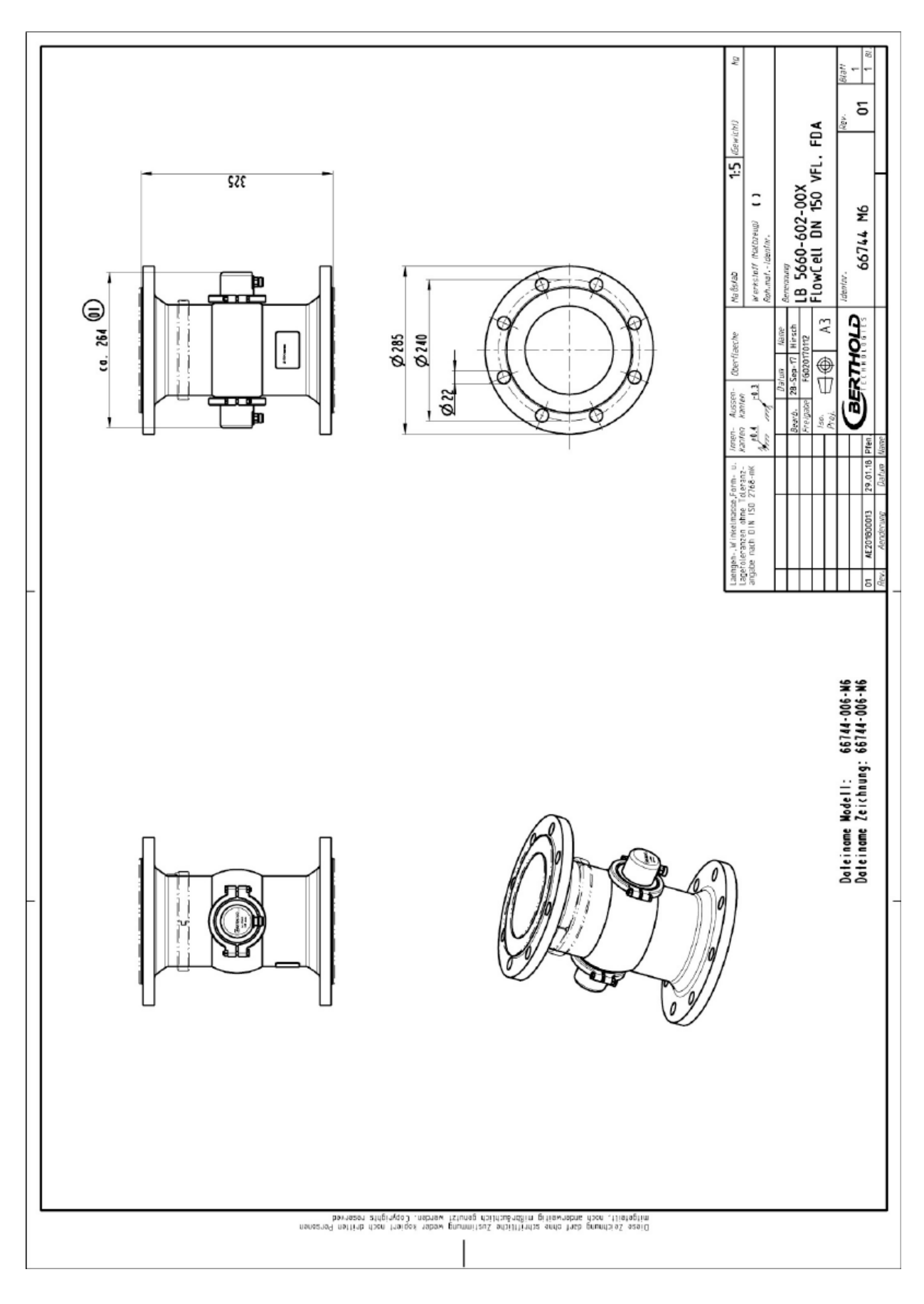

#### 8.3.6 Type LB 5660-602-00X FlowCell DN 150 Flange, FDA

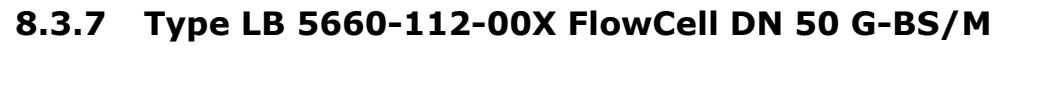

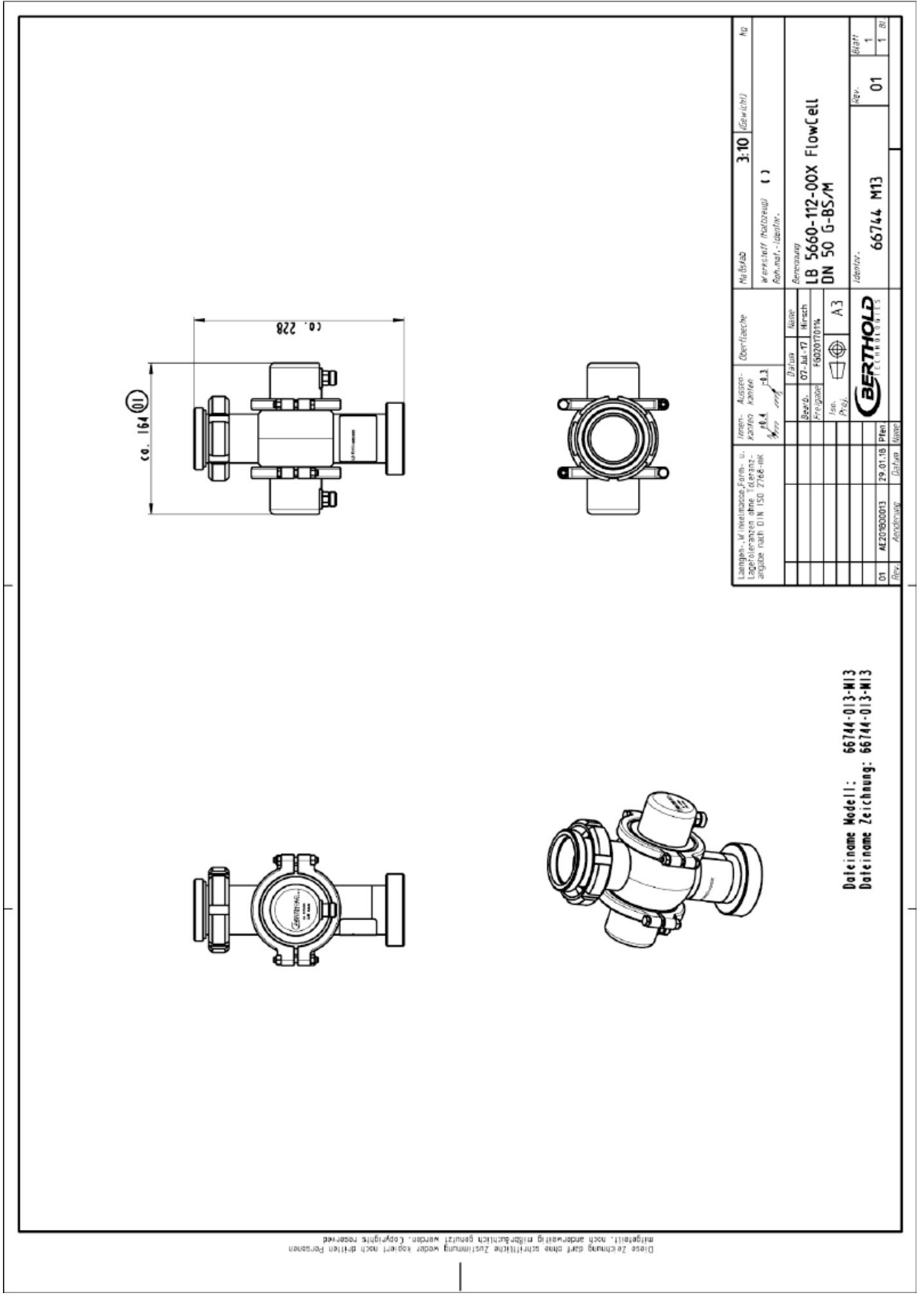

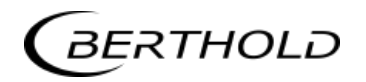

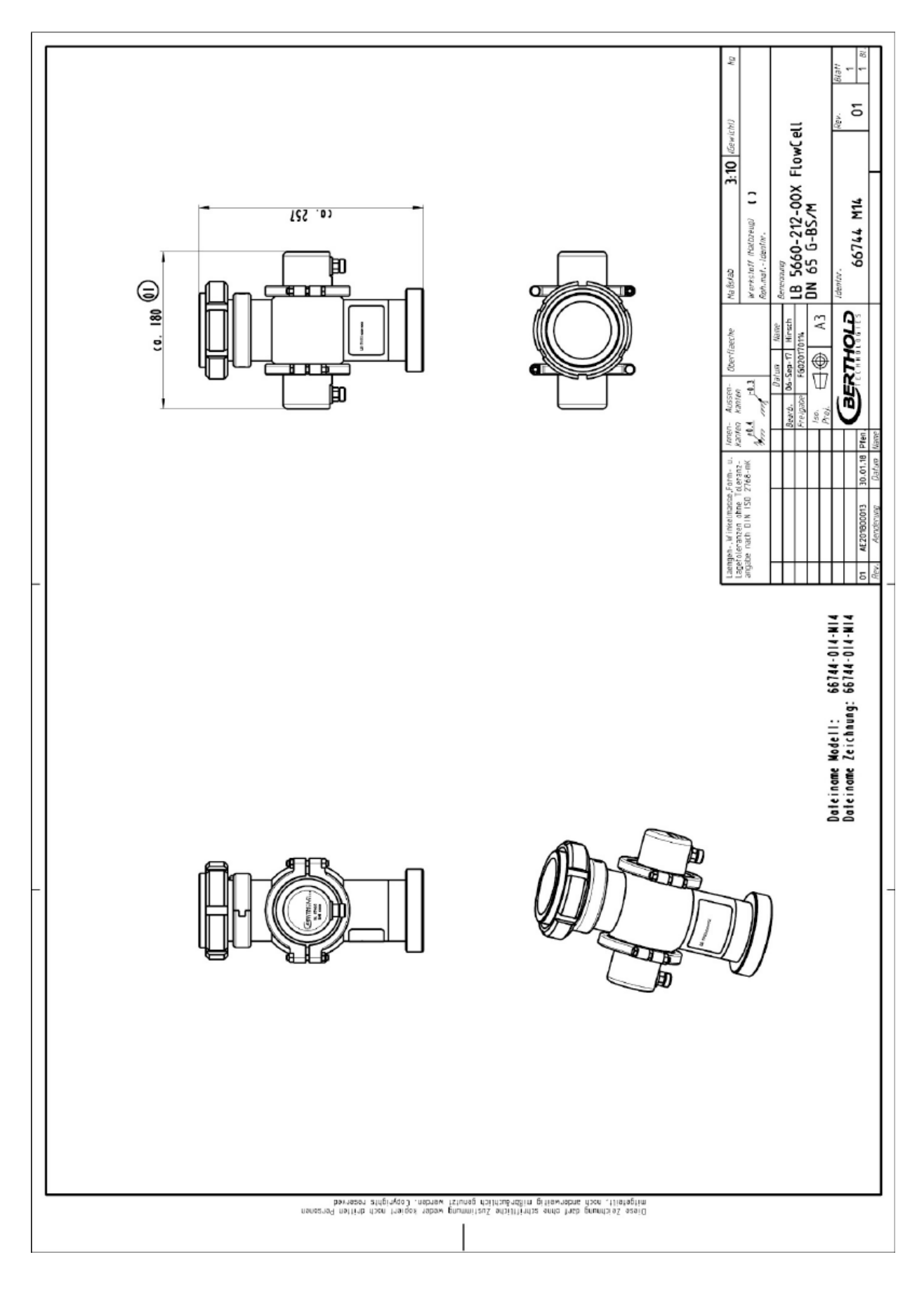

#### 8.3.8 Type LB 5660-212-00X FlowCell DN 65 G-BS/M

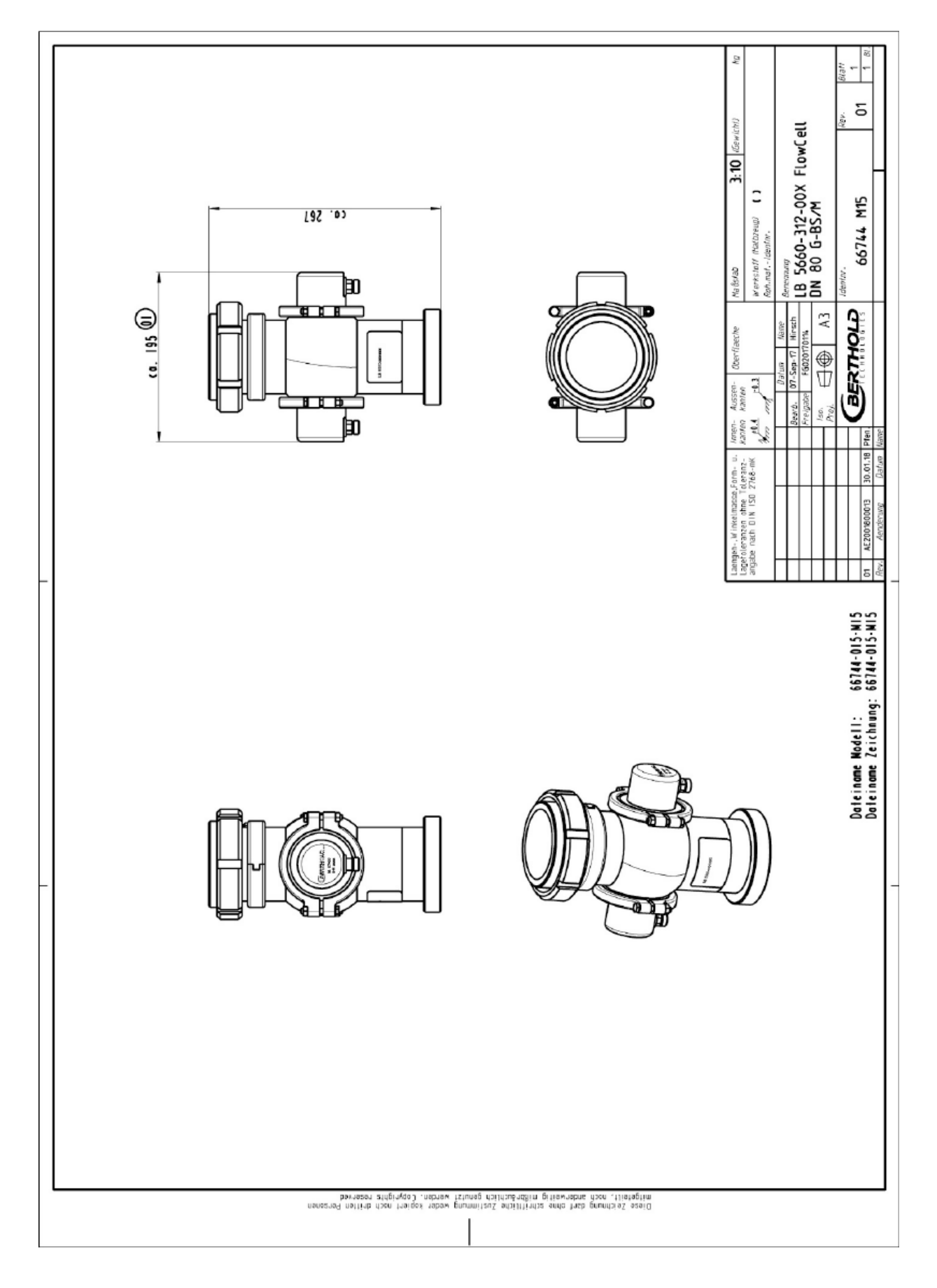

#### 8.3.9 Type LB 5660-312-00X FlowCell DN 80 G-BS/M

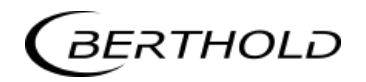

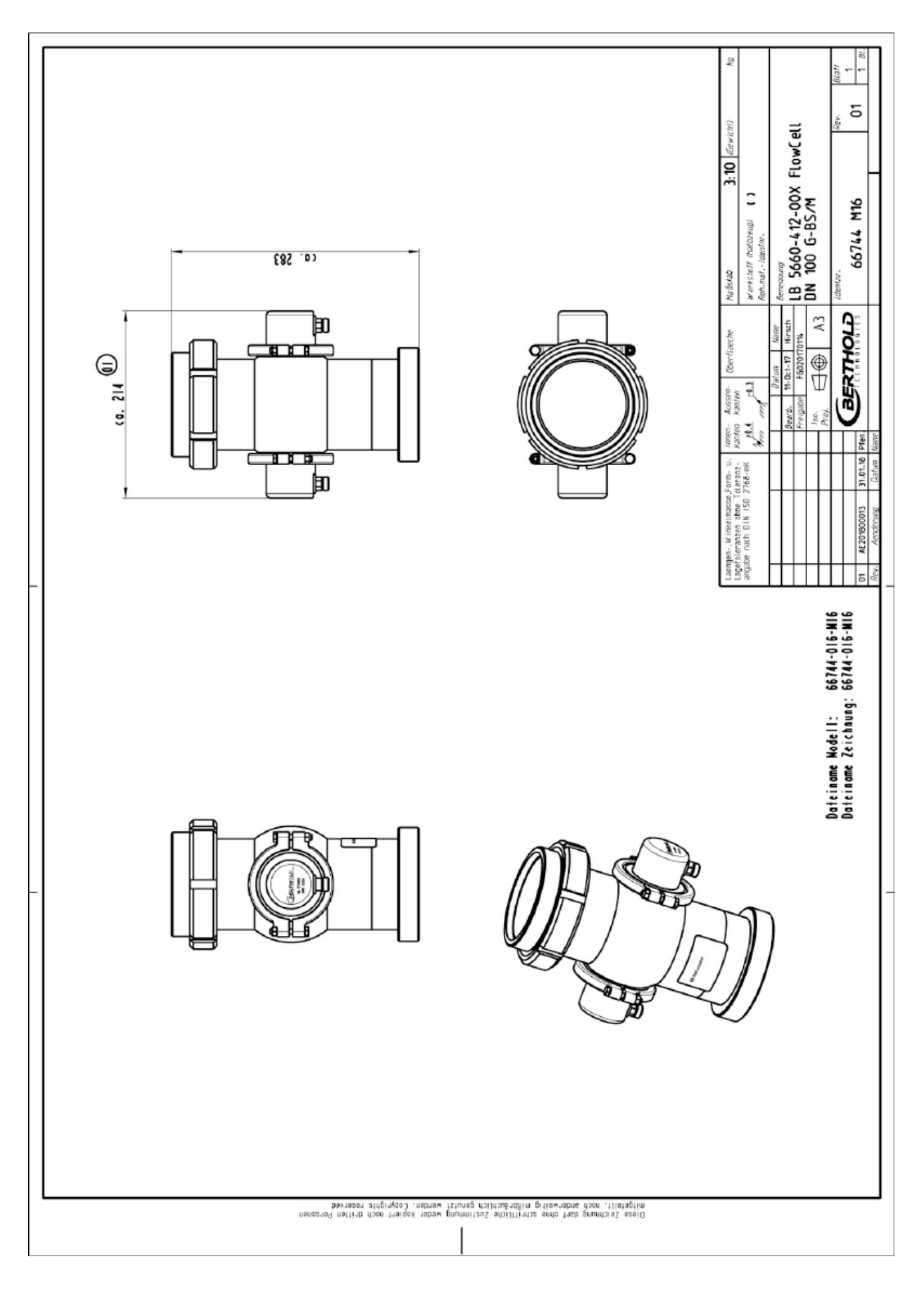

### 8.3.10 Type LB 5660-412-00X FlowCell DN 100 G-BS/M

## 8.3.11 Type LB 5660-512-00X FlowCell DN 125 G-BS/M

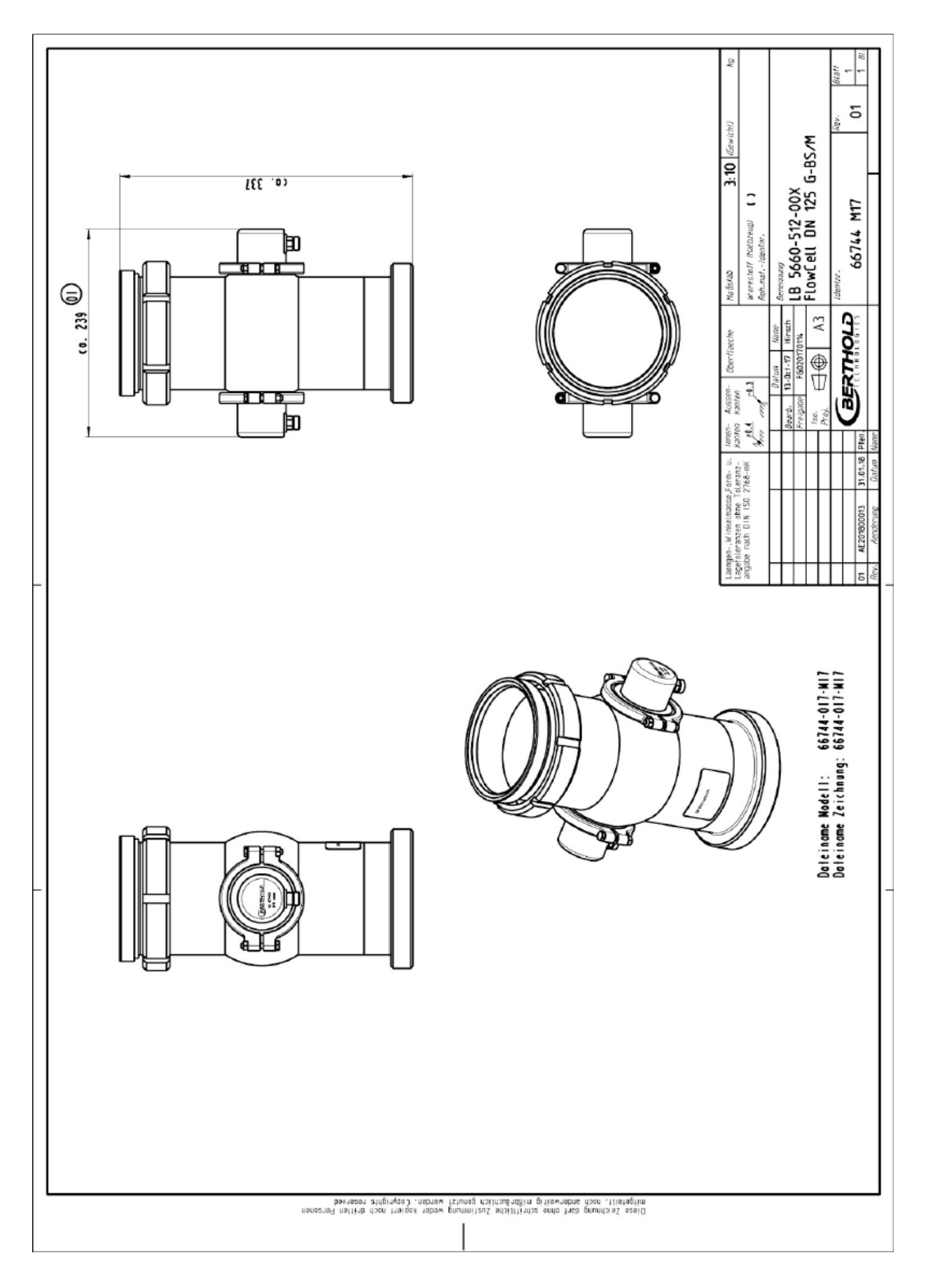

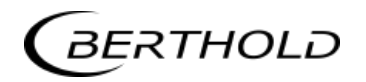

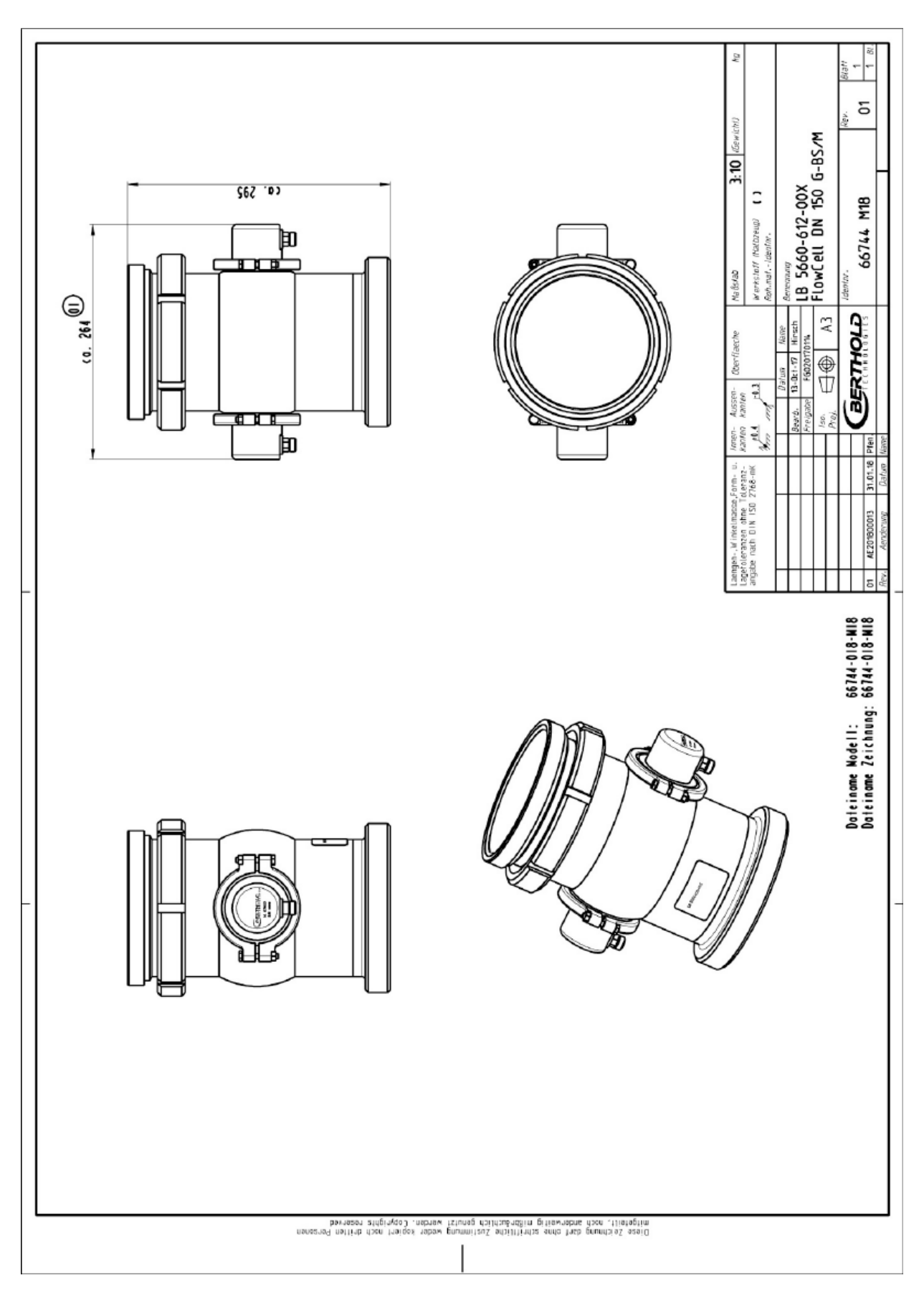

### 8.3.12 Type LB 5660-612-00X FlowCell DN 150 G-BS/M

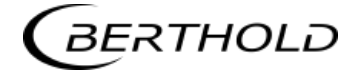

### 8.3.13 Type LB 5660-132-00X DN 50

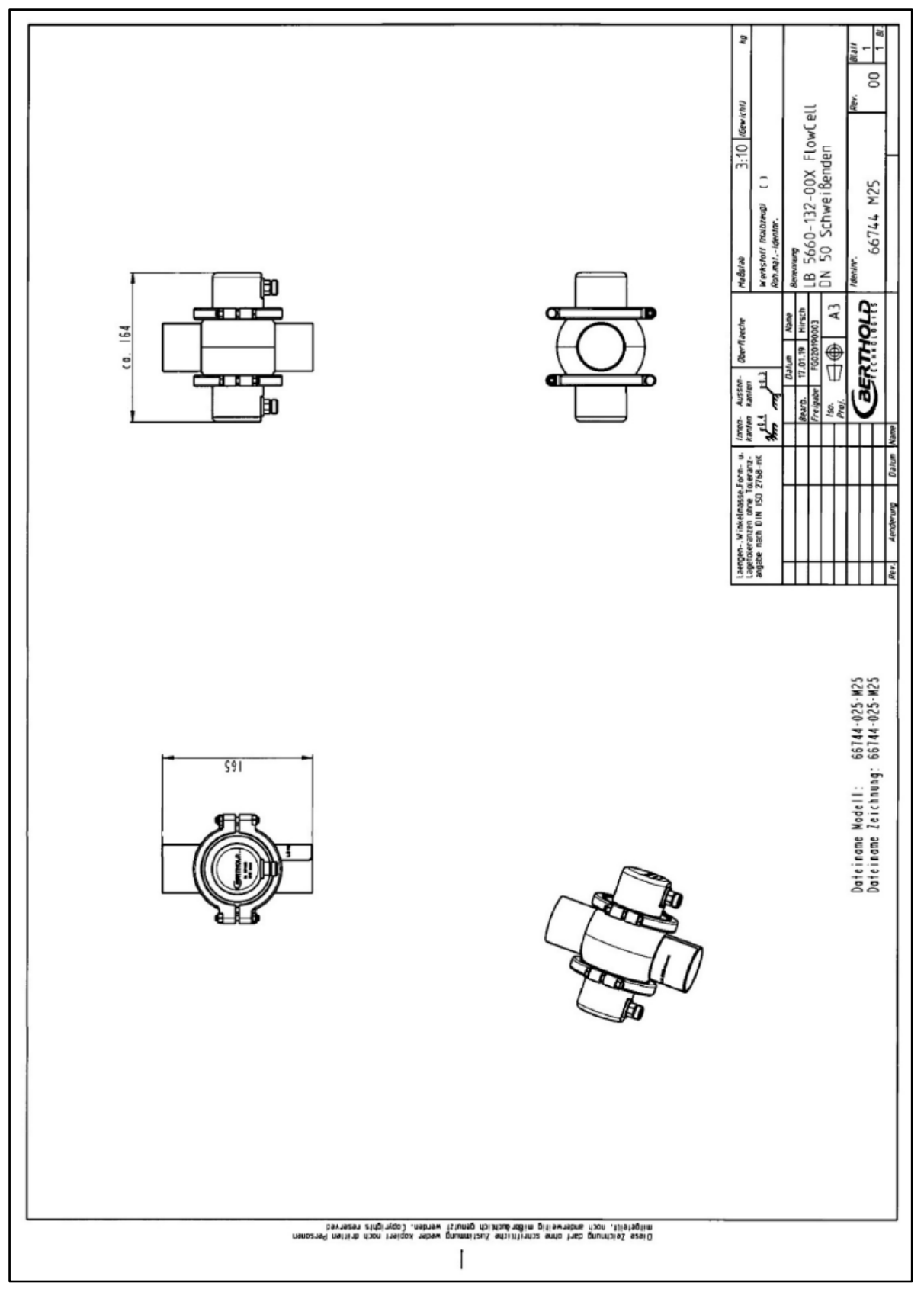

#### 8.3.14 Type LB 5660-232-00X DN 65

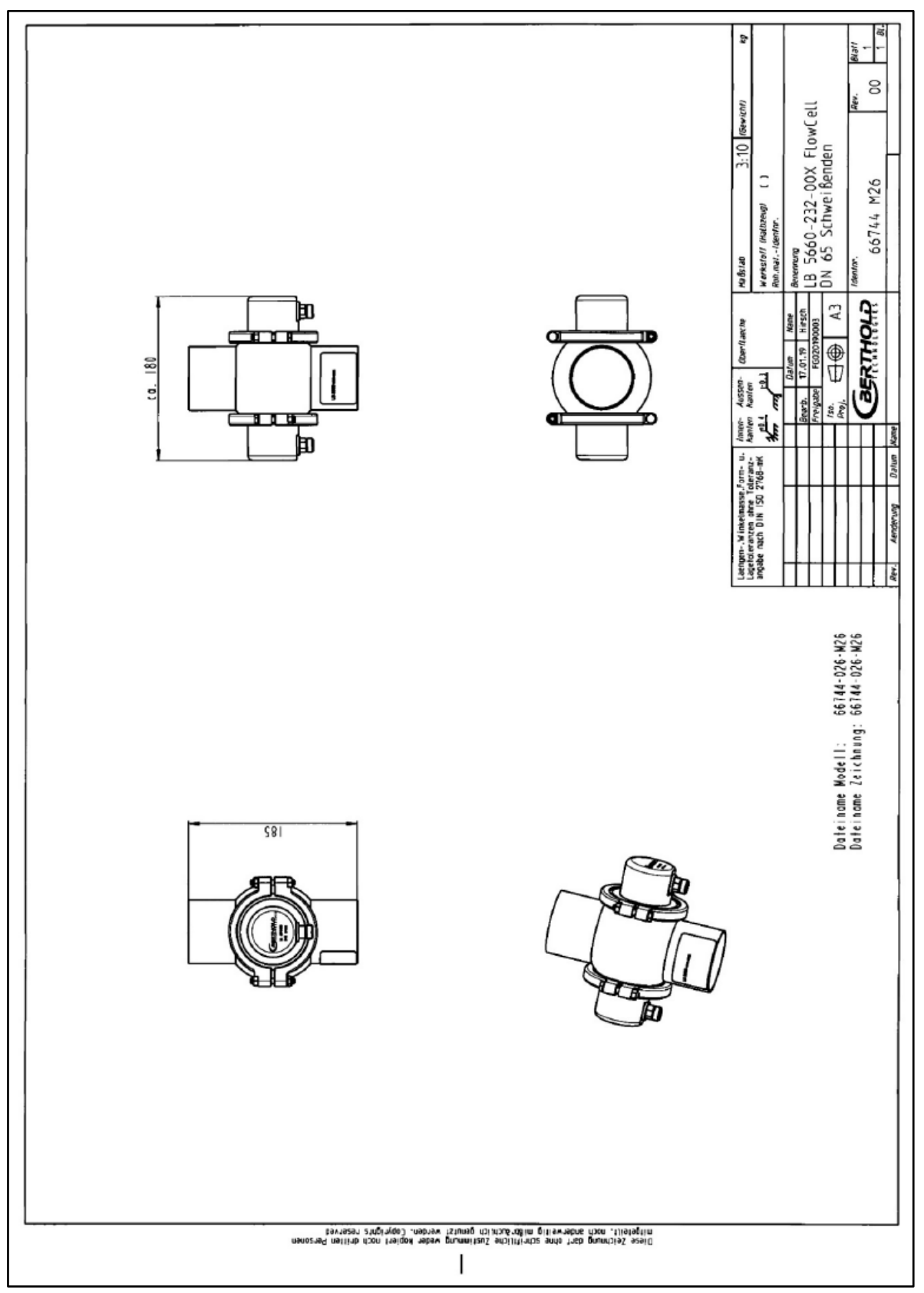

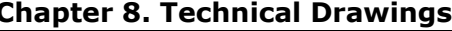

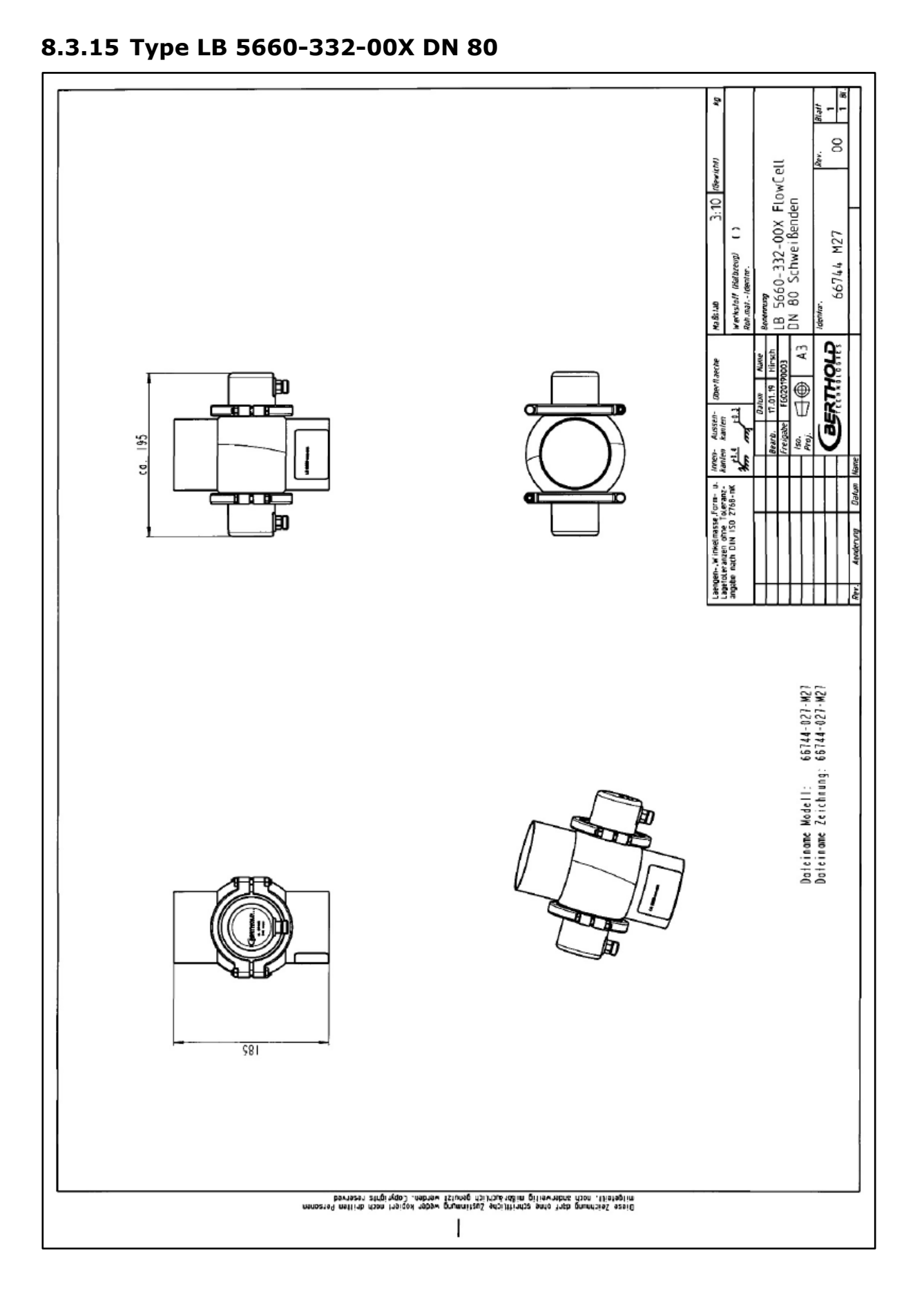

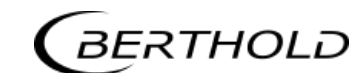

### 8.3.16 Type LB 5660-432-00X DN 100

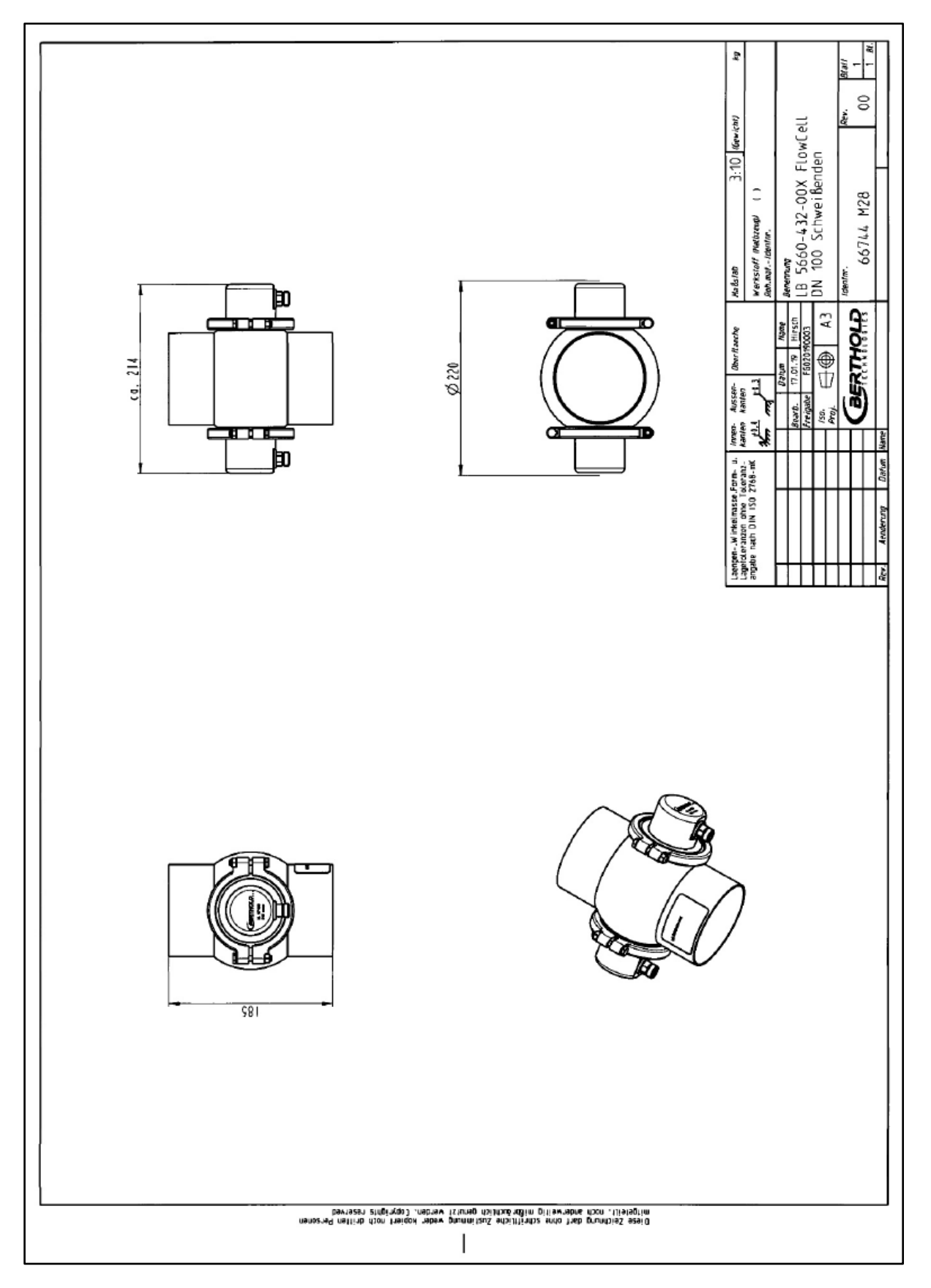

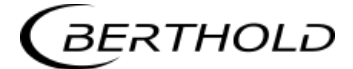

#### 8.3.17 Type LB 5660-532-00X DN 125

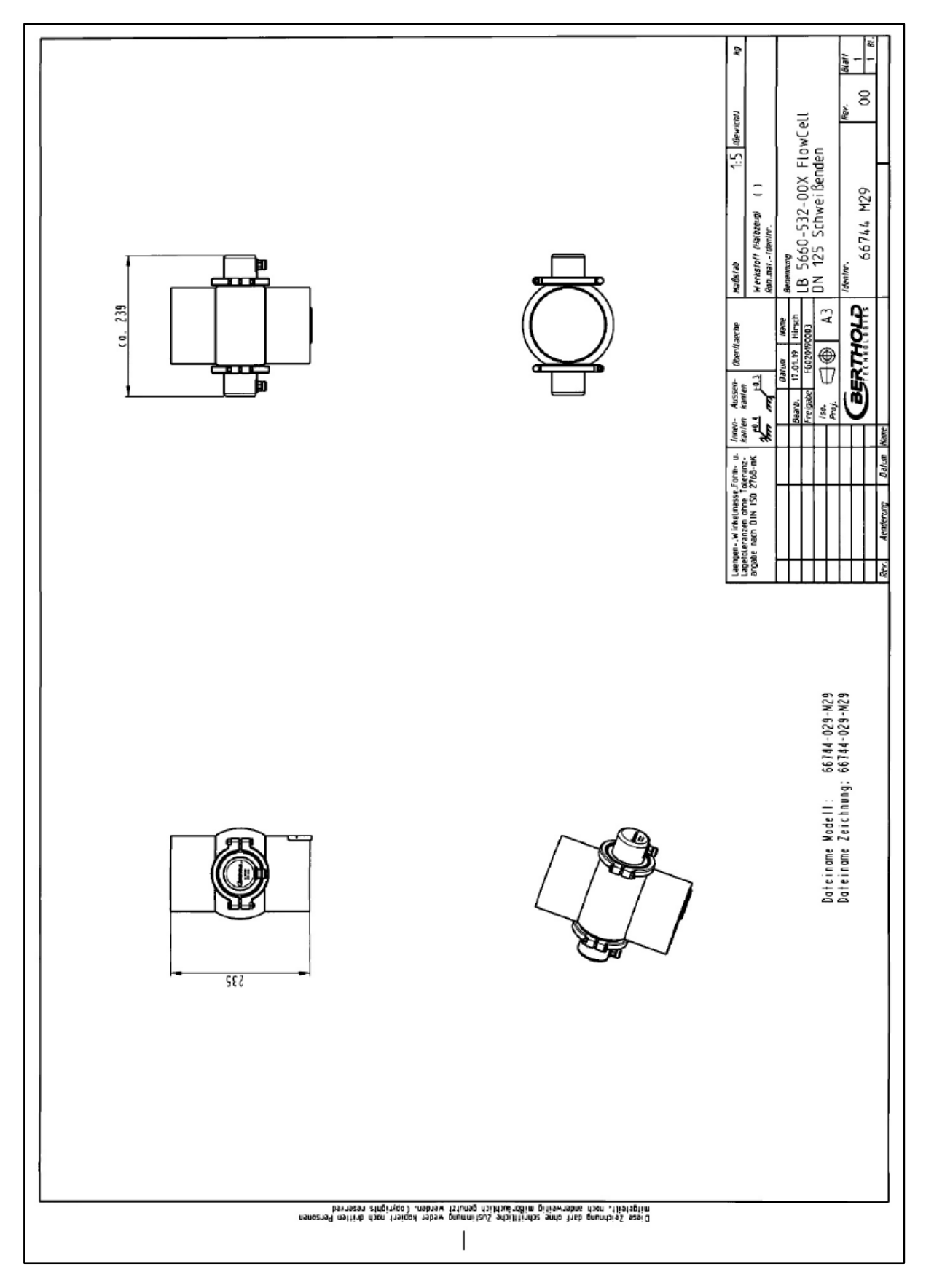

### 8.3.18 Type LB 5660-632-00X DN 150

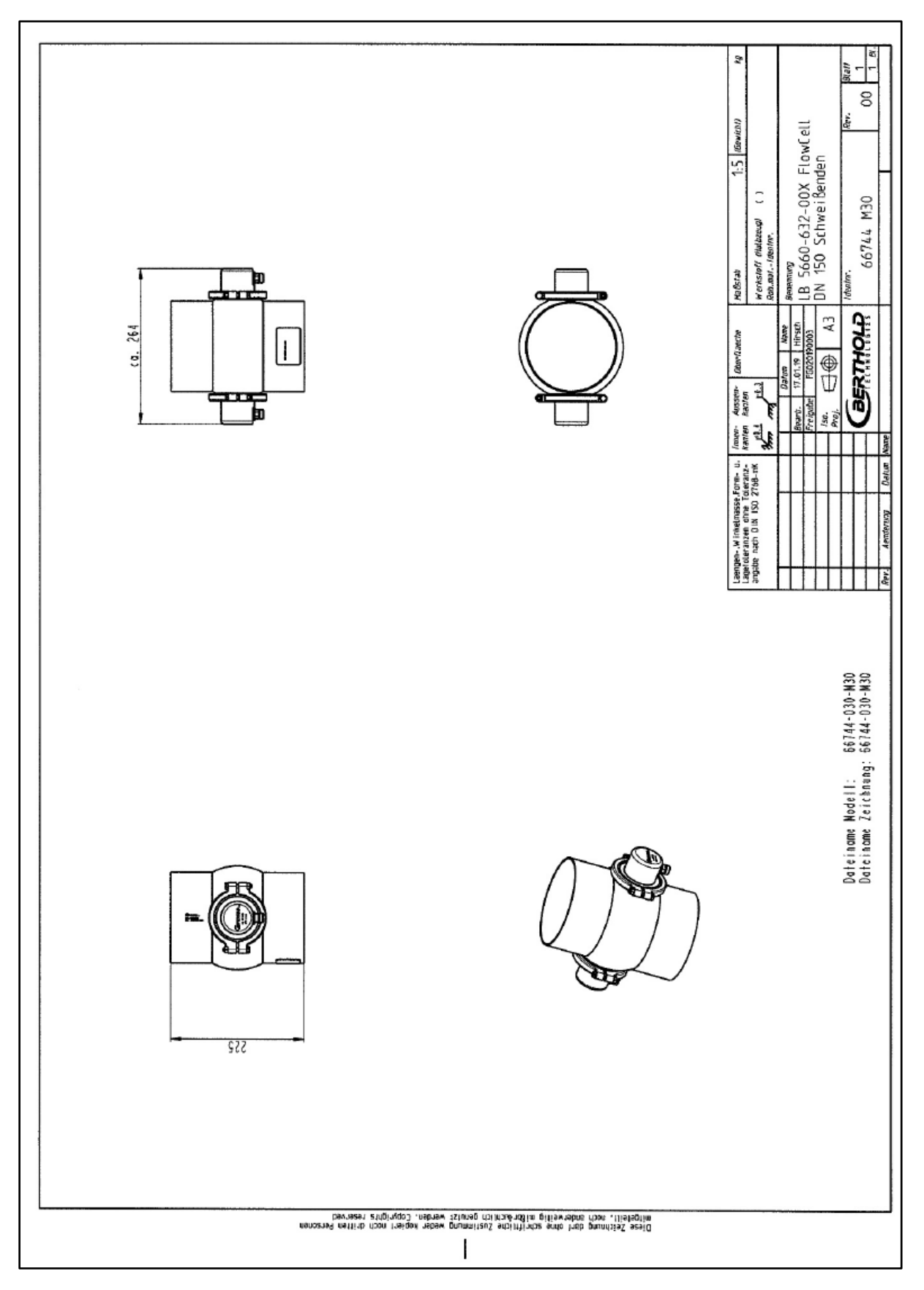

## 8.4 Dimensional Drawings Horn and Spiral Antennae

#### 8.4.1 Horn Antenna and Horn Antenna Holder

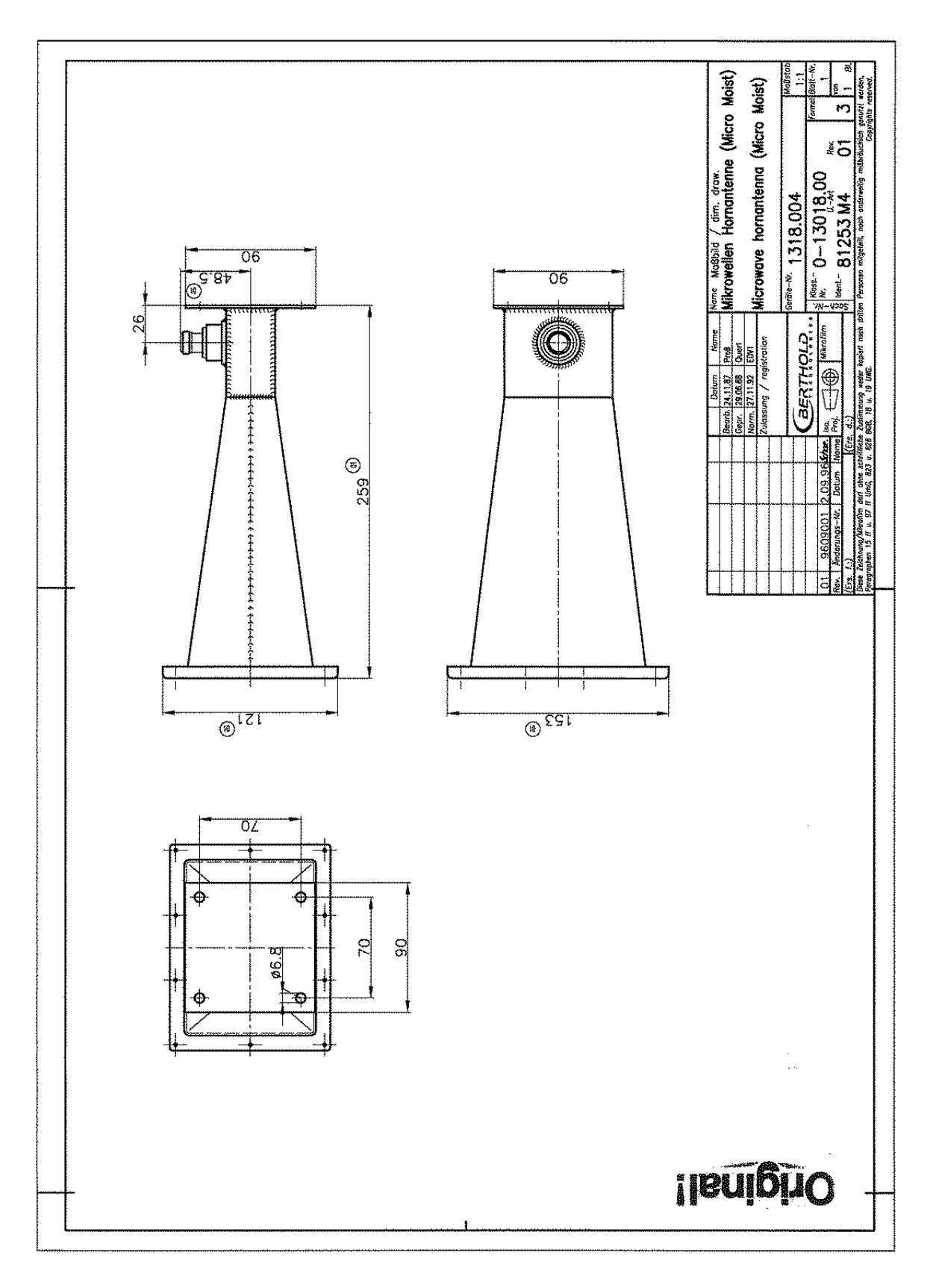

BERTHOLD

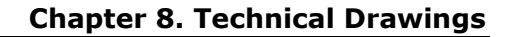

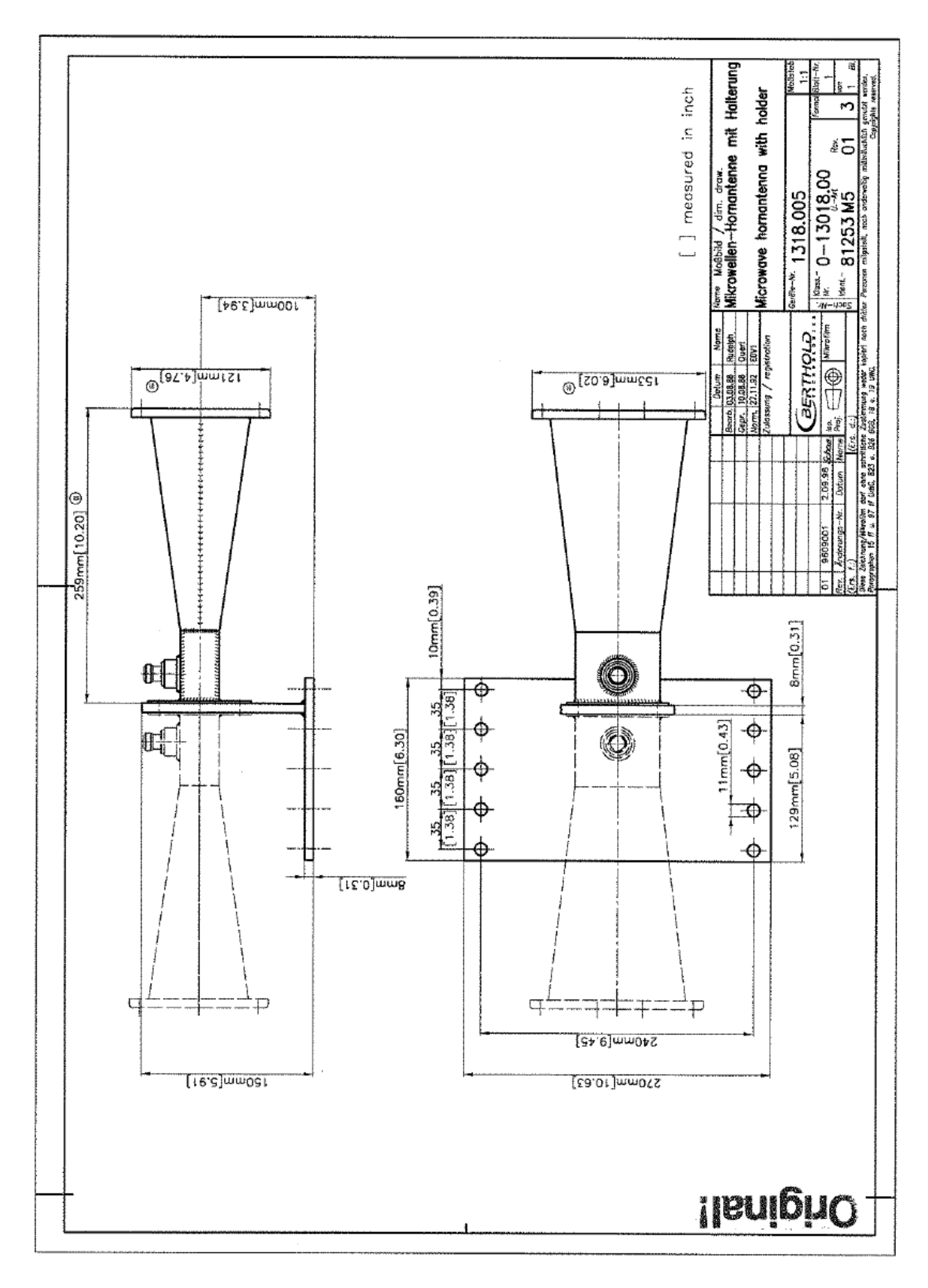

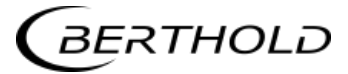

#### 8.4.2 Spiral antenna

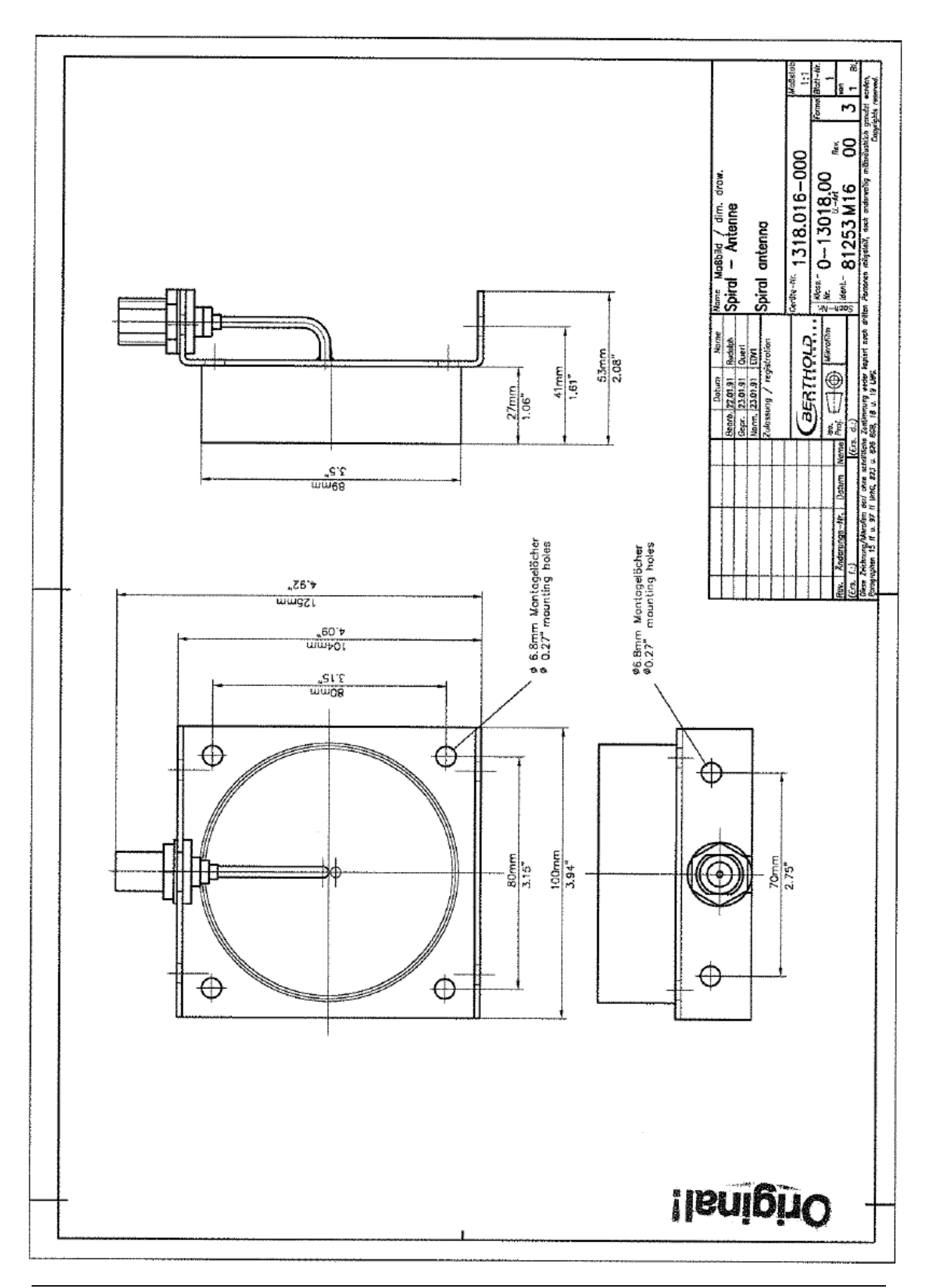

### 8.5 Installation Proposal at the Conveyor Belt

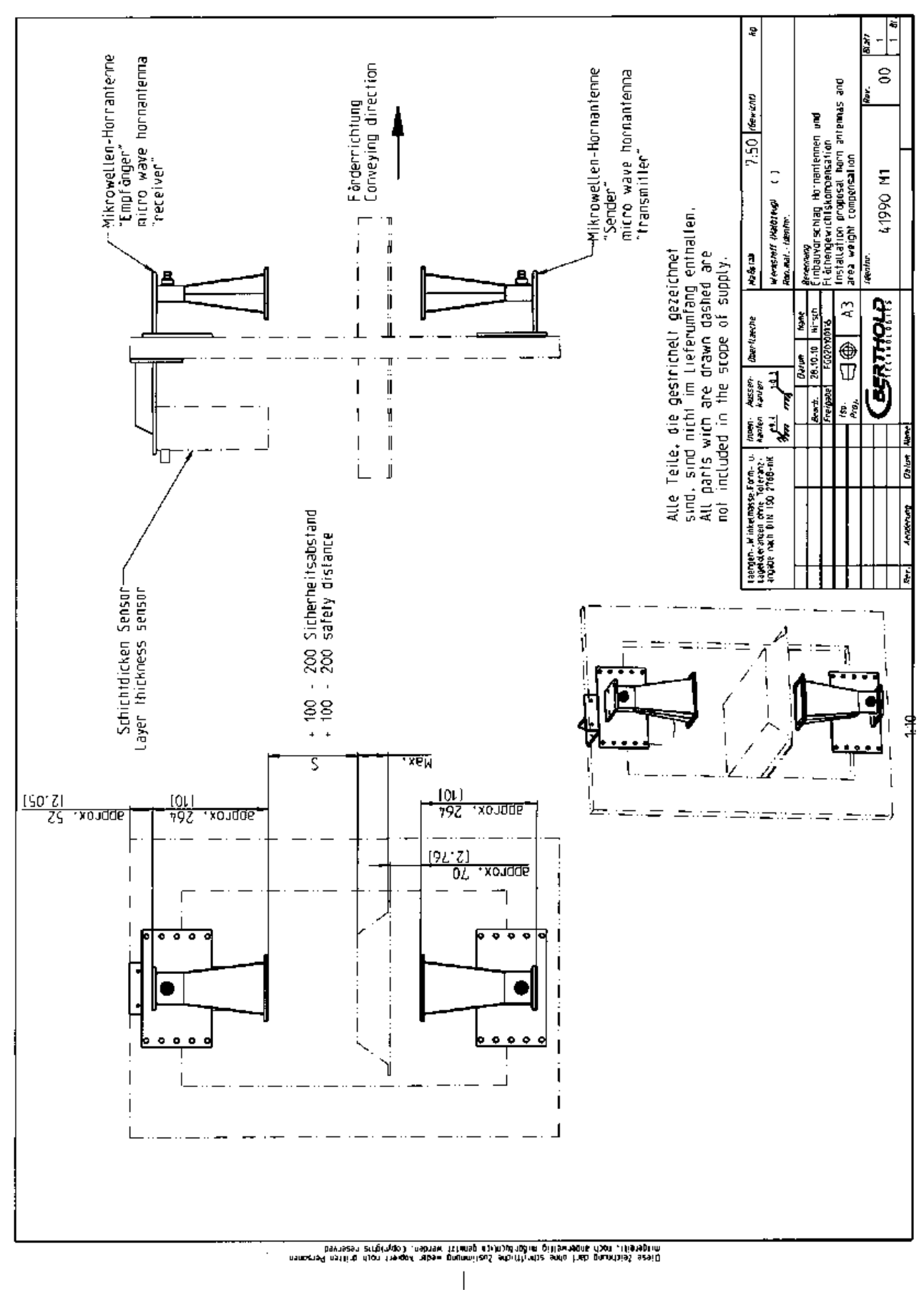

# 8.6 Installation Proposal at the Measuring Chute

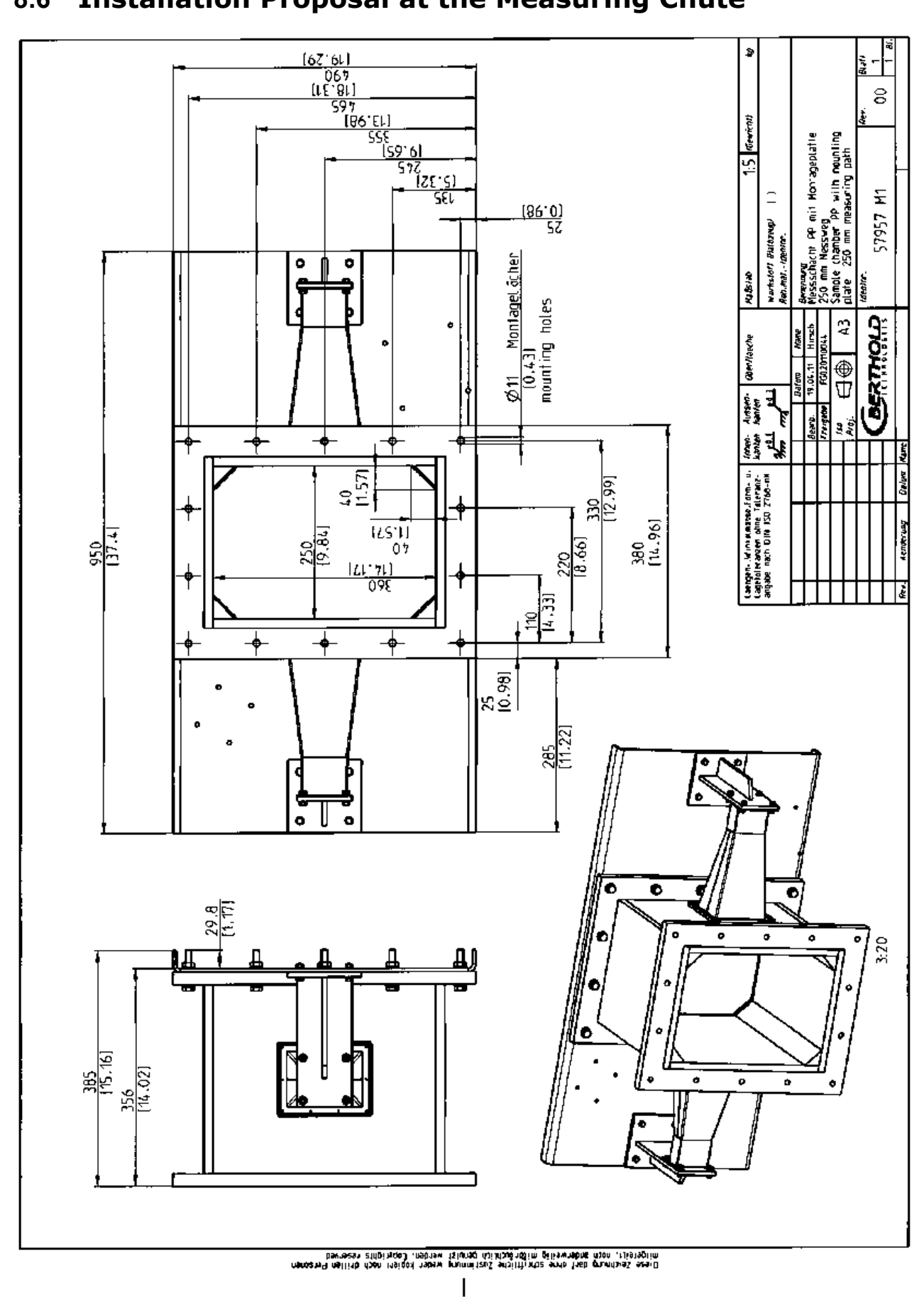
# BERTHOLD .

## Index

#### A

Accuracy · 67 Antenna distance · 30 ASA flange adapter · 72 Assembly conditions · 30 Assembly on a pipeline · 35

#### B

Battery · 65

#### С

Cable installation  $\cdot$ Calculation of measured values  $\cdot$ Chute measurement configuration  $\cdot$ Compensation  $\cdot$ Components  $\cdot$ Conductive materials  $\cdot$ Connector strip  $\cdot$ Conveyor measurement configuration  $\cdot$ 

### D

Data format RS232 · 78 Data transfer rate · 60 Device disposal · 63 Digital outputs · 61 Distance rail · 42

### E

Evaluation unit  $\cdot$  24 Evaluation unit installation, flow cell  $\cdot$  42 EVU  $\cdot$  14

### F

Factory setting · 14 Flow cell · 27 Format RS232 · 78 *Frequency license* · 12, 81 Fuses · 66

## G

Gas inclusions  $\cdot$  13, 40

#### Η

HF cable · 33 HF-cable quad · 33 Horn antennas · 30

#### Ι

Instrument cleaning · 65

#### L

LED's · 26, 61 Limitations · 16 Load compensation · 18

## М

Mains fuses · 66 Measurement conditions · 45, 56 Measuring chute · 32 Minimum load · 48

#### 0

Overview flow cells  $\cdot$  71

#### P

Pipeline pressure · 40 Polarization · 30 Power radiation · 13 Power supply · 58 Principle of measurement · 15

## R

Recycling passport · 63 Relay · 61 RS232 interface · 60

## S

Safety summary · 7 Salt content · 13 Service instructions · 63 Spiral antennas · 30 Symbols · 7 Synchronization · 22, 54

## T

Technical data · 67 Technical data HF cable · 76 Technical Data Horn and Spiral Antennas  $\cdot$ Technical Data Measuring Chute  $\cdot$ Technical data sensors  $\cdot$ Technical drawings  $\cdot$ Temperature compensation  $\cdot$ Throughput calculation  $\cdot$ Torque of RF connector  $\cdot$ Transmission power  $\cdot$ Transport  $\cdot$ 

### V

Vertical riser  $\cdot$  40

#### W

Warning · 7 Wear parts · 63 Wiring diagram · 84

## Notes

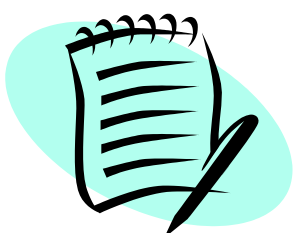

|          |      | <br> |      | <br> |  | <br> | <br> | <br> |      |      |   |   |       |      |      |       | <br> |
|----------|------|------|------|------|--|------|------|------|------|------|---|---|-------|------|------|-------|------|
|          |      |      |      |      |  |      |      |      |      |      |   |   |       |      |      |       |      |
|          |      | <br> |      | <br> |  | <br> | <br> | <br> |      |      |   |   |       | <br> |      |       | <br> |
|          |      | <br> |      |      |  |      | <br> | <br> |      |      | _ |   |       | <br> |      |       | <br> |
| <u> </u> |      | <br> |      | <br> |  | <br> | <br> | <br> | <br> |      | _ |   |       | <br> |      |       | <br> |
| -        |      | <br> | <br> | <br> |  | <br> | <br> | <br> | <br> | _    |   | _ | <br>_ | <br> |      | _     | <br> |
| <u> </u> |      | <br> |      | <br> |  | <br> | <br> | <br> | <br> | _    |   |   | <br>_ | <br> |      | <br>  | <br> |
| -        | <br> | <br> | <br> | <br> |  | <br> | <br> | <br> | <br> | <br> |   |   | <br>_ | <br> | <br> | <br>  | <br> |
|          |      | <br> |      |      |  | <br> | <br> | <br> | <br> |      |   |   | <br>  | <br> | <br> | <br>  | <br> |
| <u> </u> |      |      |      |      |  |      | <br> |      |      |      |   |   | <br>  |      |      | <br>  | <br> |
|          |      |      |      |      |  |      | <br> |      |      |      | _ |   | <br>  | <br> |      | <br>_ | <br> |
|          |      |      |      |      |  |      |      |      |      |      |   |   |       |      |      |       | <br> |
|          |      | <br> | <br> | <br> |  | <br> | <br> | <br> | <br> |      |   |   | <br>  | <br> |      | <br>  | <br> |
|          |      |      |      |      |  |      |      |      |      |      |   |   |       |      |      | _     | <br> |
|          |      | <br> |      | <br> |  | <br> | <br> | <br> | <br> |      |   |   | <br>  | <br> |      | <br>  | <br> |
|          |      |      |      |      |  | <br> | <br> | <br> | <br> | <br> |   |   | <br>  | <br> |      | <br>  | <br> |
|          |      |      |      |      |  |      | <br> |      |      |      |   |   | <br>  | <br> |      | <br>  | <br> |
|          |      |      |      |      |  |      | <br> |      |      |      |   |   | <br>  | <br> |      | <br>  | <br> |
|          |      |      |      |      |  |      | <br> |      |      |      |   |   | <br>  | <br> |      | <br>  | <br> |
|          |      |      |      |      |  |      | <br> |      |      |      |   |   |       | <br> |      |       |      |
|          |      |      |      |      |  |      |      |      |      |      |   |   |       |      |      |       |      |
|          |      |      |      |      |  |      |      |      |      |      |   |   |       |      |      |       |      |
|          |      |      |      |      |  |      |      |      |      |      |   |   |       |      |      |       |      |
|          |      |      |      |      |  |      |      |      |      |      |   |   |       |      |      |       |      |
|          |      |      |      |      |  |      |      |      |      |      |   |   |       |      |      |       |      |
|          |      |      |      |      |  |      |      |      |      |      |   |   |       |      |      |       |      |
|          |      |      |      |      |  |      |      |      |      |      |   |   |       |      |      |       |      |
|          |      |      |      |      |  |      |      |      |      |      |   |   |       |      |      |       |      |
|          |      |      |      |      |  |      |      |      |      |      |   |   |       |      |      |       |      |
|          |      |      |      |      |  |      |      |      |      |      |   |   |       |      |      |       |      |
|          |      |      |      |      |  |      |      |      |      |      |   |   |       |      |      |       |      |
|          |      |      |      |      |  |      | <br> |      |      |      |   |   |       | <br> |      |       | <br> |
|          |      |      |      |      |  |      |      |      |      |      |   |   |       |      |      |       |      |
|          |      |      |      |      |  |      |      |      |      |      |   |   |       |      |      |       | <br> |
|          |      |      |      |      |  |      |      |      |      |      |   |   | <br>  |      |      | <br>  | <br> |

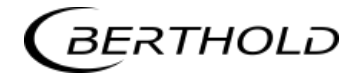

## Notes

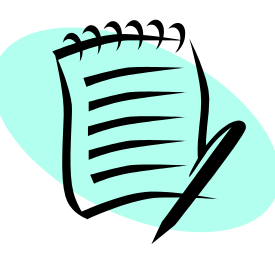

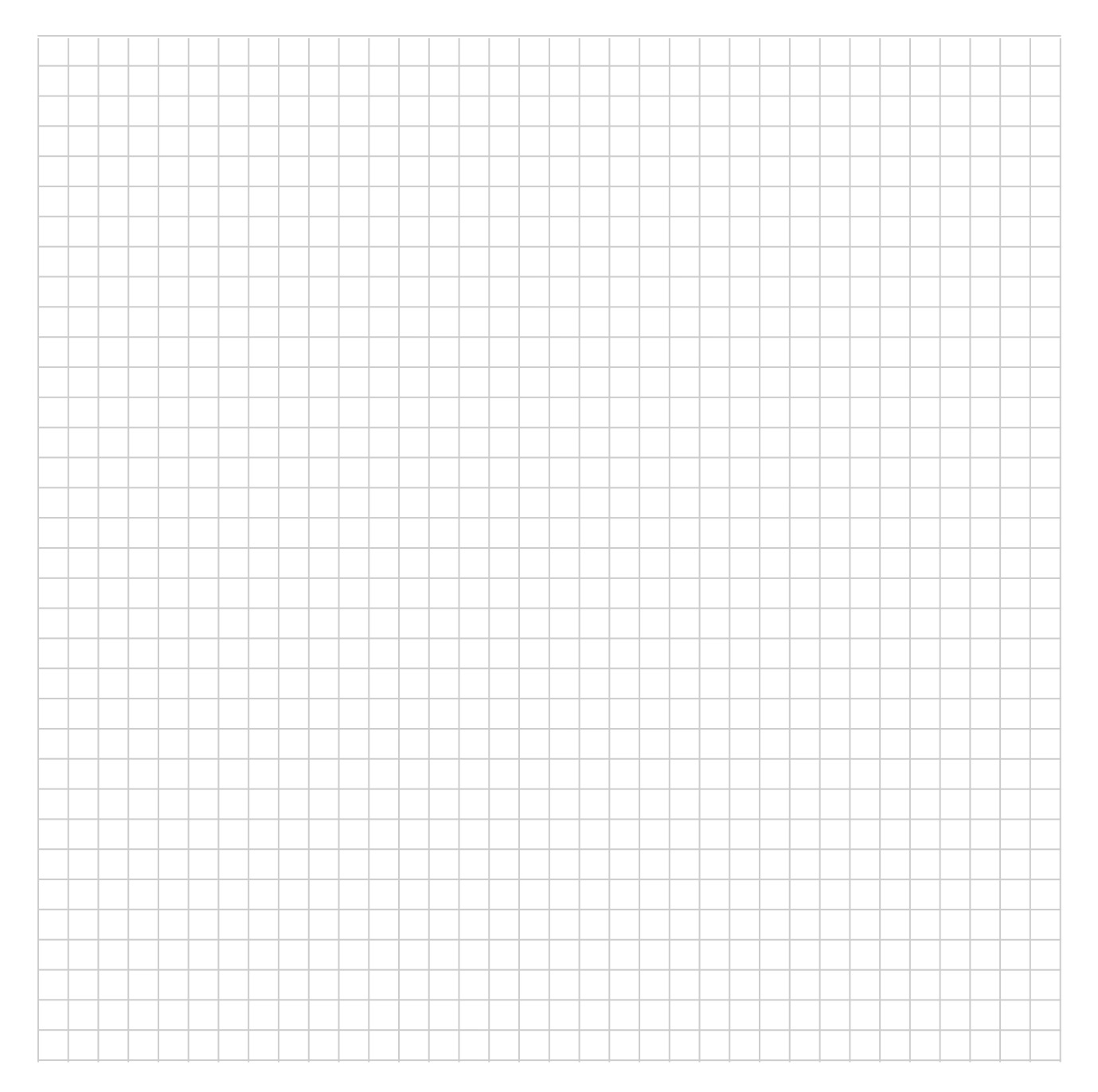

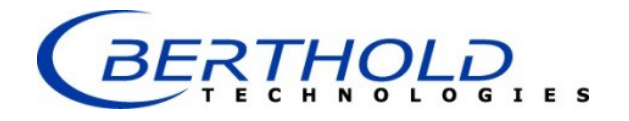

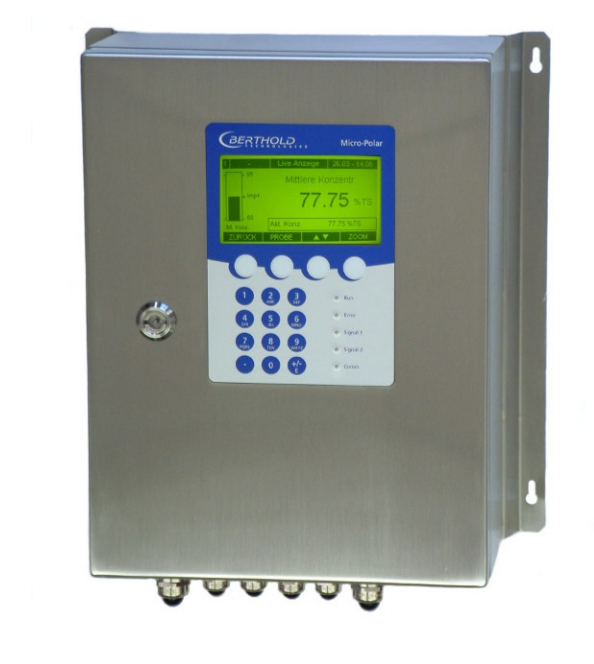

## Concentration / Moisture Measuring Systems MicroPolar 2 (++) LB 567

User's Guide Software Manual 41988BA2

Rev. Nr.: 05, 03/2018

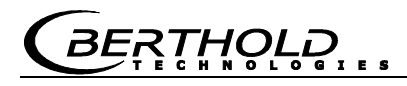

The units supplied should not be repaired by anyone other than Berthold Service engineers or technicians by Berthold.

# In case of operation trouble, please address to our central service department (address see below).

The complete user's guide consists of the hardware manual and the software manual.

#### The hardware manual comprises the

- component description
- > assembly instructions
- electrical installation description
- technical data
- ➤ certificates
- dimensional drawings

#### The **software manual** comprises the description of the

- ➤ operation
- software functions
- ➤ calibration
- > error messages

#### The present manual is the software description.

Subject to changes without prior notice.

BERTHOLD TECHNOLOGIES GmbH & Co. KGCalmbacher Str. 22 · D-75323 Bad WildbadSwitchboard:Service:Phone +49 7081 177 0Phone +49 7081 177 111Fax +49 7081 177 100Fax +79 7081 177 339industry@Berthold.comService@Berthold.comwww.Berthold.comService@Berthold.com

## Table of Contents

|                                            | Page |
|--------------------------------------------|------|
| Chapter 1. Safety Summary                  | 7    |
| Chapter 2. Communication with MicroPolar 2 | 9    |
| Chapter 3. Getting Started Guide           | 11   |
| Chapter 4. Software Functions              | 13   |
| 4.1 Information on the Menu Structure      | 13   |
| 4.2 Menu Structure                         | 14   |
| 4.2.1 Start Menu                           | 16   |
| 4.2.2 Diagnostic                           | 16   |
| 4.2.3 Setup                                | 18   |
| 4.2.4 Access Level                         | 19   |
| 4.2.5 Language                             | 19   |
| 4.2.6 Configuration                        | 19   |
| 4.2.7 General Data                         | 21   |
| 4.2.8 Measurement                          | 21   |
| 4.2.9 PidusiDility                         | 22   |
| 4.2.10 Pridse Medsulement                  | 22   |
| 4.2.11 Massilow                            | 23   |
| 4.2.12 Synchronization                     | 27   |
| 4.2.13 Calibration<br>4.2.14 System Adjust | 25   |
| 4.2.15 Calibrate Concentration             | 26   |
| 4.2.16 Sampling                            | 27   |
| 4.2.17 Sample Data (expanded)              | 28   |
| 4.2.18 Advanced                            | 28   |
| 4.2.19 Calibration                         | 29   |
| 4.2.20 Loading Compensation                | 30   |
| 4.2.21 Inputs / Outputs                    | 32   |
| 4.2.22 Current Output                      | 32   |
| 4.2.23 Current Out 1                       | 32   |
| 4.2.24 Current Out 2                       | 33   |
| 4.2.25 Current input                       | 34   |
| 4.2.26 Current Input 1                     | 34   |
| 4.2.27 Current Input 2                     | 34   |
| 4.2.28 PT100                               | 35   |
| 4.2.29 Digital Output                      | 35   |
| 4.2.30 Digital Input                       | 36   |
| 4.2.31 Service                             | 37   |
| 4.3 Trend Display                          | 39   |
| Chapter 5. Configuration                   | 41   |
| 5.1 Configuration Setup                    | 41   |
| 5.1.1 General Data                         | 41   |
| 5.1.2 Measurement                          | 42   |
| 5.1.3 Plausibility                         | 42   |
| 5.1.4 Microwave                            | 43   |
| 5.1.5 Units                                | 43   |
| 5.1.6 Marker                               | 44   |
| 5.2 Start Calibration Coefficients         | 45   |

| Chapter 6. | Calibration Flow Cell                                                                    | 47       |
|------------|------------------------------------------------------------------------------------------|----------|
|            | 6.1 System Adjust                                                                        | 47       |
|            | 6.1.1 Verifying the Reference Values                                                     | 49       |
|            | 6.2.1 Entering the Lab Values                                                            | 49<br>51 |
|            | 6.3 Calibration                                                                          | 52       |
| Chapter 7. | Calibration Conveyor Belt/Chute                                                          | 53       |
|            | 7.1 System Adjust                                                                        | 53       |
|            | 7.1.1 Verifying the Reference Values                                                     | 55       |
|            | 7.2 Sampling                                                                             | 57       |
|            | 7.2.1 Entering the Lab Values                                                            | 58       |
|            | 7.3 Calibration                                                                          | 58       |
| Chapter 8. | Start-up of MicroPolar 2 ++                                                              | 59       |
| Chapter 9. | Calibration and Advanced                                                                 | 61       |
|            | 9.1 Calibration                                                                          | 61       |
|            | 9.1.1 Calibration with Load Compensation<br>9.1.2 Calibration with Two Concentrations    | 64<br>65 |
|            | 9.1.3 Calibration with Split Value                                                       | 69       |
|            | 9.2 Adjusting the Calibration                                                            | 72       |
|            | 9.3 Output of the Start-up Protocol<br>9.4 Typical Calibration Coefficients/Start Values | 74<br>74 |
| Chapter 10 | ). Password                                                                              | 75       |
| -          | 10.1 Password Forgotten                                                                  | 75       |
| Chapter 11 | L. Error Lists and Device States                                                         | 77       |
|            | 11.1 Power failures                                                                      | 77       |
|            | 11.2 Temperature errors                                                                  | 77       |
|            | 11.3 Hardware errors                                                                     | 78<br>79 |
|            | 11.5 Analog input range errors                                                           | 79       |
|            | 11.6 Measurement range errors                                                            | 80       |
|            | 11.7 Auxiliary measurement errors                                                        | 80       |
|            | 11.8 Analog output range errors<br>11.9 Watchdog error                                   | 81<br>81 |
|            | 11.10 System errors                                                                      | 81       |
|            | 11.11 Density errors                                                                     | 81       |
|            | 11.12 Input Error                                                                        | 82       |
|            | 11.13 Device States                                                                      | 83       |
| Chapter 12 | 2. Start-up Protocol                                                                     | 85       |
|            | 12.1 Example of Start-up Protocol                                                        | 88       |
|            |                                                                                          | 92       |

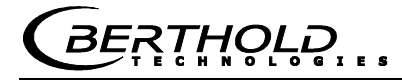

## Chapter 1. Safety Summary

Please observe all safety instructions in the *Hardware Manual*, especially those in *chapter 1 Safety Summary*.

NOTICE

#### **Parameter settings**

Never change the installation and the parameter settings without a full knowledge of these operating instructions, as well as a full knowledge of the behavior of the connected controller and the possible influence on the operating process to be controlled.

## Chapter 2. Communication with MicroPolar 2

The communication with MicroPolar 2 and MicroPolar 2 ++ is carried out via 4 softkey buttons. The function of the individual buttons changes relative to the position in the menu. Values and texts are entered via an alphanumeric keyboard. The instrument status is indicated by 5 LEDs.

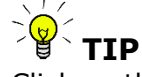

Click on the help button ? in the display footer to view useful information.

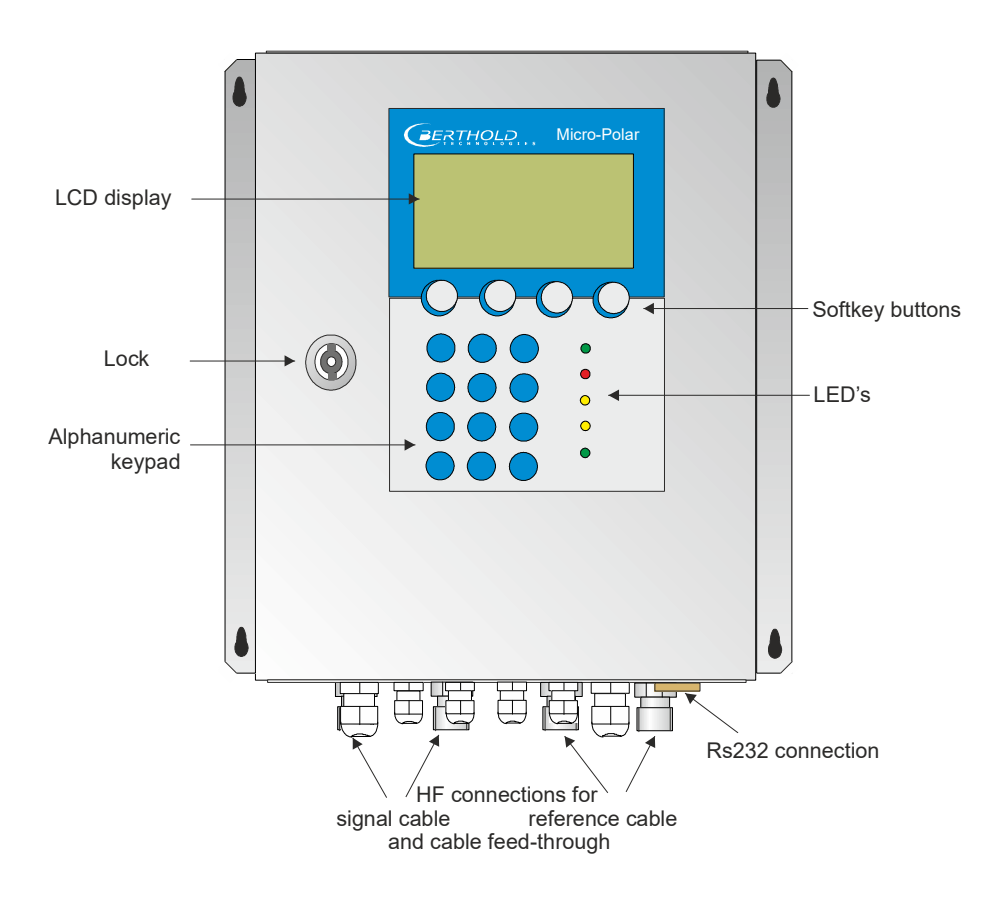

## Chapter 3. Getting Started Guide

To get started, please carry out the steps described below one after the other.

Please read *chapter 8. Start-up of the MicroPolar 2* ++ before you take the high dynamics version into operation.

*Chapter 4. Software Functions* describes all software functions and also serves as a reference guide.

#### 1. Step

Configure the analog inputs as needed: Current inputs 1, 2 and PT100. *See chapter 4.2.21 Input / Output.* 

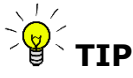

All analog inputs and outputs have already been set in the factory. Therefore, no adjustment work is required during commissioning.

#### 2. Step

Review and edit the software parameters of the application. Some parameters have already been set in the factory. Carry out the steps described in *chapter 5. Configuration*.

#### 3. Step

Carry out the calibration with sampling, *chapter 6. Calibration Flow Cell* or *chapter 7. Calibration Conveyor Belt/Chute* 

Temperature compensation is required only if the phase/attenuation will be clearly influenced by the product temperature; this is dependent on the product and water content.

#### 4. Step

Configure the current outputs, digital in- and outputs as needed.

## Chapter 4. Software Functions

## 4.1 Information on the Menu Structure

The menu structure on the following pages provides an overview of all functions of the LB 567. Using the **page numbers** indicated you can look up the function of the depicted window.

You have to enter a password to change from the **Read only** level to **User Mode**. The **Service level** is not accessible due to licensing regulations.

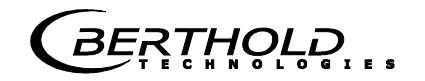

## 4.2 Menu Structure

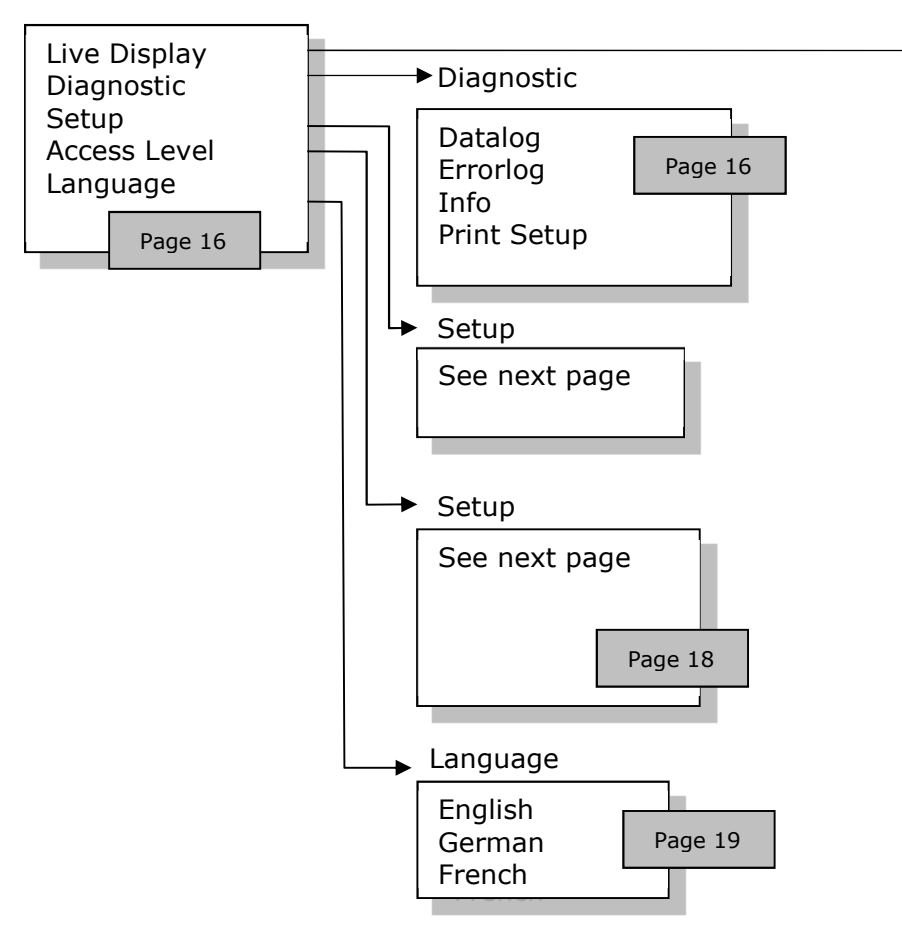

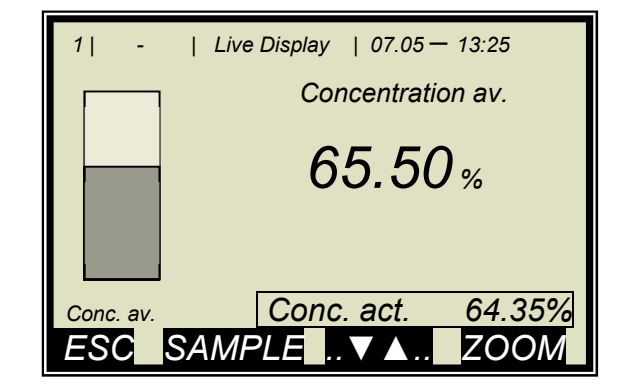

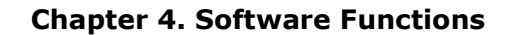

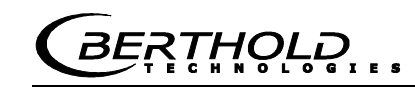

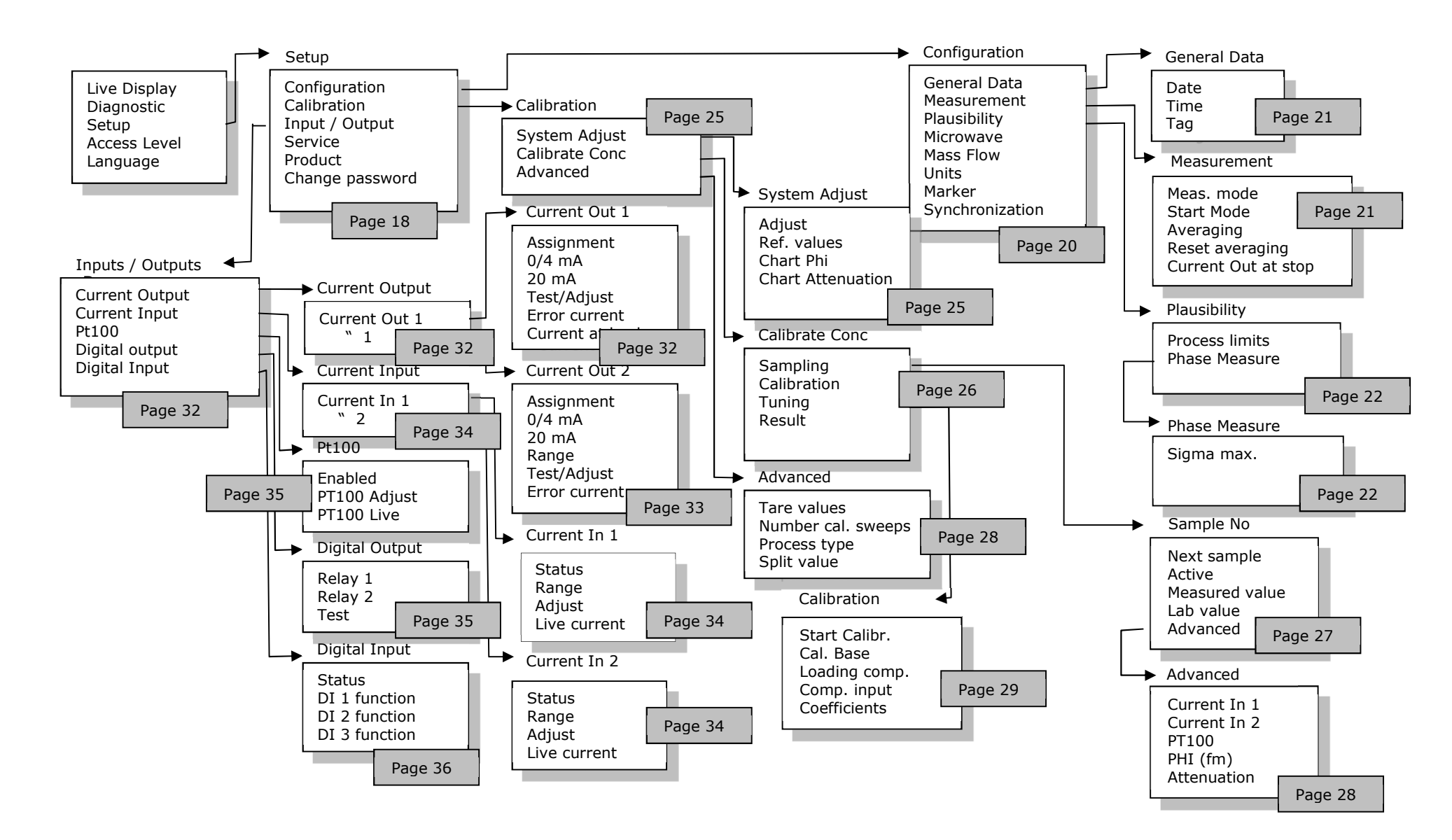

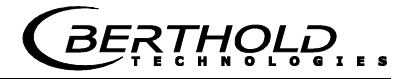

#### 4.2.1 Start Menu

| 1  -                 | LB 567             | 07.05 | 5 - 13:25 |
|----------------------|--------------------|-------|-----------|
| Live<br>Diag<br>Setu | Display<br>nostic  |       |           |
| Acco<br>Lang         | ess Level<br>guage |       |           |
| RUN                  |                    |       |           |

#### **Live Display**

Shows the live display.

#### **Diagnostic:**

This menu item contains the submenu items data logger, error log, device information and print setup.

#### Setup:

All necessary inputs for operation of the measuring system can be entered here.

#### Access level:

Select the access level. Areas protected by passwords can be unlocked.

#### Language:

Select the dialog language.

#### 4.2.2 Diagnostic

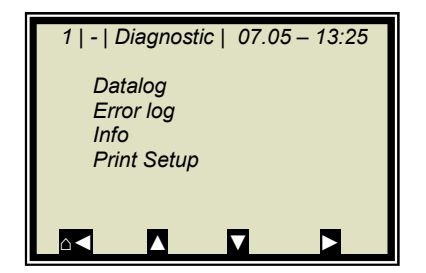

#### **Datalog:**

Datalog records the data corresponding to the contents of the serial data output RS232 and RS485 (see Hardware Manual, chapter 6.6).

All measured data of a measurement (sweep) are averaged over the averaging time (see below) and stored. This time is dependent on the selected log time. The contents of the datalog can be displayed on the live display, see *chapter* 4.3 Trend Display. Output as a text file is also possible by using RS232 and RS485, or the Memory Tool (optional accessory).

| • | Log type       | Disable                                                 |
|---|----------------|---------------------------------------------------------|
|   |                | single                                                  |
|   |                | continuous                                              |
|   |                | stop at error                                           |
| • | Log time       | Logging period                                          |
|   |                | 15 minutes to 3 days                                    |
| • | Restart log    | Clears the datalog and starts                           |
|   |                | with the above setting                                  |
| • | Averaging time | Obtained from log time                                  |
| • | Print log      | Printout of tables, output via                          |
|   |                | RS232 and RS485, format see chapter 6.6 Hardware Manual |
|   |                | •                                                       |

#### Change datalog settings:

If you change the log type from any to "single", the datalog will be cleared and you start again with the current setting. If you change all other log types and log times, the datalog will not be cleared and you continue with the new settings.

#### Behavior with stopped measurement:

If the measurement is stopped for some time during the datalog, then the measurement pause will be interpreted as log time in the log type "single". For all other log types, the measurement pause will be added to the log time.

#### **Error log:**

Shows the logged error. The last 20 error messages will be stored with date and time.

#### Info:

- Tag
  - Device type : LB 567
- Supplier : Berthold Technologies
- Manufacturer : Berthold Technologies

:...

- Device no. : ...
- Production no. : ...-...
- Software Ver. : V...
- SW rev. date : ...

#### **Print Setup:**

Printout of the start-up protocol via RS232 and RS485. Format, contents and example see *chapter 12. Start-up Protocol.* 

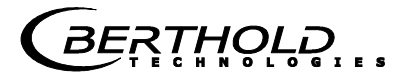

## 4.2.3 Setup

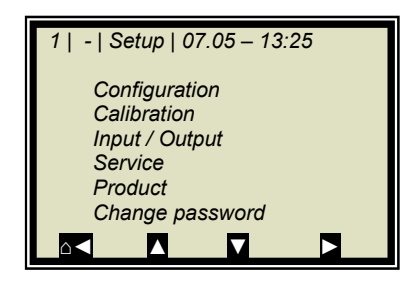

#### **Configuration:**

Setup of

- General data
- Measurement-specific data
- Plausibility data
- Microwave data
- Units
- Marker

#### **Calibration:**

- System Adjust
- Calibrate Conc
- Advanced

#### Input / Output:

- Current output
- Current input
- PT100
- Digital output
- Digital input

#### Service:

- Factory Setting
- General Reset
- Memory Tool (operation of the memory tool, optional accessory)
- Data Output (via RS232 and RS485, data contents can be selected)

#### **Product:**

Product selection (1-4); if you select another product, the product-specific data will be loaded: outputs, inputs and calibration.

When you select the products 2 to 4 for the first time, all settings and contents (e.g. system calibration, sampling table, datalog and calibration) of the current product will be copied to the new product.

#### Change password:

The password for the User Mode access level can be changed here.

For more information, see *chapter 10. Password*.

## 4.2.4 Access Level

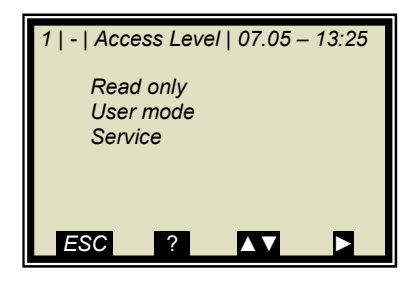

#### Read only:

In this mode, the measuring system can be protected against unauthorized access. You can exit this level only by entering a password. The measuring system cannot be started and stopped. You can go to Diagnostic and to Access Level only in the main menu.

#### **User Mode:**

- The user mode is the default mode and provides access to all user-relevant parameters.
- On the *Read only* level you have to enter a password.
- The password can be changed.

#### Service:

• This level is reserved for the service personnel.

## 4.2.5 Language

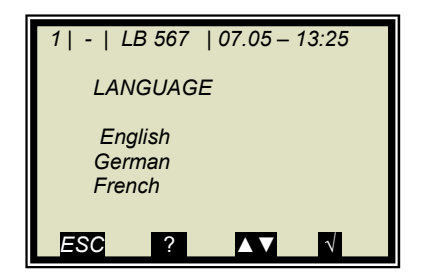

#### Language:

• Select the dialog language

## 4.2.6 Configuration

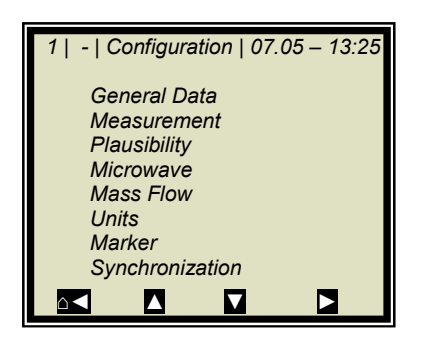

#### **General Data:**

• Enter date, time and tag

#### **Measurement:**

- Meas. Mode (batch/continuous)
- Start Mode (keyboard/external)
- Averaging (number of measured values used for averaging)
- Reset averaging (yes/no)
- Current output at stop

For more information, please see *chapter 4.2.8 Measurement* 

#### **Plausibility:**

- The process limits define the permissible range within which the actual concentration must be.
- The phase measurement is subject to a plausibility analysis, which can be set here.

For more information please see *chapter 4.2.9 Plausibility* 

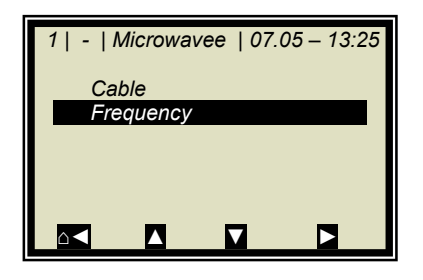

#### **Microwave:**

- **Cable:** Enter the reference and signal cable length, for example, for 4 m HF cable quad, you have to enter 8 m for both lengths.
- **Frequencies:** The frequency settings are passwordprotected and can only be edited on the Service access level.

#### Mass flow:

If the density is measured in a pipeline application (unit of concentration =  $g/m^3$  selected), the mass flow (throughput) can be output via current output 1 / 2 (in tons per hour).

Details on the mass flow see *chapter 4.2.11 Mass Flow*.

#### Units:

Depending on the configuration, different units can be selected for concentrations, current inputs and temperature. For the concentration (1 and 2) you can select: none, specific, %, %TS, °BX, g/L, g/cm<sup>3</sup>, °Be

For current input 1 you can select: none, specific, °C, °F, g/cm<sup>3</sup>, kg, t/h, cm

For current input 2 you can select: none, specific, °C, °F, cm, m/s

For the PT100 input you can select: none, °C, °F

#### Markers:

Enter a value and a name (up to 5 characters) for the marker here. The presentation takes place in the live display and refers to the bar chart. To disable the marker, select a marker value outside of the chart limits or the current output limits.

#### Synchronization:

nization.

The current input signals can be synchronized with the microwave measurement; the current input signals will be stored temporarily. All settings are defined here. Details on the synchronization see *chapter 4.2.12 Synchro*-

## 4.2.7 General Data

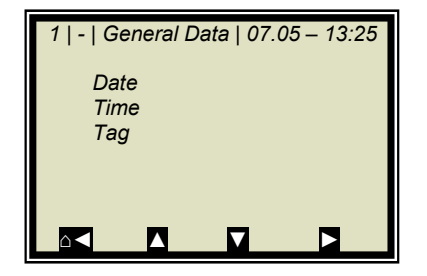

#### Date:

Enter the current date

#### Time:

• Enter the current time

#### Tag:

• Enter the name of the measuring point. The tag (max. 8 characters) is displayed in the header on the display.

### 4.2.8 Measurement

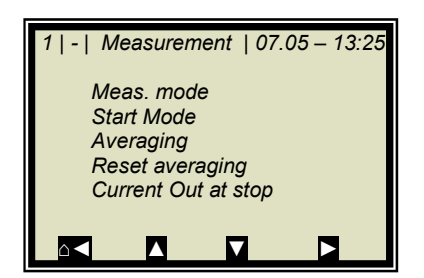

#### Meas. Mode:

Select continuous or batch. In Batch mode, an average value is calculated between start and stop. In Continuous mode, a moving averaging is calculated depending on the adjusted averaging number.

#### Start Mode:

The measurement device can be started or stopped via external terminals (digital input) or via keyboard.

#### Averaging:

Enter the number of averaging processes. This number indicates over how many measurements the concentration value is to be averaged (moving average). This is true only for the measuring mode Continuous.

#### **Reset Averaging:**

Reset averaging (yes/no) This refers to Batch and Continuous.

#### Current output at stop:

Select "0/4 mA" or "Hold". The selection defines how the current outputs behave with stopped measurement. This is true only for the measuring mode Continuous.

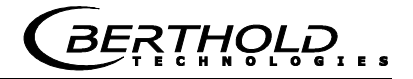

## 4.2.9 Plausibility

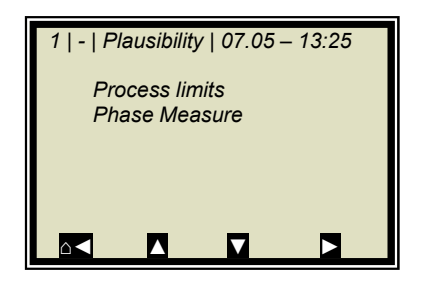

#### **Process Limits:**

Enter a permissible measuring range exceeding. If the concentration exceeds the range, the concentration average is put on hold and an error message is displayed (error state). The process limits are independent of the current output limits.

#### **Phase Measure:**

The phase is subject to a plausibility analysis. For more information, please see *chapter 2.2.10 Phase Measurement*.

#### 4.2.10 Phase Measurement

Phase and attenuation are calculated for each measured value (measurement cycle) from a variety of individual measurements at different frequencies in a wide frequency band (called sweep/frequency sweep). Such a measurement allows an ongoing review of the measurement results with respect to their plausibility.

The attenuation is calculated by averaging over the frequency range without further plausibility test.

The phase is calculated by regression formation over the frequency range and checking the spread of frequency points (Sigma).

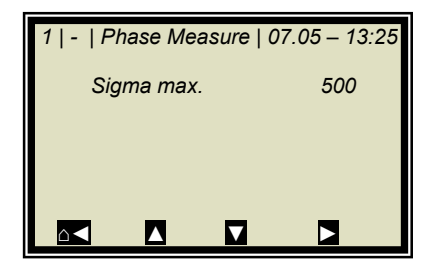

#### Sigma max.:

Here you set the maximum sigma of the regression Phase vs. Frequency. During normal measurement operation, Sigma lies between 0 and 500. Default: Sigma = 500. With Sigma = 0 the plausibility is turned off.

## 4.2.11 Massflow

The MASSFLOW menu appears only if two prerequisites have been fulfilled:

- 1. The density unit g/cm^3 is selected for the concentration.
- 2. Current input 2 is enabled and m/s has been selected as unit for current input 2.

For this case, the mass flow (throughput) in tons per hour can be displayed and output via the current output, based on the density reading with indication of the pipe cross-section or the internal pipe diameter.

#### Massflow calculation:

Here the calculation is enabled or disabled.

#### **Cross-sectional area:**

Enter the cross-sectional area of the pipe.

#### Pipe inside diameter:

Enter the internal pipe diameter.

Comment: Only one entry is required: either the cross-sectional area or the internal pipe diameter, the other parameter will be calculated automatically.

## **IMPORTANT**

The massflow calculation is performed only at varying product speed which must be entered via current input 2.

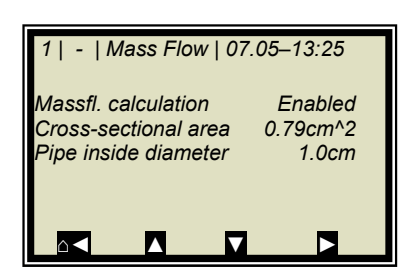

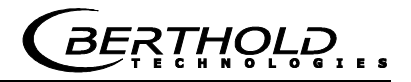

## 4.2.12 Synchronization

If the compensation measurements are carried out in a large distance from the microwave measuring path, then the current input signals (compensation signals) can be stored temporarily and can be synchronized with the microwave information. The goal of the synchronization is to make sure that all measuring information of all systems relate to the same product section.

Please see the measuring conditions described in *chapter 3.6 in the Hardware Manual*.

**Variable conveying speed:** Only one current input signal can be synchronized because current input 2 is used for the belt speed. The speed signal must be fed in via current input 2 and m/s has to be selected as the unit for current input 2.

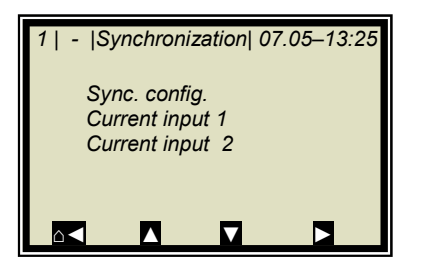

#### Sync. config.:

Select the synchronization mode and, if necessary, enter the conveying speed.

#### Current Input 1/2:

Enter the distance between compensation measurement (for example, belt weigher) and microwave measurement. If the compensation measurement is installed before the microwave measurement, relative to the conveyor belt direction, enter a positive distance; otherwise, enter a negative distance.

The submenus CURRENT INPUT 1 and CURRENT INPUT 2 are displayed only if the current inputs and synchronization have been enabled.

#### Mode:

- Disable
  - Constant speed
- Variable speed

The item "Variable speed" is displayed only if m/s has been selected as the unit for current input 2.

#### Speed:

Enter the conveyor belt speed in m/s.

This menu appears only if the mode "Constant speed" is selected.

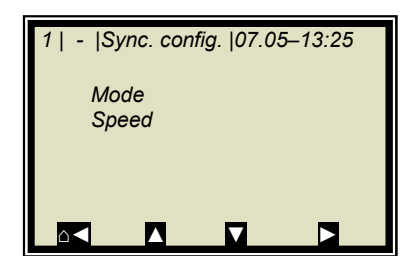

## 4.2.13 Calibration

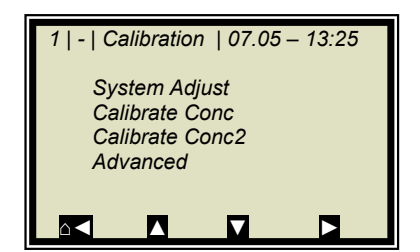

#### System Adjust:

System calibration is started here. For details see *chapter 4.2.14 System Adjust*.

#### **Calibrate Conc:**

Opens the calibration menu of concentration 1.

#### Calibrate Conc2:

Opens the calibration menu of concentration 2. The second concentration is displayed only if a second concentration is selected under menu | ADCANCED | PROCESS TYPE |.

#### Advanced:

Here you set the tare values, the number of sweeps when recording samples, the process type and the split value. For more details, see *chapter 4.2.18 Advanced*.

## 4.2.14 System Adjust

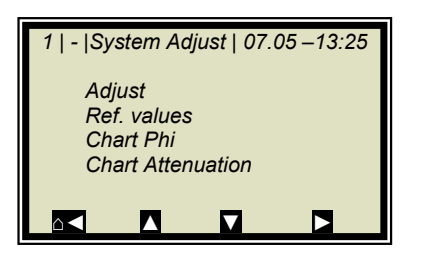

#### Adjust:

System adjustment is started. Phase and attenuation are set to zero, and thus, for example, all cable parameters are considered. This adjustment also forms the reference for the measurement.

The system adjustment (= reference measurement) must be carried out once.

#### **Ref. values:**

Upon completion of the reference measurement, the reference values for phase, attenuation, slope and Sigma can be output.

#### **Chart Phi:**

Shows the phase versus the frequency.

#### **Chart Atten.:**

Shows the attenuation versus the frequency.

A system adjustment will not delete the datalog (see *chapter* 4.2.2 *Diagnostic*).

## 4.2.15 Calibrate Concentration

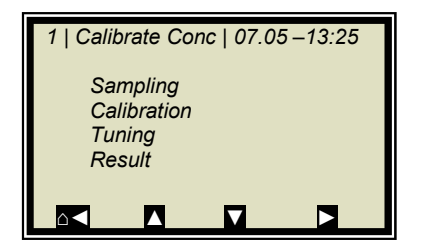

#### Sampling:

Shows all measured samples and entered lab values.

#### **Calibration:**

Here

- you select the calibration parameters, the temperature and loading compensation
- the calibration coefficients are calculated automatically
- the calibration coefficients are displayed

For more information, see *chapter 4.2.19 Calibration*.

#### **Tuning:**

Subsequent correction of the reading is possible by entering a factor and an offset.

Calculation is carried out according to the following formula:

#### Eq. 4-1:

Corrected display = Display \* Factor + Offset

#### **Result:**

Presentation of calibration curve, display of correlation and coefficients.

## 4.2.16 Sampling

| 1   1/1   Sample # 1   07.05 –13:25 |        |  |  |  |  |  |  |  |
|-------------------------------------|--------|--|--|--|--|--|--|--|
| Next sample                         |        |  |  |  |  |  |  |  |
| Active                              | Yes    |  |  |  |  |  |  |  |
| Measured value                      | 65.50% |  |  |  |  |  |  |  |
| Lab value                           | 0.00 % |  |  |  |  |  |  |  |
| Advanced                            |        |  |  |  |  |  |  |  |
|                                     |        |  |  |  |  |  |  |  |

The header includes the following information (from left to right):

- Product no.
- Current table position / Total number of entries
- Sample no. of current table position
- Date and time of sampling

Up to 30 sample entries are possible. The sample can be assigned to the lab value either via the sample no. or through data/time. The sample no. is assigned on a continuous basis. If a sample is deleted, the sample no. will not be assigned a second time. Up to 999 sample numbers are available. Only if all numbers have been assigned, you may assign a number for the second time; you will be alerted accordingly by a message on the display.

#### Next sample:

Continue with the next sample.

#### Active:

You can choose if this sample should be taken into account in the calibration.

#### Measured value:

Display of the measured values, calculated with the actual coefficient.

#### Lab value:

Entry position for the lab value.

#### Advanced:

Switches to the next data page.

#### **Delete:**

Briefly push the softkey to delete the indicated sample entry. Push this key for a longer time to delete all sample entries.

## 4.2.17 Sample Data (expanded)

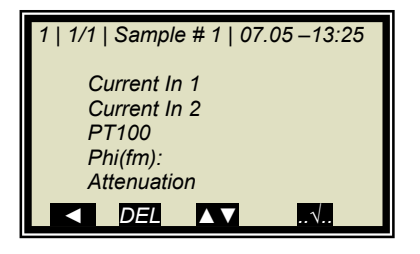

Current In 1:

Editable display of the first compensation input.

#### **Current In 2:**

Editable display of the second compensation input.

#### PT100:

Editable display of the PT100 input.

#### Phi(fm):

Not editable display of the measured phase.

#### Attenuation:

Not editable display of the measured attenuation.

## 4.2.18 Advanced

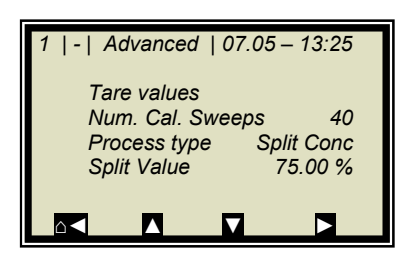

#### Tare values:

Option to enter tare values for phase and attenuation. The tare values are added to the phase and/or the attenuation prior to calibration. The calculation is carried out as follows:

Eq. 4-2 and 4-3

Phase = Phase<sub>meas</sub> - Phi Tare

Attenuation = Attenuation<sub>meas</sub> - Phi Tare

#### Number of Calibration Sweeps:

Freely adjustable number of sweeps over which a calibration point (in the course of automatic sample measurement) will be averaged.

#### **Process Type:**

Select the operation mode:

- one concentration [1 measuring range]
- two concentrations [2 measuring ranges]
- split concentration [1 measuring range with switching point (split value) for coefficient switchover].

#### **Split Value:**

Setting of the switching point on a value basis.

## 4.2.19 Calibration

Calibration is performed using the following formula:

#### Eq. 4-4

#### Measured value = $A \cdot Phase + B \cdot Attenuation$ + C + D · PT100 + E · Input1 + F · Input2 + G · Load

where:

| Meas. value | Concentration / Moisture / Dry mass / Density |
|-------------|-----------------------------------------------|
| A           | Phase coefficient                             |
| В           | Attenuation coefficient                       |
| С           | Offset                                        |
| D           | Compensation coefficient for PT100 input      |
| E           | Compensation coefficient for current input 1  |
| F           | Compensation coefficient for current input 2  |
| G           | Compensation coefficient for loading          |
|             |                                               |

The coefficients can be entered manually or calculated automatically from the entries of the sample table.

#### Start Calibr.

Starts the calibration using the parameters set and the coefficients are calculated automatically from the entries of the sample table.

#### Cal. Base

Selection of microwave signals, which are taken into account for the calibration. The following parameters can be set:

- Phase
- Attenuation
- Phase and attenuation

Default: Attenuation

#### Loading compensation:

The loading compensation can be selected here. After the selection, the required analog inputs are used automatically. A selection in the **Comp input** menu is then no longer necessary/possible.

For details see chapter 4.2.20 Loading Compensation.

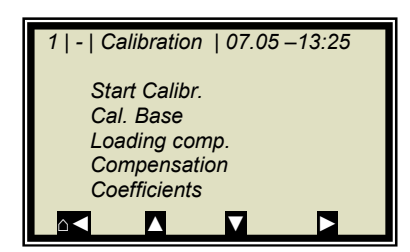

#### Compensation

Here you can select the analog inputs (PT100, current input 1 and 2) required for compensation. Depending on the enabled analog inputs, the following options can be selected:
None

- In1
- In1 + In2
- In1 + PT100
- In1 + In2 + PT100
- In2
- In2 + PT100
- PT100

#### **Coefficients:**

Here all coefficients can be entered directly, e.g. start coefficient.

The automatically calculated coefficients are also stored here. Coefficients that are not used are set to zero.

At least one analog input must be active so that the LOADING COMPENSATION menu is displayed. Some modes require two

### 4.2.20 Loading Compensation

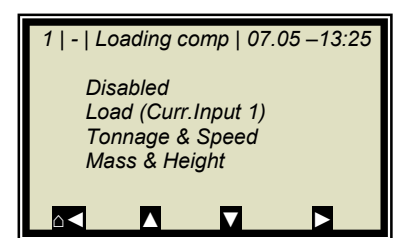

#### Comp. Mode:

The following parameters can be set:

- Disable / Enable
- Load (Cin 1)
- Tonnage & Speed

analog inputs for display/selection.

Mass & Height

| 1   -   Loading comp       | 0   07.05 –13:25 |
|----------------------------|------------------|
| Comp.Mode<br>Loading limit | Loading          |
|                            |                  |

If loading compensation is selected, the Loading limit menu appears.

#### Loading limit:

Enter the minimum load; if this value is not reached, the evaluation unit changes the device status.

The device status for this mode is described in *chapter 11.4 Device States*.

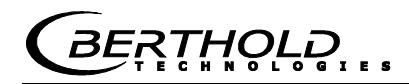

#### Compensation mode Loading (Cin 1):

The following units can be used as a compensation signal:

- Weight
- Layer height
- Mass per unit area
- Throughput

*Signal input* via current input 1

The unit can be selected at random for current input 1.

# Compensation mode Tonnage & Speed (throughput & speed):

- Signal input
- Throughput via current input 1
- Speed via current input 2

Units

- Throughput [tons per hour; T/h]
- Speed [m/s]
- Min. load [Kg]

The unit T/h must be selected for current input 1 and the unit m/s for current input 2.

# Compensation mode Mass & Height (weight & layer thickness):

Signal input

- Weight via current input 1
- Layer thickness via current input 2

Units

- Weight [Kg]
- Layer thickness [cm]
- Min. load [kg x cm]

The unit kg must be selected for current input 1 and the unit cm for current input 2.

See additional explanation in the *Hardware Manual, chapter* 3.4 Loading Compensation.

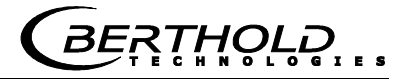

## 4.2.21 Inputs / Outputs

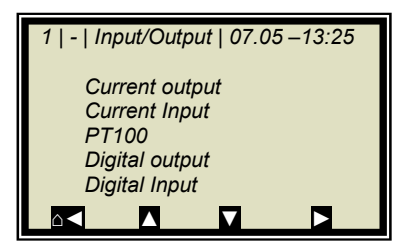

#### **Current Output:**

Both outputs can be adjusted, assigned and set up on the selected level.

#### **Current Input:**

Activation level of current input, calibration and display of the live current signal.

#### PT100:

Here you can enable and adjust a connected PT100. Display of the actual temperature signal.

#### **Digital Output:**

Allocation of relays 1 and 2 and test function.

#### **Digital Input:**

Status control and assignment of the digital inputs.

### 4.2.22 Current Output

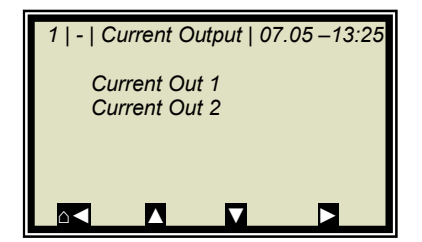

## **IMPORTANT**

If a measurement is running, enabling a current input which is not used or not adjusted may cause an error.

## 4.2.23 Current Out 1

| 1   -   Current Out 1   07.05 –13:25 |       |  |  |  |  |  |  |  |
|--------------------------------------|-------|--|--|--|--|--|--|--|
| Assignment                           | Conz  |  |  |  |  |  |  |  |
| 4 mĀ                                 | 60.00 |  |  |  |  |  |  |  |
| 20 mA                                | 95.00 |  |  |  |  |  |  |  |
| Test/Adjust                          |       |  |  |  |  |  |  |  |
| Error current                        |       |  |  |  |  |  |  |  |
| Current at load underc.              |       |  |  |  |  |  |  |  |
|                                      |       |  |  |  |  |  |  |  |

#### **Assignment:**

The following signals can be assigned to the current output:

- None
- Concentration
- Concentration 2 (if active)
- Current input 1 or 2 (if active)
- PT100 (if active)

#### 4 mA:

Display value assigned to the 4 mA value.

#### 20 mA:

Display value assigned to the 20 mA value.
RTHOLD

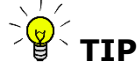

Current output 1 only 4 - 20mA possible

If the current output limit is exceeded, the measurement switches to the warning state, *see chapter* 11.4 *Device States.* 

#### Test/Adjust:

Current test, calibration and display of live current.

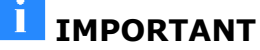

The measurement should be stopped for test function.

To check the current loop and possibly connected remote displays, you can set a current between 4 and 20 mA via the test function. If you quit the test function, the system automatically switches back to the live current.

#### **Error current:**

If the measurement switches to the fault state, a fault current is output via the current output; this can be set here.

- 22 mA
- 3.5mA
- Hold
- Value (selectable)

#### **Current at load undercut**

The current output behavior in the event the load falls below the loading limit may be selected here:

- 22 mA
- 3.5mA
- Hold
- Value (selectable)

## 4.2.24 Current Out 2

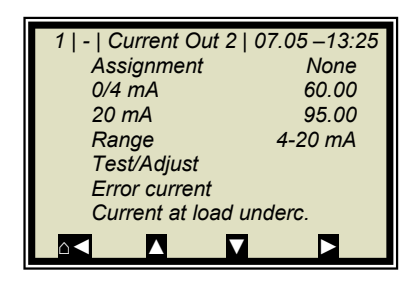

#### All functions same as current output 1

TIP

Current output 2 can either be set to 0/4 or to 20 mA.

#### Range:

Change the current output

- 0 20mA
- 4 20mA

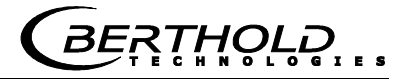

## 4.2.25 Current input

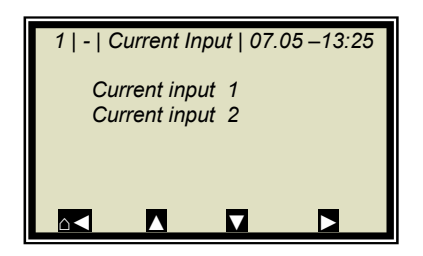

#### **Current In 1:**

When selected, change to the activation and calibration menu.

**Current In 2:** 

As described above.

## 4.2.26 Current Input 1

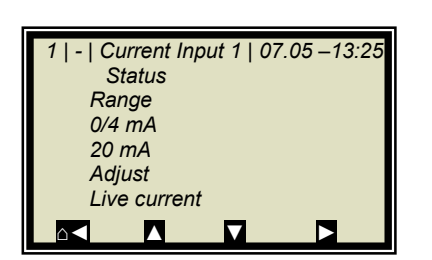

#### Status:

Select yes/no to enable or disable the current input.

#### Range:

Change the current output

- 0 20mA
- 4 20mA

### 0/4 mA:

Display value assigned to 0/4 mA value.

#### 20 mA:

Display value assigned to the 20 mA value.

## Adjust:

Follow the instructions on the display.

#### Live current:

Display of the live current signal.

## 4.2.27 Current Input 2

Settings correspond to current input 1.

## 4.2.28 PT100

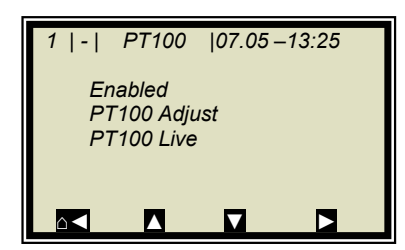

### Enabled:

If a PT100 is connected, the input has to be enabled first.

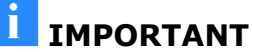

If a measurement is running, enabling a PT100 input which is not used or not adjusted may cause an error.

#### PT100 Adjust:

You need a 100 Ohm and a 138.5 Ohm resistance. Follow the instructions on the display.

#### PT100 Live:

Display of the live temperature.

Set and enabled same as input 1.

## 4.2.29 Digital Output

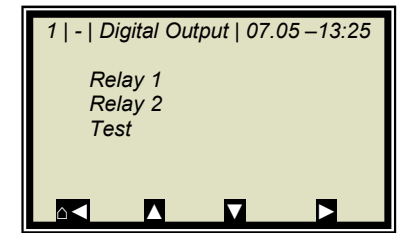

The meter has two relays. Relay 1 is linked with LED signal 1 and relay 2 with LED signal 2.

#### Relay 1:

Different functions can be assigned to relay 1:

- None
- Error
- Hold
- Alarm min
- Alarm max
- Current at load undercut

| Function                    | Description                                                            |
|-----------------------------|------------------------------------------------------------------------|
| None                        | Relay and LED function disabled                                        |
| Error                       | In case of error, relay and LED will be set.                           |
| Hold                        | If Hold function is enabled, relay and LED will be set.                |
| Alarm min.                  | The relay switches if the value falls below the limit value to be set. |
| Alarm max.                  | The relay switches if the value exceeds the limit value to be set.     |
| Current at load<br>undercut | The relay is energized when the minimum load is not reached            |

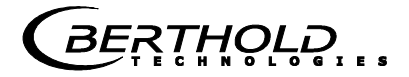

#### Relay 2:

Same assignments possible as above.

#### Test:

The switching status of the relays can be set here and checked at the respective terminals.

## 4.2.30 Digital Input

1 | - | Digital Input | 07.05 –13:25 Status DI 1 function DI 2 function DI 3 function The meter has 3 digital inputs to which different functions can be assigned.

#### Status:

- Shows the status of the input circuit
- open/closed

#### **DI 1 Function**

- The following functions can be assigned to DI 1:
- None
- Start (external start)

#### **DI 2 Function**

The following functions can be assigned to DI 2:

- None
- Hold (averaging is stopped)
- Product (external product selection)

#### **DI 3 Function**

Assignments for DI 3:

- None
- Sample (external control of sampling)
- Product (external product selection)

For external start function, the start function has to be set to *External* in the *Measurement* menu window.

**Hold** means that averaging is stopped, but the measurement continues to run.

*Sample* means that sampling is started by closing the contact.

**Product** means that another product is selected by closing the contact (product 1 to 4).

*ヽŦ<u>Ħ</u>ŎĻ<mark>ੵ</mark>ੵੵੵ* 

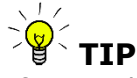

If you select a product for the first time (product 2 to 4), all settings and contents of the current product will be copied to the new product, including:

- Configuration data
- System adjust
- Calibration data (including sampling table)
- Input/Output definitions

To switch over all 4 products, DI 3 also has to be set to product. Please take the terminal configuration from the table below.

| Terminals | DI 2    | DI 3    |
|-----------|---------|---------|
|           | 13 / 25 | 14 / 26 |
| Product 1 | open    | open    |
| Product 2 | closed  | open    |
| Product 3 | open    | closed  |
| Product 4 | closed  | closed  |

## 4.2.31 Service

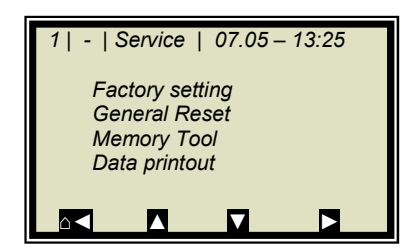

#### Factory setting and General reset:

See table on the next side.

## Memory Tool:

Refers to the communication with the external memory tool (optional accessory). Data transfer takes place via the 9-pole SubD-connector on the bottom of the instrument.

- Save parameters: All instrument parameters for all products will be saved to the memory tool.
- Load parameters: All instrument parameters stored on the memory tool will be loaded onto the evaluation unit. All operating parameters in the evaluation unit will be deleted.
- Save datalog: The datalog will be saved to the memory tool.
- Save log: The start-up log will be saved to the memory tool.

NOTICE

The concentration average value is put on hold during communication with the memory tool. Thus, the measured value via current output is also put on hold!

*ŢŢ<u>Ŏ</u>HT*S

#### Data printout:

All measured values are output for each measurement via the serial data interfaces RS232 and RS485. The output can be set as follows:

- None (disabled)
- Row (data transfer, see *Hardware Manual, chapter 6.6*)
- Table (microwave data for each frequency point)
- Row and table

"Row" is defaulted.

|                                                                           | Factory setting                       | General reset                   |
|---------------------------------------------------------------------------|---------------------------------------|---------------------------------|
| Language selection                                                        | unchanged                             | unchanged                       |
| Access level                                                              | unchanged                             | default:<br>User mode           |
| Measurement                                                               | stopped                               | stopped                         |
| Password                                                                  | unchanged                             | default: PASS1                  |
| Product selection                                                         | unchanged                             | all products deleted            |
| Error log                                                                 | not deleted                           | deleted                         |
| Data log                                                                  | not deleted, default<br>settings      | deleted, default set-<br>tings  |
| System Adjust                                                             | not deleted                           | deleted                         |
| Cable length                                                              | unchanged                             | default                         |
| Sampling                                                                  | not deleted                           | deleted                         |
| TAG label                                                                 | default                               | default                         |
| All parameters on menu:<br>Measurement<br>Plausibility<br>Marker<br>Units | default                               | default                         |
| Calibration coefficients                                                  | default                               | default                         |
| All settings for the analog<br>and digital inputs and out-<br>puts        | default                               | default                         |
| Adjustment of the analog in-<br>puts and outputs                          | unchanged                             | unchanged                       |
|                                                                           |                                       |                                 |
| Comment:                                                                  | affects only the cur-<br>rent product | affects all products (P1 to P4) |
| -                                                                         |                                       |                                 |
|                                                                           |                                       |                                 |

\*Default: Default values, see chapter 12.1 Example Start-up Protocol

# 4.3 Trend Display

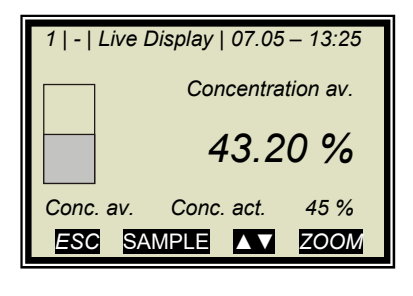

Push the **ZOOM** button to enlarge the measurement value which is surrounded by a frame.

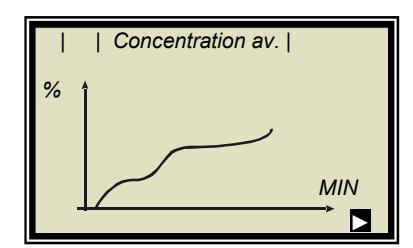

By pushing the **ZOOM** button for a longer time, the enlarged measurement value will be displayed as trend over the entire display.

The trend display corresponds to the contents of the datalog. The datalog has to be enabled for the trend display.

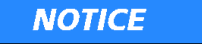

As long as the trend builds up, the measured value and/or the current output are put on hold!

# Chapter 5. Configuration

Before doing any calibration work, you have to enable and configure the required analog inputs and check and, if necessary, correct the configuration parameters.

If the required inputs are not enabled, some menus are not displayed and a proper configuration and calibration is not possible under certain circumstances. The current outputs, digital outputs can be enabled and configured after the calibration.

The measuring system includes two separate floating current outputs.

# 5.1 Configuration Setup

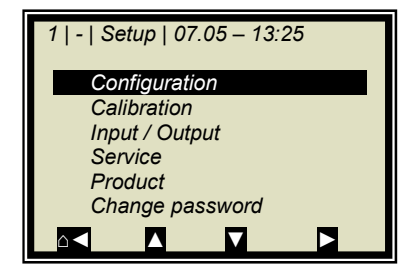

Starting from the main menu, go to the display shown on the left via  $\mid$  SETUP  $\mid$ 

CONFIGURATION

## 5.1.1 General Data

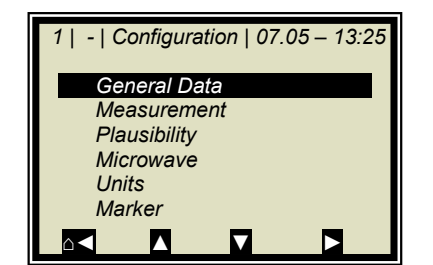

➢ GENERAL DATA

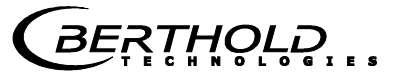

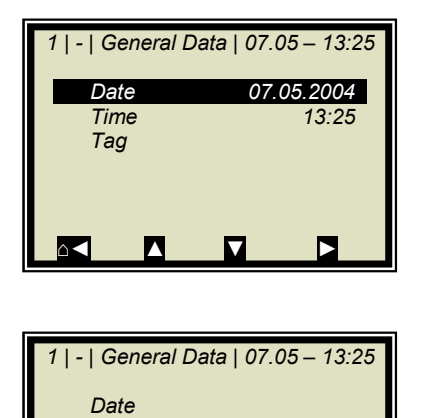

Example:

Select the respective entry, edit and store it.

> DATE

Push DEL to delete the entry and then enter the new date. Push  $\checkmark$  to confirm and store the changed date.

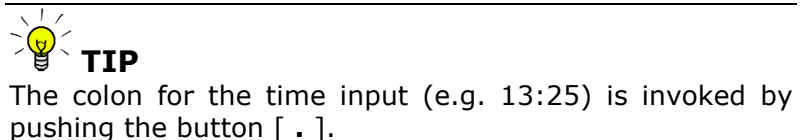

5.1.2 Measurement

DEL

 $\sqrt{}$ 

07.05.2015

?

ESC

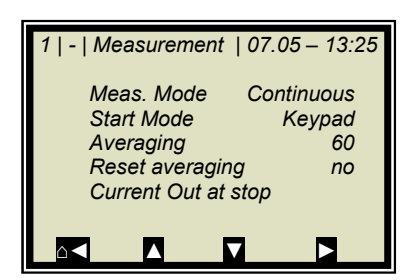

You have to check the settings on this display and adapt them to the measurement conditions.

Averaging over 60 measurements is a good choice as a rule.

## 5.1.3 Plausibility

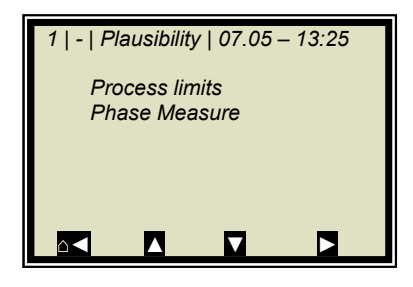

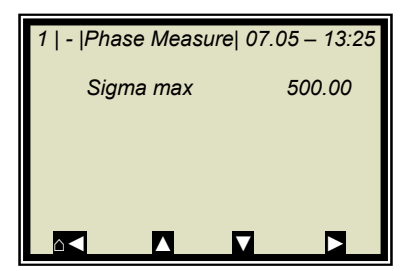

The **process limits** need to be adjusted. Allow exceeding of the measuring by  $\pm$  5% absolute. Example: The measuring range is 65-95% TS. Enter 60-100% TS as process limit.

The process limits are independent of the current output limits.

> PHASENMESSUNG

In the normal measurement mode **Sigma** is between 0 and 500. Therefore, Sigma<sub>max</sub> = 500 is a good choice for most applications. Higher Sigma values usually indicate a fault, such as continuous air bubbles which have to be eliminated.

## 5.1.4 Microwave

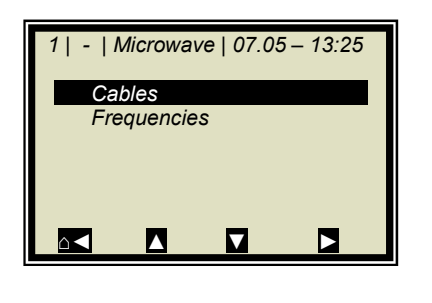

CABLES

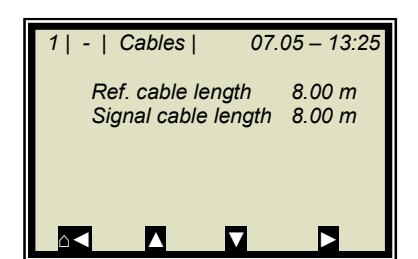

If the factory-set cable lengths do not match the actual geometry conditions, you have to correct the values.

Example: For a 4 m long HF quad cable, enter 8 m for the reference and signal cable length. The input value corresponds to twice the quad cable length.

## 5.1.5 Units

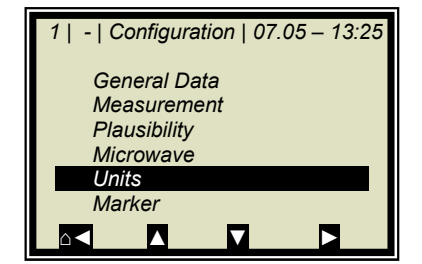

Set the units to the desired dimension.

> UNITS

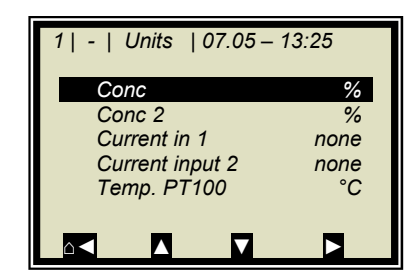

The units of the concentrations (conc 1 and 2) and those of the enabled analog inputs can be selected.

CONC / CONC 2

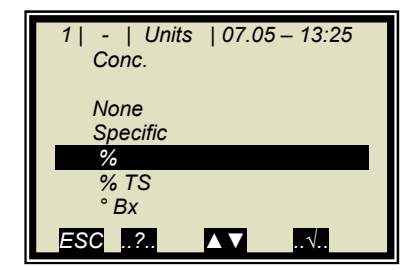

Different units can be set for both concentrations.

≻ %

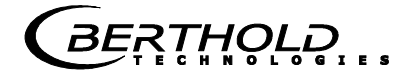

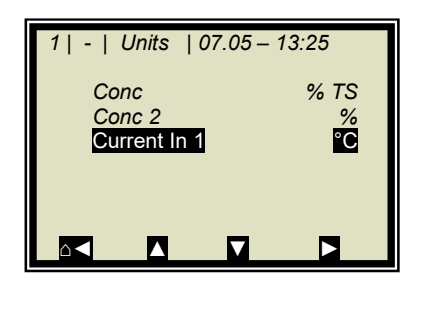

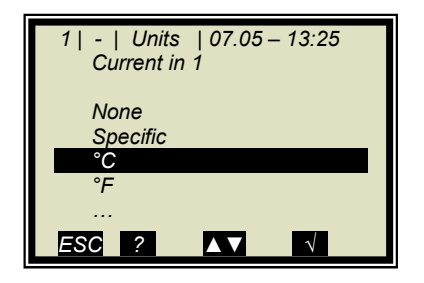

CURRENT IN 1

≻ °C

The temperature input can be set to °C, °F, none or specific.

## 5.1.6 Marker

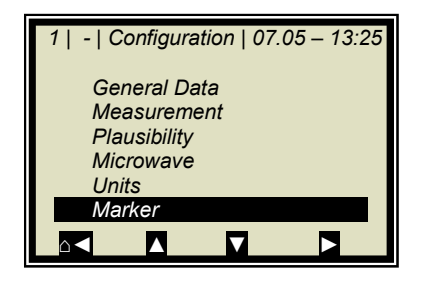

You can set a marker comprising max. 5 characters which identify the value set in the live display.

> MARKERS

# 5.2 Start Calibration Coefficients

| 1   Calibrate Conc   07.05 – 13:25<br>Sampling<br>Calibration<br>Tuning<br>Result                                  |
|----------------------------------------------------------------------------------------------------|
|                                                                                                    |
| 1   -   Calibration   07.05 –13:25<br>Start Calibr.<br>Cal. Base Attenuation<br>Loading comp.<br>Compensation None |

 $\land \blacktriangleleft$ 

Starting from the main menu, go to the display shown on the left via:

ESC | SETUP | CALIBRATION | CALIBRATE CONC |

CALIBRATION

## ➢ COEFFICIENTS

For the default setting, the concentration is calculated as follows:

## Measured value = $B \cdot Attenuation + C$ Eq. 5-1

where: B, C: Calibration coefficients

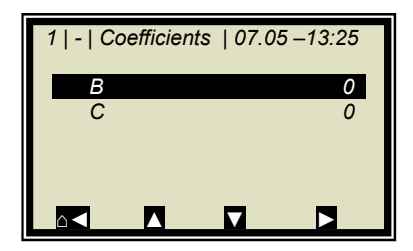

Check the coefficients B and C and correct them, if necessary, as follows:

C = average measuring range value (concentration value) B = 0

All coefficients that are not needed are automatically set to zero.

Note: With these calibration coefficients the concentration average value and thus the current output is put on hold during startup.

# Chapter 6. Calibration Flow Cell

Note: The measuring system must have reached normal operating temperature (approx. 45 min. warm-up time)).

The flow cell must be completely filled with product.

The measuring system has to operate at a normal throughput and/or material flow and the usual material under actual operating conditions.

Prerequisite: Chapter 5 Configuration have been completed.

## 6.1 System Adjust

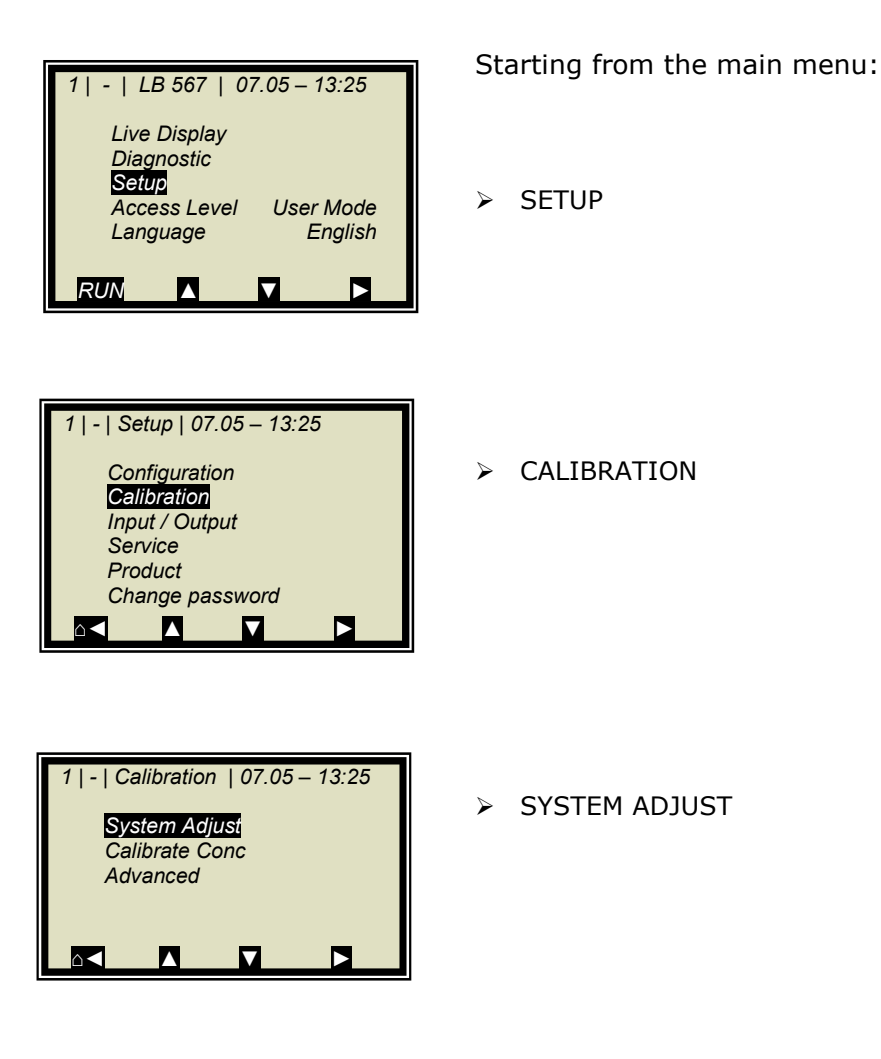

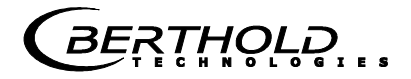

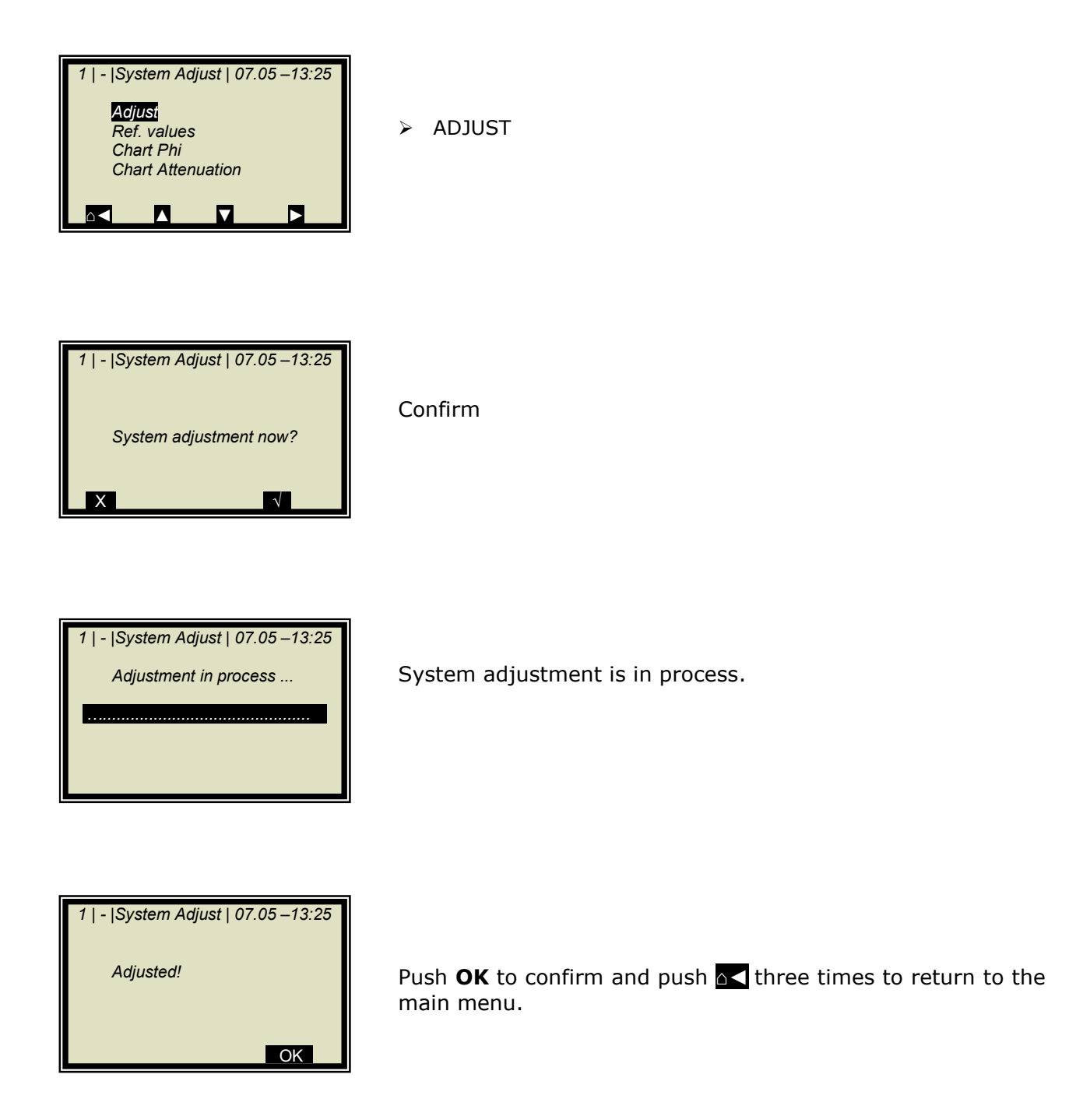

## 6.1.1 Verifying the Reference Values

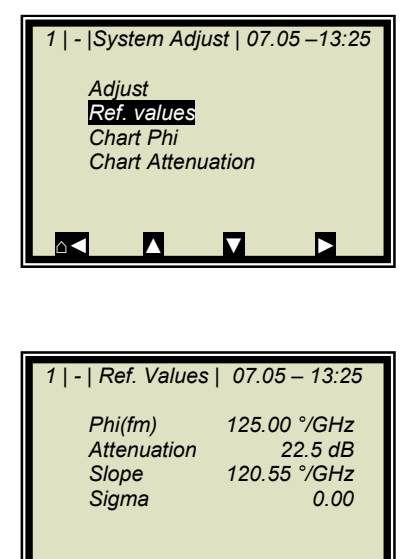

Starting from the main menu, go to the display shown on the left via | SETUP | CALIBRATION | SYSTEM ADJUST |

➢ REFERENCE VALUES

# Limits of important parameters for the reference measurement:

Sigma: <200 (reliable microwave irradiation) Attenuation: <60 dB (Cables connected properly, product irradiatable)

# 6.2 Sampling

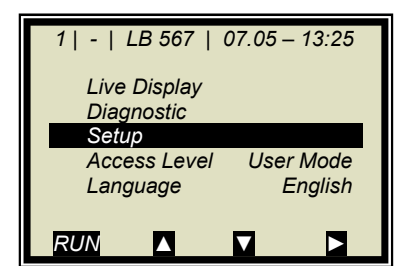

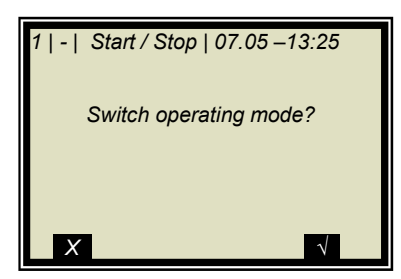

For temperature compensation, the product temperature must be entered via one of the analog inputs and in addition the corresponding input has to be enabled. If not, the product temperature is not stored in the device during sampling.

If the measuring system is not yet in the measurement mode, start the measurement now.

Push *RUN* to start the measuring system.

Push **v** to confirm the safety prompt and the device switches to the measurement mode.

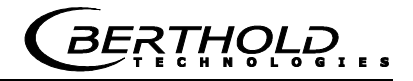

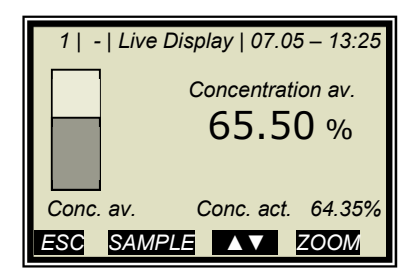

The display to the left appears if you push RUN.

**Note:** Push the **SAMPLE** button to start measurement of the raw data. At the same time, the laboratory sample has to be taken and marked. The analysis may be performed later, provided the product is not changed by this.

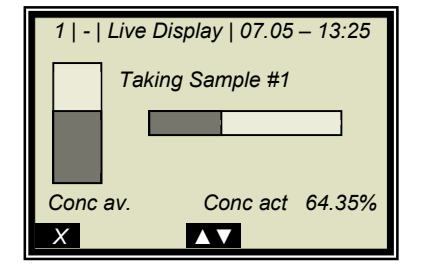

Sampling is in process.....

Push the X button to stop the sampling process any time..

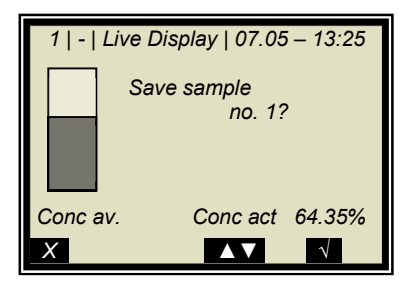

If the sampling process has been completed without any problem, push the  $\checkmark$  button to save the sample in the table and the measurement continues.

The process previously described must be repeated for each additional sample.

The moisture/concentration of the samples should be distributed over the entire measuring range. For additional temperature compensation, the temperature of the samples should be distributed over the entire temperature range.

The minimum number of samples required is dependent on the selected calibration modes. If the sample size is too low, an error message is displayed after you have attempted to run a calibration.

About six samples suffice for a rough calculation of the calibration coefficients, provided the concentration differs by at least 5%. At least 15 samples are required for fine calibration and temperature compensation.

## 6.2.1 Entering the Lab Values

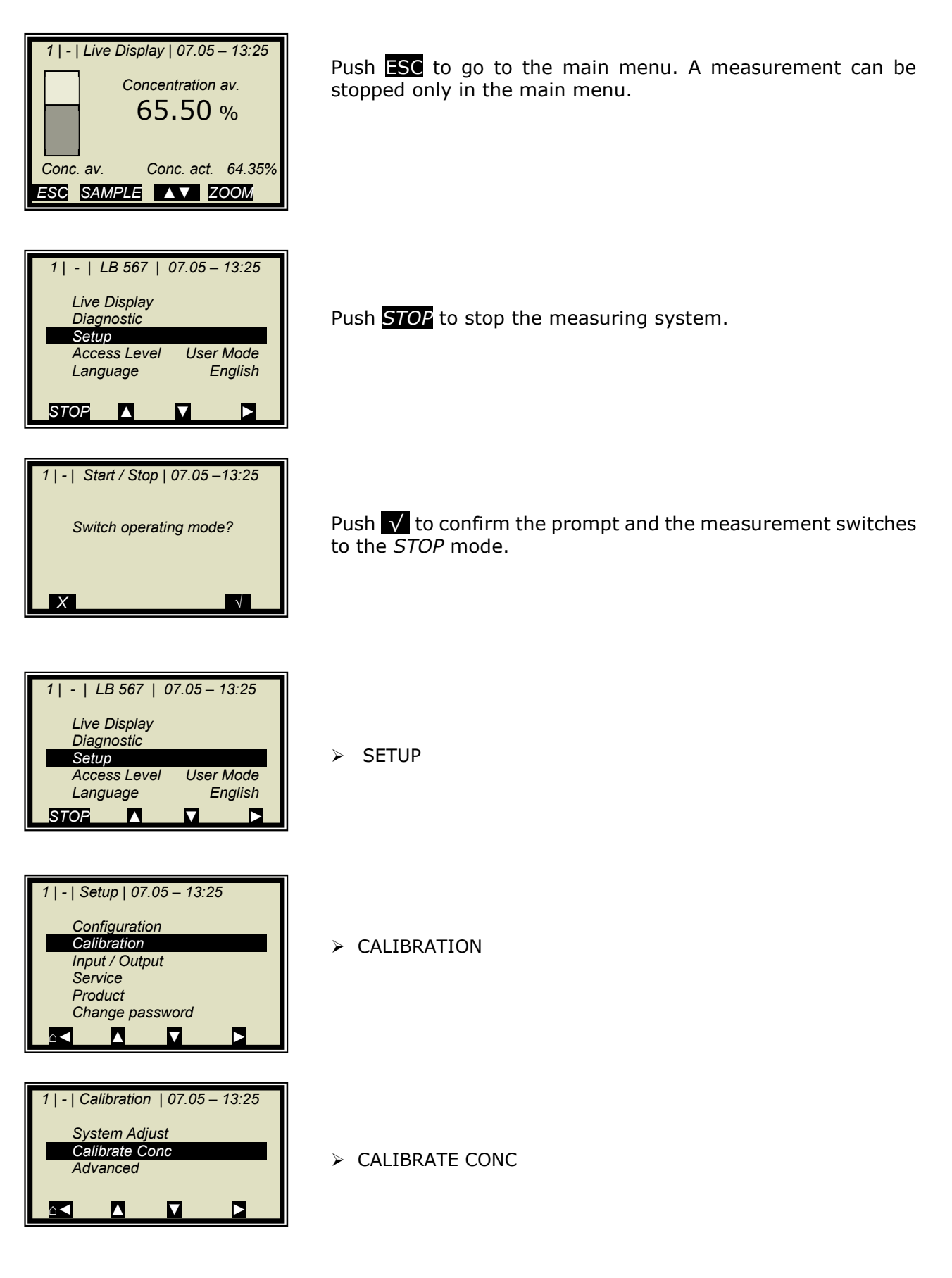

## **Chapter 6. Calibration Flow Cell**

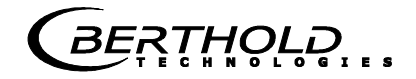

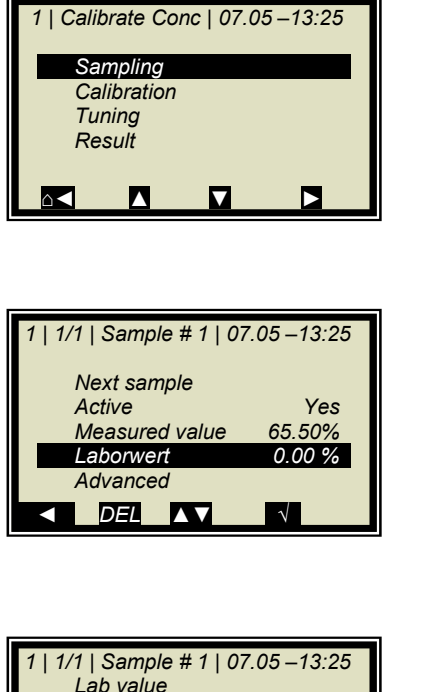

> SAMPLING

➢ LAB VALUE

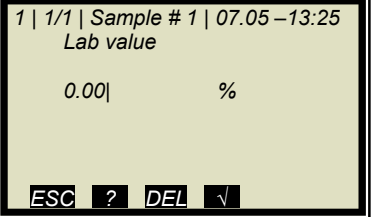

Delete default value with  $\overline{\text{DEL}}$  and enter new value and confirm with  $\sqrt{}$ 

| 1   1/1   Sample # 1   0     | 7.05 – 13:25 |
|------------------------------|--------------|
| , .                          |              |
| Next sample                  |              |
| Next Sample                  |              |
| Active                       | Yes          |
| Measured value               | 65.50%       |
| $L_{\rm ob}$ value $72.40.9$ |              |
| Lab value                    | 12.40 /0     |
| Advanced                     |              |
|                              |              |
|                              | N            |

> NEXT SAMPLE

and repeat the step described above with the next sample.

After you have entered the last sample by pushing the der dutton you get back to the Calibration menu. (Short push – one page, longer push of the button – you get back to the Calibration menu immediately)

## 6.3 Calibration

Proceed as described in *chapter 9.1*.

# Chapter 7. Calibration Conveyor Belt/Chute

Note: The measuring system must have reached normal operating temperature (approx. 45 min. warm-up time)).

Prerequisite: Chapter 5. Configuration have been completed.

## 7.1 System Adjust

Two reference measurements are used for system calibration. There are two options:

a) microwave reference measurement on an empty belt and/or chute (regular case)

b) microwave reference measurement with regular belt loading or chute filling

Both procedures concern the optimization of the reference path. They will be used for the phase adjustment in order to avoid phase jumps that may be caused by a less than optimum geometry.

Normally, the reference measurement is carried out with empty belt or chute. The belt (chute) should **run empty, clean and dry**.

If you later get high values - under normal operating conditions for Sigma (> 500), you have to carry out the reference measurement with full belt or chute (= with normal load in the operating point). In this case, a "tare" measurement with empty belt or chute has to be carried out.

Starting from the main menu:

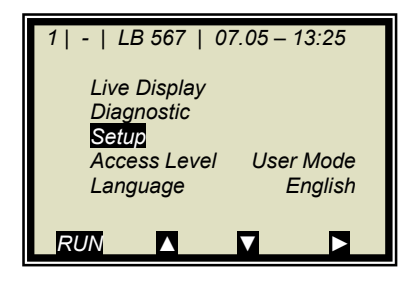

| 1   -   Setup   07.05 – 13:25 |  |
|-------------------------------|--|
| Configuration                 |  |
| Calibration                   |  |
| Input / Output                |  |
| Service                       |  |
| Product                       |  |
| Change password               |  |
|                               |  |

SETUP

CALIBRATION

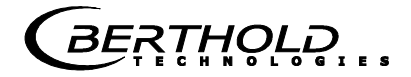

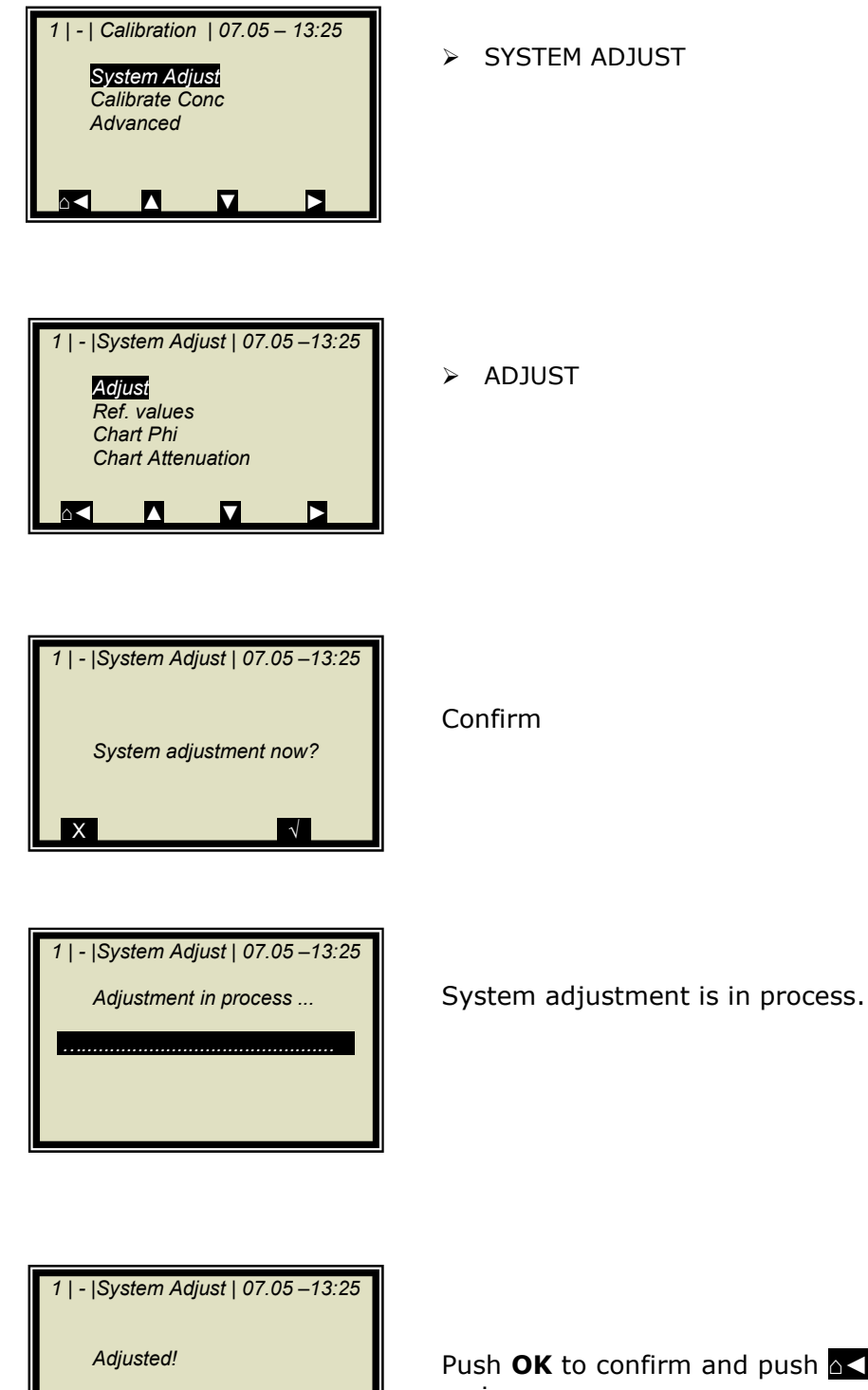

OK

Push **OK** to confirm and push **a** three times to return to the main menu.

## 7.1.1 Verifying the Reference Values

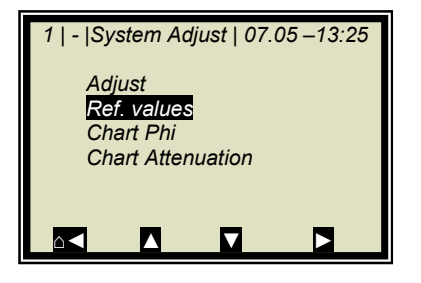

1 | - | Ref. Values | 07.05 – 13:25 Phi(fm) 125.00 °/GHz Attenuation 22.5 dB Slope120.55 °/GHz Sigma 0.00 Starting from the main menu, go to the display shown on the left via | SETUP | CALIBRATION | SYSTEM ADJUST |

➢ REFERENCE VALUES

# Limit values for the reference measurement with empty belt (chute); of particular importance are:

| Sigma:      | <400 (reliable microwave transmission) |
|-------------|----------------------------------------|
| Attenuation | <25 dB (antennas and cable OK,         |
|             | belt non-conductive)                   |

# Limit values for the reference measurement with full belt (chute); of particular importance are:

Sigma: < 400 (reliable microwave transmission) Attenuation: <60 dB (antennas and cable OK, belt non-conductive)

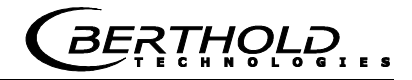

## 7.1.2 Tare Measurement

Prerequisite:

- The conveyor belt or the shaft are empty, clean and dry.
- The measurement is in the measurement mode.

Following the reference measurement with full belt or chute, carry out a tare measurement with empty, clean and running belt. The measuring system is in the measurement mode. Please write down the following values from the live display:

| Phi(fm)     | = | GRD/GHz              |
|-------------|---|----------------------|
| Sigma       | = | dimensionless amount |
| Attenuation | = | dB                   |

# Typical values with empty belt/chute; of particular importance are:

| Sigma:       | should be less than 400 (reliable     |
|--------------|---------------------------------------|
|              | microwave irradiation)                |
| Attenuation: | should be 035 dB (antennas            |
|              | and cable O. K., belt not conductive) |
|              |                                       |

Starting from the main menu, go to the display shown on the left via | SETUP | CALIBRATION | ADVANCED |

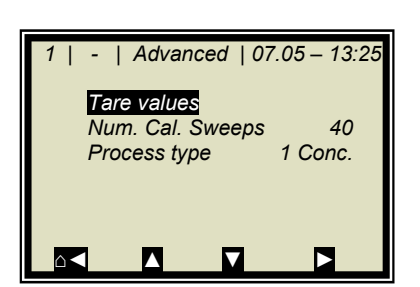

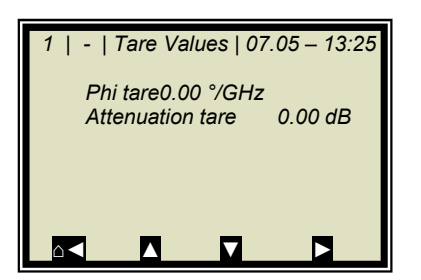

TARE VALUES

Enter the last recorded values of Phi(fm) and attenuation, taking into account the algebraic sign "- ".

# 7.2 Sampling

Live Display Diagnostic

Setup Access Level

RUN

Language

- | Start / Stop | 07.05 - 13:25

Switch operating mode?

- | LB 567 | 07.05 - 13:25

User Mode

English

Before sampling, you have to enable the desired compensation inputs and check the calibration Only the measured values of the activated inputs are stored in the sample table.

If the measuring system is not yet in the measurement mode, start the measurement now.

Push **RUN** to start the measuring system.

Push  $\checkmark$  to confirm the safety prompt and the device switches to the measurement mode.

Watch the behavior of the microwave measurement with running full and empty belt, especially Sigma and Phi(fm) to ensure that not too many measurements will be rejected with empty belt or with maximum belt load.

Check before sampling whether all available compensation devices (e.g. height sensor, belt weigher) have been parameterized correctly via the analog inputs. Watch and check the compensation signals also with running full and empty belt, for example in the live display.

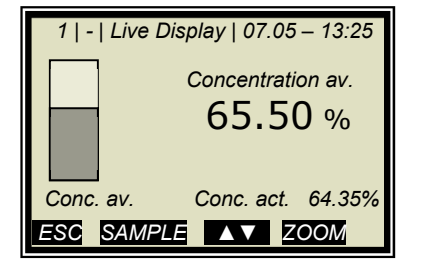

The display to the left appears if you push **RUN**.

**Note:** Push the **SAMPLE** button to start measurement of the raw data. At the same time, the laboratory sample has to be taken and marked. The analysis may be performed later, provided the product is not changed by this.

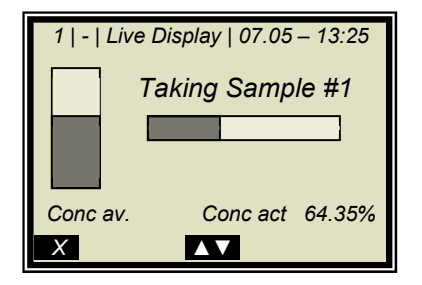

Sampling is in process.....

Push the X button to stop the sampling process any time..

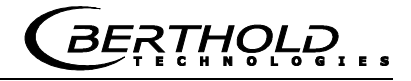

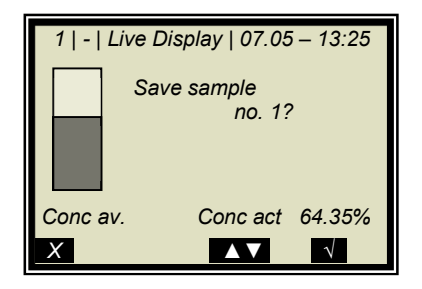

If the sampling process has been completed without any problem, push the  $\checkmark$  button to save the sample in the table and the measurement continues.

The process previously described must be repeated for each additional sample.

The assumed moisture of the samples should be distributed over the entire measuring range and the moisture should not vary too much during each sampling step.

The measuring system has to operate at a normal conveyor belt throughput and the usual material under actual operating conditions.

The minimum number of samples required is dependent on the selected calibration modes. If the sample size is too small, an error message is displayed after you have attempted to run a calibration.

Approximately six samples suffice for a rough calculation of the calibration coefficients, provided the moisture differs by at least 5%. At least 15 samples are required for a fine calibration.

Do not take the samples before the product has passed the measuring point! The measurement would be disturbed each time a gap is detected. See the following illustration.

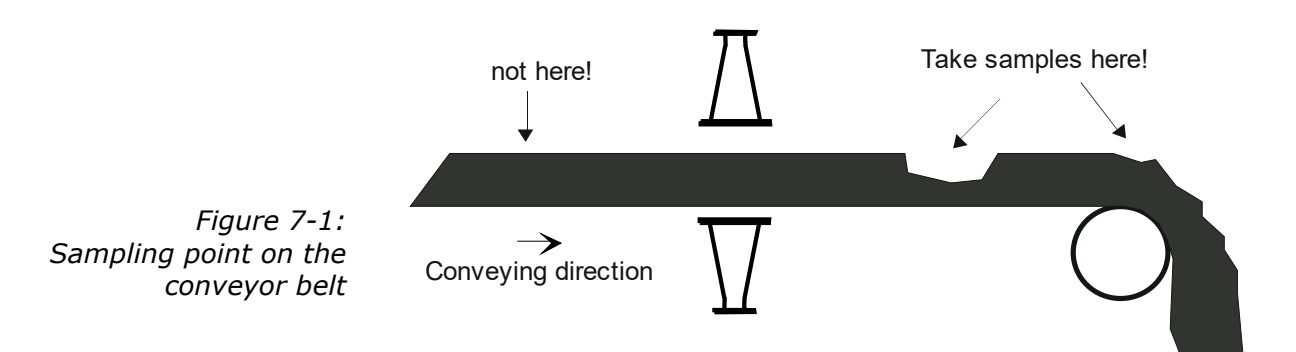

## 7.2.1 Entering the Lab Values

Proceed as described in *chapter 6.2.1*.

## 7.3 Calibration

Proceed as described in chapter 9.1.

# Chapter 8. Start-up of MicroPolar 2 ++

System adjustment and calibration are carried out in just the same way for MicroPolar 2 ++, as they are for the standard system MicroPolar 2. However, please keep in mind that the ++ unit requires a minimum attenuation of 50 dB over the entire concentration range and during system adjustment. When falling below, the measurement is not precise anymore.

The total attenuation is calculated as follows:

 $dB_{total} = dB_{adjust} + dB_{live} + 0.4 x signal cable length$  Eq. 8-1

| where:                     |                                                                         |
|----------------------------|-------------------------------------------------------------------------|
| dB <sub>total</sub> :      | Total attenuation                                                       |
| dB <sub>adjustment</sub> : | Attenuation during system calibration                                   |
| dB <sub>live</sub> :       | Current attenuation in the measure-                                     |
| ment mode                  |                                                                         |
| Signal cable length:       | e.g. 4 m HF-cable quad results in 8 m signal cable length (to and from) |

The evaluation unit monitors the entire attenuation automatically and reports a falling below by an error message (error no. 55).

## Remedy when falling short of the attenuation:

If the required overall attenuation is not reached, you have the option to install a 10 dB fixed attenuator into the transmitting branch (see Fig. 8-1). The standard model MicroPolar 2 should be used if the attenuation is clearly below the required value.

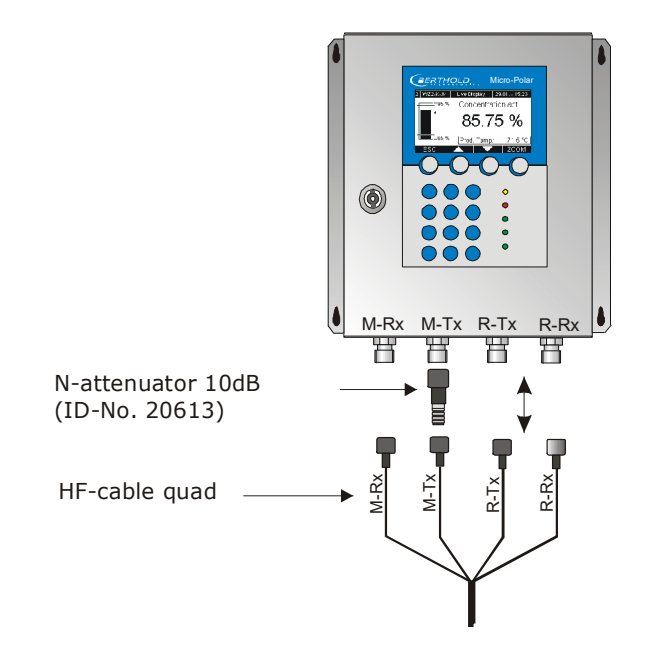

Figure 8-1: Assembly of the 10 dB attenuator

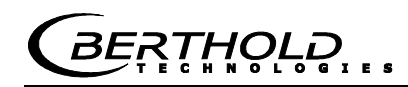

# Chapter 9. Calibration and Advanced

## 9.1 Calibration

| Prerequisite:                 |                    |
|-------------------------------|--------------------|
| The steps described in chapte | r                  |
| 5.                            | Configuration      |
| 6.1 or 7.1                    | System Calibration |
| 6.2 or 7.2                    | Sampling           |
| have been completed.          |                    |

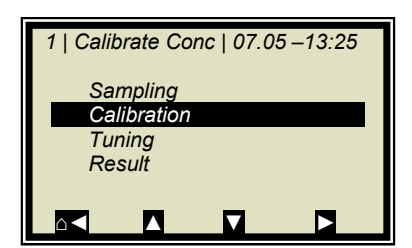

Starting from the main menu, go to the display shown on the left via:

- | SETUP | CALIBRATION | CALIBRATE CONC |
- CALIBRATION

| 1   -   Calibration   07.05 –13:25 |
|------------------------------------|
| Start Calibr.                      |
| Cal. Base Attenuation              |
| Loading comp.                      |
| Compensation None                  |
| Coefficients                       |
|                                    |

> CAL. BASE

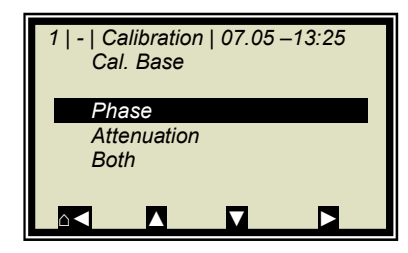

PHASE (Phase measurement)

## Standard for all applications: Phase

PHI

None

- | Calibration | 07.05 - 13:25

Start Calibr. Cal. Base

Coefficients

Loading comp Compensation

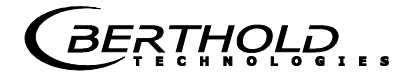

#### Set the desired compensation:

If loading compensation is required (for conveyor belt and chute applications), you have to define the parameters as described in *chapter 9.1.1*.

For all other compensations such as temperature compen**sation** proceed as follows:

COMPENSATION ⊳

Here you can select the analog inputs (PT100, current input 1 and 2) required for compensation (e.g. temperature compensation). You can select:

- None
- In1
- In1 + In2 •
- In1 + PT100
- In1 + In2 + PT100 •
- In2 •
- In2 + PT100
- PT100

Select "None" if no compensation is required.

The automatic calculation of the calibration coefficients starts as soon as you have set the parameters for the compensation.

START CALIBRATION

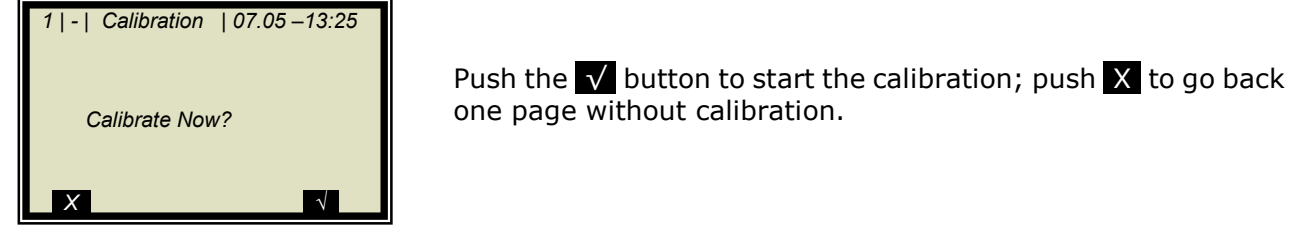

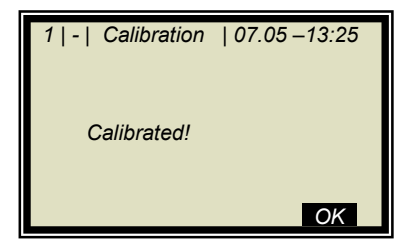

one page without calibration.

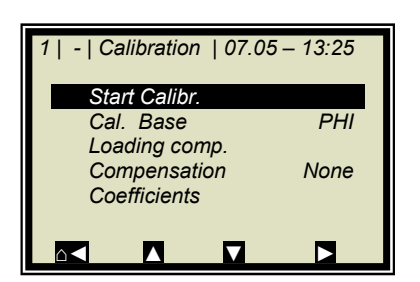

BERTHOLD

## Chapter 9. Calibration and Advanced

When calculating the new coefficient set, the Factor will be reset to 1 and the Offset to 0.

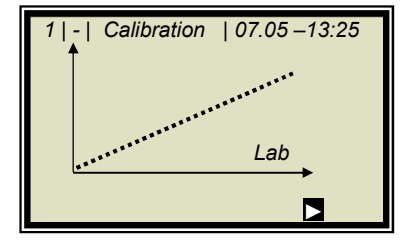

The graph on the left shows the measured value versus the lab value.

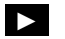

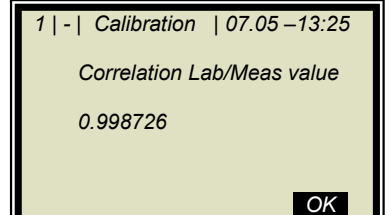

Output of the correlation between measured value and lab value.

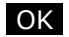

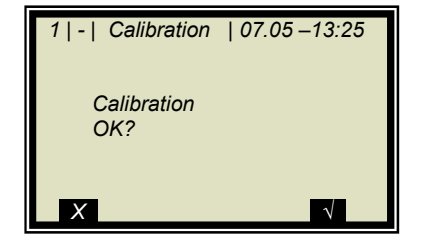

As soon as you confirm this prompt, the calibration display appears again; from there you get back to the main menu by pushing  $\Delta$  four times.

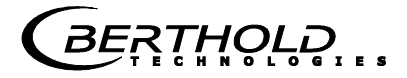

## 9.1.1 Calibration with Load Compensation

| 1   -   Calibration   07.05 – 13:25 |  |
|-------------------------------------|--|
| Start Calibr.                       |  |
| Cal. Base PHI                       |  |
| Loading comp.                       |  |
| Compensation None                   |  |
| Coefficients                        |  |
|                                     |  |
|                                     |  |

Starting from the main menu, go to the display shown on the left via: | SETUP | CALIBRATION | CALIBRATE CONC | | CALIBRA-TION |

LOAD COMP.

Select the desired compensation mode. For details see *chapter 4.2.20 Loading Compensation*.

1 | - | Loading comp | 07.05 –13:25 Comp. Mode Disabled Load (Cin 1) Tonnage & Speed Mass & Height

| 1   -   Loading comp       | 07.05 –13:25 |
|----------------------------|--------------|
| Comp.Mode<br>Loading limit | Loading      |
|                            |              |
|                            |              |

In the case of compensation of the material layer thickness, e.g. with the ultrasonic sensor, select:

LOADING (CIN 1)

If loading compensation is selected, the Loading limit menu appears.

LOADING LIMIT

Enter here for our example a minimum thickness of approximately 2 cm.

With such small layer thicknesses of the measurement error is too large for a proper measurement.

## 9.1.2 Calibration with Two Concentrations

Calibration for two concentrations starts by changing the process type as described below.

Starting from the main menu, go to the display shown on the left via | SETUP | CALIBRATION |

- > ADVANCED
- 1 | | Advanced | 07.05 13:25 Tare values Num. Cal. Sweeps 40 Process type 1 Conc.

|-| Advanced | 07.05 – 13:25

ESC ? ▲▼ √

1 | - | Calibration | 07.05 – 13:25

 $\mathbf{\nabla}$ 

System Adjust

Calibrate Conc Calibrate Conc2 Advanced

Process type 1 Conc

2 Conc Split Conc

1 | - | Calibration | 07.05 – 13:25

 $\mathbf{\nabla}$ 

System Adjust Calibrate Conc Advanced

 $\leq$ 

PROCESS TYPE

> 2 CONC

Push the  $\checkmark$  button to accept the selected process type and push the  $\triangle \triangleleft$  once to go to the display depicted below.

- > CALIBRATE CONC (corresponding to concentration 1)
- 1 | |Calibrate Conc1|07.05 –13:25

  Sampling
  Calibration
  Tuning
  Result
- > SAMPLING

MicroPolar 2 (++) LB 567

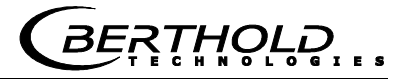

There is only one sample table for both calibrations. The lab values have to be entered for all samples used for calibration of concentration 1. All other samples have to be disabled (Active: Yes/No).

| 1   1/4   Sample # 1   07.05 –13:25 |              |
|-------------------------------------|--------------|
| Next sample                         |              |
| Active                              | Yes          |
| Measured value                      | 65.50%       |
| Lab value                           | 0.00 %       |
| Advanced                            |              |
|                                     | $\checkmark$ |

LAB VALUE

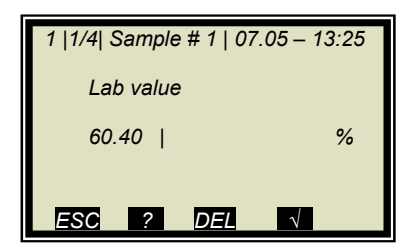

Delete default value with  $\ensuremath{\overline{\text{DEL}}}$  and enter new value and confirm with  $\ensuremath{\overline{\sqrt{}}}$ 

| 1   1/4   Sample # 1   07.05 –13:25 |              |  |
|-------------------------------------|--------------|--|
| Next sample                         |              |  |
| Active                              | Yes          |  |
| Measured value                      | 65.50 %      |  |
| Lab value                           | 60.40 %      |  |
| Advanced                            |              |  |
|                                     | $\checkmark$ |  |

| ۶ | NEXT | SAMPL | E |
|---|------|-------|---|
|---|------|-------|---|

Continue with next sample

| 1   2/4   Sample # 2   07.05 –13:25 |         |
|-------------------------------------|---------|
| Next sample                         |         |
| Active                              | Yes     |
| Measured value                      | 74.35 % |
| Lab value                           | 67.80 % |
| Advanced                            |         |
|                                     | √ √     |

| 1  2/4  Sample # 2   07.05 – 13:25<br>Active |
|----------------------------------------------|
| No                                           |
| Yes                                          |
|                                              |
|                                              |
| ESC ? DEL √                                  |

➢ ACTIVE

Disable sample

> NO

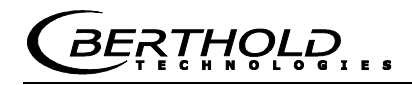

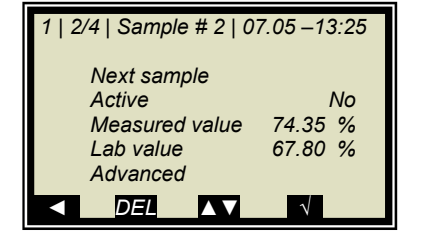

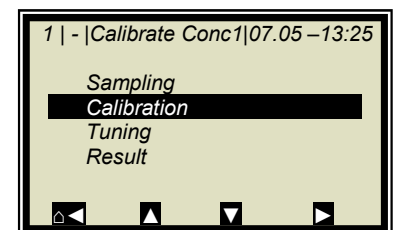

| 1   -   Calibration   07.05 | – 13:25 |
|-----------------------------|---------|
| Start Calibr.               |         |
| Cal. Base                   | PHI     |
| Loading comp.               |         |
| Compensation                | None    |
| Coefficients                |         |
|                             |         |

- Make sure that all samples have been processed and only those samples are active which are relevant for this calibration.
- Push **I** to get to the Calibration page.

> START CALIBRATION

| 1   -   Calibration   07.05 –13:25 |  |
|------------------------------------|--|
| Calibrate Now?                     |  |
| X                                  |  |

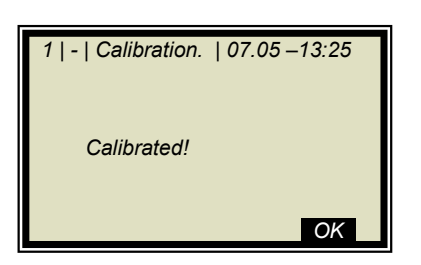

Push the  $\checkmark$  button to start the calibration; push X to go back one page without calibration.

**OK** accepts the calibration and changes to the next display.

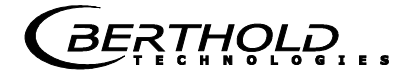

| 1   -   Calibration   07.05 | - 13:25 |
|-----------------------------|---------|
| Start Calibr.               |         |
| Cal. Base                   | PHI     |
| Loading comp.               |         |
| Compensation                | None    |
| Coefficients                |         |
|                             |         |

Push  $\Delta \triangleleft$  twice to return two pages.

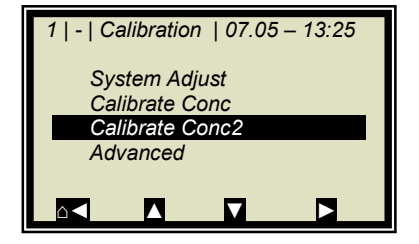

➢ CALIBRATE CONC 2

Repeat the steps as described above for concentration 2; all samples have to be enabled again in the sample table. Now you have to disable all samples which are not used for concentration 2.

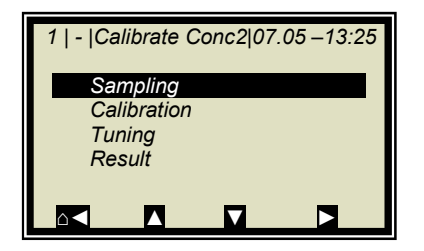

> SAMPLING
### 9.1.3 Calibration with Split Value

With this type of calibration, two characteristic curves (concentrations) are combined in one measuring range; their point of intersection defines the split value.

Conc 1 for the lower and conc 2 for the upper measuring range can be output only together via current output.

- > ADVANCED
- 1 | | Advanced | 07.05 13:25 Tare values Num. Cal. Sweeps 40 Process type

1 | - | Calibration | 07.05 – 13:25

System Adjust

Calibrate Conc Advanced

> SPLIT CONC

PROCESS TYPE

- 1 | | Advanced | 07.05 13:25 Process type 1 Conc 2 Conc Split Conc ESC ? ▲▼ √
- 1 | | Advanced | 07.05 13:25 Tare values Num. Cal. Sweeps 40 Process type Split Conc Split Value 75.00 %

Push the v button to accept the selected process type and push the v button once to go to the display depicted below. The displayed split value has been set by the manufacturer, but has to be adapted to the respective application.

The sample measurement should be selected such that the last sample of the lower concentration is fairly close to the first sample measurement of the upper concentration. Ideally, the last sample of the initial concentration is the first sample of the final concentration.

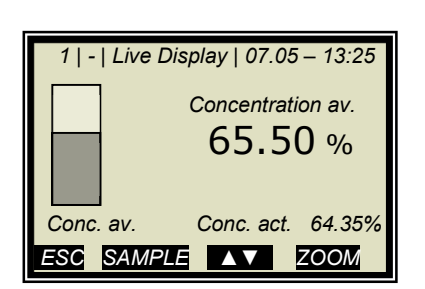

Sample measurements are carried out continuously over the entire measuring range with the display depicted to the left. See *chapter 6.3 Sampling* 

After completion of sampling, the individual samples will be enabled or disabled during input of the laboratory values, relative to the set split values. All samples smaller or equal to the split value will be assigned to the lower concentration range and all samples above to the upper concentration range.

The assignment of the samples is carried out automatically, for example, by setting the split value or by entering the lab values have been entered (e.g. after re-sampling). The assignment depends on the split value and the lab value.

## **IMPORTANT**

The split value entry allows you to enable samples that have been disabled earlier through automatic assignment! In these cases, disabled samples should better be deleted or disabled again after a split value entry!

The split value to be set must correspond to the point of intersection of both calibration curves. This will be corrected automatically after the calibration (within certain limits).

> SPLIT VALUE

Enter the split value and confirm with  $\checkmark$  .

Push  $\Delta$  to get to the Calibration page.

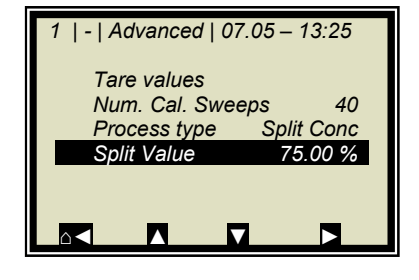

| 1  -  Advanced   07.05 – 1 | 3:25 |
|----------------------------|------|
| Split Value                |      |
| 75.00                      | %    |
|                            |      |
| ESC ? DEL √                |      |

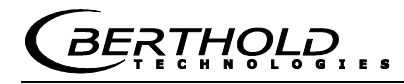

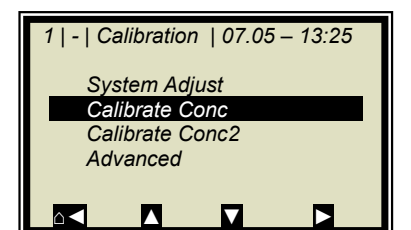

➢ CALIBRATE CONC

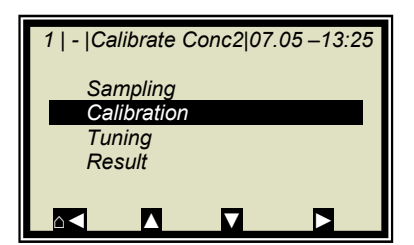

CALIBRATION

The lower concentration is now calibrated. Then select CONC2 and repeat the calibration process. Go back to the main menu and start the measurement.

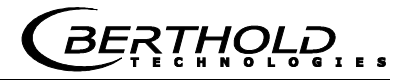

## 9.2 Adjusting the Calibration

A correction factor and an offset may be entered later to obtain a subsequent adjustment of the calibration (fine tuning).

Below please find an example for an offset adjustment.

The display to the left appears if you push RUN.

The display reading is now compared with the analysis value of the lab sample. The difference has to be entered as offset with the correct algebraic sign.

Calculation:

> SETUP

Analysis value – Display = Offset

Push **ESC** to return to the main menu.

Eq. 9-1

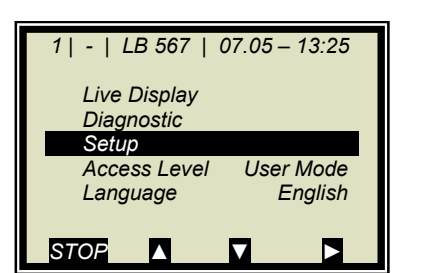

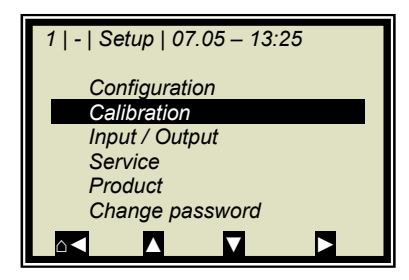

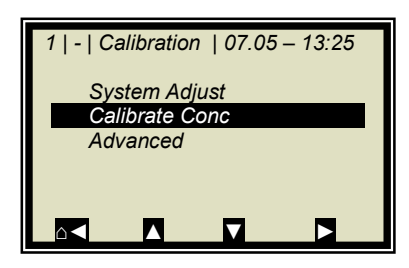

CALIBRATION

CALIBRATE CONC

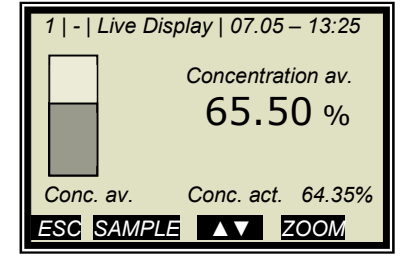

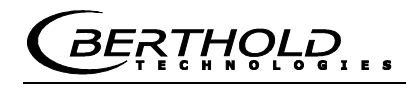

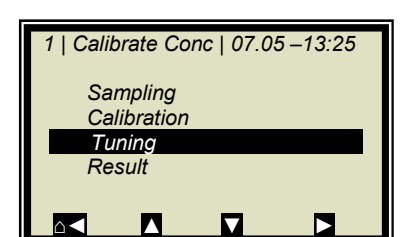

> TUNING

| 1   -   Calibration   07.05 –13:25 |         |  |
|------------------------------------|---------|--|
| Factor                             | 1.00000 |  |
| Offset                             | 0.000   |  |
|                                    |         |  |

> OFFSET

Calculation formulas see *chapter 4.2.15 Calibrate Concentration*.

| 1   -   Calibration   07.05 –13:25 |
|------------------------------------|
| Offset                             |
| 0.000                              |
|                                    |
| ESC ? DEL √                        |

Enter the calculated offset value, confirm with  $\checkmark$  button and push the Home button  $\land$  four times to return to the main menu.

| 1   -   LB 567   07.05 – 13:25 |  |
|--------------------------------|--|
| Live Display                   |  |
| Diagnostic                     |  |
| Setup                          |  |
| Access Level User Mode         |  |
| Language English               |  |
|                                |  |
| STOP                           |  |

| 1   - | Live Display   07.05 – 13:25 |
|-------|------------------------------|
|       | Concentration av. 75.50 %    |
| Conc. | av. Conc. act. 64.35%        |
| ESC   | SAMPLE ▲▼ ZOOM               |

Select

LIVE DISPLAY

to get back to the display.

The reading value should now correspond to the actual value.

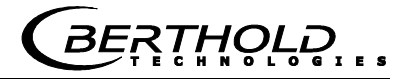

### 9.3 Output of the Start-up Protocol

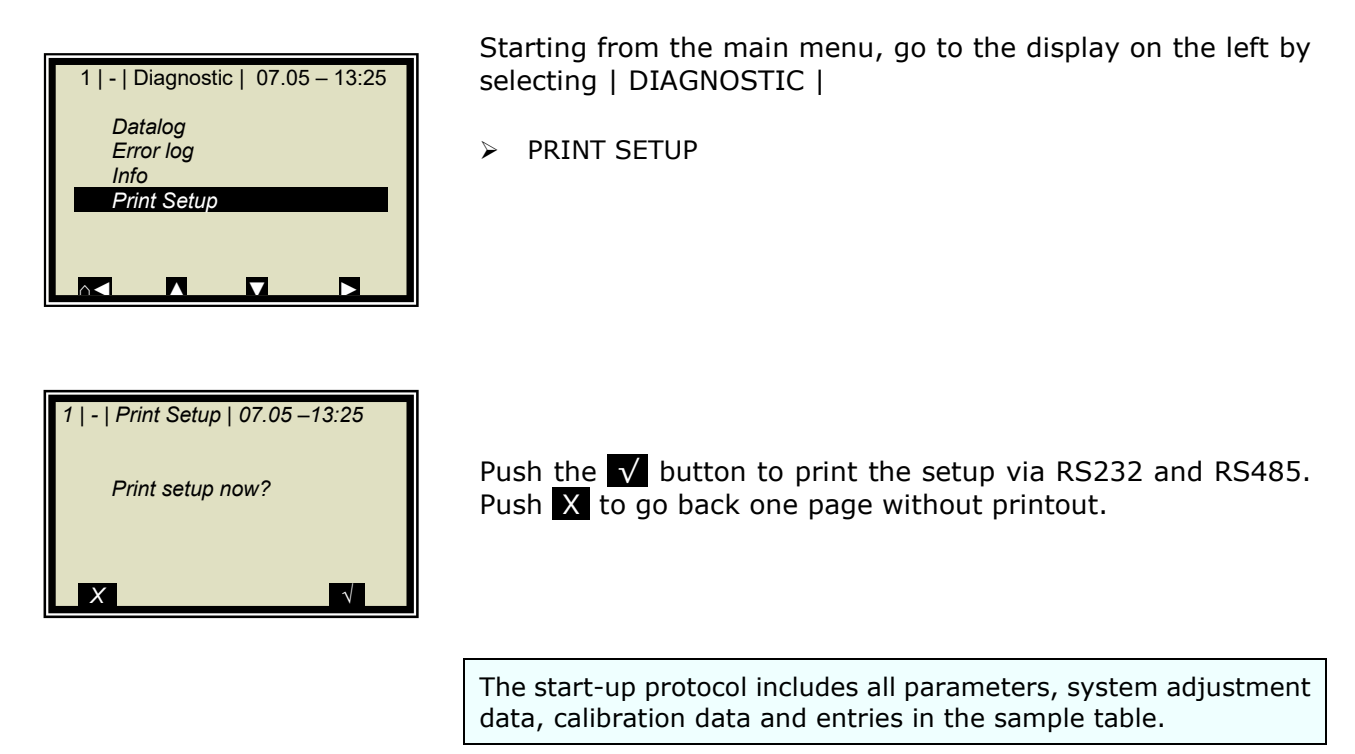

For further information on the start-up protocol see *chapter 12*. Start-up Protocol

## 9.4 Typical Calibration Coefficients/Start Values

C: Concentration value at system calibration

# For applications with flow cell nominal width DN 50 and without temperature compensation

- A = -0.19 to determine the concentration of dry matter
- A = 0.19 to determine the concentration of moisture

*THOLD* 

# Chapter 10. Password

The measuring system can be protected against unauthorized access by passwords.

The access levels are as follows.

### **Read only**

The measuring system cannot be started and stopped. You can only switch from the live display to Diagnostic and to Access Level.

### User mode

The user mode is the default mode and provides access to all user-relevant parameters.

### Service

The service level is reserved to service personnel.

You have to enter a password to change from **Read only** to **User Mode**.

At the time of delivery, this password is

### PASS1

The password can be changed in the menu  $\mid$  SETUP  $\mid$  CHANGE PASSWORD  $\mid$  .

### **10.1 Password Forgotten**

The device is in the "Read only" mode and the user has forgotten the password. Please proceed as follows to carry out a "Reset" of the user level:

Turn off device.

Turn on device; as soon as all 5 LEDs light up when powering up, press 0 (zero) and keep it depressed for 8 seconds.

Device powers up in the "User Mode". You can now enter a new password.

### **I**IMPORTANT

Check your process before turning off the device. The current outputs drop to 0 mA.

# Chapter 11. Error Lists and Device States

The LEDs indicate the device status. Once the errors have been corrected, the measurement returns to the state before the error occurred. An acknowledgment is not required.

## 11.1 Power failures

| Code | Error          | <i>Probable cause / correction</i>                                                       |
|------|----------------|------------------------------------------------------------------------------------------|
| 10   | 24V power fail | <i>Please contact the<br/>Berthold Technologies<br/>Service.</i>                         |
| 11   | 9V power fail  | <i>Please contact the<br/>Berthold Technologies<br/>Service.</i>                         |
| 12   | 5V power fail  | <i>Please contact the<br/>Berthold Technologies<br/>Service.</i>                         |
| 13   | 3V power fail  | <i>Please contact the<br/>Berthold Technologies<br/>Service.</i>                         |
| 14   | Battery fail   | Battery power is low, re-<br>place immediately,<br>see Hardware Manual, chap-<br>ter 5.4 |

## **11.2** Temperature errors

| Code | Error                                       | Probable cause / correction                                                                                       |
|------|---------------------------------------------|----------------------------------------------------------------------------------------------------|
| 20   | Attention: Ambient<br>temperature too high! | <i>Check operating tempera-<br/>ture of the evaluation<br/>unit, permissible range:</i><br>-20 to 50° C or 45° C  |
| 21   | RF temperature out of range                 | <i>Check operating tempera-<br/>ture of the evaluation<br/>unit, permissible range:<br/>-20 to 50° C or 45° C</i> |

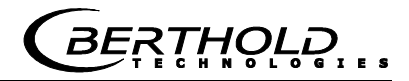

## **11.3** Hardware errors

| Code | Error                         | <i>Probable cause / correction</i>                                                                                                    |
|------|-------------------------------|----------------------------------------------------------------------------------------------------|
| 30   | Program memory<br>corrupted   | <i>Please contact the<br/>Berthold Technologies<br/>Service.</i>                                                                                                    |
| 31   | Data memory<br>corrupted      | <i>Please contact the<br/>Berthold Technologies<br/>Service.</i>                                                                                                    |
| 32   | Parameter memory<br>corrupted | <i>Compatibility check after<br/>software download: A<br/>general reset must be<br/>carried out.</i>                                                                                                    |
| 33   | I2C-bus communica-<br>tion    | <i>Please contact the<br/>Berthold Technologies<br/>Service.</i>                                                                                                    |
| 34   | DAC update failure            | <i>Please contact the<br/>Berthold Technologies<br/>Service.</i>                                                                                                    |
| 35   | LCD contrast                  | <i>Please contact the<br/>Berthold Technologies<br/>Service.</i>                                                                                                    |
| 36   | LCD controller                | <i>Please contact the<br/>Berthold Technologies<br/>Service.</i>                                                                                                    |
| 37   | Keypad error                  | <i>Please contact the<br/>Berthold Technologies<br/>Service.</i>                                                                                                    |
| 38   | RF communication er-<br>ror   | <i>Please contact the<br/>Berthold Technologies<br/>Service.</i>                                                                                                    |
| 39   | RF hardware failure           | <i>Faulty cable connection<br/>between the motherboard<br/>and HF unit. Check con-<br/>nector on the mother-<br/>board.<br/>Caution! First, disconnect<br/>the evaluation unit from<br/>the power supply!</i> |
| 40   | I/O communication er-<br>ror  | <i>Please contact the<br/>Berthold Technologies<br/>Service.</i>                                                                                                    |
| 41   | I/O module error              | <i>Please contact the<br/>Berthold Technologies<br/>Service.</i>                                                                                                    |
| 42   | RF Board startup error        | <i>Please contact the<br/>Berthold Technologies<br/>Service.</i>                                                                                                    |

## **11.4 Sensor errors**

| Code | Error                             | <i>Probable cause / correction</i>                                       |
|------|-----------------------------------|--------------------------------------------------------------------------|
| 50   | Phase variance too<br>high        | <i>The measured phase ex-<br/>ceeds the allowed Sigma<br/>limit.</i>     |
| 53   | No product                        | <i>The evaluation unit is in the Offline state (no product present).</i> |
| 54   | No system adjustment<br>available | The system calibration has not yet been carried out.                     |
| 55   | Insertion loss under-<br>run      | See Software Manual,<br>chapter 8                                        |

# **11.5** Analog input range errors

| Code | Error                          | <i>Probable cause / correction</i>                                                       |
|------|--------------------------------|------------------------------------------------------------------------------------------|
| 60   | Current input 1 out of range   | The enabled current input<br>has not yet been cali-<br>brated or is not occupied.        |
| 61   | Current input 2 out of range   | The enabled current input<br>has not yet been cali-<br>brated or is not occupied.        |
| 62   | Pt100 temperature out of range | The enabled PT100 input<br>has not yet been cali-<br>brated or is not yet occu-<br>pied. |

## **11.6 Measurement range errors**

| Code | Error                                                                  | <i>Probable cause / correction</i>                                                        |
|------|------------------------------------------------------------------------|-------------------------------------------------------------------------------------------|
| 70   | Concentration out of<br>range                                          | The concentration is out-<br>side the process limits.                                     |
| 71   | Concentration 2 out of range                                           | Concentration 2 is outside the process limits.                                            |
| 72   | Loading value 1 below the limit                                        | Below the minimum load for concentration 1                                                |
| 73   | Loading value 2 below<br>the limit                                     | Below the minimum load for concentration 1                                                |
| 74   | Loading comp. disa-<br>bled. Cur. Input upper<br>& lower value invalid | Current input is outside the range.                                                       |
| 75   | Sync. time too long                                                    | Review settings for syn-<br>chronization, see chapter<br>7.3 in Hardware Manual.          |
| 76   | Synchronization:<br>speed out of range                                 | <i>Review settings for syn-<br/>chronization, see chapter<br/>7.3 in Hardware Manual.</i> |
| 77   | Waiting for sync. value                                                | <i>The measurement has not<br/>yet been synchronized,<br/>please wait.</i>                |

# **11.7** Auxiliary measurement errors

| Code | Error                                                       | Probable cause / correction                                      |
|------|-------------------------------------------------------------|------------------------------------------------------------------|
| 78   | Mass flow 1 calc. disa-<br>bled. Product speed in-<br>valid | <i>Please contact the<br/>Berthold Technologies<br/>Service.</i> |
| 79   | Mass flow 1 calc. disa-<br>bled. Density invalid            | <i>Please contact the<br/>Berthold Technologies<br/>Service.</i> |
| 80   | Mass flow 2 calc. disa-<br>bled. Product speed in-<br>valid | <i>Please contact the<br/>Berthold Technologies<br/>Service.</i> |
| 81   | Mass flow 2 calc. disa-<br>bled. Density invalid            | <i>Please contact the<br/>Berthold Technologies<br/>Service.</i> |

### **11.8** Analog output range errors

| Code | Error                            | Probable cause / correction                                                                        |
|------|----------------------------------|----------------------------------------------------------------------------------------------------|
| 90   | Current output 1 out of range    | The concentration calcu-<br>lated on the basis of the<br>current is outside the cur-<br>rent range |
| 91   | Current output 2 out<br>of range | The concentration calcu-<br>lated on the basis of the<br>current is outside the cur-<br>rent range |

# 11.9 Watchdog error

| Error    | correction                                  |
|----------|---------------------------------------------|
| Watchdog | Please contact the<br>Berthold Technologies |
| V        | <b>Fror</b><br>Vatchdog                     |

### **11.10 System errors**

| Code | Error                  | <i>Probable cause / correction</i>         |  |
|------|------------------------|--------------------------------------------|--|
| 120  | No time / date setting | <i>Please enter the date and the time.</i> |  |

# **11.11 Density errors**

| Code | Error                                                | <i>Probable cause / correction</i>                                    |
|------|------------------------------------------------------|-----------------------------------------------------------------------|
| 150  | Density calc.: Radio-<br>metric MPUA out of<br>range | <i>Check the measured value of the radiometric MPUA</i>               |
| 151  | Density calc.: Height signal out of range            | <i>Check the measured value<br/>of the layer thickness<br/>sensor</i> |

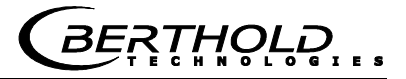

# 11.12 Input Error

| Error         | Probable Cause                          |
|---------------|-----------------------------------------|
| Value too     | Input value is too large                |
| large         |                                         |
| Value too     | Input value is too small                |
| small         |                                         |
| Table is      | Sampling has been selected without      |
| empty         | previous sample measurement             |
| Chart data    | The measuring system has determined     |
| faulty        | faulty chart data during calibration.   |
| No chart data | The calculated chart data have been de- |
| available     | leted or calibration has not been com-  |
|               | pleted.                                 |
| Sampling full | You have tried to measure more than 30  |
|               | samples.                                |

## 11.13 Device States

### Error state:

This state occurs also in error codes 50 to 56, 60 to 62 and 70 to 71 (see table above). The evaluation units behave as follows: LEDs: RUN flashes, ERROR on, signal 1 and 2

|                  | depending on the configuration. |
|------------------|---------------------------------|
| Current outputs: | Fault current, as selected      |
| <u>Display</u> : | Error message with error code   |

### Warning state:

This state occurs also in error codes 14, 21, 90 and 91 (see table above). The evaluation units behave as follows: <u>LEDs</u>: RUN flashes, ERROR off, signal 1 and 2

Current outputs:no connection.Display:Error message with error code

### Hold state:

Measurement stopped via digital input. The evaluation units behave as follows:

The averaged concentration value is frozen. The measurement continues, however, so that a measurement error can cause the fault condition also from the hold state.

| <u>LEDs</u> :    | RUN flashes, ERROR off, signal 1 and 2 |
|------------------|----------------------------------------|
|                  | depending on the configuration.        |
| Current outputs: | frozen                                 |
| Display:         | No display message                     |

### Current at load undercut state:

Below minimum load the evaluation units behave as follows:

| <u>LEDs</u> :    | RUN flashes, ERROR off, signal 1 and 2 |
|------------------|----------------------------------------|
|                  | depending on the configuration.        |
| Current outputs: | State as selected                      |
| Display:         | Error message with code no. 072 or 073 |

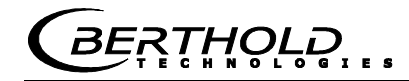

## Chapter 12. Start-up Protocol

The log can be output via RS232 and RS485. The printout takes place on the menu | DIAGNOSTIC | PRINT SETUP |.

The serial interfaces RS232 and RS485 have the following port settings:

Data transfer rate 38400 Bd, 8 data bits, no parity, 1 stop bit

The log is saved to a TXT file using a terminal program. To view the log (e.g. in  $Excel^{(R)}$ ), the following data format must be considered.

Separator: Tabulator Decimal separator: . Thousand separator ,

The following code list helps you to interpret the start-up protocol, see example in *chapter 12.1*.

| Parameter  | Code | Information              |  |  |
|------------|------|--------------------------|--|--|
|            | no.  |                          |  |  |
| Log type   |      | Log type:                |  |  |
|            | 0    | Disabled                 |  |  |
|            | 1    | Single                   |  |  |
|            | 2    | Continuous               |  |  |
|            | 3    | Stop on error            |  |  |
| Log time   |      | Log time:                |  |  |
|            | 0    | 15 mins                  |  |  |
|            | 1    | 1 hour                   |  |  |
|            | 2    | 4 hours                  |  |  |
|            | 3    | 8 hours                  |  |  |
|            | 4    | 1 day                    |  |  |
|            | 5    | 3 days                   |  |  |
| Measuring  |      | Meas. Mode:              |  |  |
| mode       | 0    | Continuous               |  |  |
|            | 1    | Batch                    |  |  |
| Start mode |      | Start mode (Start/Stop): |  |  |
|            | 0    | Keyboard                 |  |  |
|            | 1    | Extern                   |  |  |

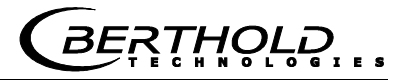

| Parameter Cod |     | Information                        |  |  |  |
|---------------|-----|------------------------------------|--|--|--|
|               | no. |                                    |  |  |  |
| Calibration   |     | Exp. cal. input selection:         |  |  |  |
| input         | 0   | None                               |  |  |  |
| selection 1   |     | Input 1                            |  |  |  |
|               | 2   | Input 1 + Input 2                  |  |  |  |
|               | 3   | Input 1 + PT100                    |  |  |  |
|               | 4   | Input 1 + Input 2 + PT100          |  |  |  |
|               | 5   | Input 2                            |  |  |  |
|               | 6   | Input 2 + PT100                    |  |  |  |
|               | 7   | PT100                              |  |  |  |
| Calibration   |     | Calibration base:                  |  |  |  |
| variable      | 0   | Phase                              |  |  |  |
|               | 1   | Attenuation                        |  |  |  |
|               | 2   | Phase and attenuation              |  |  |  |
| Massflow      |     | Throughput calculation:            |  |  |  |
| calculation   | 0   | Off                                |  |  |  |
| mode          | 1   | On                                 |  |  |  |
| Loading       |     | Selection loading compensation:    |  |  |  |
| comp.         | 0   | Disabled                           |  |  |  |
| selection     | 1   | Loading (Cin 1)                    |  |  |  |
|               | 2   | Tonnage & Speed                    |  |  |  |
|               | 3   | Mass & Height                      |  |  |  |
| Synchronizer  |     | Synchronization mode:              |  |  |  |
| mode          | 0   | Disabled                           |  |  |  |
|               | 1   | Constant speed                     |  |  |  |
|               |     | Variable speed                     |  |  |  |
| Measure       |     | Process type:                      |  |  |  |
| configuration | 0   | 1 concentration                    |  |  |  |
| _             | 1   | 2 concentrations                   |  |  |  |
|               | 2   | Split concentration                |  |  |  |
| AO Assign     |     | Assignment of current output:      |  |  |  |
| Code          | 0   | None                               |  |  |  |
|               | 1   | Concentration                      |  |  |  |
|               | 2   | Concentration 2                    |  |  |  |
|               | 3   | Current input 1                    |  |  |  |
|               | 4   | Current input 2                    |  |  |  |
|               | 5   | PT100                              |  |  |  |
| AO Alarm se-  |     | Error current for current output:  |  |  |  |
| lect code     | 0   | 22 mA                              |  |  |  |
|               | 1   | 3.5 mA                             |  |  |  |
|               | 2   | Hold                               |  |  |  |
|               | 3   | Value                              |  |  |  |
| Range         |     | Measuring range for current out-   |  |  |  |
| selection     | 0   | put:                               |  |  |  |
|               | 1   | 0 20 mA                            |  |  |  |
|               |     | 4 20 mA                            |  |  |  |
| AI Range      |     | Measuring range for current input: |  |  |  |
| selection     | 0   | 0 20 mA                            |  |  |  |
|               | 1   | 4 20 mA                            |  |  |  |

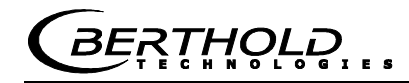

| Parameter          | Code<br>no. | Information                         |  |
|--------------------|-------------|-------------------------------------|--|
| AI Ena-<br>bled[2] |             | State current in 2                  |  |
| DO Function        |             | Function of digital outputs:        |  |
|                    | 0           | None                                |  |
|                    | 1           | Error                               |  |
|                    | 2           | Hold                                |  |
|                    | 3           | No product                          |  |
|                    | 4           | Alarm min.                          |  |
|                    | 5           | Alarm max.                          |  |
| DO Assign-         |             | Digital output: the min./max.       |  |
| ment               |             | alarm is assigned to the following: |  |
|                    | 0           | Concentration                       |  |
|                    | 1           | Concentration 2                     |  |
|                    | 2           | Current input 1                     |  |
|                    | 3           | Current input 2                     |  |
|                    | 4           | PT100                               |  |
| DI Function        |             | Function of digital inputs:         |  |
| selection          | 0           | None                                |  |
|                    | 1           | Start/Stop                          |  |
|                    | 2           | Hold                                |  |
|                    | 3           | Sampling                            |  |
|                    | 4           | Product selection                   |  |
| Printout           |             | Form of data printout:              |  |
| mode               | 0           | None                                |  |
|                    | 1           | Line                                |  |
|                    | 2           | Table                               |  |
|                    | 3           | Line + Table                        |  |
| Access level       |             | Access level:                       |  |
|                    | 0           | Read only                           |  |
|                    | 1           | User mode                           |  |
|                    | 2           | Service                             |  |
| Language           |             | Language selection                  |  |
|                    | 0           | English                             |  |
|                    | 1           | German                              |  |
|                    | 2           | French                              |  |

# **12.1 Example of Start-up Protocol**

| Menu:            | Start of Setup:               | Start-up Protocol |       |       |       | Interpretation:                  |
|------------------|-------------------------------|-------------------|-------|-------|-------|----------------------------------|
|                  |                               |                   |       |       |       | (* Only relevant for service)    |
| Due du et        | C                             | Due du et 1       | Prod- | Prod. | Prod. |                                  |
| Product          |                               | Product1          | uciz  | 3     | 4     | Log type: and not                |
| Data log         | Log type .                    | 0                 |       |       |       | Log type. see code list          |
|                  | Log time.                     | 2                 |       |       |       | Log lime. see code list          |
|                  | NTC tomporature :             | 45.2 °C           |       |       |       |                                  |
|                  |                               | 45.5 C            |       |       |       | *                                |
|                  |                               | 40.7 C            |       |       |       | *                                |
|                  |                               | 0.94 V            |       |       |       | Tor                              |
| Into             | Tag .                         | -<br>LB           |       |       |       | lag                              |
|                  | Device type :                 | 567               |       |       |       | Device type                      |
|                  | Unique device ID number :     | 761               |       |       |       |                                  |
|                  | Serial number :               | 4294967000        |       |       |       |                                  |
|                  | Final assembly number :       | 000-000           |       |       |       |                                  |
|                  | Software version :            | 3.00              |       |       |       |                                  |
|                  | Software release date :       | 02.02.2016        |       |       |       | Software revision date           |
|                  | Actual date :                 | 10.02.2016        |       |       |       | Date of logging                  |
|                  | Actual time :                 | 12:15             |       |       |       | Time of logging                  |
| Measure-<br>ment | Measuring mode :              | 0                 |       |       |       | Measuring mode: see code list    |
|                  | Start mode :                  | 0                 |       |       |       | Start mode: see code list        |
|                  | Filter damping value[2] :     | 60                |       |       |       | Averaging Current output         |
|                  | Filter damping value[3] :     | 40                |       |       |       | Averaging number when sampling   |
|                  | Reset average :               | FALSE             |       |       |       | Reset Averaging: Yes/No          |
| Plausibility     | Lower limit :                 | 0.00              |       |       |       | Min. process limit:              |
| ,                | Upper limit :                 | 100.00            |       |       |       | Max. process limit               |
|                  | Raw data average value        | 15                |       |       |       | *                                |
|                  | Max. phase sigma :            | 500               |       |       |       | Sigma max.                       |
|                  | Phi slope filter damp:        | -15 dB            |       |       |       | *                                |
| Microwave        | Ref. cable length :           | 4.00 m            |       |       |       | Reference cable length           |
|                  | Meas. cable length :          | 4.00 m            |       |       |       | Signal cable length              |
|                  | Wave band selection :         | 1                 |       |       |       | *                                |
|                  | Start frequency :             | 0                 |       |       |       | *                                |
|                  | Frequency step :              | 3                 |       |       |       | *                                |
|                  | Nbr of freq. points :         | 25                |       |       |       | *                                |
|                  | Internal Attenuation :        | 0                 |       |       |       |                                  |
| Marker           | Marker name :                 | Mark1             |       |       |       | Marker name for concentration    |
|                  | Marker value :                | 75.00 %           |       |       |       | Marker value for concentration   |
|                  | Marker name[2] :              | Mark2             |       |       |       | Marker name for concentration 2  |
|                  | Marker value[2] :             | 75.00 %           |       |       |       | Marker value for concentration 2 |
| System ad-       | Nhr of sweeps for reference - | 1                 |       |       |       | *                                |
| EV/LL turno      | HE amplifier mode -           | 0                 |       |       |       | *                                |
|                  | Minimal insertion loss        | 50 00 dB          |       |       |       | *                                |

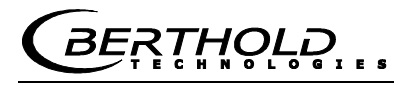

| Calibrate  |                                   |                 |                                              |
|------------|-----------------------------------|-----------------|----------------------------------------------|
| Conc       | Calibration input selection :     | 0               | Exp. Cal. input selection: see code list     |
|            | Calibration mode                  | 0               | *                                            |
|            | Calibration variable :            | 1               | Calibration basis: see code list             |
|            | Phase coefficients :              | 0               | Phase coefficient A                          |
|            | Attenuation coefficients :        | 0               | Attenuation Coefficient B                    |
|            | Constant coefficient :            | 0               | Constant C                                   |
|            | d coefficient                     | 0               | Comp-coefficient for PT100 input             |
|            | e coefficient                     | 0               | Comp-coefficient for current input 1         |
|            | f coefficient                     | 0               | Comp-coefficient for current input 2         |
|            | g coefficient                     | 0               | Comp-coefficient for loading                 |
|            | Adjust factor :                   | 1               | Factor                                       |
|            | Adjust offset :                   | 0               | Offset                                       |
|            | Massflow calculation mode:        | 0               | Throughput calculation: see code list        |
|            | Loading comp. Selection:          | 0               | Loading compensation: see code list          |
|            | Loading comp. Lower limit:        | 0               | Value for minimum load                       |
| Synchroni- | Supervisor mode:                  | 0               | Symphronization, and and list                |
| zation     | Synchronizer mode.                | 0               | Synchronization: see code list               |
|            | Current input I distance to uwave | 0               | Distance of sensors                          |
| Calibrate  |                                   | 0               |                                              |
| Conc 2     | Calibration input selection :     | 0               | Exp. Cal. input selection: see code list     |
|            | Lower limit :                     | 0.00 %          | Min. process limit (plausibility for Conc 2) |
|            | Upper limit :                     | 100.00 %        | Max. process limit (plausibility for Conc 2) |
|            | Calibration mode :                | 0               | *                                            |
|            | Calibration variable :            | 0               | Calibration basis: see code list             |
|            | Phase coefficients :              | 0               | Phase coefficient A                          |
|            | Attenuation coefficients :        | 0               | Attenuation Coefficient B                    |
|            | Constant coefficient :            | 0               | Constant C                                   |
|            | d coefficient                     | 0               | Comp-coefficient for PT100 input             |
|            | e coefficient                     | 0               | Comp-coefficient for current input 1         |
|            | f coefficient                     | 0               | Comp-coefficient for current input 2         |
|            | g coefficient                     | 0               | Comp-coefficient for loading                 |
|            | Adjust factor :                   | 1               | Factor                                       |
|            | Adjust offset :                   | 0               | Offset                                       |
|            | Massflow calculation mode:        | 0               | Throughput calculation: see code list        |
|            | Loading comp. Selection:          | 0               | Loading compensation: see code list          |
|            | Loading comp. Lower limit:        | 0               | Value for minimum load                       |
| Advanced   | Tare Phase (°/GHz) :              | 0.00 °/GHz      |                                              |
|            | Tare Attenuation (dB):            | 0.00 dB         |                                              |
|            | Measure configuration :           | 0               | Process type: see code list                  |
|            | Range split value :               | 75              | Split value                                  |
| Current    | AO Assian code :                  | 0               | Assignment: see code list                    |
| output 1   | AO Upper range value              | 100             |                                              |
|            | AO Lower range value :            | 0               | Lower limit                                  |
|            | AO Alarm select code :            | 2               | Error current: see code list                 |
|            | AO Error current value            | 22 00 mA        | Error current value                          |
| Current    |                                   | <u>22.00 mr</u> | Assignment: see code list                    |
| output 2   |                                   | 100             | Linner value                                 |
|            |                                   | 100             | opper value                                  |
|            |                                   | U               |                                              |
|            | Range selection[2] :              | 1               |                                              |
|            | AU Alarm select code[2] :         | 2               | Error current: see code list                 |
|            | AO Error current value[2] :       | 22.00 mA        | Error current value                          |

### Chapter 12. Start-up Protocol

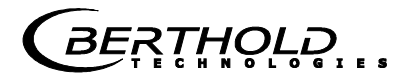

| Current          | AI Enabled :                   | 0     | Disabled: 0 Enabled:1                   |  |  |  |  |  |  |
|------------------|--------------------------------|-------|-----------------------------------------|--|--|--|--|--|--|
| ouipui i         | AI Range selection :           | 1     | Range: see code list                    |  |  |  |  |  |  |
|                  | Al Upper range value :         | 100   | Upper value                             |  |  |  |  |  |  |
|                  | Al Lower range value :         | 0     | Lower limit                             |  |  |  |  |  |  |
|                  | Analog input filter constant : | 15    | *                                       |  |  |  |  |  |  |
| Current          | AI Enabled[2] :                | 0     | Disabled: 0 Enabled: 1                  |  |  |  |  |  |  |
| output 2         | AI Range selection[2] :        | 1     | Range: see code list                    |  |  |  |  |  |  |
|                  | AI Upper range value[2] :      | 100   | Upper value                             |  |  |  |  |  |  |
|                  | AI Lower range value[2] :      | 0     | Lower limit                             |  |  |  |  |  |  |
|                  | Analog input filter constant : | 15    | *                                       |  |  |  |  |  |  |
| PT100 in-<br>put | AI Enabled[3] :                | 0     | Disabled: 0 Enabled: 1                  |  |  |  |  |  |  |
| Relay 1          | DO Function :                  | 1     | Function: see code list                 |  |  |  |  |  |  |
|                  | DO Assignment :                | 0     | Assignment: see code list               |  |  |  |  |  |  |
|                  | DO Threshold :                 | 0.00% | *                                       |  |  |  |  |  |  |
|                  | DO Hysteresis :                | 5.00% | *                                       |  |  |  |  |  |  |
| Relay 2          | DO Function[2] :               | 2     | Function: see code list                 |  |  |  |  |  |  |
|                  | DO Assignment[2] :             | 0     | Assignment: see code list               |  |  |  |  |  |  |
|                  | DO Threshold[2] :              | 0.00% | *                                       |  |  |  |  |  |  |
|                  | DO Hysteresis[2] :             | 5.00% | *                                       |  |  |  |  |  |  |
| Digital In-      | DI Function selection :        | 0     | Function digital input 1: see code list |  |  |  |  |  |  |
| put              | DI Function selection[2] :     | 0     | Function digital input 2: see code list |  |  |  |  |  |  |
|                  | DI Function selection[3] :     | 0     | Function digital input 3: see code list |  |  |  |  |  |  |
|                  | Printout mode :                | 1     | Data output: see code list              |  |  |  |  |  |  |
|                  | Access level :                 | 2     | Access level: see code list             |  |  |  |  |  |  |
|                  | Language :                     | 1     | Language: see code list                 |  |  |  |  |  |  |
|                  |                                |       |                                         |  |  |  |  |  |  |
|                  | End of Setup                   |       | End                                     |  |  |  |  |  |  |

| Start of Reference Data               |            |             |             |            |         |   | Syste | m    | adjustme | nt data:         |  |  |  |
|---------------------------------------|------------|-------------|-------------|------------|---------|---|-------|------|----------|------------------|--|--|--|
| Product 1:                            |            |             |             |            |         |   |       |      |          |                  |  |  |  |
| Mean Atten.:                          |            | 46.8509 dB  |             |            |         |   |       |      |          |                  |  |  |  |
| Phase at fm:                          |            | 42.6285 deg | /GHz        |            |         |   |       |      |          |                  |  |  |  |
| Phase sigma:                          |            | 0.24575     | ).24575     |            |         |   |       |      |          |                  |  |  |  |
|                                       |            |             | Transformed |            |         |   |       |      |          |                  |  |  |  |
| Frequency[GHz]                        |            | Phase[Deg]  | Phase[Deg]  | Atten.[dB] |         |   |       |      |          |                  |  |  |  |
|                                       | 3.101      | 35.64       | 35.64       | 21.98      |         |   |       |      |          |                  |  |  |  |
|                                       | 3.131      | 361.81      | 361.81      | 21.95      |         |   |       |      |          |                  |  |  |  |
|                                       | 3.161      | 689.04      | 689.04      | 22.07      |         |   |       |      |          |                  |  |  |  |
|                                       | 3.191      | 1014.44     | 1014.44     | 22.36      |         |   |       |      |          |                  |  |  |  |
|                                       | 3.221      | 1339.01     | 1339.01     | 22.37      |         |   |       |      |          |                  |  |  |  |
|                                       | 3.251      | 1664.16     | 1664.16     | 22.68      |         |   |       |      |          |                  |  |  |  |
|                                       | 3.281      | 1989.9      | 1989.9      | 22.32      |         |   |       |      |          |                  |  |  |  |
|                                       | 3.311      | 2319.19     | 2319.19     | 22.57      |         |   |       |      |          |                  |  |  |  |
|                                       | 3.341      | 2642.87     | 2642.87     | 22.46      |         |   |       |      |          |                  |  |  |  |
|                                       | 3.371      | 2972.88     | 2972.88     | 22.42      |         |   |       |      |          |                  |  |  |  |
|                                       | 3.401      | 3296.79     | 3296.79     | 22.83      |         |   |       |      |          |                  |  |  |  |
|                                       | 3.431      | 3623.71     | 3623.71     | 22.43      |         |   |       |      |          |                  |  |  |  |
|                                       | 3.461      | 3949.32     | 3949.32     | 22.51      |         |   |       |      |          |                  |  |  |  |
|                                       | 3.491      | 4275.35     | 4275.35     | 22.34      |         |   |       |      |          |                  |  |  |  |
|                                       | 3.521      | 4601.84     | 4601.84     | 22.27      |         |   |       |      |          |                  |  |  |  |
|                                       | 3.551      | 4929.07     | 4929.07     | 22.44      |         |   |       |      |          |                  |  |  |  |
|                                       | 3.581      | 5254.83     | 5254.83     | 22.45      |         |   |       |      |          |                  |  |  |  |
|                                       | 3.611      | 5582.38     | 5582.38     | 22.47      |         |   |       |      |          |                  |  |  |  |
|                                       | 3.641      | 5907.4      | 5907.4      | 22.67      |         |   |       |      |          |                  |  |  |  |
|                                       | 3.671      | 6230.12     | 6230.12     | 22.77      |         |   |       |      |          |                  |  |  |  |
|                                       | 3.701      | 6489.69     | 6489.69     | 22.24      |         |   |       |      |          |                  |  |  |  |
|                                       | 3.731      | 6755.95     | 6755.95     | 22.23      |         |   |       |      |          |                  |  |  |  |
|                                       | 3.761      | 6922.09     | 6922.09     | 22.24      |         |   |       |      |          |                  |  |  |  |
|                                       | 3.891      | 7387.71     | 7387.71     | 22.25      |         |   |       |      |          |                  |  |  |  |
|                                       | 3.921      | 7687.71     | 7456.11     | 23.55      |         |   |       |      |          |                  |  |  |  |
| Start of Sample Data:                 |            |             |             |            |         |   | Samp  | olin | ia:      |                  |  |  |  |
| Product 1: Sample Data for            | r Concent  | ration 1:   |             |            |         |   |       |      | 5        |                  |  |  |  |
| · · · · · · · · · · · · · · · · · · · |            |             |             |            |         |   |       |      |          |                  |  |  |  |
| Sampla                                | A otivio i | Con (0/)    | l = h (0/)  | A 1N14 -   | A INIO. |   | Temp. |      | Phi.     |                  |  |  |  |
|                                       | Active.    | Con.(%).    | LaD.(%).    | AINT.      | AINZ.   | ~ | ( C). | ~    | (/GHZ).  | All.(UB).        |  |  |  |
| 1 17.00 - 12:37                       | TRUE       | 85          | 40          | 0          |         | 0 |       | 0    | -0.35    | 0.02             |  |  |  |
| 2 17.08 - 12:37                       | TRUE 80    |             | 35          | 0          |         | 0 | 0     |      | 30.33    | 5.08<br>12 19.09 |  |  |  |
| 3 17.08 - 12:45                       | IKUE       | 70          | 25          | 0          |         | 0 |       | 0    | 59.02    | 18.98            |  |  |  |
| Correlation factor between            |            |             |             |            |         |   |       |      |          |                  |  |  |  |
| lab and meas values:                  |            | 1           |             |            |         |   |       |      |          |                  |  |  |  |
| End of Sample Data                    |            |             |             |            |         |   |       |      |          |                  |  |  |  |
| Do not use following data             |            |             |             |            |         |   |       |      |          |                  |  |  |  |

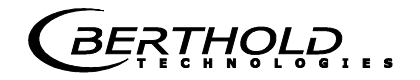

# 12.2 Sampling

| No. | Ac-<br>tive | Measured<br>value | Lab value | Current in 1 | Current In 2 | PT100 | Phi(fm): | Attenua-<br>tion |  |
|-----|-------------|-------------------|-----------|--------------|--------------|-------|----------|------------------|--|
| 1   |             |                   |           |              |              |       |          |                  |  |
| 2   |             |                   |           |              |              |       |          |                  |  |
| 3   |             |                   |           |              |              |       |          |                  |  |
| 4   |             |                   |           |              |              |       |          |                  |  |
| 5   |             |                   |           |              |              |       |          |                  |  |
| 6   |             |                   |           |              |              |       |          |                  |  |
| 7   |             |                   |           |              |              |       |          |                  |  |
| 8   |             |                   |           |              |              |       |          |                  |  |
| 9   |             |                   |           |              |              |       |          |                  |  |
| 10  |             |                   |           |              |              |       |          |                  |  |
| 11  |             |                   |           |              |              |       |          |                  |  |
| 12  |             |                   |           |              |              |       |          |                  |  |
| 13  |             |                   |           |              |              |       |          |                  |  |
| 14  |             |                   |           |              |              |       |          |                  |  |
| 15  |             |                   |           |              |              |       |          |                  |  |
| 16  |             |                   |           |              |              |       |          |                  |  |
| 17  |             |                   |           |              |              |       |          |                  |  |
| 18  |             |                   |           |              |              |       |          |                  |  |
| 19  |             |                   |           |              |              |       |          |                  |  |
| 20  |             |                   |           |              |              |       |          |                  |  |

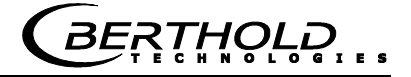

# Notes

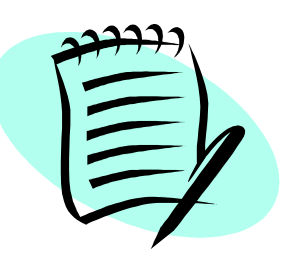

|  |      |      |      |      |      |      | <br> | <br> |      |      |      | <br> |       | <br> |      |   |   |   |
|--|------|------|------|------|------|------|------|------|------|------|------|------|-------|------|------|---|---|---|
|  |      | <br> | <br> | <br> | <br> |      | <br> | <br> | <br> | <br> | <br> | <br> | <br>  | <br> |      |   |   |   |
|  |      | <br> | <br> | <br> | <br> |      | <br> | <br> | <br> | <br> | <br> | <br> | <br>  | <br> | <br> | _ |   |   |
|  |      | <br> | <br> |      |      |      | <br> | <br> | <br> | <br> |      | <br> | <br>  |      |      |   |   |   |
|  |      |      |      |      |      |      |      |      |      |      |      | <br> |       |      |      |   |   |   |
|  |      |      |      |      |      |      |      |      |      |      |      |      |       |      |      |   |   |   |
|  |      |      |      |      |      |      |      |      |      |      |      |      |       |      |      |   |   |   |
|  |      |      |      |      |      |      |      |      |      |      |      |      |       |      |      |   |   |   |
|  |      |      |      |      |      |      |      |      |      |      |      |      |       |      |      |   |   |   |
|  |      |      | -    |      |      |      |      |      |      |      |      |      | _     | <br> |      |   | _ |   |
|  |      | <br> | <br> |      |      |      | <br> | <br> | <br> |      |      | <br> | _     | <br> |      |   | _ |   |
|  |      | <br> | <br> | <br> | <br> |      | <br> | <br> | <br> | <br> | <br> | <br> | <br>_ | <br> |      |   | _ |   |
|  |      | <br> | <br> | <br> | <br> |      | <br> | <br> | <br> | <br> | <br> | <br> | <br>  | <br> |      | _ |   |   |
|  |      |      | <br> | <br> |      | <br> |      |      |      | <br> |      | <br> | <br>  | <br> |      |   |   |   |
|  |      |      | <br> |      |      | <br> | <br> |      | <br> | <br> |      | <br> | <br>  |      |      |   |   |   |
|  |      |      |      |      |      |      |      |      |      | <br> |      | <br> | <br>  |      |      |   |   |   |
|  |      |      |      |      |      |      |      |      |      |      |      |      |       |      |      |   |   |   |
|  |      |      |      |      |      |      |      |      |      |      |      |      |       |      |      |   |   |   |
|  |      |      |      |      |      |      |      |      |      |      |      |      |       |      |      |   |   |   |
|  |      |      |      |      |      |      |      |      |      |      |      |      |       |      |      |   |   |   |
|  |      |      |      |      |      |      |      |      |      |      |      |      |       |      |      |   |   |   |
|  |      |      |      |      |      |      |      |      |      |      |      |      |       |      |      |   |   |   |
|  |      |      | <br> |      |      |      |      |      |      |      |      | <br> |       |      |      |   |   |   |
|  |      |      | <br> |      |      | <br> | <br> | <br> |      |      |      | <br> |       | <br> |      | _ |   |   |
|  | <br> | <br> | <br> | <br> | <br> | <br> | <br> | <br> | <br> | <br> | <br> | <br> | <br>  | <br> | <br> |   |   |   |
|  |      | <br> | <br> | <br> | <br> | <br> | <br> | <br> | <br> | <br> | <br> | <br> | <br>  | <br> | <br> |   |   |   |
|  |      | <br> |      |      |      |      | <br> |      | <br> | <br> |      | <br> | <br>  | <br> |      |   |   |   |
|  |      |      |      |      |      |      |      |      |      |      |      |      |       |      |      |   |   |   |
|  |      |      |      |      |      |      |      |      |      |      |      |      |       |      |      |   |   |   |
|  |      |      |      |      |      |      |      |      |      |      |      |      |       |      |      |   |   |   |
|  |      |      |      |      |      |      |      |      |      |      |      |      |       |      |      |   |   |   |
|  |      |      |      |      |      |      |      |      |      |      |      |      |       |      |      |   |   | _ |
|  |      | <br> |      |      |      |      |      |      |      |      |      | <br> |       |      |      |   |   | _ |
|  |      |      | <br> |      |      |      |      |      |      |      |      |      | _     |      |      |   | _ |   |
|  |      |      |      |      |      |      |      |      |      | <br> |      |      | <br>_ |      |      |   | _ |   |
|  |      |      |      |      |      |      |      |      |      |      |      | <br> |       |      |      |   |   |   |
|  |      |      |      |      |      |      |      |      |      |      |      |      |       |      |      |   |   |   |

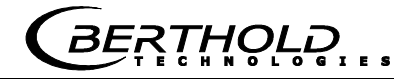

# Notes

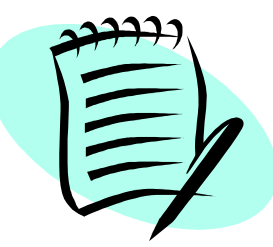

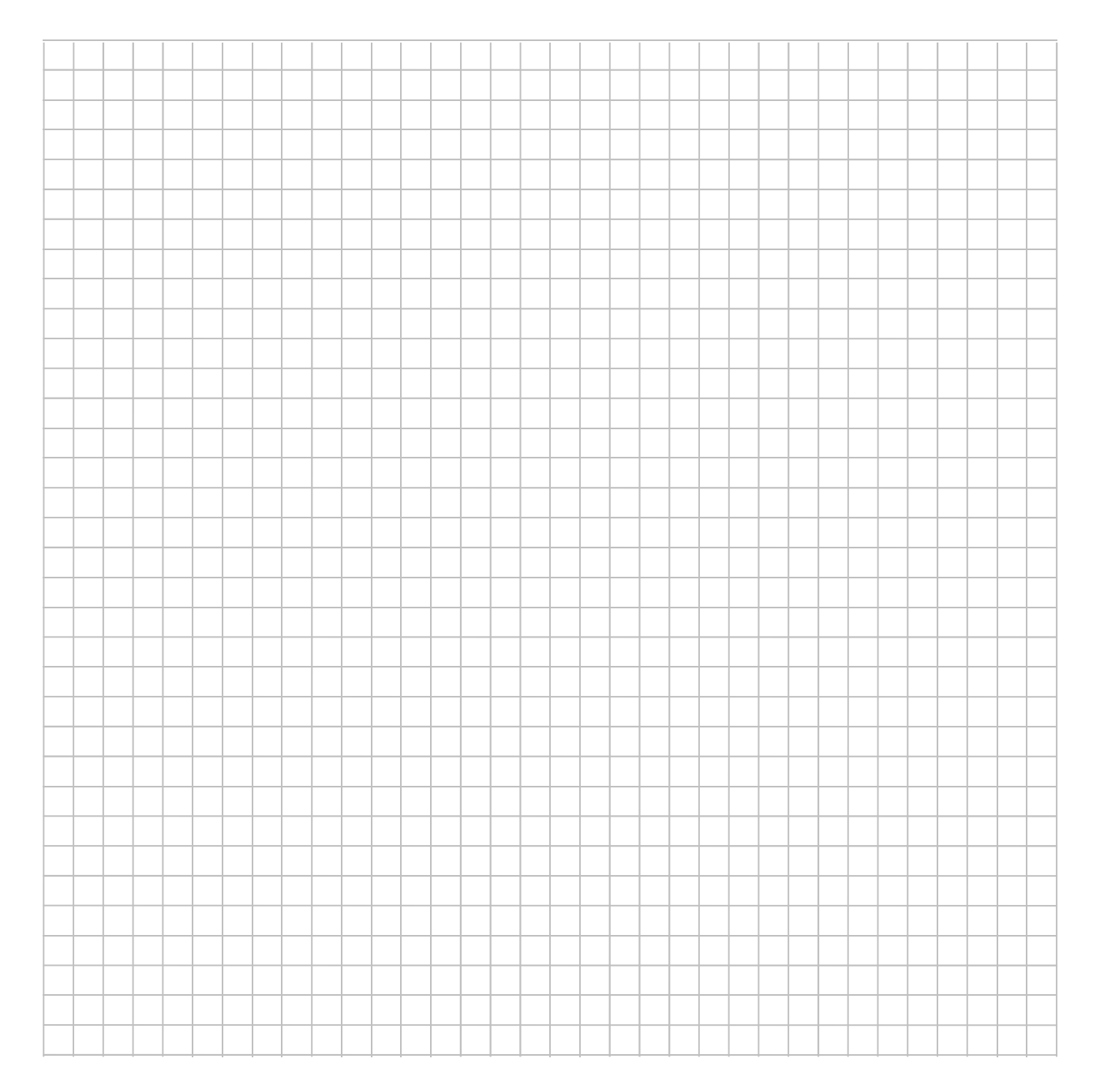